# Lossnay Remote Controller

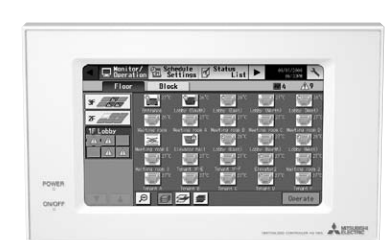

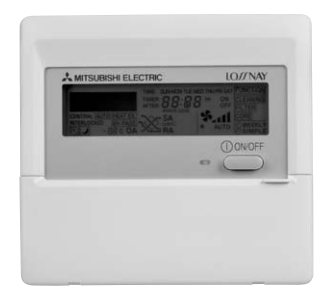

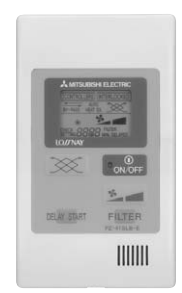

# 1. Summary

Technical manual detailing the control and operation of commercial-type Lossnay units (LGH-RX5-E Series).

#### **Possible System Configurations**

- (1) When using only the Lossnay remote controller.
- (2) Linking Lossnay and City Multi units.
- (3) Linking M-Series or P-Series.
- (4) Lossnay central control systems.
- (5) Linking with external equipment (BMS).

# **2. Applicable Models**

#### Lossnay (LGH-RX type)

These models have temperature sensors at return stale indoor air (RA) and outside air intake (OA) sides and can automatically switch to ventilation (Lossnay/By-pass) mode.

| LGH-F300RX₅-E | LGH-F470RX₅-E | LGH-F600RX₅-E | LGH-F1200RX₅ -E |
|---------------|---------------|---------------|-----------------|
|               |               |               |                 |

#### • Lossnay Remote Controller (PZ-60DR-E)

It is possible to control all of the function of LGH-F-RX5-E, such as, Extra-Low-fan speed, weekly timer.

Use when operating from 1 to 15 Lossnay units together at the same time.

PZ-60DR-E is not M-NET control, however, LGH-F-RX5-E can be use with PZ-60DR-E in the M-NET system. (Refer to page C-78).

#### • Lossnay Remote Controller (PZ-41SLB-E)

Use when operating from 1 to 15 Lossnay units together at the same time. When using M-NET transmission to operate from a centralized remote controller, use the PZ-60DR-E OR PZ-52SF-E.

It can start and stop the unit, change fan speed, and switch the ventilation mode. It also includes indicators that show errors and when filter maintenance is required Function is limited in case of LGH-RX5-E (Refer to page C-91).

#### Lossnay M-NET Remote Controller (PZ-52SF-E)

Use with Mitsubishi Electric Air conditioner Network system (MELANS) (Refer to page C-92). Because the remote controller is power-supplied using the M-NET transmission line, it cannot be linked with M-Series or P-Series and other such systems that do not use M-NET. It can start and stop the unit, change fan speed, and switch the ventilation mode. It also includes indicators that show errors and when filter maintenance is required Function is limited in case of LGH-RX<sub>5</sub>-E (Refer to page C-92).

# Please refer to the technical documentation for City Multi, M-Series or P-Series systems and the central controller (MELANS).

# **3. Terminology**

#### Interlocked Lossnay

A Lossnay linked to City Multi M-Series or P-Series indoor units that has been set to interlocked group setting to receive signals and operate via indoor unit's remote controller. (Remote controller to indoor unit to Lossnay.)

#### Non interlocked Lossnay

A Lossnay that is not set to interlocked group setting with City Multi M-Series or P-Series indoor units. It operates using direct operating signals from the Lossnay remote controller and/or centralized remote controller.

#### Ventilation Mode

Controls the Lossnay damper and permits selection of heat recovery (heat exchange), By-pass or auto modes.

#### Timer control. (PZ-60DR-E)

PZ-60DR-E has weekly timer and simple timer.

- Weekly timer : The operation pattern for each day of the week and the air-volume by time period can be set (up to eight periods per day).
- Simple timer : Three settings are available , start-timer only, stop time only or start & stop.

#### Delayed Operation

A Lossnay that has been set to interlocked group setting with the indoor unit will have its operation delayed for 30 minutes after the operation of the indoor unit. When using PZ-41SLB-E, delayed operation can be set for 10, 20, 30, 40, 50 and 60 minutes.

#### External Control Input

• An input signal from an external device used to operate Lossnay. It is compatible with 12V-24V DC or uncharged a-contact signal.

- Switching High Low or Extra-Low fan speed is available by external input (CO2 sensor or other equipment is connected).
- Switching By-pass is available by external input.

#### Operation Mode

Used for selecting enabling/disabling of the on/off control signal from an external device, and for setting interlocked operation of the external device and Lossnay.

Please Refer to page C-23 for details.

**ON/OFF interlock:**Enables both "ON  $\rightarrow$  OFF" and "OFF  $\rightarrow$  ON" external signals.**ON interlock:**Enables "OFF  $\rightarrow$  ON" external signal. Disables "ON  $\rightarrow$  OFF" external signal.**OFF interlock:**Enables "ON  $\rightarrow$  OFF" external signal. Disables "OFF  $\rightarrow$  ON" external signal.**External control priority:**Same as on/off interlock but the OFF signal from the remote controller is ignored when the external control signal is ON.

#### Setting Pulse Input

When the control signal from the external device outputs a pulse such as the one shown below, pulse input setting is performed by Lossnay. (Optional setting DIP switch 2-2 ON)

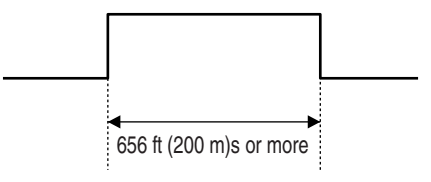

#### • Operation in Cold Areas

When the outdoor air is less than 14°F (-10°C), continuous fan operation for drawing in supply air is cancelled and intermittent operation is started.

#### RA (Return Air)

Abbreviation for return air, which is the air drawn in from inside.

#### • OA (Outdoor Air)

Abbreviation for outdoor air, which is the air drawn in from outside.

# **4. System Features and Examples**

## 4.1 Features

| Classification | Item                                                                                               | Notes/Cautions                                                                                                    |  |  |  |
|----------------|----------------------------------------------------------------------------------------------------|----------------------------------------------------------------------------------------------------|--|--|--|
| Control        | Multiple unit operation                                                                            | Maximum 15 units with PZ-60DR-E & PZ-41SLB-E; 16<br>units with PZ-52SF-E or other M-NET controllers.                                                                                                    |  |  |  |
|                | Remote controller operation                                                                        | Last condition priority before turning off the unit.                                                                                                    |  |  |  |
|                | <ul> <li>External device operation and external<br/>pulse control</li> </ul>                       | Signal : 12VDC, 24VDC, uncharged a-contact.                                                                                                    |  |  |  |
|                | <ul> <li>External monitor signal output and supply<br/>air fan monitor output</li> </ul>           | Uncharged a-contact (external monitor/supply air fan monitor change).                                                                                                    |  |  |  |
|                | •External control operation mode setting                                                           | ON/OFF, ON, OFF and external control priority ON/OFF mode.                                                                                                    |  |  |  |
|                | Timer control                                                                                      | Weekly timer & simple timer available for PZ-60DR-E.                                                                                                    |  |  |  |
|                | •Delayed start                                                                                     | Delayed time can be varied only when the PZ-41SLB-E is connected.                                                                                                    |  |  |  |
|                | <ul> <li>Automatic recovery following power supply<br/>interruption (*1)</li> </ul>                | Automatic power recovery is fixed when PZ-60DR-E or PZ-41SLB-E is connected.                                                                                                    |  |  |  |
|                | <ul> <li>Power supply start/stop function</li> </ul>                                               | Function cannot be performed when PZ-41SLB-E is connected.                                                                                                    |  |  |  |
|                | <ul> <li>High/low/Extra-Low change input</li> </ul>                                                | Uncharged a-contact (Remote display adaptor (PAC-SA88HA-E) is required.)                                                                                                    |  |  |  |
|                | Remote/local control change                                                                        | Uncharged a-contact (Remote ON/OFF adaptor (PAC-SE55RAE) is required.)(Function cannot be performed when using PZ-41SLB-E.)                                                                                                    |  |  |  |
|                | •M-NET air conditioning operation.                                                                 | Only when M-NET transmission cable is connected.                                                                                                    |  |  |  |
|                | <ul> <li>System controller by Mitsubishi building air<br/>control management system</li> </ul>     | Only when M-NET transmission cable is connected.                                                                                                    |  |  |  |
|                | <ul> <li>Interlocked with M-Series or P-Series</li> </ul>                                          | Function cannot be performed with PZ-41SLB-E.                                                                                                    |  |  |  |
| Function       | <ul> <li>Lossnay (heat recovery) ventilation/auto-<br/>matic By-pass ventilation switch</li> </ul> | Also external By-pass switcing is available(Remote dis-<br>play adaptor (PAC-SA88HA-E) is required).                                                                                                    |  |  |  |
|                | For cold area operation                                                                            |                                                                                                    |  |  |  |
| Installation   | <ul> <li>Two non polar wires for remote controller</li> </ul>                                      | For PZ-60DR-E, PZ-41SLB-E connection: AWG 22 (Ø 0.65) to<br>AWG 16 (Ø 1.2) PVC cable or AWG 22 (0.3 mm <sup>2</sup> ) to AWG 16<br>(1.25 mm <sup>2</sup> ) strand wire.<br>For M-NET connection: AWG 16 (1.25 mm <sup>2</sup> ) to AWG 14 |  |  |  |
|                | <ul> <li>Address setting unnecessary</li> </ul>                                                    | (2.00 m <sup>2</sup> ) shielded wire or equivalent.                                                                                                    |  |  |  |
|                | Test operation switch                                                                              | Excluding central controller system (except automatic address).                                                                                                    |  |  |  |
|                |                                                                                                    | For Lossnay single unit test operation.                                                                                                    |  |  |  |
| Maintenance    | <ul> <li>Filter maintenance display<br/>(remote controller display)</li> </ul>                     | Filter, core maintenance display for PZ-60DR-E.                                                                                                    |  |  |  |
|                | <ul> <li>Inspection display<br/>(remote controller, control board LED)</li> </ul>                  | Error code indication for PZ-60DR-E.                                                                                                    |  |  |  |
|                | <ul> <li>M-NET power supply display<br/>(control board LED)</li> </ul>                             |                                                                                                    |  |  |  |

\*1 The operation condition is saved, and when the power is turned off and then back on, the operation condition returns to the previous requested condition. (When using PZ-60DR-E, PZ-41SLB-E, the start/stop condition from an external device is not saved.)

# 4.2 System Examples

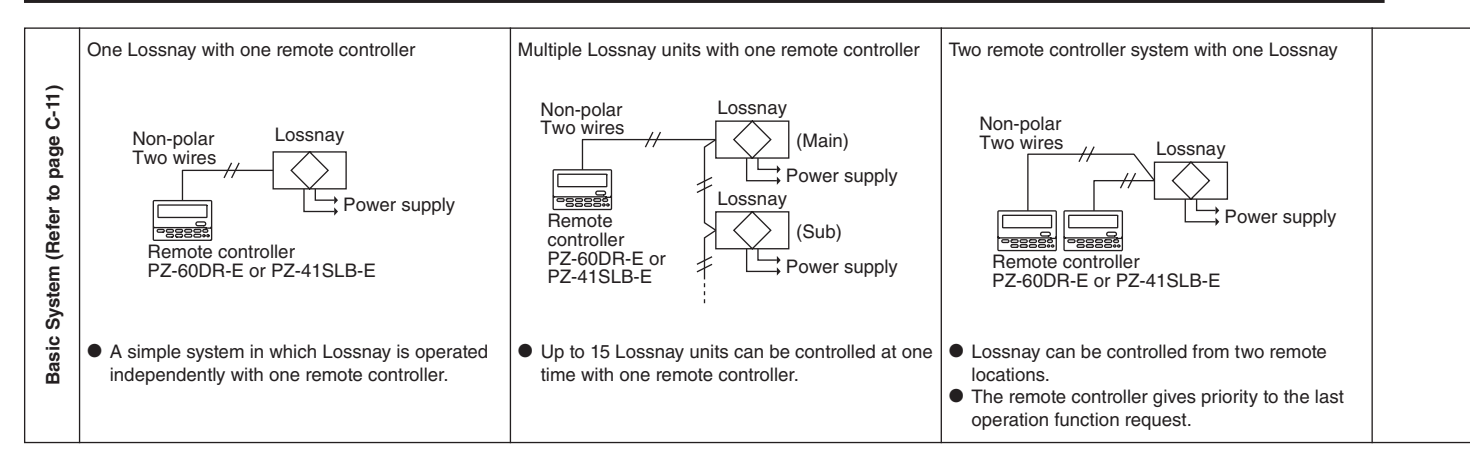

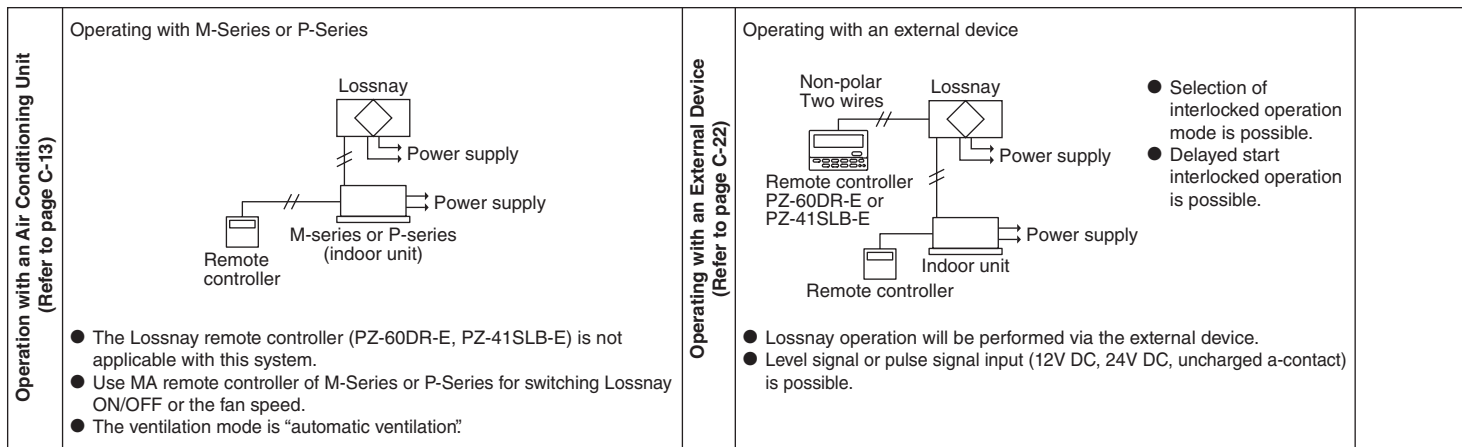

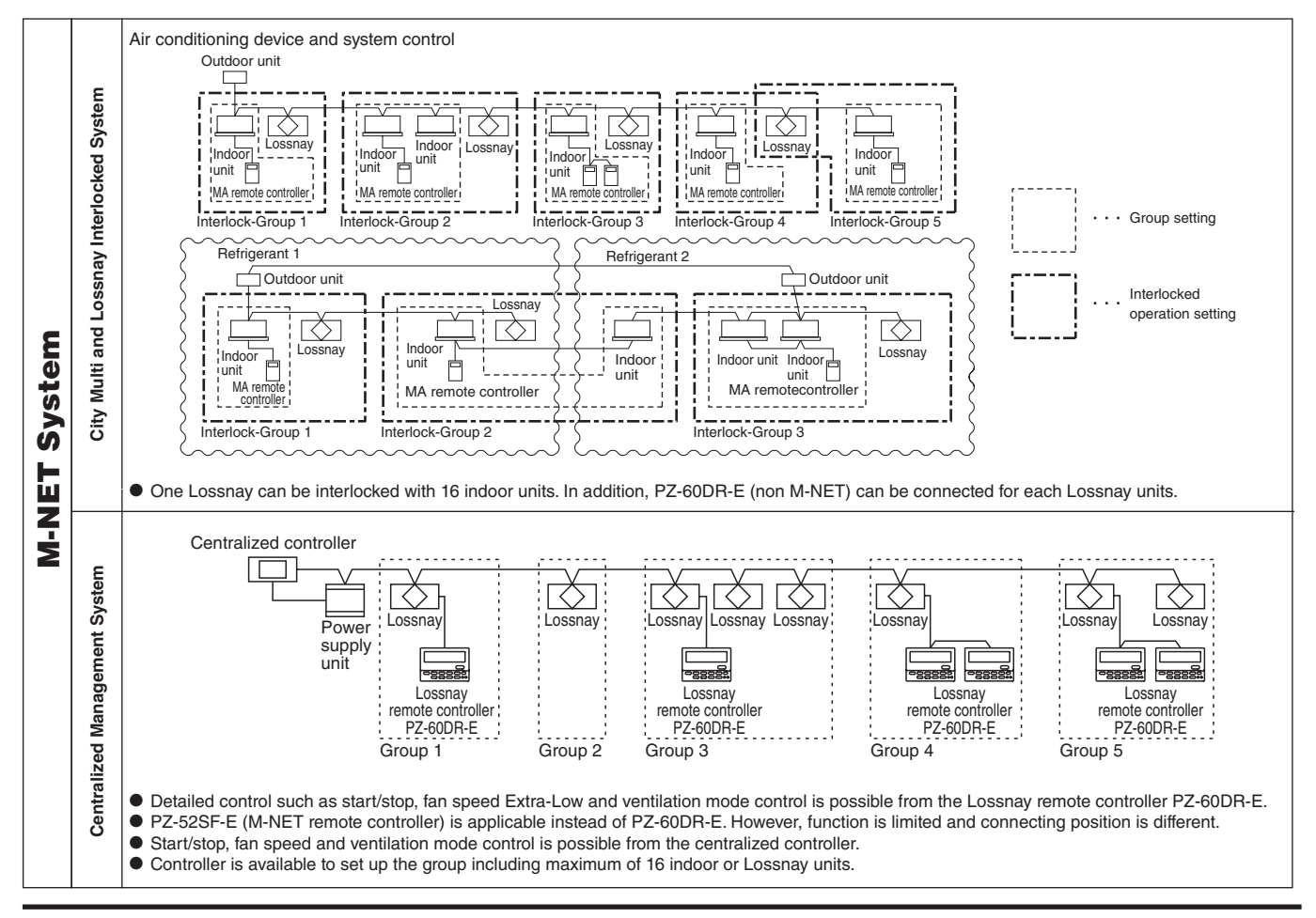

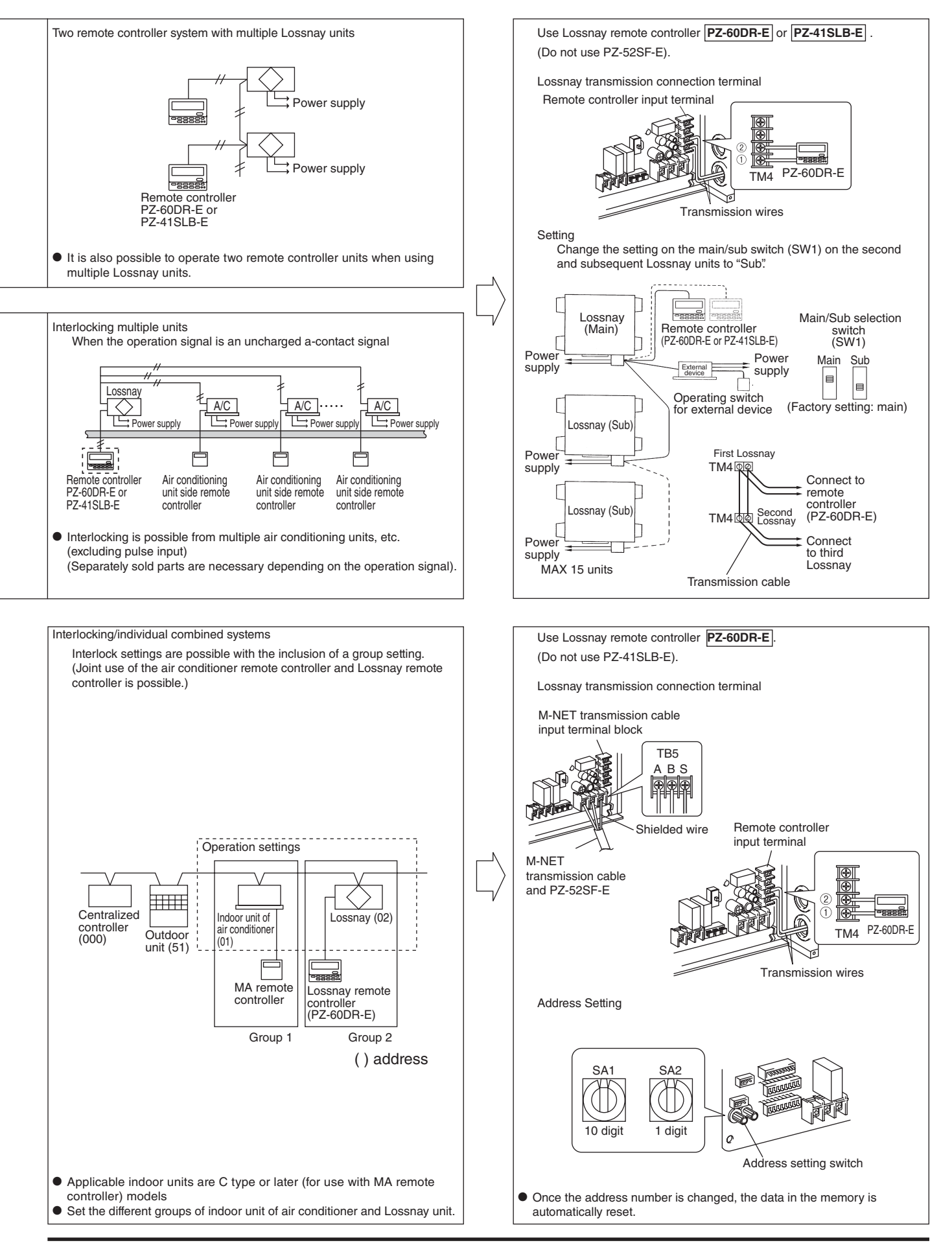

# 4.3 System Selection

#### Interlocked with City Multi (Refer to page C-14)

| Lossnay operation when indoor unit is stopped                                      | 0                  |
|------------------------------------------------------------------------------------|--------------------|
| Lossnay stopping when indoor unit is operating                                     | 0                  |
| Switching Lossnay fan speed                                                        |                    |
| When interlocked with indoor unit for compatibility with both R22, R407C and R410A | High/Low           |
| When interlocked with indoor unit for other than the above                         | Fixed to high      |
| Ventilation mode                                                                   | Fixed to automatic |
| Filter maintenance indicator                                                       | 0                  |
| Lossnay error indicator                                                            | 0                  |
| Delayed operation                                                                  | 0                  |
| External control operating mode selection                                          | ×                  |
| Number of indoor units for interlocked group setting with one Lossnay unit         | 16 units           |
| Number of Lossnay units for interlocked group setting with one indoor unit         | One unit           |
|                                                                                    |                    |

\* All Lossnay functions including Extra-Low fan speed can be controlled from PZ-60DR-E.

#### Interlocked with M-Series or P-Series (Refer to page C-13)

| When using A-control remote controller                                |                       |
|-----------------------------------------------------------------------|-----------------------|
| Lossnay operation when indoor unit is stopped                         | 0                     |
| Lossnay stopping when indoor unit is operating                        | ×                     |
| Lossnay fan speed switching                                           | High/Low              |
| Other common items                                                    |                       |
| Lossnay error indicator                                               | ×                     |
| Ventilation mode                                                      | Fixed to<br>automatic |
| Filter maintenance indicator                                          | ×                     |
| Delayed operation                                                     | 0                     |
| External control operating mode selection                             | ×                     |
| Number of indoor units for interlocked group setting with one Lossnay | unit One unit         |
| Number of Lossnay units for interlocked group setting with one indoor | unit One unit         |
|                                                                       |                       |

#### Air conditioner Conditioner Conditioner Conditioner Conditioner MA remote Conditioner M-NET transmission cable

Incase of PZ-60DR-E

PZ-60DR-E can be used

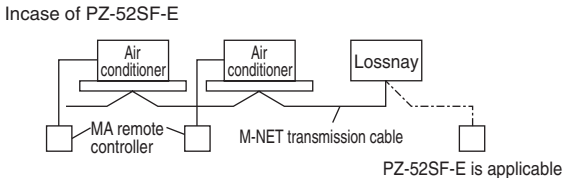

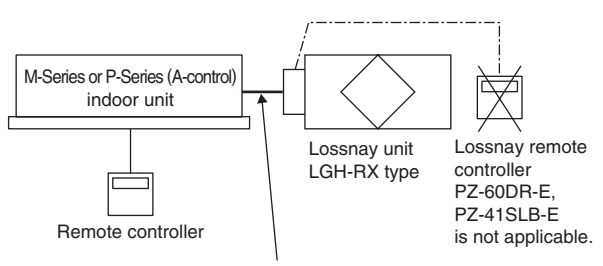

Slim-Lossnay connecting cable (Enclosed accessory with Lossnay unit)

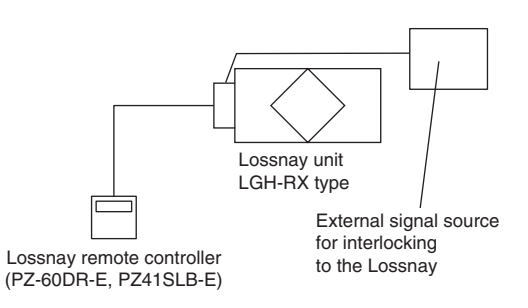

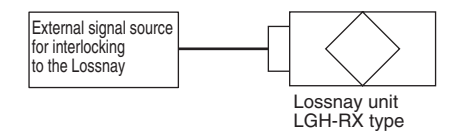

#### Independent Lossnay Unit (Not interlocked with City Multi or M-Series or P-Series systems.) (Refer to page C-11)

| Start/Stop                                                                  |                             |
|-----------------------------------------------------------------------------|-----------------------------|
| Fan speed switching                                                         | High/Low/<br>Extra Low      |
| Ventilation mode                                                            | Heat ex. /<br>By-pass/ AUTC |
| Filter maintenance indicator                                                | 0                           |
| Lossnay error indicator                                                     | 0                           |
| Delayed operation                                                           | 0                           |
| External control operating mode selection                                   | 0                           |
| Number of Lossnay units                                                     | 15 units                    |
| Number of remote controllers                                                | Two units                   |
| * All Lossnay functions including Extra-Low fan speed can be controlled fro | m PZ-60DR-E.                |

#### Interlocked with external device (BMS) (Refer to page C-22)

| Start/Stop                                | 0                     |
|-------------------------------------------|-----------------------|
| Fan speed switching                       | Fixed to high         |
| Ventilation mode switching                | Fixed to<br>automatic |
| Filter maintenance indicator              | ×                     |
| Lossnay error indicator                   | ×                     |
| Delayed operation                         | 0                     |
| External control operating mode selection | 0                     |

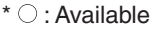

× : Not Available

## **Centralized Controller System**

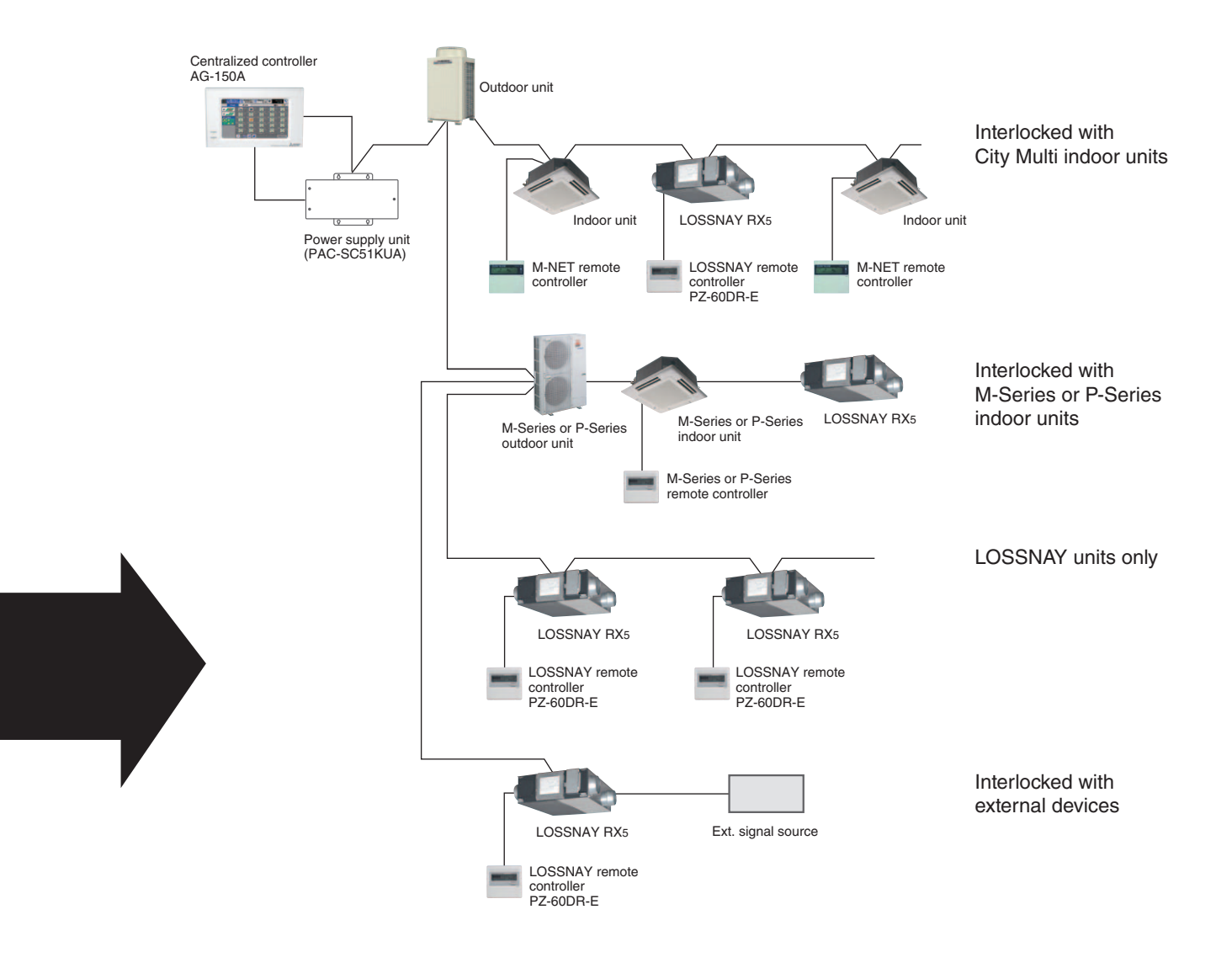

#### Reference: Remote controller for the Lossnay and indoor unit

Refer to the technical documentation related to the Remote controller for the indoor unit.

#### Remote controllers for Lossnay unit

#### Lossnay remote controller (PZ-60DR-E)

#### Lossnay remote controller (PZ-41SLB-E)

Lossnay M-NET remote controller (PZ-52SF-E)

\*non M-NET protocol Advanced Lossnay remote controller.

#### 

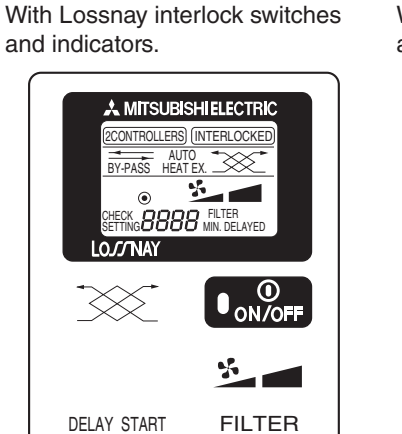

PZ-41SLB-E

\*non M-NET protocol

# Without Lossnay interlock switches and indicators.

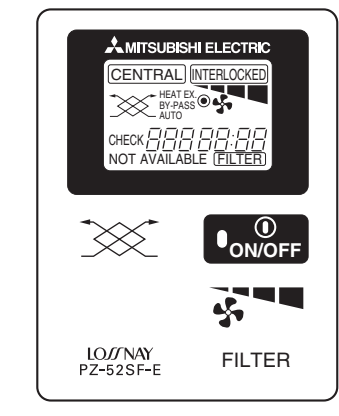

### **Remote controllers for City Multi indoor unit**

#### MA remote controller (PAR-21MAA)

### \*non M-NET protocol

With Lossnay interlock switches and indicators.

#### MITSUBISHI ELECTRIC 1Hr. - 88 ·c Ů ٥ 4 **Sul===** 888. 88:88 **H**TEMP FILTER $\square$ O Õ DAR-E27ME

**ME remote controller (PAR-F27MEA)** 

Without Lossnay interlock switches and indicators.

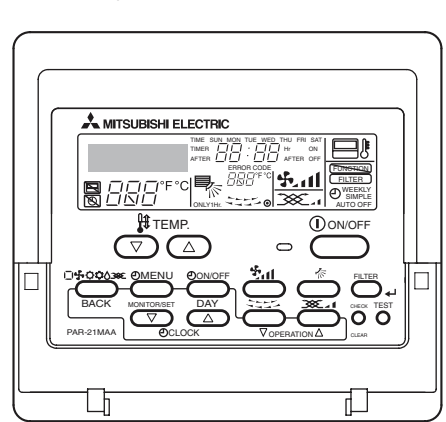

### **Remote controllers for M-Series or P-Series indoor unit**

#### PAR-21MAA

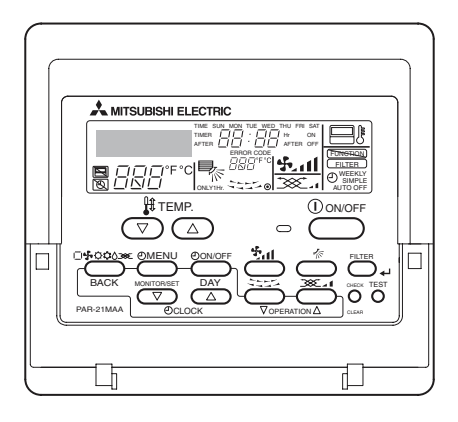

### 4.4.1 System Summary

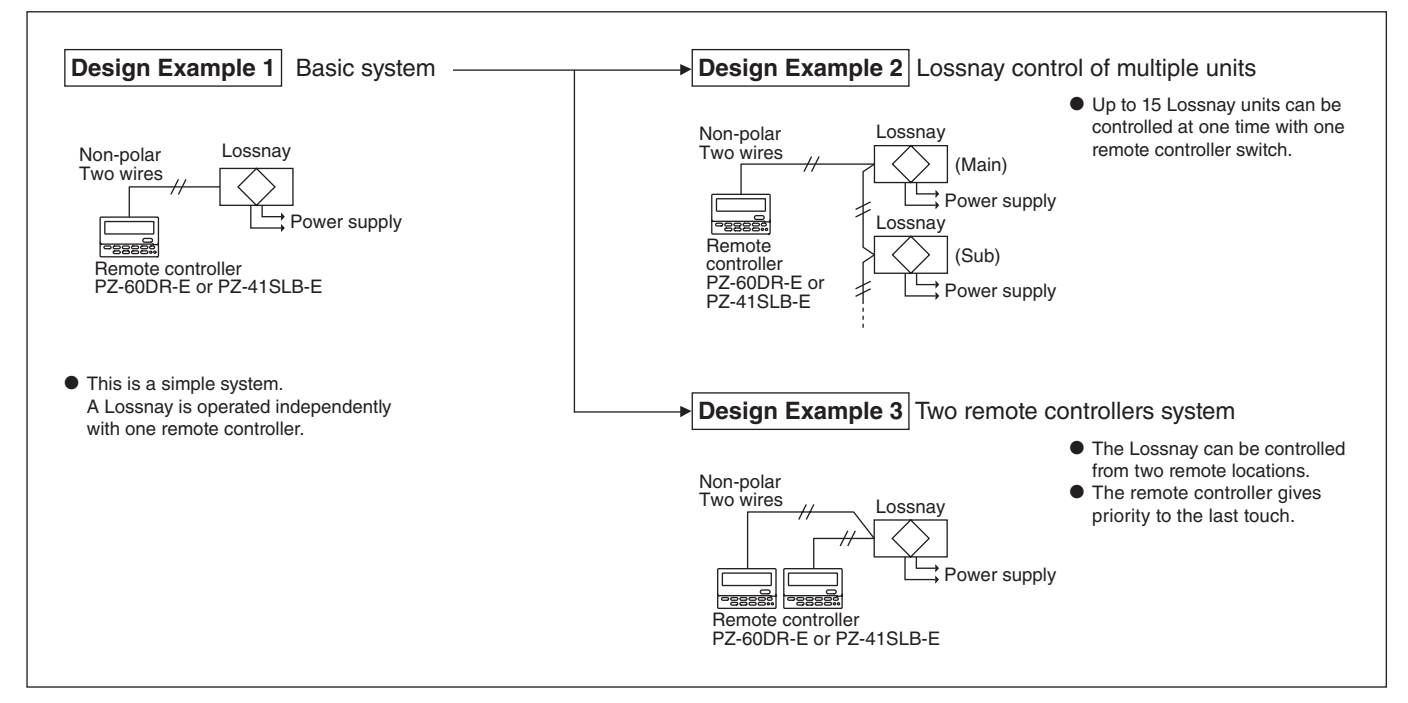

### 4.4.2 Operation of Multiple Units

| Feature      | One remote controller can operate from 1 to 15 Lossnay units. PZ-60DR-E has many functions such as Extra-Low fan speed, however, PZ-41SLB has limited function.                                                                                                    |
|--------------|----------------------------------------------------------------------------------------------------|
| Ordered part | Remote controller<br>PZ-60DR-E, PZ-41SLB-E                                                                                                    |
| Notes        | <ul> <li>Also connect the power to the second and following Lossnay units.</li> <li>The maximum extension of the transmission cable is 1,640 ft (500 m) or less (between Lossnay and remote cotroller switch, between Lossnay and Lossnay).</li> <li>The main or Sub setting on the Lossnay is necessary.</li> </ul> |

#### When operating multiple Lossnay units

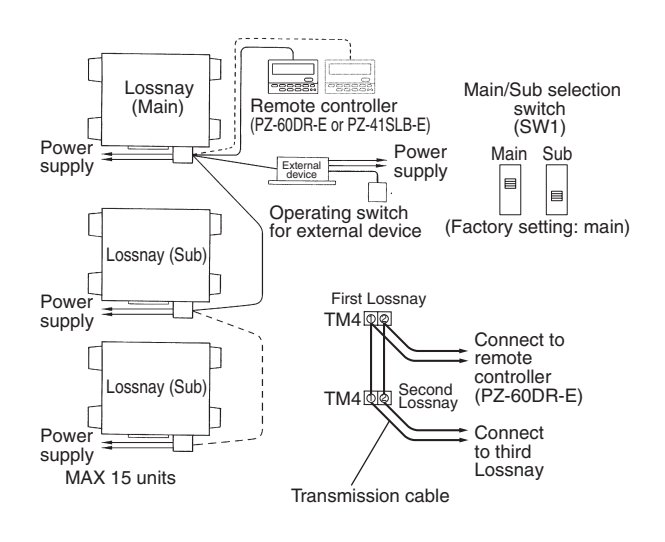

- (1) Connect from Lossnay Unit 1 to Lossnay Unit 2, and from Unit 2 to Unit 3 and so on up to a maximum of 15 units using a transmission cable (PVC insulated PVC jacketed and either between AWG 22 ( $\emptyset$  0.65) and AWG 16 ( $\emptyset$  1.2), or between AWG 22 (0.3 mm<sup>2</sup>) and AWG 16 (1.25 mm<sup>2</sup>) in cross section).
- (2) Change the setting on the main/sub switch (SW1) on the second and subsequent Lossnay units to "Sub".

#### CAUTION:

Don't tighten screws of terminal block with a torque larger than 0.5 Nm. It could damage the PCB.

#### Note:

- Up to four AWG 22 (0.3 mm<sup>2</sup>) stranded wires or AWG 22 (ø 0.65) PVC wires can be connected to one input terminal.
- For other types of wire, up to two can be connected.
- The operation signal and pulse signal can be connected to the external device of the main Lossnay only.
- Connect the power to each respective Lossnay unit.
- When the LGH-F1200RX5-E type is connected, they operate at low fan speed even if extra low fan speed is selected.

### 4.4.3 Operation with two Remote controllers

| Characteristics                                                                                                    | <b>Remote controller</b>                           | Note                                                                                                    |
|----------------------------------------------------------------------------------------------------|----------------------------------------------------|----------------------------------------------------------------------------------------------------|
| <ul> <li>Lossnay is possible to be operated from two remote locations.</li> <li>Lossnay conditions are possible to be checked from two remote locations.</li> <li>The remote controller gives priority to the last touch.</li> </ul> | Lossnay remote controller<br>PZ-60DR-E, PZ-41SLB-E | • Use only up to two remote controllers<br>(Operation will not go normally if three<br>remote controller switches are connected.) |

#### System Example

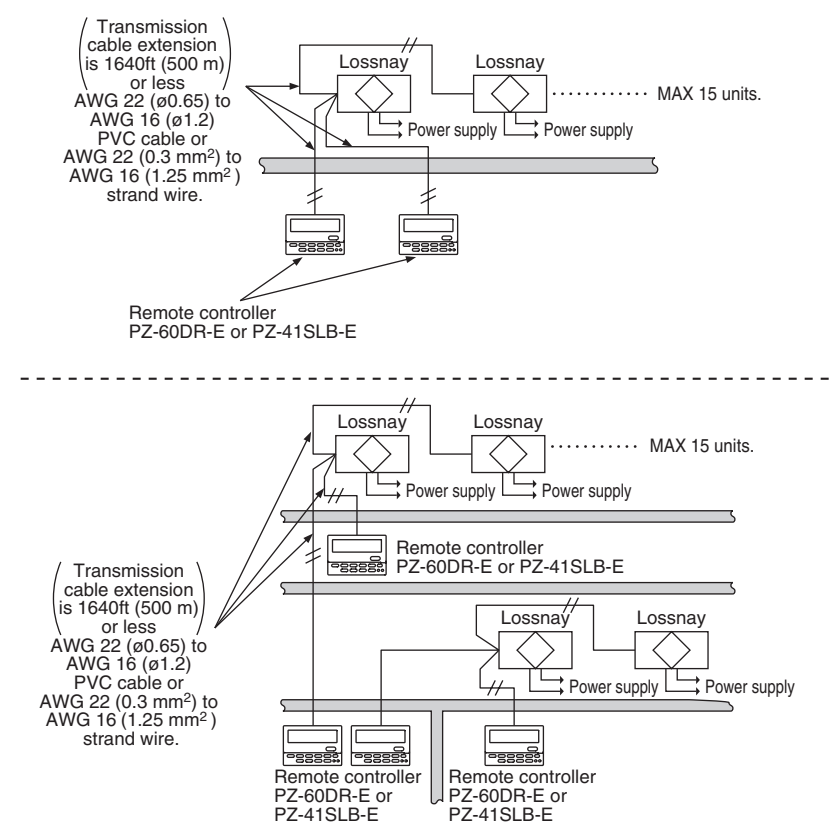

#### **Operation Method**

The operation is the same with each remote controller. In this case, the Lossnay gives operating priority to the last button push.

# 4.5 Interlocking with M-Series or P-Series

### 4.5.1 Interlocked M-Series or P-Series and Lossnay System

#### Features

• It is possible to Interlock M-Series or P-Series indoor units with Lossnay operation.

#### System Example

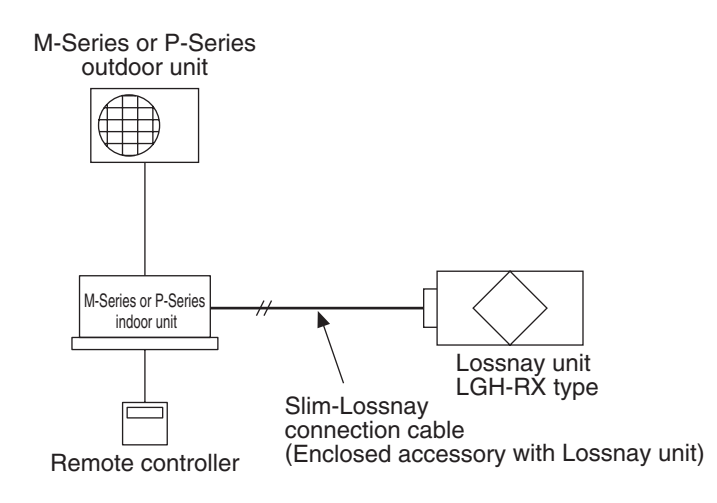

#### Lossnay Function Table (Interlocked settings)

| Item                                                                                                | Details                                                                                                    |  |  |
|----------------------------------------------------------------------------------------------------|----------------------------------------------------------------------------------------------------|--|--|
| Number of indoor units that can be set to interlocked operation with one Lossnay unit in each group | One unit                                                                                                    |  |  |
| Number of Lossnay units that can be set to interlocked operation with one indoor unit               | One unit                                                                                                    |  |  |
| Operation of Lossnay unit only<br>(When indoor unit is stopped)                                     | Possible                                                                                                    |  |  |
| Independent Lossnay unit start and stop<br>(When indoor unit is operating)                          | Not possible                                                                                                    |  |  |
| Delayed operation<br>(Optional setting)                                                             | 30 minutes delayed operation of Lossnay when indoor unit cooling/heating operation is started (Lossnay Dip-SW setting).             |  |  |
| Switching fan speed                                                                                 | High/Low                                                                                                    |  |  |
| Ventilation mode                                                                                    | Fixed to automatic                                                                                                    |  |  |
| Filter indicator                                                                                    | Not possible                                                                                                    |  |  |
| Error                                                                                               | Not possible                                                                                                    |  |  |
| Restrictions and precautions                                                                        | *The Lossnay remote controller (PZ-60DR-E, PZ-41SLB-E) is not possible to be used on systems interlocked with M-Series or P-Series. |  |  |

### 4.6.1 Independent Lossnay System with Lossnay M-NET Remote Controller and MELANS

#### Features

- The Mitsubishi Electric Air conditioner Network System (MELANS) can operate and monitor each group of Lossnay units and City Multi indoor units.
- It is also available to use the Lossnay M-NET remote controller to operate.

#### System Examples: 1 (Lossnay Non M-NET Remote Controller PZ-60DR-E)

The following groups can be configured.

Centralized controller (000)

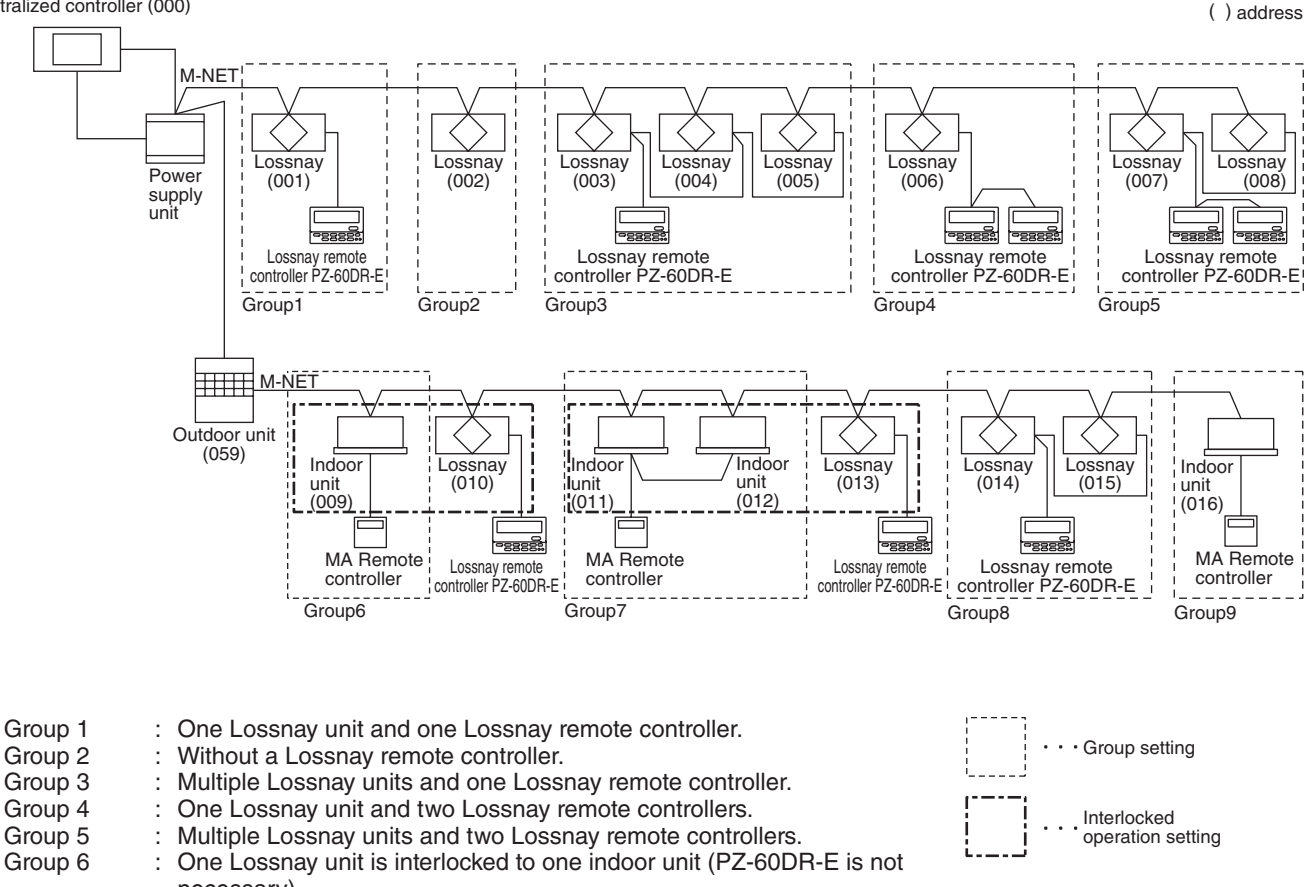

- Group 6 : One Lossnay unit is interlocked to one indoor unit (PZ-60DR-E is not necessary).
   Group 7 : One Lossnay unit is interlocked to multiple indoor units (PZ-60DR-E is not necessary).
- Group 8 : Multiple Lossnay units connected to indoor unit transmission cable side and one Lossnay remote controller. Group 9 : Without Lossnay units.

#### Caution:

- Hard wire connection from PZ-60DR-E is required independent from M-NET line. For future Group setting change, it is required to change the wiring of PZ-60DR-E.
- Lossnay remote controller PZ-41SLB-E cannot be used in this application.

#### System Examples: 2 (Lossnay M-NET Remote Controller PZ-52SF-E)

The following groups can be configured.

Further information please refer LGH-RX4 Technical Manual.

Centralized controller (000)

Group 1

Group 4

Group 5

Group 6

Group 7

Group 8

Group 9

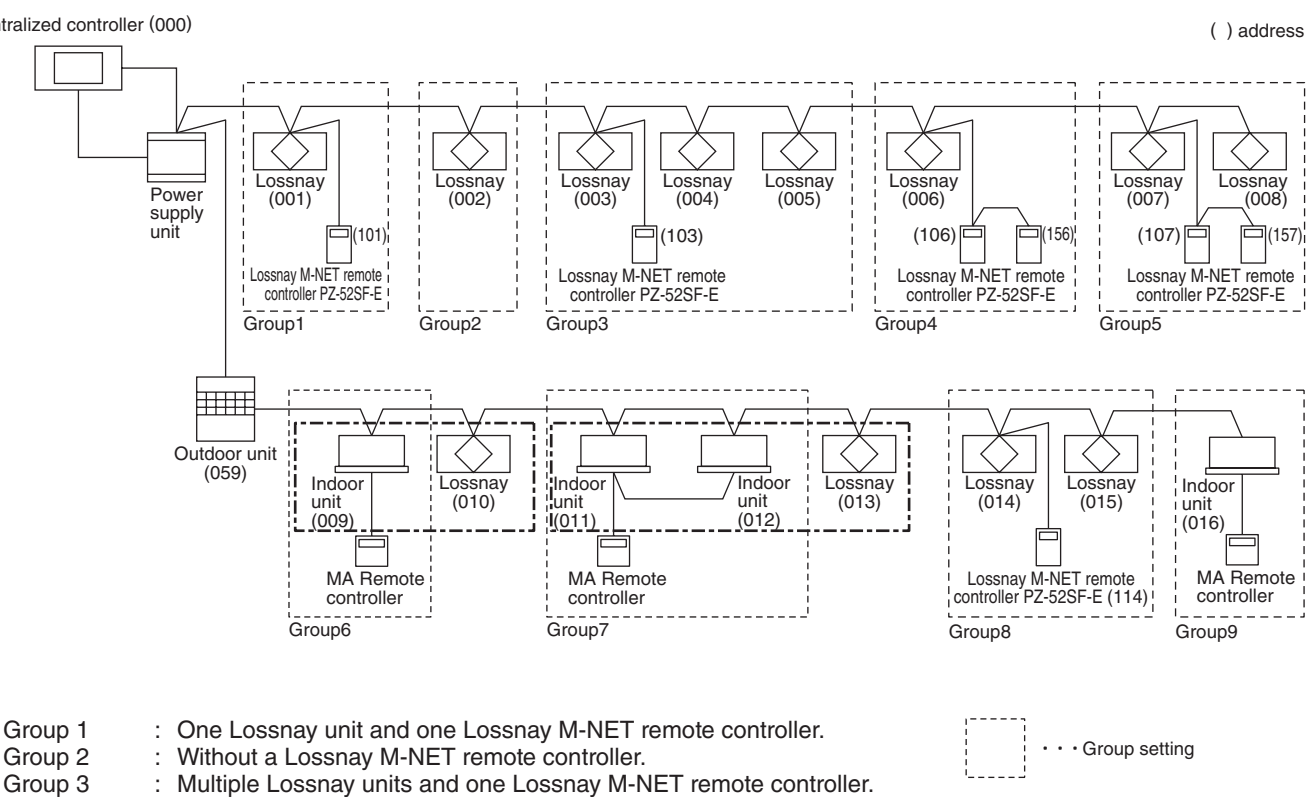

**Caution:** 

side and one Lossnay M-NET remote controller.

One Lossnay unit and two Lossnay M-NET remote controllers.

Multiple Lossnay units and two Lossnay M-NET remote controllers.

Multiple Lossnay units connected to indoor unit transmission cable

One Lossnay unit is interlocked to one indoor unit (PZ-60DR-E is not

One Lossnay unit is interlocked to multiple indoor units (PZ-60DR-E is

- Change the address setting from centralized controller for future Group setting change.
- Lossnay remote controller PZ-41SLB-E cannot be used in this application.

necesally).

:

not neccesally).

Without Lossnay units.

Interlocked

operation setting

#### Lossnay Function Table (Group Setting)

| Item                                                                                                    | Details                                                                                           |
|----------------------------------------------------------------------------------------------------|---------------------------------------------------------------------------------------------------|
| Number of Lossnay remote controllers and/or MELANS remote controllers that can be connected to one Lossnay unit | Five units<br>(Number of Lossnay remote controller (PZ-60DR-E or<br>PZ-52SF-E) is two units max.) |
| Operation of two remote controllers in one group                                                                | Possible                                                                                          |
| Switching fan speed                                                                                             | High/Low (Extra-Low from PZ-60DR-E)                                                               |
| Ventilation mode                                                                                                | Heat exchange / By-pass / Automatic                                                               |
| Filter maintenance indicator                                                                                    | 3000 hours / No display                                                                           |
| Error                                                                                                    | Display                                                                                           |

|       |                                                                       | Local Remote                    |                                 | •                       | MELANS Series                  |                               |                                |                   |                                |                           |
|-------|-----------------------------------------------------------------------|---------------------------------|---------------------------------|-------------------------|--------------------------------|-------------------------------|--------------------------------|-------------------|--------------------------------|---------------------------|
|       | Model                                                                 | Lossnay<br>remote<br>controller | Lossnay<br>remote<br>controller | Remote<br>controller    | Simple<br>remote<br>controller | Group<br>remote<br>controller | System<br>remote<br>controller | Schedule<br>timer | ON/OFF<br>remote<br>controller | Centralized<br>controller |
|       |                                                                       | PZ-52SF-E<br>(M-NET)            | PZ-60DR-E                       | PAR-21MAA<br>PAR-F27MEA | PAC-SE51CRA<br>PAC-YT51CRA     | PAC-SC30GRA                   | PAC-SF44SRA                    | PAC-YT34STA       | PAC-YT40ANRA                   | AG-150A                   |
| No. d | of controllable (Groups/Units)                                        | 1 Group/16 Units                | 1 Group/15 Units                |                         |                                |                               | 50 Group/50 Units              | 50 Group/50 Units | 16 Group/50 Units              | 50 Group/50 Units         |
|       | Start/Stop                                                            | 0                               | 0                               | ]                       |                                |                               | 0                              | 0                 | 0                              | 0                         |
| ion   | Switching air volume                                                  | 0                               | 0                               | ]                       |                                |                               | 0                              | ×                 | ×                              | 0                         |
| erat  | Switching Ventilation mode                                            | 0                               | 0                               |                         |                                |                               | 0                              | ×                 | ×                              | 0                         |
| ð     | Priority instructions to local remote<br>controller (Local permitted) | ×                               | ×                               |                         |                                |                               | 0                              | $	riangle^{*1}$   | ×                              | O                         |
|       | Status (Operation/Stop)                                               | 0                               | 0                               |                         |                                |                               | 0                              | 0                 | 0                              | 0                         |
|       | Switching air volume                                                  | 0                               | 0                               |                         |                                |                               | 0                              | ×                 | ×                              | 0                         |
| ing   | Ventilation mode                                                      | 0                               | 0                               | Not applica             | able with non-                 | interlocked                   | 0                              | ×                 | ×                              | 0                         |
| nitor | Error                                                                 | 0                               | 0                               | Lossnay ur              | nits                           |                               | 0                              | 0                 | 0                              | 0                         |
| Mo    | Error information                                                     | 0                               | 0                               |                         |                                |                               | 0                              | 0                 | ×                              | 0                         |
|       | Filter maintenance indicator                                          | 0                               | 0                               |                         |                                |                               | 0                              | ×                 | ×                              | 0                         |
|       | Local permitted                                                       | 0                               | 0                               |                         |                                |                               | 0                              | ×                 | ×                              | 0                         |
|       | Weekly                                                                | ×                               | 0                               |                         |                                |                               | ×                              | 0                 | ×                              | 0                         |
| ling/ | Stop/Starts per day                                                   | ×                               | 16                              |                         |                                |                               | ×                              | 16                | ×                              | 24                        |
| edu   | Stop/Starts per week                                                  | ×                               | 112                             |                         |                                |                               | ×                              | 112               | ×                              | 24x7 <sup>*2</sup>        |
| Sch   | Minimum setting (minutes)                                             | ×                               | 1                               | ]                       |                                |                               | ×                              | 5                 | ×                              | 1                         |
|       | Error record                                                          | ×                               | 0                               |                         |                                |                               | 0                              | ×                 | ×                              | 0                         |

Switches and display

⊚: Group/batch

 $\triangle$ : Available under some condition

 $\odot$  : Group only (or function available)

× : Not available

\*1 Available as a scheduled operation\*2 You can set a schedule for the year and a weekly schedule for individual seasons.

• For details about the operation and display of the Lossnay remote controller (PZ-60DR-E), Refer to page C-78.

• For details about the operation and display of the Lossnay M-NET remote controller (PZ-52SF-E), Refer to page C-92.

• For details about the operation and display of the centralized controller (AG-150A), Refer to page C-93.

### 4.6.2 City Multi and Lossnay Interlocked System

#### Characteristics

- It is possible to interlock City Multi indoor units with Lossnay operation.
- Independent Lossnay operation can also be performed using MA remote controller or ME remote controller.
- Non M-NET Lossnay remote controller PZ-60DR-E can be used with any Lossnay units in this application.

#### System Examples

The following groups can be configured.

#### Single Refrigerant System

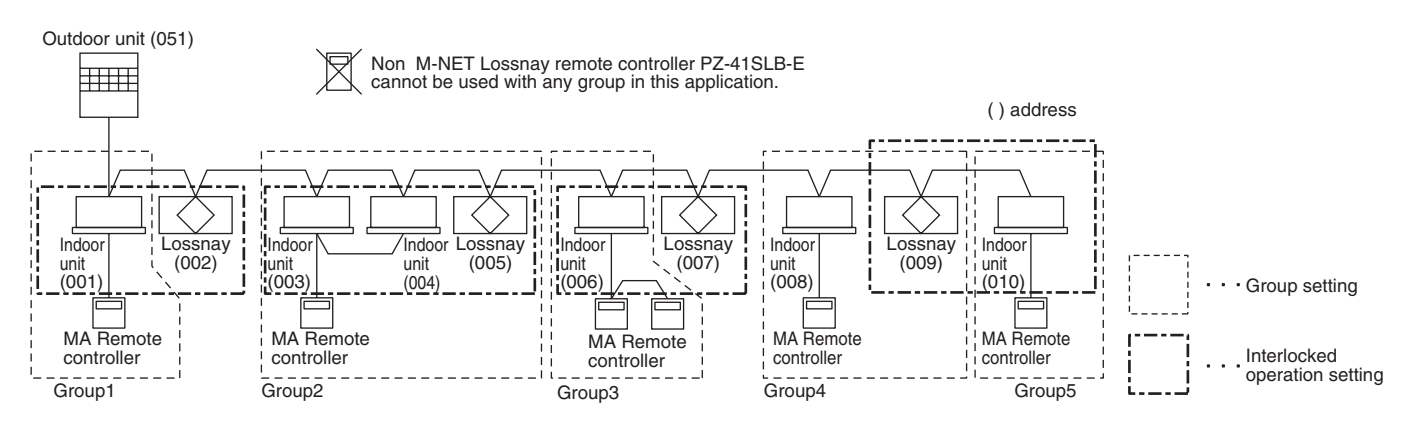

- Group 1 : One Lossnay unit is interlocked to one indoor unit.
- Group 2 : One Lossnay unit is interlocked to multiple indoor units.
- Group 3 : One indoor unit with two remote controllers is interlocked to one Lossnay unit.
- Group 4, 5 : Multiple groups are interlocked to one Lossnay unit.

#### **Multiple Refrigerant Systems**

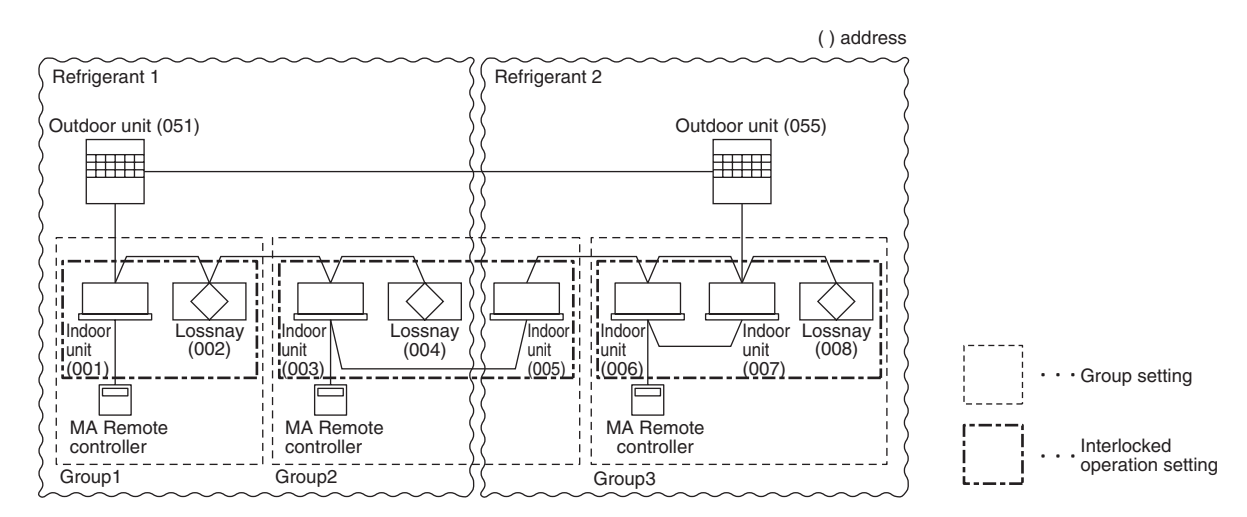

Group 1 : One Lossnay unit is interlocked to one indoor unit.

- Group 2 : One Lossnay unit is interlocked to multiple indoor units (with different refrigerants).
- Group 3 : One Lossnay unit is interlocked to multiple indoor units (with same refrigerant).

#### Lossnay Function Table (Interlocked Settings)

|                                                                                                    | ltem                                         | Details                                                                                |  |  |
|----------------------------------------------------------------------------------------------------|----------------------------------------------|----------------------------------------------------------------------------------------|--|--|
| Number of indoor units that can be set to interlocked operation with one Lossnay unit in each group |                                              | 16 units per group                                                                     |  |  |
| Number of Lossnay un with one indoor unit                                                           | its that can be set to interlocked operation | 1 unit                                                                                 |  |  |
| Independent Lossnay                                                                                 | start/stop operation                         | Possible                                                                               |  |  |
| Delayed operation<br>(Optional setting by Lossnay PCB)                                              |                                              | 30-minutes delayed operation when indoor unit cooling/<br>heating operation is started |  |  |
| Fan speed switchingIndoor unit compatible with both R22,R407C and R410A                             |                                              | High/Low                                                                               |  |  |
|                                                                                                    | Units other than the above                   | Fixed to high                                                                          |  |  |
| Ventilation mode                                                                                    |                                              | Fixed to automatic                                                                     |  |  |
| Filter maintenance indicator                                                                        |                                              | 3000 hours / No display                                                                |  |  |
| Error                                                                                               |                                              | Display                                                                                |  |  |
| Restrictions and preca                                                                              | autions                                      | * Lossnays cannot be interlocked to the indoor units using K-transmission converter.   |  |  |

#### Note:

• In case of PZ-60DR-E is installed, additional function is available.

#### **Lossnay Controller Function Table**

| Model |                                    | Local Remote                    |                                 |                         | MELANS Series                  |                               |                                |                   |                                |                           |
|-------|------------------------------------|---------------------------------|---------------------------------|-------------------------|--------------------------------|-------------------------------|--------------------------------|-------------------|--------------------------------|---------------------------|
|       |                                    | Lossnay<br>remote<br>controller | Lossnay<br>remote<br>controller | Remote<br>controller    | Simple<br>remote<br>controller | Group<br>remote<br>controller | System<br>remote<br>controller | Schedule<br>timer | ON/OFF<br>remote<br>controller | Centralized<br>controller |
|       |                                    | PZ-52SF-E                       | PZ-60DR-E                       | PAR-21MAA<br>PAR-F27MEA | PAC-SE51CRA<br>PAC-YT51CRA     | PAC-SC30GRA                   | PAC-SF44SRA                    | PAC-YT34STA       | PAC-YT40ANRA                   | AG-150A                   |
| No. c | of controllable (Groups/Units)     | 1 Group/16 Units                | 1 Group/15 Units                | 1 Group/16 Units        | 1 Group/16 Units               | 8 Group/16 Units              | 50 Group/50 Units              | 50 Group/50 Units | 16 Group/50 Units              | 50 Group/50 Units         |
| _     | Start/Stop                         | 0                               | 0                               | 0                       | 0                              | 0                             | 0                              | 0                 | 0                              | 0                         |
| atio  | Switching air volume               | 0                               | 0                               | 0                       | ×                              | 0                             | 0                              | ×                 | ×                              | 0                         |
| Dper  | Switching ventilation mode         | 0                               | 0                               | ×                       | ×                              | ×                             | ×                              | ×                 | ×                              | ×                         |
|       | Prohibit Local                     | ×                               | ×                               | ×                       | ×                              | ×                             | 0                              | △*2               | ×                              | 0                         |
|       | Status (Operation/Stop)            | 0                               | 0                               | 0                       | ×                              | 0                             | △*1                            | 0                 | 0                              | 0                         |
|       | Switching air volume               | 0                               | 0                               | 0                       | ×                              | 0                             | ×                              | ×                 | ×                              | 0                         |
| ing   | Ventilation mode                   | 0                               | 0                               | ×                       | ×                              | ×                             | ×                              | ×                 | ×                              | ×                         |
| nitor | Error                              | 0                               | 0                               | 0                       | 0                              | 0                             | 0                              | 0                 | 0                              | 0                         |
| Mo    | Error information                  | 0                               | 0                               | 0                       | 0                              | 0                             | 0                              | 0                 | ×                              | 0                         |
|       | Filter maintenance indicator       | 0                               | 0                               | 0                       | ×                              | 0                             | 0                              | ×                 | ×                              | 0                         |
|       | Permit/Prohibit for remote control | ×                               | 0                               | 0                       | 0                              | 0                             | 0                              | ×                 | ×                              | 0                         |
|       | Weekly                             | ×                               | 0                               | ×                       | ×                              | ×                             | ×                              | 0                 | ×                              | 0                         |
| ing/  | Stop/Starts per day                | ×                               | 16                              | 2                       | ×                              | ×                             | ×                              | 16                | ×                              | 24                        |
| edui  | Stop/Starts per week               | ×                               | 112                             | ×                       | ×                              | ×                             | ×                              | 112               | ×                              | 24x7 <sup>*3</sup>        |
| Sch   | Minimum setting (minutes)          | ×                               | 1                               | 10                      | ×                              | ×                             | ×                              | 5                 | ×                              | 1                         |
|       | Error record                       | ×                               | 0                               | ×                       | ×                              | ×                             | 0                              | ×                 | ×                              | 0                         |

Switches and display

 $\bigcirc$ : Group/batch  $\triangle$ : Available under some condition

: Group only (or function available)
 x : Not available

\*1 Does not display which interlocked Lossnay unit is operating in which group

\*2 Available as schedule operation

\*3 You can set a schedule for the year and a weekly schedule for individual seasons.

• For details about the operation or display of the remote controller (PAR-F27MEA, PAR-21MAA), please refer to the specific remote controller manuals.

### 4.6.3 MA Remote Controller/ME Remote Controller in Combination with Lossnay Non-M-NET Remote Controller (PZ-60DR-E)

#### System

Combining MA, ME and Lossnay Non M-NET remote controllers is permitted.

• In case of combination with Lossnay M-NET remote controller (PZ-52SF-E) please refer LGH-F-RX<sub>3</sub> Technical Manual.

#### Combining Indoor Unit of Air conditioner Remote Control and Lossnay Remote Control

| Indoor Unit                                                | Lossnay LGH-RX₅ type |
|------------------------------------------------------------|----------------------|
| Model for MA remote control (Type C or later)              | 0                    |
| Model for other than MA remote control (Type B or earlier) | x                    |

○: Compatible ×: Incompatible

#### System Examples: 1

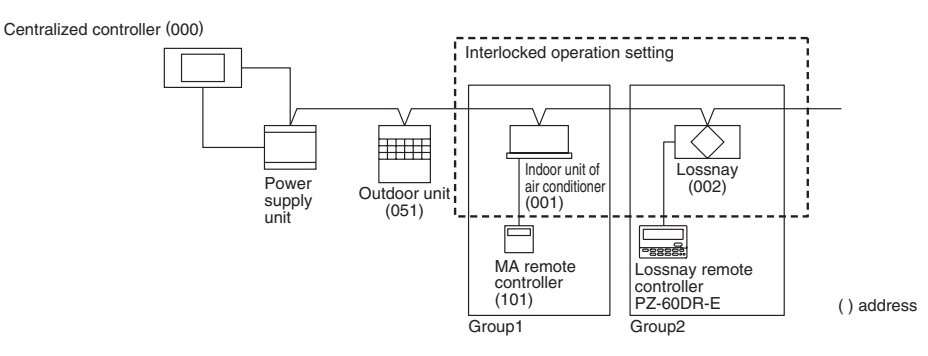

#### **Group Setting Method**

- (1) Setting for the indoor unit.
- (2) Setting for the Lossnay unit.
- (3) Set the indoor unit and Lossnay unit for interlocked operation.

For centralized controller, use both the Group setting and operation setting with centralized controller.

### Characteristics

(1) When the indoor unit is set for interlocked operation in one group:

Interlocked Lossnay operation is possible with indoor unit remote controller. In this case, operation can switch between High/ Low/Off. It is possible to switch Lossnay operation only between High/Low/Off with the indoor unit remote controller. It is possible to controll the Lossnay unit from Lossnay remote controller PZ-60DR-E. More additional function such as Extra Low fan speed is available.

(2) When two or more indoor units in different groups are set for interlocked operation, the Lossnay will operate if at least one group operates. The Lossnay will stop operation if all groups stop operation.

It is possible to switch the Lossnay only between High/Low when other groups are operating with indoor unit remote controller. It is possible to controll the Lossnay unit from Lossnay remote controller PZ-60DR-E. Additional function such as Extra Low fan speed is available.

#### Note:

• If The indoor unit remote controller will not show the ventilation display even if Lossnay is operating via the Lossnay remote controller PZ-60DR-E when the display on the MA, ME or other indoor unit remote controller is cancelled.

#### Note:

Power supply limitation of transmission cable for indoor unit.

- Indoor units + ME remote controllers (compact remote controllers) is less than or equal to 40 units.
- Indoor units are less than or equal to 20 units. (MA remote controllers and Lossnay units are not included in the 20 units, listed above.)

#### System Examples: 2

A sophisticated system including City Multi can also be configured.

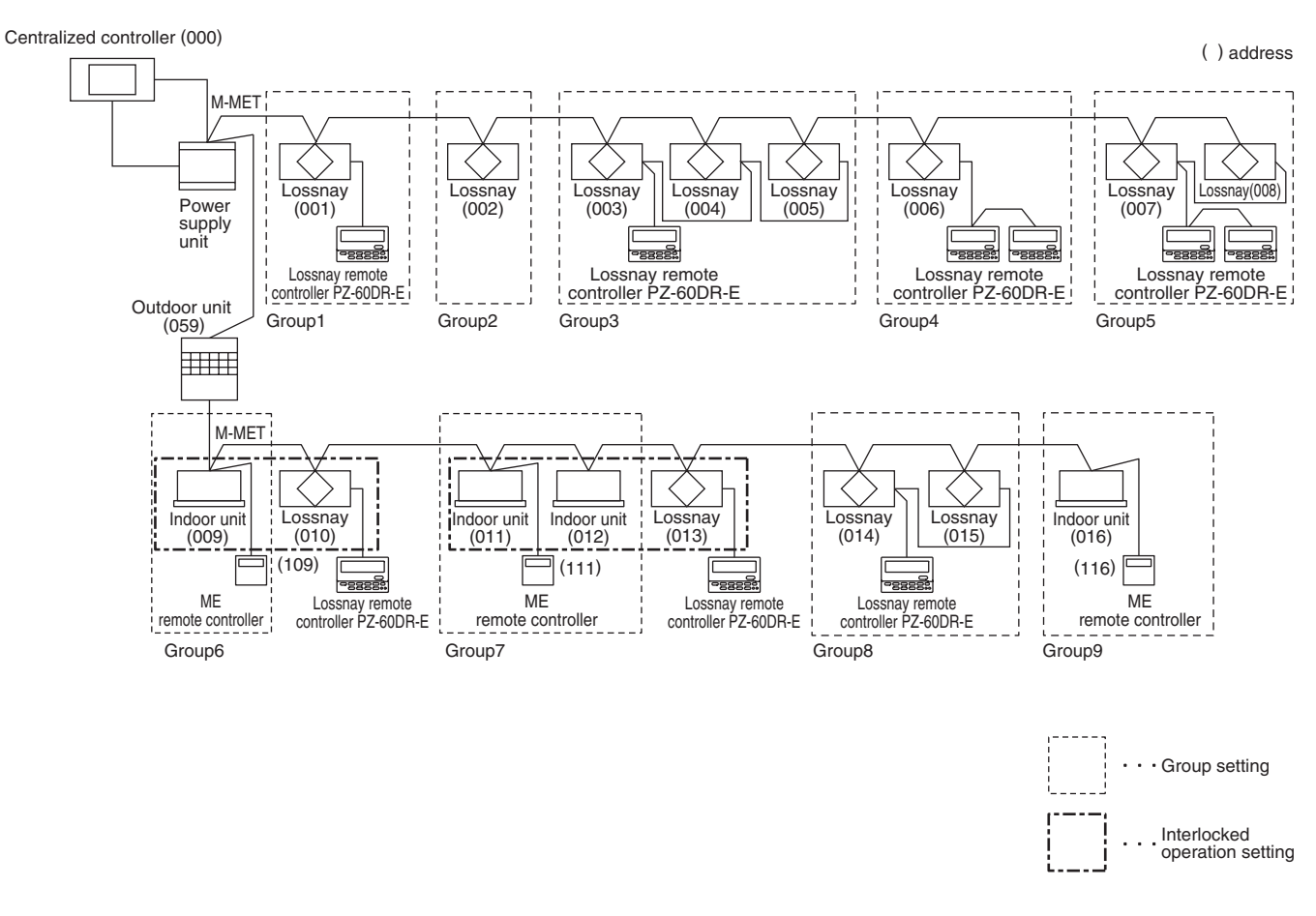

| Group 1 | : One Lossnay unit and one Lossnay remote controller.                                                         |
|---------|----------------------------------------------------------------------------------------------------|
| Group 2 | : Without Lossnay remote controller.                                                                          |
| Group 3 | : Multiple Lossnay units and one Lossnay remote controller.                                                   |
| Group 4 | : One Lossnay unit and two Lossnay remote controllers.                                                        |
| Group 5 | : Multiple Lossnay units and two Lossnay remote controllers.                                                  |
| Group 6 | : One Lossnay unit is interlocked to one indoor unit (PZ-60DR-E is not necessary).                            |
| Group 7 | : One Lossnay unit is interlocked to multiple indoor units (PZ-60DR-E is not necessary).                      |
| Group 8 | : Multiple Lossnay units connected to an indoor unit transmission cable<br>and one Lossnay remote controller. |
| Group 9 | : Without Lossnay units.                                                                                      |

#### Note:

- Independent hard wire connection from PZ-60DR-E is required. It is required to change the wiring of PZ-60DR-E for future Group setting change.
- Do not use Lossnay remote controller PZ-41SLB-E.
- When Group setting change is needed, independent hard wire connection from PZ-60DR-E is required.

# 4.6.4 LONWORKS<sup>®</sup> Compatible Adaptor (LMAP02-E) to Connect to LONWORKS<sup>®</sup>

It is possible to control and observe Lossnay operation on a building management system by using the LON<sup>®</sup> adaptor (model name: LMAP02-E) to connect to LONWORKS<sup>®</sup>.

\* For specifications and functions of the LON® adaptor, refer to the materials regarding the LONWORKS® compatible adaptor.

#### **Table of Functions**

|            | Contents                        | Individual Lossnay<br>(Lossnay not set<br>for interlocked<br>operation) | Interlocked Lossnay<br>(Lossnay set for<br>interlocked operation<br>with City Multi) |
|------------|---------------------------------|-------------------------------------------------------------------------|--------------------------------------------------------------------------------------|
|            | ON/OFF                          | 0                                                                       | ×                                                                                    |
| Operation  | Switch fan to High/Low          | 0                                                                       | ×                                                                                    |
| Operation  | Switch ventilation mode         | 0                                                                       | ×                                                                                    |
|            | Prohibit local ON/OFF operation | 0                                                                       | ×                                                                                    |
|            | Operation condition             | 0                                                                       | ×                                                                                    |
|            | Fan speed                       | 0                                                                       | ×                                                                                    |
| Monitoring | Ventilation mode (conditions)   | 0                                                                       | ×                                                                                    |
| wonitoring | Errors                          | 0                                                                       | 0                                                                                    |
|            | Filter maintenance indicator    | 0                                                                       | ×                                                                                    |
|            | Prohibit local ON/OFF operation | 0                                                                       | ×                                                                                    |
|            |                                 | 0                                                                       | : Available ×: Not Available                                                         |

System Example

(Using M-NET)

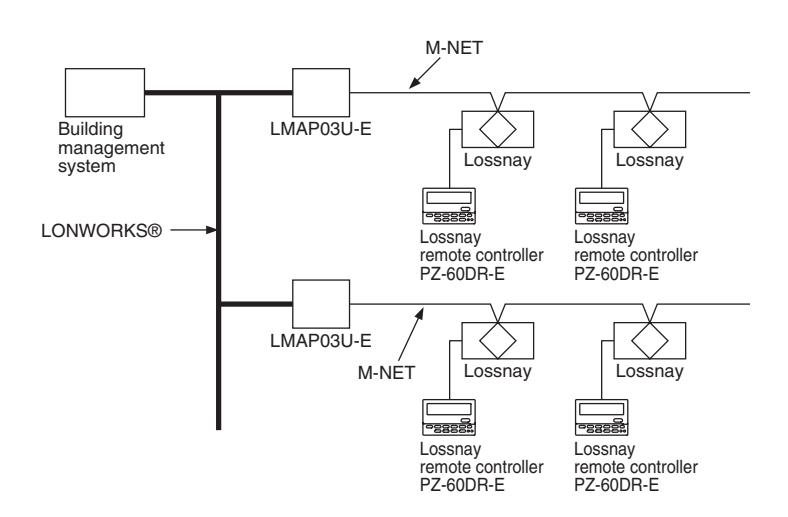

Connect the M-NET transmission cable to TB5 A,B of the Lossnay terminal block. (Refer to page C-71). The Lossnay remote controller (PZ-41SLB-E) cannot be used with this system. Up to 50 units can be connected with one LMAP03U-E.

For details about the system or connection cables of the LMAP03U-E, refer to its technical materials.

\* LONWORKS<sup>®</sup> is a registered international trademark, registered in the U.S.A. to the Echelon Corporation.

# **5. Examples of Applications Using Various** Input and Output Terminals

### Various applications are possible by using the input/output terminals and connectors as shown below.

#### Input/Output Specifications

|   | Terminal                                                                                             | Specification                                                                                                    | Page                   |  |
|---|----------------------------------------------------------------------------------------------------|----------------------------------------------------------------------------------------------------|------------------------|--|
| 1 | External control input<br>terminal block for start/<br>stop the Lossnay unit<br>(TM2 ① ② ③)          | TM2 is the input terminal block for start/stop the Lossnay unit using external equipment, such as a M-Series or P-Series (A-control) indoor unit or the BMS (Building Management System).<br>Use voltage (12V-24V DC) or uncharged a-contact for signal input.<br>(Both voltage and no-voltage signals are compatible with pulse input; a pulse signal duration of 656 ft (200 m)s or more is needed. Set DIP switch 2-2 to ON.) | C-26/C-27<br>C-28/C-73 |  |
| 2 | Lossnay operation monitor<br>output terminal block<br>or<br>Output delay function 1<br>(TM4 (9) (0)) | Output terminal during Lossnay unit operation. (uncharged a-contact signal output.)         Output delay function 1 is possible by DIP switch 2-8         Contactor rating:       Max       240V AC, 2A         24V DC, 2A         Min       220V AC, 100mA         5V DC, 100mA                                                                                                    | C-26/C-27<br>C-70/C-74 |  |
| 3 | Lossnay malfunction<br>monitor output terminal<br>block<br>(TM3 7 8)                                 | Output terminal during Lossnay unit malfunction. (uncharged a-contact signal output.)         Contactor rating:       Max       240V AC, 1A         24V DC, 1A         Min       220V AC, 100mA         5V DC, 100mA                                                                                                    | C-26/C-27              |  |
| 4 | By-pass monitor output<br>terminal block<br>or<br>Output delay function 2<br>(TM3 (6) ⑦)             | Output terminal during Lossnay unit malfunction. (uncharged a-contact signal output.)         Output delay function 2 is possible by DIP switch 5-6         Contactor rating:       Max       240V AC, 1A         24V DC, 1A         Min       220V AC, 100mA         5V DC, 100mA                                                                                                    | C-26/C-27<br>C-75      |  |
| 5 | External control input<br>connector for By-pass<br>(CN 16)                                           | Input connector for switching By-pass.<br>Establish the wire connection by inserting the optional remote display adaptor<br>(PAC-SA88HA-E) in the connector CN16 (Ventilation mode selector).                                                                                                    |                        |  |
| 6 | External control input<br>connector for fan speed<br>(CN 16)                                         | Input connector for switching Hight/Low/Extra-Low fan speed.<br>Using marketed CO <sub>2</sub> sensor, etc., make connection by inserting the optional<br>remote display adaptor (PAC-SA88HA-E) in the connector CN16.                                                                                                    |                        |  |

#### Lossnay Main/Sub Setting

If multiple Lossnay system begins operation by one signal from an indoor unit of air conditioner or the like, make sure the unit connected to the signal cable from the indoor unit of air conditioner is set to "Main," and all the others are set to "Sub."

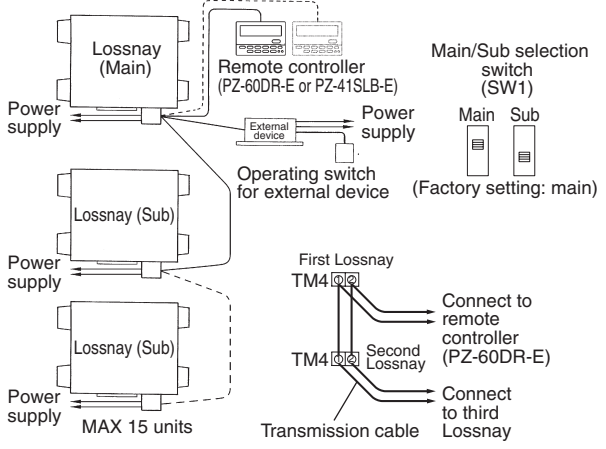

# 5.1 External Control Operating Mode Selection

Four operating signal modes from external signal:

- 1. ON/OFF interlock (the chosen function from either external signal or remote control switch has priority)
- 2. ON interlock
- 3. OFF interlock
- 4. External priority ON/OFF interlock

### **Operating Signal**

| Mode                                             | When external signal is level signal | When external signal is pulse signal<br>(Optional setting)                                       |
|--------------------------------------------------|--------------------------------------|--------------------------------------------------------------------------------------------------|
| ON/OFF<br>inter-<br>lock                         | External signal                      | External signal                                                                                  |
| ON<br>inter-<br>lock                             | External signal                      | External signal                                                                                  |
| OFF<br>inter-<br>lock                            | External signal                      | External signal Remote controller [ON/ OFF] button pressed Operating Operating condition Stopped |
| External<br>priority<br>ON/OFF<br>inter-<br>lock | External signal                      | This mode does not exist.                                                                        |

#### **Setting Method**

Use the remote controller to set when PZ-41SLB-E is in used. (Refer to page C-91) Use the DIP switch 5-7,8 to set when PZ-41SLB-E is not in used. (Refer to page C-76)

# 5.2 Delayed Interlocked Operation

It is possible to delay operation of the Lossnay if an external device is operating. (Energy saving capability.)

#### <PZ-41SLB-E is in used> (Refer to page C-91, Remote controller to be set)

- Choose from 10, 20, 30, 40, 50, and 60 minute delayed Lossnay operation.
- Delayed operation does not occur if the Lossnay operation was cancelled within the last two hours. (When turned off for a short time, during a lunch break, for example, if the direction to restart operation is given within two hours, the Lossnay will restart immediately.)
- If an operation button is pressed on the remote controller while the delay timer is operating, the delayed operation is cancelled and normal operation begins.

#### <When PZ-41SLB-E is not in used>

Delays Lossnay operation for 30 minutes, when City Multi or M-Series or P-Series starts operating or when a external device starts operating. (Refer to page C-74)

# 5.3 Multiple External Device Operation (PZ-60DR-E, PZ-41SLB-E, M-NET)

| Multiple air conditioners or other external devices               |                   |                                                                                                    |  |  |  |  |
|-------------------------------------------------------------------|-------------------|----------------------------------------------------------------------------------------------------|--|--|--|--|
| Characteristics                                                   | Ordered parts     | Notes                                                                                                    |  |  |  |  |
| Lossnay operates at the same time as any of the external devices. | Remote controller | <ul> <li>Uncharged a-contact external signals<br/>can receive level signal.</li> <li>Pulse signal or charged signal multiple<br/>connections cannot be made.</li> </ul> |  |  |  |  |

#### System Example

Operation Signal : Uncharged a-contact Level Signal.

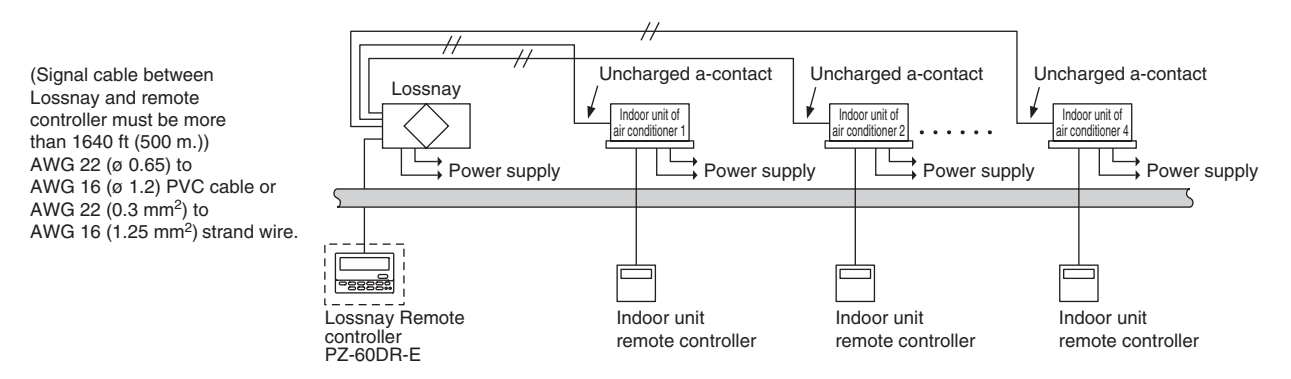

\* Illustration shows an example when using PZ-60DR-E

## 5.4 Multiple Lossnay Units Interlocked with One Indoor Unit (M-NET only)

### [Example: System 1]

Set the Main/Sub switch of the Lossnay connected to the M-NET transmission cable to "Main," set the other Lossnay units to "Sub," and connect ① and ② of the Lossnay remote controller (PZ-60DR-E or PZ-41SLB-E) transmission cable terminal (TM4) to the corresponding terminal on the next unit.

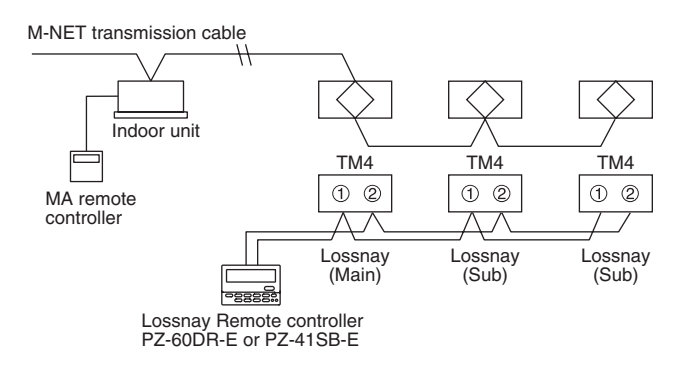

### Note:

Make the setting of the first Lossnay unit and the indoor unit to be interlocked. It is not necessary to set the address or control directly for other Lossnay units. Malfunctions of the Lossnay units for sub units will not appear on the remote controller.

### [Example: System 2]

To monitor and manage the Sub set Lossnay malfunctions via a centralized controller, wire all of the TM4 of Lossnays, set the main/sub switch of the Lossnay of the smallest address to "Main," and set other Lossnays at "Sub." From the centralized controller, set indoor unit and Lossnays group registration, and set the interlock with an indoor unit and a Lossnay of the smallest address in a group.

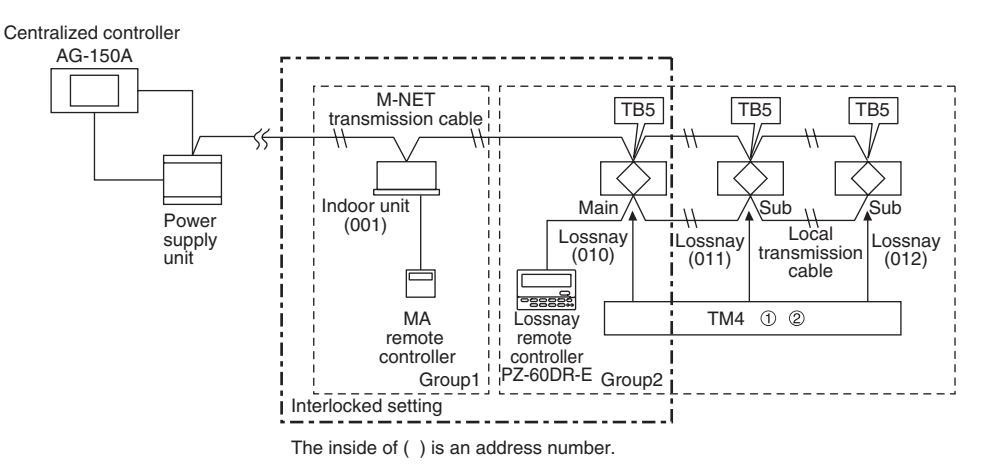

### [Example: System 3]

Use the Lossnay remote controller to set the indoor units and Lossnay units to separate groups. Both interlocked operation of an indoor unit and Lossnay units can be performed independently by connecting the remote display output for the indoor unit and the external control input for the Lossnay unit.

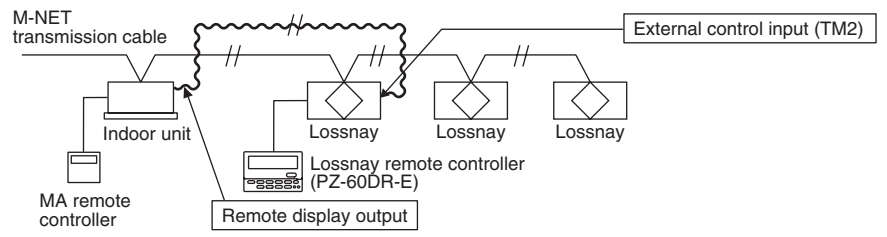

### Note:

Do not make the setting of the indoor and Lossnay units to be interlocked, because the ventilation switch on the MA remote controller will become invalid, and the error indicator for the Lossnay unit will appear only on the Lossnay remote controller.

# 5.5 Operation monitor output (Refer to page C-70)

### [Example System]

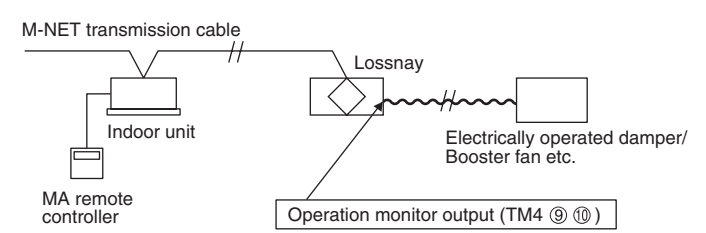

# **5.6 Malfunction monitor output (Refer to page C-69)**

### [Example System]

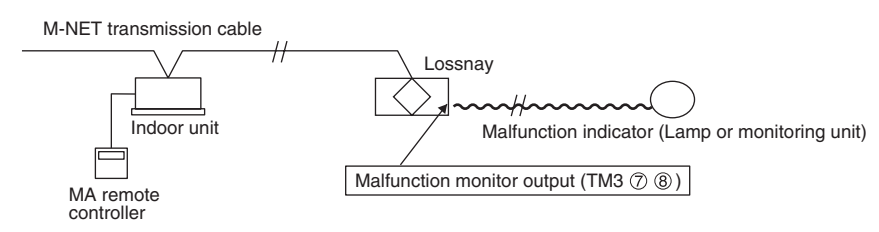

# **5.7 By-pass operation monitor output (Refer to page C-69)**

### [Example System]

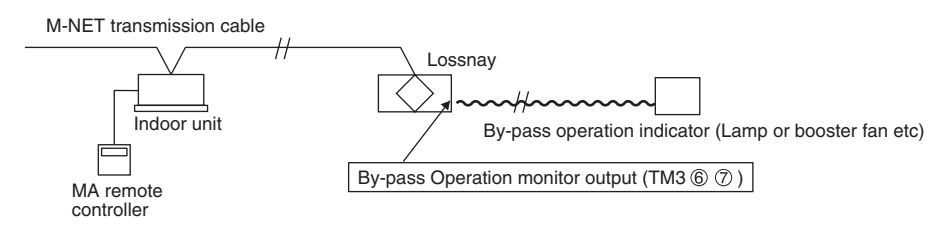

# **5.8 Connection Method**

#### 1. Mitsubishi M-Series or P-Series air conditioner with MA Remote controller (Refer to page C-67)

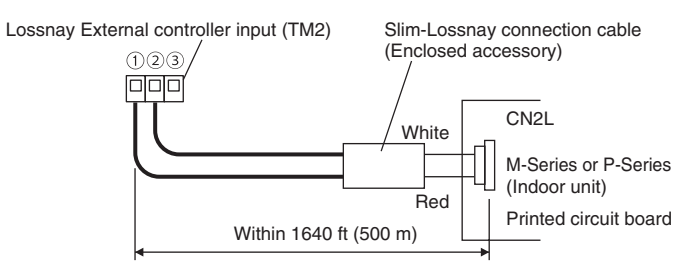

Connect the interlocking cable connector side to CN2L on the circuit board for the indoor M-Series or P-Series unit, then connect the lead wire side to the ① and ②. of the input terminal block (TM2) for the Lossnay external controller input. (No polarity)

#### 2. When the external device with a charged operating signal of 12 VDC or 24 VDC. (Refer to page C-68)

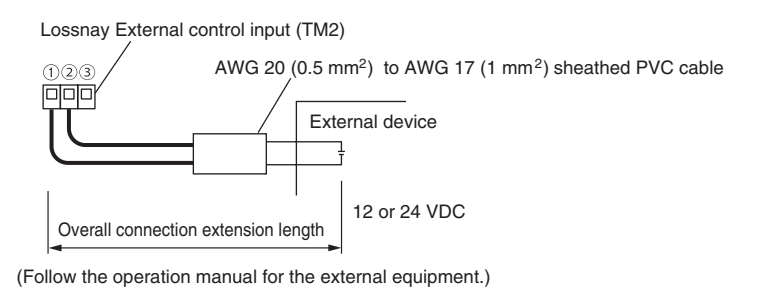

Connect the operating signal (wire) from the external device via the remote output to ① and ②, on the external control input terminal block (TM2). (No polarity)

C-26

#### 3. External device has an uncharged a-contact signal.(Refer to page C-68)

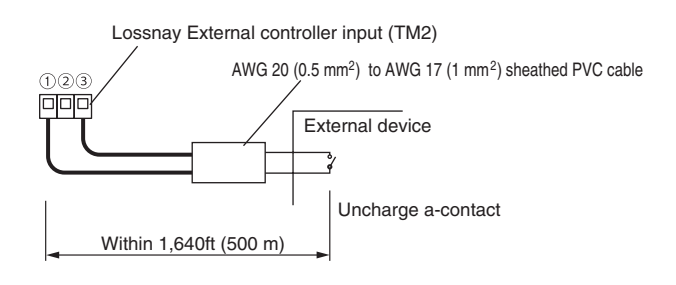

#### 4. Multiple uncharged a-contacts.

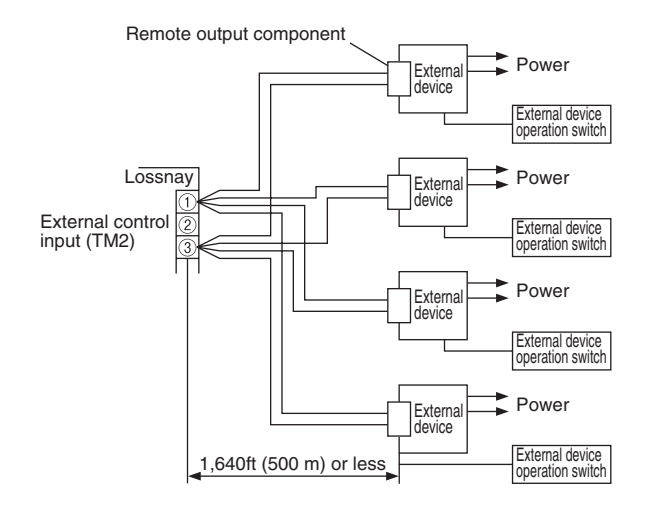

Connect the operating signal (wire) from the external device via the remote output to ① and ③ on the external control input terminal block (TM2).

#### Caution:

• If an optocoupler or any othe type of polar coupler is used at the uncharged a-contact, connect the positive side to ③ and the negative side to ①.

Connect the operating signal (wire) from the external device via the remote output to (1) and (3) on the external control input terminal block (TM2).

#### Caution:

• If an optocoupler or any othe type of polar coupler is used at the uncharged a-contact, connect the positive side to ③ and the negative side to ①.

#### 5. Electrically operated damper / Operation monitor output

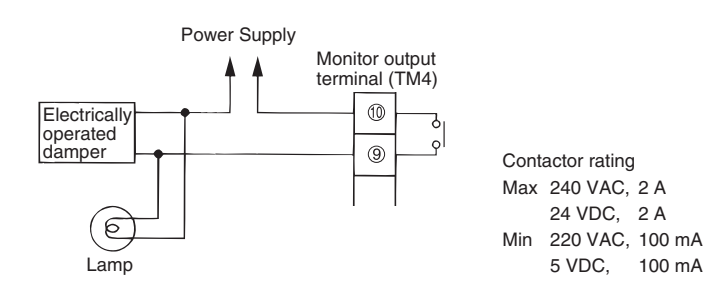

Connect the power supply cable from the Electrically operated damper to 9 and 10 of the monitor output terminal block (TM4) with reference to the wire connection diagram.

Operation monitor output with delay function 1 can be possible. (Refer to function setting 6 (refer to C-74) "Setting for TM4 9 (10)").

#### Note:

- Don't tighten screws of terminal block with a torque larger than 0.5Nm. It could damage the PCB.
- Response times to external input signals are as shown in the following table.

| External Signal | Response Time          |
|-----------------|------------------------|
| Level Signal    | Max. 7 sec.            |
| Pulse Signal    | Max. 656 ft (200 m)sec |

#### 6. Malfunction monitor output / By-pass operation monitor output (Refer to page C-75)

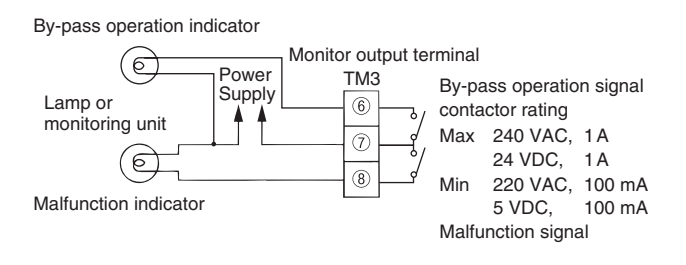

#### 7. ON/OFF power operation without using the remote controller.

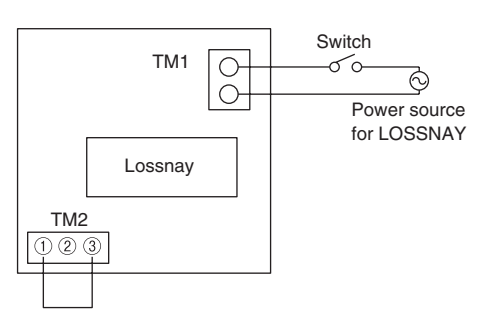

Connect as shown in the wiring diagram to the left. When the Switch ON, the LOSSNAY unit will begin to operate.

\*LOSSNAY FAN speed can be selected (High/Low) through DIP switch 2-4 and 2-5.

\*Ventilation mode (LOSSNAY/By-pass) is set to automatic.

## 5.9 When switching High/Low/Extra-Low fan speed externally (when CO<sub>2</sub> sensor or other equipment is connected)

Using marketed CO<sub>2</sub> sensor, etc., make connection by inserting the optional remote display adaptor (PAC-SA88HA-E) in the connector CN16 (High/Low selector) as shown by the figure.

• To force High fan speed externally

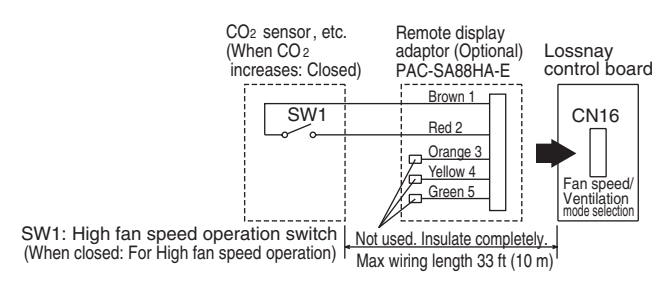

#### To force Low fan speed externally

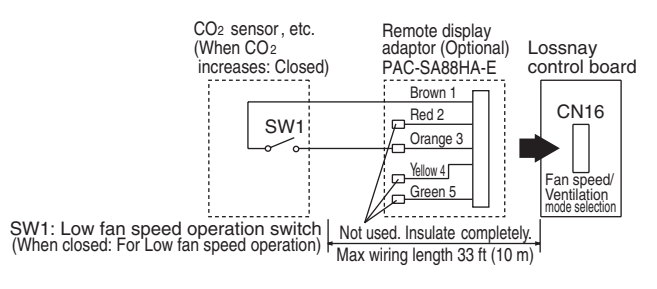

#### To force Extra-Low fan speed externally

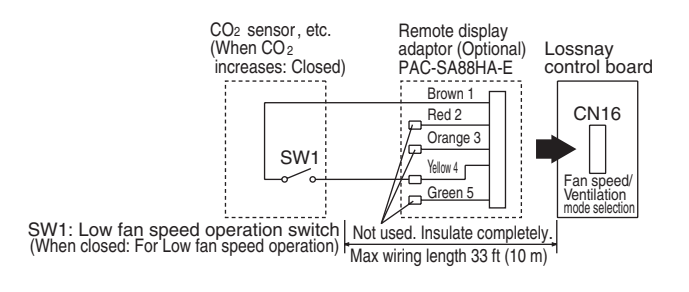

When SW1 is "ON", fan speed of the Lossnay will be set to "High" (Extra-High) regardless of the remote control setting. Use this in such a way that it ventilates at Low or Extra-Low fan speed normally, and when the external sensor detects contamination of indoor air, it changes to High (Extra High) fan speed operation.

When SW1 is "ON", fan speed of the Lossnay will be set to "Low" regardless of the remote control setting. Use this in such a way that it ventilates at High fan speed normally, and when the external sensor detect that the indoor air contamination is low, it changes to Low fan speed operation.

When SW1 is "ON", fan speed of the Lossnay will be set to "Extra-Low" regardless of the remote control setting. Use this in such a way that it ventilates at High fan speed normally, and when the external sensor detects that the indoor air contamination is low, it changes to Extra-Low fan speed operation.

\* For the LGH-F1200RX5 types, fan speed of the Lossnay will be "Low".

#### 1 When using PZ-60DR-E or PZ-41SLB-E to connect multiple Lossnay units

- Connect the sensor to the Lossnay set to "Main".
- It is not necessary to connect to any Lossnay with the "Sub" setting.
- Connect any sensor, etc., with the external change input to the Lossnay unit set to "Main".
- Any Lossnay with the "Sub" setting will operate at the same High/Low setting as the Lossnay with the "Main" setting when there is sensor signal input.

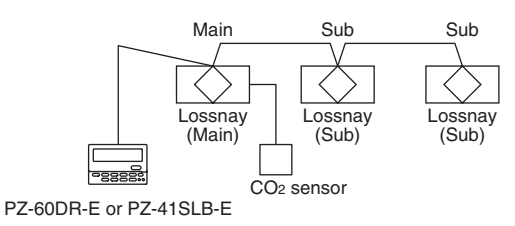

#### 2 M-NET for a group of multiple units

• Even if the units are in the same group, you can only change operation to High/Low for Lossnay units connected to the sensor.

CASE 1 : PZ-60DR-E

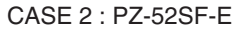

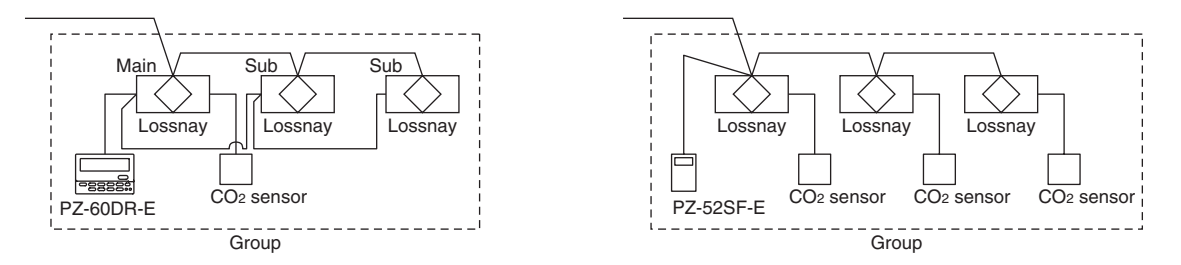

#### Note:

• When using the M-NET system, the fan speed being input by the sensor signal will not be displayed on the remote controller.

# 5.10 Switching By-pass Externally

Establish the wire connection by inserting the optional remote display adaptor (PAC-SA88HA-E) in the connector CN16 (Ventilation mode selector).

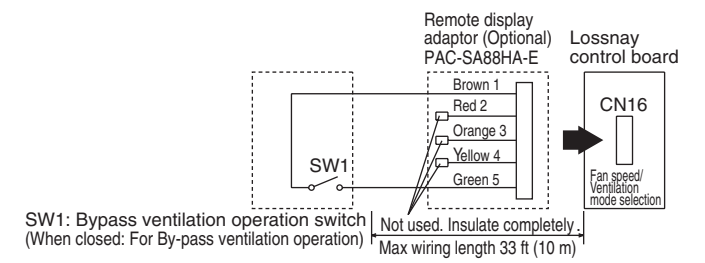

With SW1 is "ON", the ventilation mode of Lossnay is changed to the By-pass ventilation regardless of the setting on the remote controller.

\* When the outdoor air temperature drops lower than 46.4°F (8°C), it changes to the heat exchanger ventilation. (Display of the remote controller does not change.)

## 5.11 Remote/local switching and ON/OFF input (level signal)

The remote controller (PZ-41SLB-E) cannot be used. Insert the optional remote ON/OFF adaptor (PAC-SE55RA-E) in CN32 on the Lossnay control PCB.

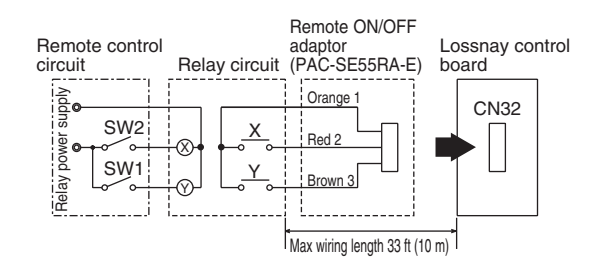

- SW1: When this is ON, Lossnay cannot turn ON/OFF by the Remote Controller (PZ-60DR-E, PZ-52SF-E).
- SW2: When SW1 is ON, Lossnay can be turned ON by setting SW2 at ON or turned OFF by setting SW2 at OFF.
- SW1: Remote/local selector switch
- SW2: ON/OFF switch
- X, Y: Relay (Contactor rating DC 1 mA)

## 5.12 Connecting City Multi, Lossnay remote controller (PZ-52SF-E) or Mitsubishi Electric Air conditioner Network System (MELANS)

If centralized control is performed according the wire connection shown in this section, the remote controller (PZ-41SLB-E) cannot be used.

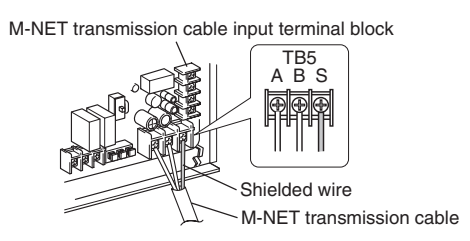

- One shielded wire is connected to TB5 (S) on the PCB on terminal. Address setting is required. (Refer to function setting section.)
   M-NET transmission cable: Connect any of the City Multi indoor unit, or Mitsubishi Electric Air conditioner Network System (MELANS) to the Lossnay.
- Connecting positions are different for the Remote Controller PZ-60DR-E and PZ-52SF-E. **PZ-60DR-E**:

Connect to TM4 ①, ② on the PCB. (Refer to page C-71 "When connecting with Remote Controller (PZ-60DR-E).") **PZ-52SF-E**:

Connect to TB5 (A), (B) on the same terminal block as for the M-NET transmission wires.

• Securely connect the M-NET transmission wires to TB5 (A) (B) .(No-Polar) Type: (Shielded wire, CVVS/CPEVS)

Wire diameter: AWG 16 to AWG 14 (1.25 mm<sup>2</sup> to 2.0 mm<sup>2</sup>)

#### Interlocking with Mitsubishi Free Plan air conditioner

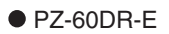

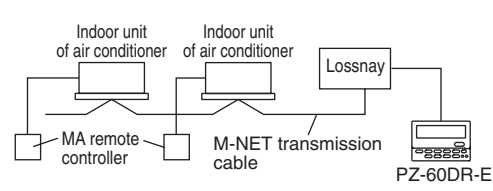

#### Connecting to PZ-60DR-E and MELANS

• Connect the power feeding unit.

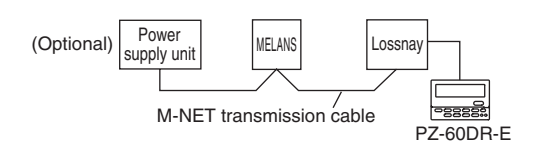

#### • PZ-52SF-E

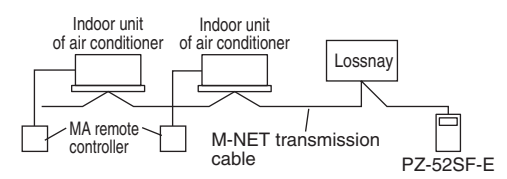

\* Limit the total length of transmission wires no longer than 1,640 ft (500 m). Limit the wiring length between Lossnay and the power supply unit (Optional) or the outdoor unit no longer than 656 ft (200 m).

#### CAUTION:

- Don't tighten screws on the terminal block with a torque larger than 0.06 lbf.in (0.5 Nm). It may damage the PCB.
- Always use shielded wires for the M-NET transmission wires, and finish the shield properly.

# **6. M-NET Systems Design Precanyions**

### 6.1 M-NET Transmission Cable Power Supply

On an M-NET system, the remote controller or central controller operate on power from the transmission cable. There is need to provide power to the transmission cable.

Two systems are available for supplying power: the central system is supplied by a power supply unit; the indoor unit system is supplied by an outdoor unit. The Lossnay unit and the Lossnay remote controller can be connected to either system.

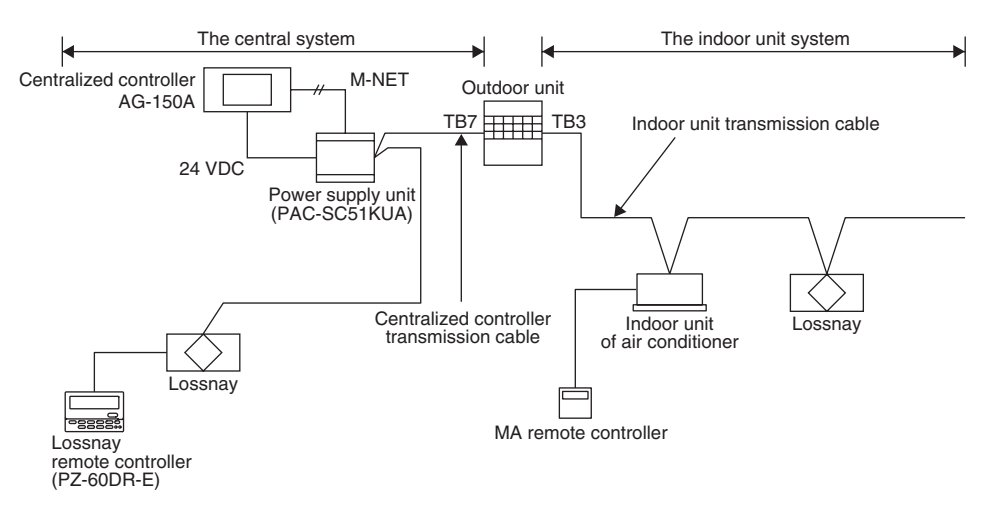

# 6.2 Lossnay Units and Central Controller M-NET Transmission Cable Connection Restrictions

The power supply unit has limited capacity; therefore, the number of Lossnay remote controllers is restricted when the Lossnay M-NET remote controllers and Lossnay units are connected to the centralized controller transmission cable. The restriction does not apply to Lossnay and G-50A units that do not receive power from the centralized controller transmission cable.

| System controller Model           |                                     | Non           | G-50A<br>One unit | PAC-SF44SRA<br>One unit | PAC-YT40ANRA<br>One unit | AG-150A<br>One unit |
|-----------------------------------|-------------------------------------|---------------|-------------------|-------------------------|--------------------------|---------------------|
| Number of Lossnay                 | Power supply unit<br>PAC-SC50KUA    | Max. 24 units | Max. 22 units     | Max. 22 units           | Max. 20 units            | _                   |
| M-NET remote controllers that can | Transmission Booster<br>PAC-SF46EPA | Max. 40 units | Max. 39 units     | Max. 39 units           | Max. 39 units            | _                   |
| be connected.                     | Power supply unit<br>PAC-SC51KUA    | Max. 20 units | _                 | Max. 18 units           | Max. 16 units            | Max. 18 units       |

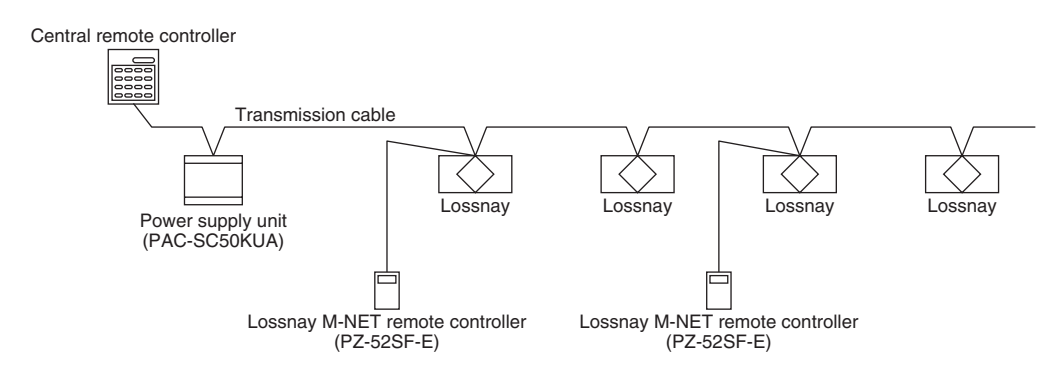

- If a larger number of Lossnay remote controllers than that shown above is connected due to the addition a power supply unit (PAC-SC50KUA, PAC-SC51KUA), a transmission booster (PAC-SF46EPA) is necessary.
- Transmission Booster (PAC-SF46EPA) can be used without a power supply unit (PAC-SC50KUA, PAC-SC51KUA) if TB2 (outdoor unit side) is opened, and the M-NET transmission cable is connected to TB3 (additional indoor unit side).

Power consumption of each central controller

| Model                    |              | Number of conversion as Lossnay remote controller |
|--------------------------|--------------|---------------------------------------------------|
| Centralized controller   | G-50A        | Two units                                         |
|                          | GB-50A       | Twelve units                                      |
| System remote controller | PAC-SF44SRA  | Two units                                         |
| ON/OFF remote controller | PAC-YT40ANRA | Four units                                        |
| Schedule timer           | PAC-YT34STA  | Two units                                         |
| Centralized controller   | AG-150A      | Two units                                         |

# 6.3 Wiring Example

#### Example

<Centralized remote controller and Lossnay units>

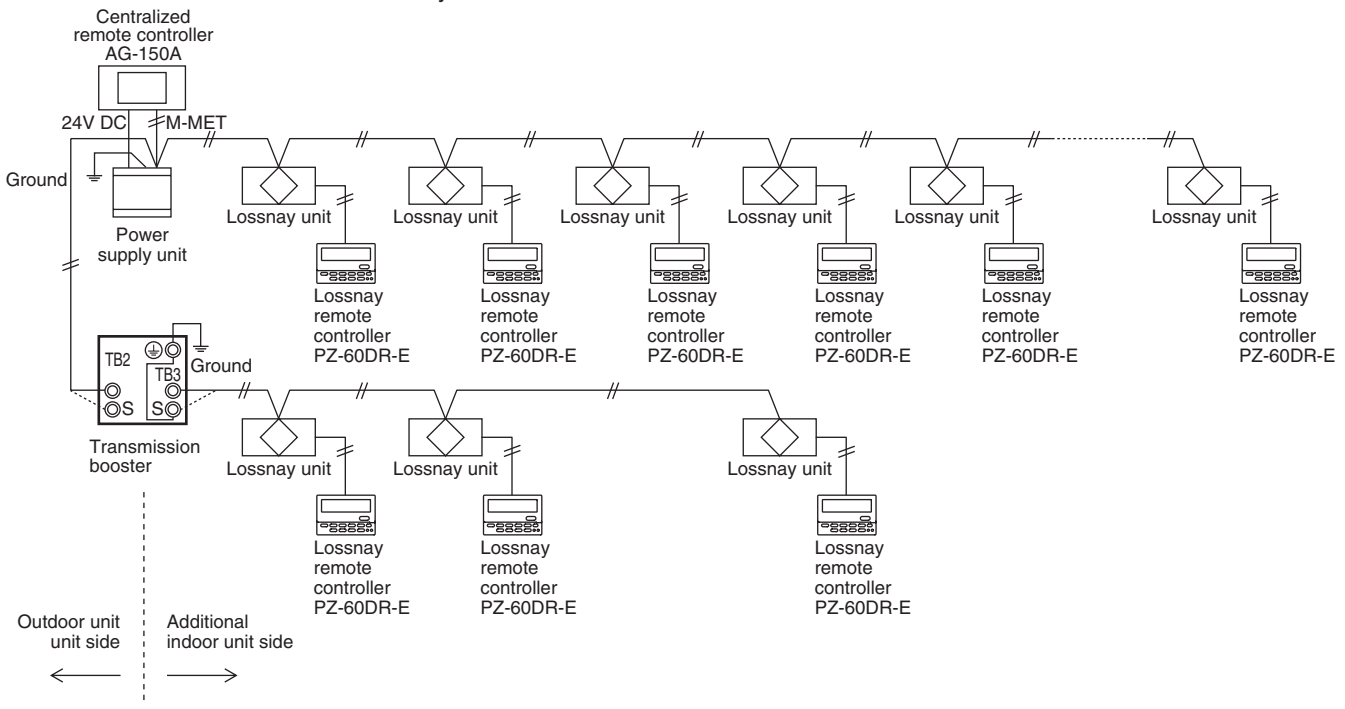

#### Note:

- Transmission booster cannot be used to extend the transmission cable.
- PZ-52SLB-E is available to be connected instead of PZ-60DR-E. However, connecting point is different.

## 6.4 Power Supply to the Indoor Unit Transmission Cable

The number of ME and Lossnay M-NET remote controllers that can be connected to one outdoor unit will depend on the type of outdoor unit. See below for the general guidelines when connecting multiple indoor units of air conditioner and Lossnay units to an outdoor unit.

Indoor units of Air conditioner + Remote controllers (Simple remote controllers) + Lossnay M-NET remote controllers  $\leq 32^{*2}$ \*1 MA remote controllers and Lossnay units are not counted.

\*2 The number of units varies depending on the functions of the indoor units and outdoor units. For details, refer to the documentation for CityMulti.

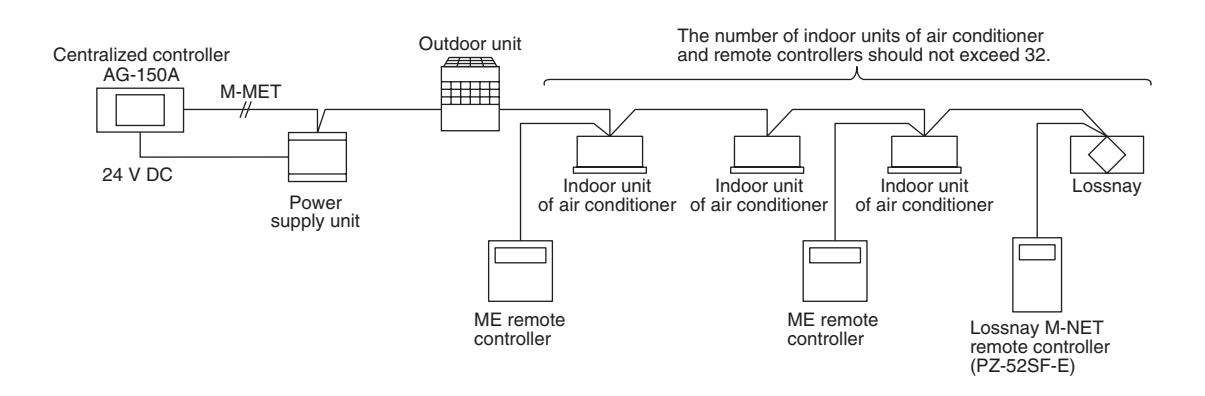

# 7. M-NET Cable Installation

# 7.1 Wiring Installing Precantions

- 1. When routing the transmission cable outside of all units, position it 2 inch (5 cm) or more away cable for the power supply so that it will not pick up electrical noise. (Never use multi-core cable or place the transmission cable in the same conduit as the power supply cable.)
- 2. Do not connect the power cable to the transmission cable terminal block; it will burn out the circuit board.
- 3. Always use two-core cable for the transmission cable. Do not route this transmission cable with the transmission cable from another system on the same multi-core cable; it will result in signal error and cause the system not to operate properly.

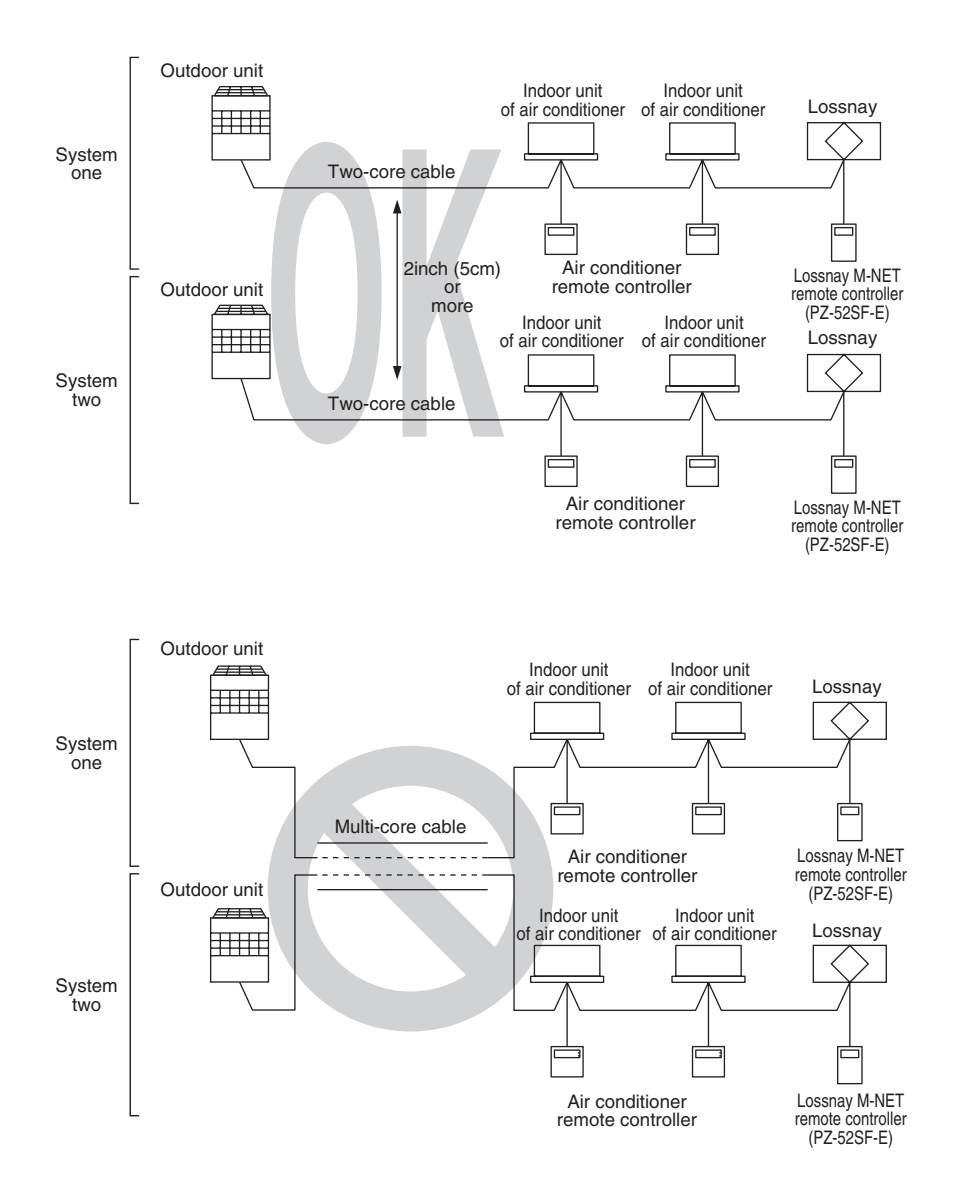

### **Types of control cables**

#### 1. Wiring the M-NET transmission cables

- Types of transmission cables Two-core shielded cable (CVVS, CPEVS).
- Diameter AWG 16(1.25 mm<sup>2</sup>) to AWG 14(2.00 mm<sup>2</sup>)
   Maximum length from an end to the other e
- Maximum length from an end to the other end Less than 656 ft (200m)

#### 2. Remote controller

|                                               | ME remote controller                                                                                                    | Lossnay remote controller                             | MA remote controller                 |
|-----------------------------------------------|----------------------------------------------------------------------------------------------------|-------------------------------------------------------|--------------------------------------|
| Type of cables                                | Two-core shielded cable<br>(MVVS)                                                                                                    | ←                                                     | ←                                    |
| Diameter AWG 20~18 (0.5~0.75mm <sup>2</sup> ) |                                                                                                    | AWG 18~16 (0.75mm <sup>2</sup> ~1.25mm <sup>2</sup> ) | AWG 22~16 (0.3~1.25mm <sup>2</sup> ) |
| Note                                          | Use AWG 16~14 (1.25~2.0mm <sup>2</sup> ) cables<br>for the portion of exceeding 33 ft (10m),<br>and apply the rule of "7.3 Length of Con-<br>trol Cable" on the next page. | ←                                                     | 656ft (200m) Max.                    |

# 7.3 Control Cable Length

- Maximum power supply cable length (L1 + L2, L1 + L3, L1 + L4 + L5): the longest length of the cable from the power supply unit or the indoor unit of air conditioner to the farthest terminal cannot be more than 656 ft (200 m).
- Maximum distance between ends (L2 + L3 + L5, L2 + L4, or L3 + L4 + L5): the length of cable from end to end of units cannot be more than 1,640 ft (500 m).
- Remote controller cable length ( l): The distance between the remote controller and the terminal connected to it cannot be more than 33 ft (10 m).

#### System Example

When using Lossnay remote controller or ME remote controller

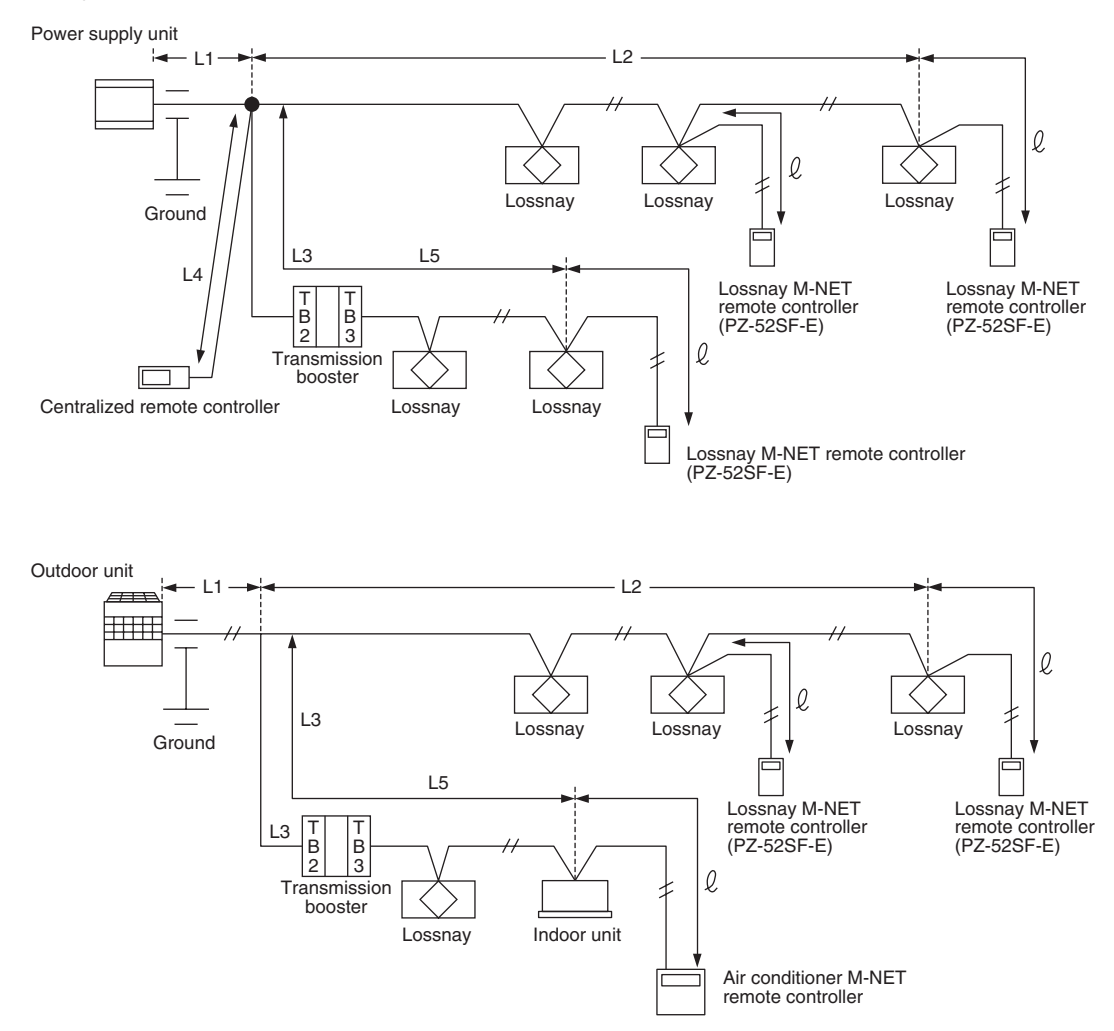

#### Notes:

- Always install the ground cable for the transmission cables by routing the central control system through the power supply unit, then routing the indoor unit system through the ground terminal on the outdoor unit.
- If the cable length (ℓ) for the remote controller exceeds 33 ft (10 m), use a cable with a AWG 18 (0.75 mm<sup>2</sup>) diameter, but change the section exceeding 33 ft (10 m) to a cable with a diameter of AWG 16 (1.25 mm<sup>2</sup>) to AWG 14 (2.0 mm<sup>2</sup>). Cable length (ℓ) exceeding 33 ft (10 m) should be included in the "maximum power supply cable length" restriction of 656 ft (200 m) and the "maximum distance from ends to ends of units" restriction of 1640 ft (500 m).
- If the cable exceeds the maximum cable length and overall extended length, voltage will drop and cause the system to malfunction.
## 8. M-NET System Designs

### 8.1 Address Definitions

An address is a unique number used to identify each indoor unit of air conditioner and controller.

|                                                | Unit                                                       | Address setting | Example                                                                                                    | Note                                                                                                    |
|------------------------------------------------|------------------------------------------------------------|-----------------|----------------------------------------------------------------------------------------------------|----------------------------------------------------------------------------------------------------|
| Indoor unit of air conditioner<br>Lossnay unit |                                                            | 01 to 50        | $ \begin{array}{c}                                     $                                                                                                    | Use the smallest address within the same group<br>of indoor units. Make the address of the indoor<br>units connected to the sub BC controller larger<br>than the address of indoor units connected to the<br>main BC controller. |
| Outdoor unit                                   |                                                            | 51 to 99, 100   |                                                                                                    | The smallest address of indoor unit in same<br>refrigerant system +50.<br>*The address automatically becomes "100" if it is<br>set as "01 to 50".                                                                                |
|                                                | BC controller<br>(Main)                                    | 52 to 99, 100   |                                                                                                    | The address of outdoor unit +1.<br>*Choose another address between 01 and 50 if<br>two address overlap.<br>*The address automatically becomes "100" if it is<br>set as "01 to 50".                                               |
|                                                | BC controller<br>(Sub)                                     | 53 to 99, 100   | $ \begin{array}{c}                                     $                                                                                                    | Smallest address within the indoor units connected to the BC controller (Sub) plus 50.                                                                                                    |
| Local remote controller                        | PZ-52SF-E<br>M-NET, LOSSNAY<br>Remote controller<br>(Main) | 101 to 150      | $1_{\text{Fixed}} \underbrace{\begin{bmatrix} 9,0\\ p\\ p\\ p\\ p\\ p\\ q\\ q\\ 10 \end{bmatrix}}_{10} \underbrace{\begin{bmatrix} 9,0\\ p\\ q\\ p\\ q\\ q\\ q\\ q\\ q\\ q\\ q\\ q\\ q\\ q\\ q\\ q\\ q\\$                                                  | The smallest address of indoor unit in the group +<br>100.<br>*The place of "100" is fixed to "1".                                                                                                    |
|                                                | PZ-52SF-E<br>M-NET, LOSSNAY<br>Remote controller<br>(Sub)  | 151 to 199, 200 | $1_{\text{Fixed}} \underbrace{\begin{bmatrix} 9 & 0 & r \\ v & 0 & v \\ r & 0 & 0 \\ r & 0 & 0 \\ 10 \end{bmatrix}} \begin{bmatrix} 9 & 0 & r \\ v & 0 & 0 \\ v & 0 & 0 \\ r & 0 & 0 \\ r & 0 & 0 \\ r & 0 & 0 \end{bmatrix}$                              | The address of main remote controller +50.<br>*The address automatically becomes "200" if it is<br>set as "00".                                                                                                    |
|                                                | Group remote controller                                    | 201 to 250      | $2_{\text{Fixed}} \begin{bmatrix} 9,0,7\\ r_{\phi} \oplus r_{\psi} \\ r_{\phi} \oplus r_{\psi} \end{bmatrix}_{10} \begin{bmatrix} 9,0,7\\ r_{\phi} \oplus r_{\psi} \\ r_{\phi} \oplus r_{\psi} \end{bmatrix}_{1}$                                          | The smallest group No. to be managed +200.                                                                                                    |
| System controller                              | System remote<br>controller<br>ON/OFF remote<br>controller | 000, 201 to 250 | $ \begin{array}{c}                                     $                                                                                                    |                                                                                                    |
|                                                | Schedule timer                                             | 202 to 250      | $ \begin{array}{c} & 0 \\ & 0 \\ & \\ & \\ & \\ & \\ & \\ & \\ & \\$                                                                                                    |                                                                                                    |
|                                                | AG-150A, G50-A                                             | 000, 201 to 250 | Set up on display                                                                                                    |                                                                                                    |
|                                                | LMAP03U-E                                                  | 201 to 250      | $2_{\text{Fixed}} \underbrace{\begin{smallmatrix} 9 & 0 \\ 0 \\ -9 \\ 0 \\ 0 \\ 10 \end{smallmatrix}} \underbrace{\begin{smallmatrix} 9 & 0 \\ 0 \\ 0 \\ 0 \\ 0 \\ 0 \\ 1 \\ 0 \\ 1 \\ 0 \\ 1 \\ 0 \\ 1 \\ 0 \\ 1 \\ 0 \\ 1 \\ 0 \\ 1 \\ 0 \\ 1 \\ 0 \\ 0$ |                                                                                                    |

#### Note:

• There is no need to set the address unless the Lossnay is connected to the M-NET transmission cable.

#### System configuration example

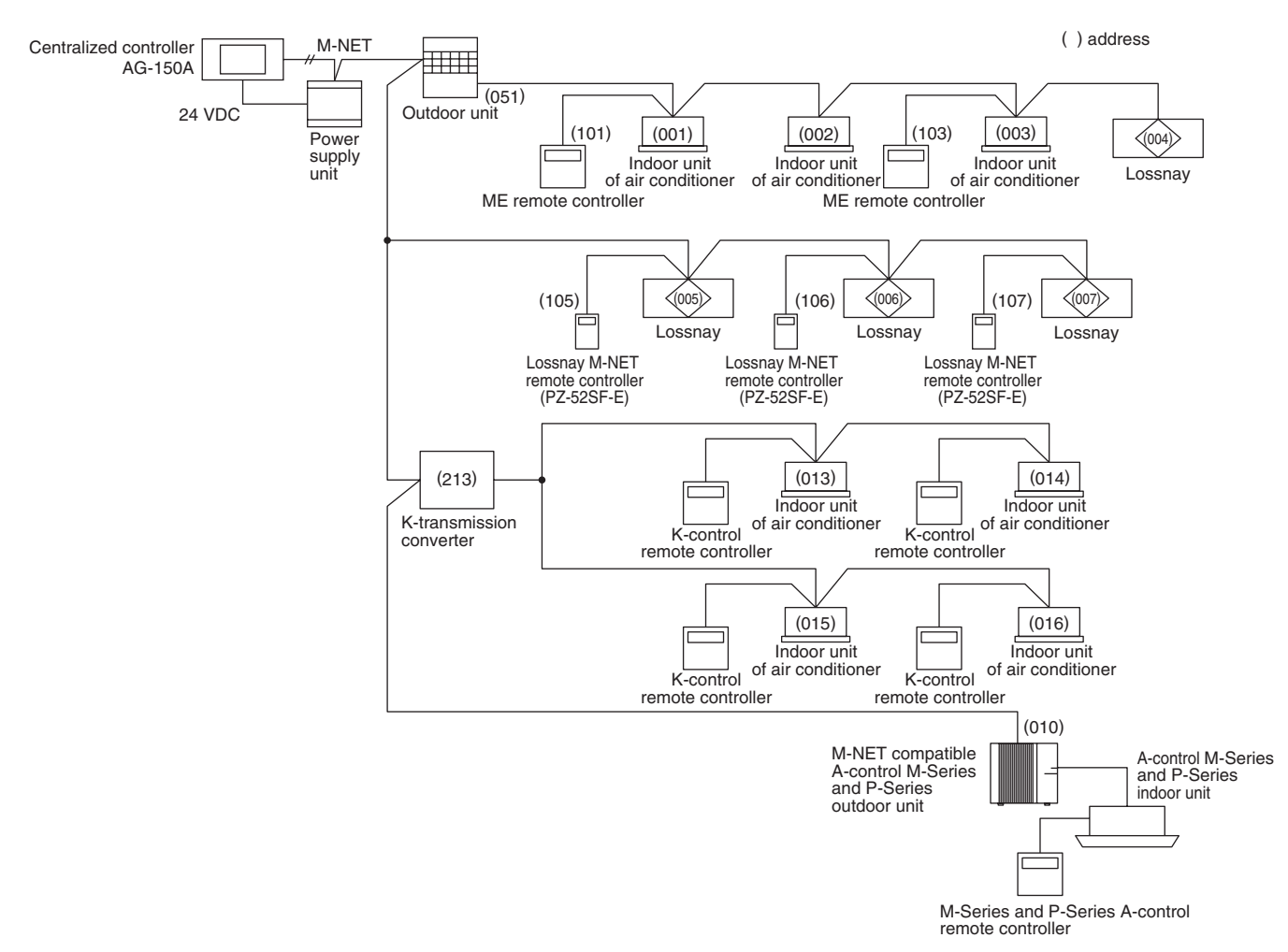

#### Note:

- PZ-60DR-E is available to use instead of PZ-52SF-E terminal.
- Connecting terminal for PZ-60DR-E is different from PZ-52SF-E terminal.
- Address setting is not required for PZ-60DR-E.

# 8.2 Precautions When Setting the Groups (when not interlocked with City Multi indoor units)

| Precau | Precautions                                                                                                    |  |  |  |  |
|--------|----------------------------------------------------------------------------------------------------|--|--|--|--|
| 1      | The maximum number of indoor units of air conditioner that can be interlocked is 16. (Refer to page C-18.)                                                                                                    |  |  |  |  |
| 2      | When two remote controllers are used within the same group, set one remote controller as the main (address 101 to 150) and the other as the sub (address 151 to 200). (Refer to page C-15.)                                                 |  |  |  |  |
| 3      | Group settings:                                                                                                    |  |  |  |  |
|        | ① Set the groups at the System Controller. If two or more System Controllers are used in combinations, perform them at the main one. (Refer to page C-93.)                                                                                  |  |  |  |  |
|        | <ul> <li>If a System Controller is not being used, use the Lossnay remote controller to set the groups. (Refer to page C-92.)</li> </ul>                                                                                                    |  |  |  |  |
| 4      | Do not set the indoor units of air conditioner and Lossnay units in the same group. If these units are set to the same group, neither the indoor unit nor Lossnay will operate.                                                             |  |  |  |  |
| 5      | Turn on the power source for the Lossnay when setting the groups.                                                                                                    |  |  |  |  |
| 6      | If MELANS is being used to set the groups, be sure to also set the address for the Lossnay remote controllers to the group setting. If the remote controller address is not registered, "H0" is displayed and the system does not start up. |  |  |  |  |
| 7      | No more than three Lossnay remote controllers can be set to the same group in a system using a System Controller.                                                                                                    |  |  |  |  |

# 8.3 Precautions When Performing Interlock Settings (when interlocked with City Multi indoor units)

| Preca                                                                                                    | utions                                                                                                    |
|----------------------------------------------------------------------------------------------------|----------------------------------------------------------------------------------------------------|
| 1                                                                                                    | The maximum number of indoor units of air conditioner that can be interlocked is 16. (Refer to page C-18.)                                                                                                    |
| 2                                                                                                    | One Lossnay can be interlocked with an indoor unit of air conditioner. (Refer to page C-18.)                                                                                                    |
| <ul> <li>Interlock settings:         <ol> <li>Perform interlock settings at the System Controller. If two or more System Controllers are used in or perform them at the main one. (Refer to page C-93.)</li> <li>When MA or ME remote controllers are being used except above ①, use the MA or ME remote or the interlock settings.</li></ol></li></ul> |                                                                                                    |
| 4                                                                                                    | Do not register the Lossnay units to the other Lossnay group.<br>In this case, the Lossnay units aren't interlocked to the other Lossnay group.                                                                                                    |
| 5                                                                                                    | When performing the settings using a MA or ME remote controller, always set for interlocked operation to the smallest address indoor unit in a group. If the setting is not made in this manner, the message "This function is not available" will appear when operating the ventilation button and interlocking with the Lossnay unit will not be possible. |
| 6                                                                                                    | Turn on the power source for the Lossnay when performing interlock settings.                                                                                                    |

## 9. Automatic Ventilation Switching

## 9.1 Effect of Automatic Ventilation Mode

The automatic damper mode provides the correct ventilation for the room conditions. It eliminates the need for troublesome switch operations when setting the Lossnay ventilator to "By-pass" ventilation. The following shows the effect "By-pass" ventilation will have under various conditions.

#### 1. Reduces cooling load

If the air outside is cooler than the air inside the building during the cooling season (such as early morning or at night), "By-pass" ventilation will draw in the cooler outside air and reduce the cooling load on the system.

#### 2. Cooling using outdoor air

During cooler seasons (such as between spring and summer or between summer and fall), if the people in a room cause the temperature of the room to rise, "By-pass" ventilation draw in the cool outside air and use it as is to cool the room.

#### 3. Night purge

"By-pass" ventilation can be used to release any accumulated hot air from inside the building during the hot summer season.

#### 4. Office equipment room cooling

During cold season, outdoor air can be drawn in and used as is to cool rooms where the temperature has risen due to office equipment use.

(Only when interlocked with City Multi, M-Series and P-Series indoor unit)

## 9.2 Ventilation mode control

Lossnay (heat exchange) ventilation or by-pass (normal) ventilation is achieved by switching the air duct inside the Lossnay unit with a damper.

① Ventilation mode

There are 3 control modes.

• Lossnay ventilation (heat exchange ventilation) mode:Heat exchange ventilation is performed regularly via

the Lossnay core.

| By-pass ventilation (normal ventilation) mode  | :Ventilation is performed regularly without going through the Lossnay core.                                                                                                    |
|------------------------------------------------|----------------------------------------------------------------------------------------------------|
| <ul> <li>Automatic ventilation mode</li> </ul> | :A temperature sensor built into the unit provides auto-<br>matic ventilation to a suitable ventilation mode.<br>In addition, energy saving ventilation is provided by<br>interlocking with a M-Series or P-Series or City Multi<br>indoor unit. |

#### 2 Damper control for each system

The control indicated below can be performed according to the system that is paired.

- Up to two of the Lossnay remote controllers PZ-60DR-E, PZ-41SLB-E, and PZ-52SF-E can be used in the same group, but they cannot be used together with a different remote controller. When using two remote controllers, be sure to use the same model of remote controller.
  - PZ-41SLB-E cannot be used in M-NET control when controlling Lossnay in M-NET control, use PZ-60DR-E or PZ-52SF-E.

|                | System                                                                             | Remote controllers<br>System controllers                                                                                 | Ventilation mode                                                                                                    |
|----------------|------------------------------------------------------------------------------------|----------------------------------------------------------------------------------------------------|----------------------------------------------------------------------------------------------------|
| Basic System   | Stand-alone/multiple<br>Lossnay and<br>Lossnay remote<br>controller:<br>PZ-60DR-E  | Lossnay remote controller<br>PZ-60DR-E                                                                                   | The "Function selector" button of the remote controller<br>permits ventilation mode switching for automatic,<br>Lossnay, and by-pass ventilation. By-pass ventilation<br>is set at the time of night purge operation, and ventilation<br>mode switching is not possible.                                                |
|                | Stand-alone/multiple<br>Lossnay and<br>Lossnay remote<br>controller:<br>PZ-41SLB-E | Lossnay remote controller<br>PZ-41SLB-E                                                                                  | The "Function selector" button of the remote controller<br>permits ventilation mode switching for automatic,<br>Lossnay, and by-pass ventilation.                                                                                                    |
|                | System interlocked<br>with M-Series and<br>P-Series                                | A-control remote controller<br>K-control remote controller<br>(Remote controller connection<br>prohibited with Lossnay ) | Fixed to automatic ventilation.                                                                                                    |
|                | Level signal/pulse<br>signal output<br>device and external<br>device only          | None                                                                                                    | Fixed to automatic ventilation.                                                                                                    |
| M- NET Control | Stand-alone/multiple<br>Lossnay and<br>Lossnay remote<br>controller:<br>PZ-60DR-E  | Lossnay remote controller<br>PZ-60DR-E                                                                                   | The "Function selector" button of the remote controller<br>permits ventilation mode switching for automatic,<br>Lossnay, and by-pass ventilation. By-pass ventilation is<br>set at the time of night purge operation, and ventilation<br>mode switching is not possible.                                                |
|                | Stand-alone/multiple<br>Lossnay and Lossnay<br>remote controller:<br>PZ-52SF-E     | Lossnay remote controller<br>PZ-52SF-E                                                                                   | The "Function selector" button of the remote controller permits ventilation mode switching for automatic, Lossnay, and by-pass ventilation.                                                                                                    |
|                | M-NET<br>Lossnay central<br>control system                                         | M-NET controller                                                                                                    | The "Operation mode" button of the system remote controller<br>and the centralized controller permits ventilation mode<br>switching for automatic, Lossnay, and by-pass ventilation.<br>(The schedule timer, ON/OFF remote controller, and<br>the group remote controller do not permit ventilation<br>mode selection.) |
|                | M-NET<br>System interlocked<br>with City Multi<br>indoor units                     | ME remote controller<br>PAR-F27MEA,<br>MA remote controller<br>PAR-20/21MAA                                              | Fixed to automatic ventilation.                                                                                                    |

#### ③ By-pass ventilation prohibited

When the conditions described below are applicable, the ventilation mode will be fixed at Lossnay ventilation. When by-pass ventilation has been set from the remote controller or the system controller, damper operation will be set to Lossnay ventilation, even though by-pass ventilation is displayed on the ventilation mode display.

When the outdoor temperature is 46.4°F (8°C) or lower. (Product condensation prevention)
 When by-pass ventilation prohibition has been set under this condition, the prohibition will be cancelled when the outdoor temperature goes from a temperature of less than 50°F (10°C) to one higher than 50°F (10°C).

• When there is an outdoor temperature (Outdoor Air) thermistor fault.

• When, in the automatic ventilation mode, there is an outdoor temperature (Outdoor Air) or indoor temperature (Return Air) thermistor fault.

• When Lossnay is set to the automatic ventilation mode and interlocked with M-Series or P-Series or City Multi indoor units set to the fan operation mode.

④ Damper operation

The damper provides control with a 30 second period. Accordingly, a delay of 30 seconds maximum may be generated from ventilation mode switching to damper operation.

(5) Automatic ventilation algorithm temperature map

Ventilation mode switching of Lossnay ventilation/By-pass ventilation in the automatic ventilation mode is in accordance with the following map.

#### a. Systems interlocked with M-Series, P-Series and City Multi indoor units

The map will differ depending on the operation mode that has been set with the A-control remote controller or the K-control remote controller for M-Series or P-Series, or the MA remote controller or the ME remote controller for City Multi indoor units. There will be switching to the ventilation mode in conjunction with the set temperature of the air conditioner remote controller. Note that the "b" map will be followed while M-Series or P-Series and City Multi indoor units are stopped.

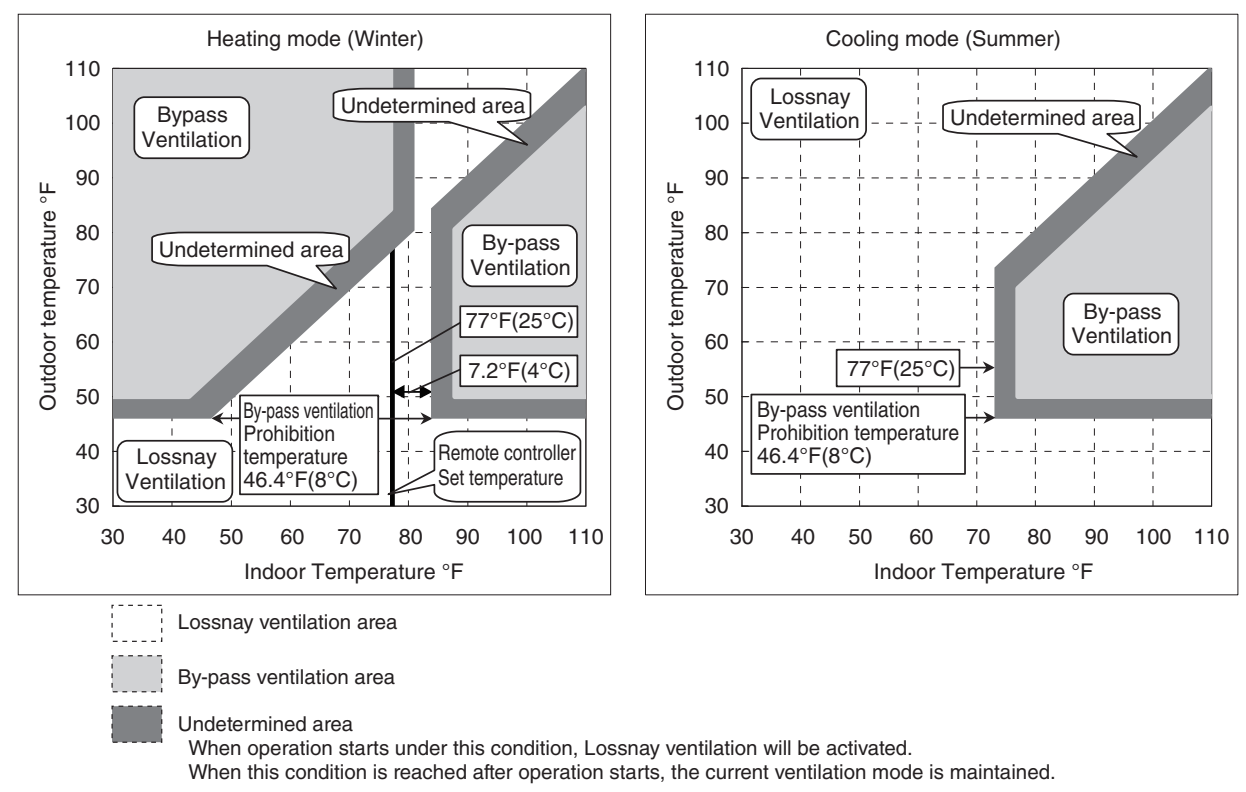

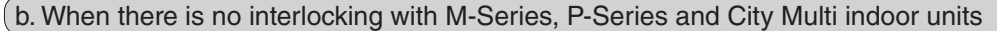

#### Pattern 1. Normal ventilation mode

When PZ-60DR-E is used, operation will be at the setting of automatic ventilation adjustment pattern "1" of the remote controller function selection. When PZ-60DR-E is not used, operation will be at the OFF setting of function selection switch (SW2-7) on the Lossnay circuit board.

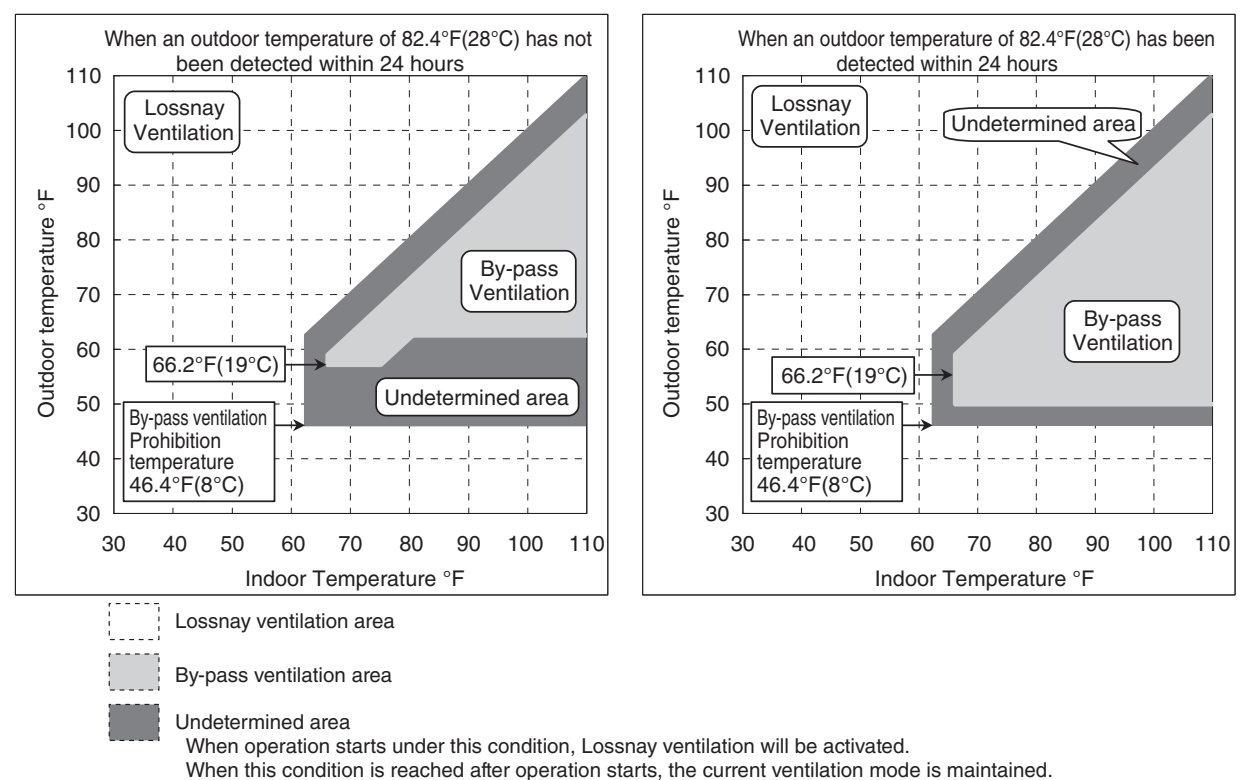

#### Pattern 2. Outdoor cooling priority mode

When the outdoor temperature is lower than the indoor temperature, this mode actively takes in the outdoor air for cooling. When PZ-60DR-E is used, operation will be at the setting of automatic ventilation adjustment pattern "2" of the remote controller function selection. When PZ-60DR-E is not used, operation will be at the ON setting of function selection switch (SW2-7) on the Lossnay circuit board.

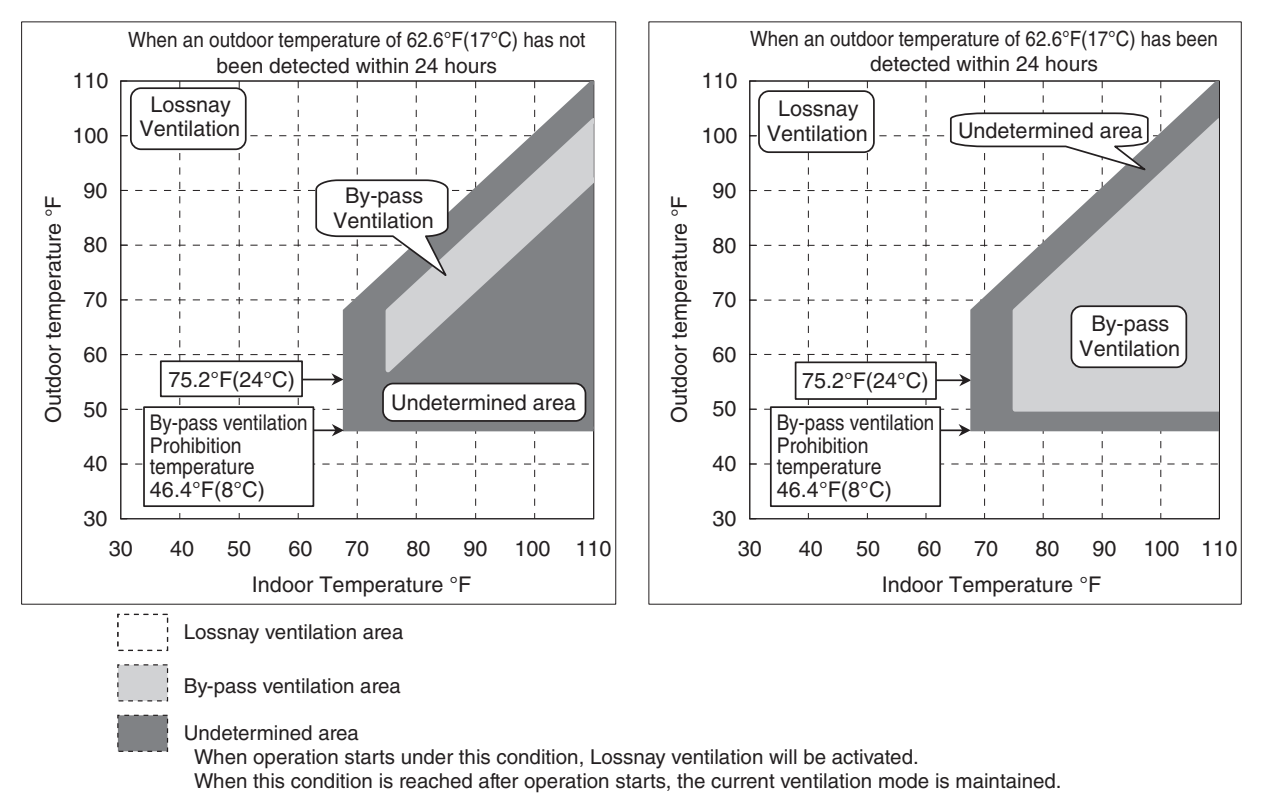

(6) Ventilation mode change recommendation (RECOMMENDED, VENTILATION MODE) display When using PZ-60DR-E and the ventilation mode is set to Lossnay ventilation or by-pass ventilation, "RECOMMENDED" and "VENTILATION MODE" may be displayed alternately (for 10 minutes maximum). This function informs the user of the suitable ventilation mode according to the automatic ventilation algorithm. When a ventilation mode change recommendation has been displayed, more comfortable ventilation can be provided by pressing the "Function selector" button of the remote controller and switching to another ventilation mode. (We recommend that "AUTO" be selected for the ventilation mode; however, there is no problem in leaving the ventilation mode unchanged with "RECOMMENDED" "VENTILATION MODE" displayed.)

## **10. Troubleshooting**

#### Work precautions

- When removing or touching a transformer, printed circuit board or other parts, make sure to turn off the power supply isolator.
- When removing the circuit board, always hold it at both ends and remove carefully so as not to apply force to the surface mounted parts.
- When removing the circuit board, be careful of the metal edges on the board.
- When removing or inserting the connectors for the circuit board, hold the entire housing section. Never pull on the lead wires.
- When servicing, be sure to recreate the malfunction two to three times before starting repairs.
- If it is thought that there is a printed circuit board malfunction, check for disconnected wires in the print pattern, burnt parts or discoloration.
- If the printed circuit board is replaced, make sure that the switch settings on the new board are the same as the old board.
- \* Part names used in the following text correspond to those listed in the parts catalog.

## **10.1 Service Flow**

Confirmation items

- Condition of trouble remote controller display, etc.
- ② Frequency of trouble date of start of operation and occurrence
- ③ Occurrence timing
- ④ Existence of drawings, equipment (including controllers), cables, wiring, and settings.

Applicable models Lossnay LGH-F300 to 1200RX5-E

Remote controller PZ-60DR-E PZ-41SLB-E PZ-52SF-E

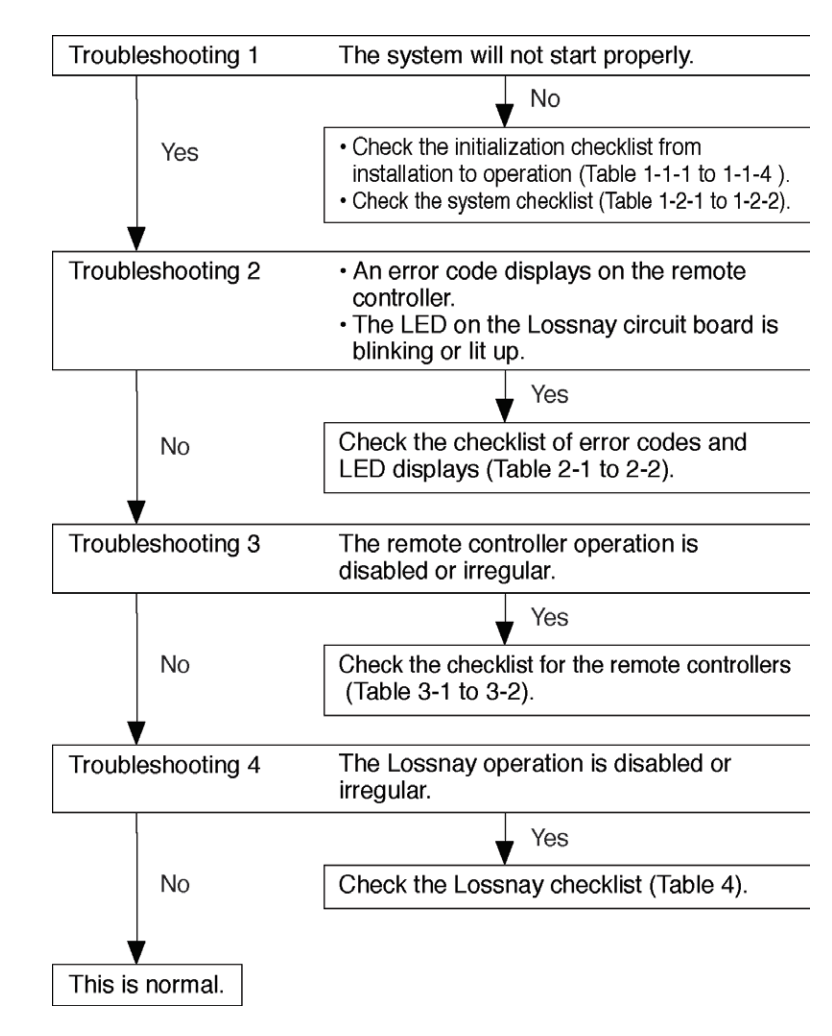

#### **10.2.1 Troubleshooting 1 : The system will not start properly**

Initialization checklist from installation to operation (Table 1-1) After checking the system, verify the checkpoints listed below.

Power supply (Table 1-1-1)

| No. | Checkpoint                                                                                                    | Action                              |
|-----|----------------------------------------------------------------------------------------------------|-------------------------------------|
| 1   | Is the main power supply on?                                                                                                    | Turn on the main power supply.      |
| 2   | Do the main power supply switching capacity and wiring diameter meet specification?                                                  | Use specified items.                |
| 3   | Is the specified power supply of 220 to 240 V AC connected to the power supply terminal (TM1)?                                       | Connect the specified power supply. |
| 4   | Has the fuse (FUSE 1) on the circuit board blown?                                                                                    | Replace the circuit board.          |
| 5   | Are connector CN1 of the transformer primary and connector CN2 of the transformer secondary on the circuit board securely connected? | Connect them securely.              |
| 6   | Is the power supply wiring incorrectly wired, or is there a faulty connection?                                                       | Make secure connections.            |
| 7   | Is power display LED4 (red) on the circuit board unlit?                                                                              | Check the above checkpoints.        |

Transmission cables (Table 1-1-2)

Check the following checkpoints when connecting with the remote controller, M-NET controller, or City Multi indoor units.

| No. | Checkpoint                                                                                                    | Action                                                                                              |
|-----|----------------------------------------------------------------------------------------------------|----------------------------------------------------------------------------------------------------|
| 1   | Do the transmission cables meet regulations? (Type, diameter)                                                                                                    | Use specified cables.                                                                               |
| 2   | Is the transmission cable wired at least 2 inch (5 cm) away from the power supply cable?                                                                                                    | Wire the transmission cable at least 2 inch (5 cm) away from the power supply cable.                |
| 3   | Are multiple transmission or signal cables wired to the same power cable duct?                                                                                                    | Wire the transmission cables away from the signal cables.                                           |
| 4   | Are multiple transmission cables wired with multi core cables?                                                                                                    | Using suitable cables, wire the transmission cables so that they are separated from one another.    |
| 5   | Are the transmission cables securely connected to the terminals?                                                                                                    | Connect them securely.                                                                              |
| 6   | Are the transmission cables connected to the specified terminal blocks? Basic system (PZ-60DR-E, PZ-41SLB-E): TM4 $\textcircled{1}$ , $\textcircled{2}$ M-NET control: TAB5(A),(B)                                                                              | Connect them to the specified terminal blocks.                                                      |
| 7   | Is the wiring length of the transmission cable within the regulations?<br>Basic system (PZ-60DR-E, PZ-41SLB-E): Total extension within 1,640 ft (500 m)<br>M-NET control: Maximum extension within 650 ft (200) m, total extension within<br>1,640 ft (500 m)   | Wire within the regulations.<br>(Refer to page C-36)                                                |
| 8   | Is the Main/Sub selection switch (SW1) on the Lossnay circuit board set<br>correctly?<br>When using one Lossnay unit: Set the unit to "Main"<br>When using multiple Lossnay units: Set the first unit to "Main" and the<br>second and following units to "Sub". | Set the switches correctly.                                                                         |
| 9   | When using M-NET<br>Is the address setting on the Lossnay circuit board (SA1, SA2) set to the<br>correct number?                                                                                                    | Make the setting so that the address does not duplicate that of other devices within M-NET control. |
| 10  | When PZ-60DR-E is not used, are the function selection switches (SW2,SW5) on the Lossnay circuit board set correctly?                                                                                                    | Set the switches correctly to<br>correspond with the application.<br>(Refer to page C-72)           |
| 11  | When PZ-60DR-E is used, is the function selection set correctly?                                                                                                    | Set it correctly to correspond with<br>the application.<br>(Refer to page C-78 to C-90)             |

#### Signal cables from external devices (Table 1-1-3)

Check the following checkpoints when connecting with level signal/pulse signal output devices, and M-series and P-series units.

| No. | Checkpoint                                                                                                    | Action                                                                                                    |
|-----|----------------------------------------------------------------------------------------------------|----------------------------------------------------------------------------------------------------|
| 1   | Do the transmission cables meet regulations? (Type, diameter)                                                                                                    | Use specified cables.                                                                                                    |
| 2   | Is the signal cable wired at least 2 inch (5 cm) away from the power supply cable?                                                                                                    | Wire the signal cable at least 2 inch (5cm) away from the power supply cable.                                                                                                    |
| 3   | Are multiple transmission or signal cables wired to the same power cable duct?                                                                                                    | Wire the transmission cables away from the signal cables.                                                                                                    |
| 4   | Are multiple signal cables wired with multi core cables?                                                                                                    | Using suitable cables, wire the signal cables so that they are separated from one another.                                                                                                    |
| 5   | Are the signal cables securely connected to the terminals?                                                                                                    | Connect them securely.                                                                                                    |
| 6   | Are the signal cables connected to the specified terminal blocks?<br>M-Series and P-Series control signal : TM2 ①, ②<br>Charged signal : TM2 ①, ②<br>Uncharged a-contact signal : TM2 ①, ③                                              | Connect them to the specified terminal blocks.                                                                                                    |
| 7   | Is the wiring length of the signal cable within the regulations?                                                                                                    | Wire within the regulations.                                                                                                    |
|     | M-Series and P-Series control signal : Total extension within 1,640 ft (500 m)<br>Charged signal : Within limitation of the external device<br>Uncharged a-contact signal : Total extension within 1,640 ft (500 m)                     |                                                                                                    |
| 8   | Do the external signals meet specifications?<br>Level signal: Charged 12 V DC/ 24 V DC, uncharged a-contact<br>Pulse signal: Charged 12 V DC/ 24 V DC, uncharged a-contact<br>(A pulse width of 656 ft (200 m)s or greater is required) | Input a signal that suits the specifications.                                                                                                    |
| 9   | Are the type of input signal and the setting of the pulse input matched?<br>Pulse signal : ON setting<br>Other than pulse signal: OFF setting                                                                                           | <when pz-60dr-e="" using=""><br/>Check the pulse input setting from<br/>the function selection. (Refer to page C-63)<br/><when not="" pz-60dr-e="" using=""><br/>Check the setting of the pulse input<br/>switch (SW2-2) on the Lossnay<br/>circuit board. (Refer to page C-63)</when></when> |
| 10  | In a system with multiple Lossnay units, are the signal cables connected to the specified Lossnay unit?<br>Basic system (PZ-60DR-E, PZ-41SLB-E):<br>Lossnay unit for which the Main/Sub selection switch (SW1) is set to "Main"         | Connect the signal cables to the specified Lossnay unit.                                                                                                    |
|     | Lossnay unit that is set to the address with the smallest number within the group                                                                                                    |                                                                                                    |
| 11  | When PZ-60DR-E is not used, are the function selection switches (SW2, SW5) on the Lossnay circuit board set correctly?                                                                                                    | Set the switches correctly to<br>correspond with the application.<br>(Refer to page C-72)                                                                                                    |
| 12  | When PZ-60DR-E is used, is the function selection set correctly?                                                                                                    | Set it correctly to correspond with<br>the application.<br>(Refer to page C-78 to C-90)                                                                                                    |

#### Signal cables to external devices (Table 1-1-4)

Check the following checkpoints when outputting the operation monitor, air supply fan operation monitor, malfunction monitor, bypass operation monitor, and operation monitor with delay function.

| No. | Checkpoint                                                                                                    |                                                                               |                                  | Action                                                                                                    |
|-----|----------------------------------------------------------------------------------------------------|-------------------------------------------------------------------------------|----------------------------------|----------------------------------------------------------------------------------------------------|
| 1   | Do the signal cables meet regulation                                                                                                    | ns? (Type, diamet                                                             | er)                              | Use specified cables.                                                                                                    |
| 2   | Is the signal cable wired at least 2 ir cable?                                                                                                    | Wire the signal cable at least 2 inch (5cm) away from the power supply cable. |                                  |                                                                                                    |
| 3   | Are multiple transmission or signal or pipe?                                                                                                    | Wire the transmission cables away from the signal cables.                     |                                  |                                                                                                    |
| 4   | Are multiple signal cables wired with multi core cables?                                                                                                    |                                                                               |                                  | Using suitable cables, wire the signal cables so that they are separated from one another.                                                                                                    |
| 5   | Are the signal cables securely conn                                                                                                    | ected to the termi                                                            | nals?                            | Connect them securely.                                                                                                    |
| 6   | Are the signal cables connected to the specified terminal blocks?<br>Operation monitor, operation monitor with delay function 1 : TM4 (9), (10)<br>Malfunction monitor : TM3 (7), (8)<br>By-pass operation monitor operation monitor with delay function 2: TM3 (6) (7) |                                                                               |                                  | Connect them to the specified terminal blocks.                                                                                                    |
| 7   | Are the output capacities of the ope by-pass operation monitor within the                                                                                                    | ration monitor, ma                                                            | alfunction monitor, and          | Use within the ratings.                                                                                                    |
|     | Output                                                                                                    | Maximum rating                                                                | Minimum rating                   |                                                                                                    |
|     | Operation monitor<br>Operation monitor with delay function 1                                                                                                    | 240 V AC 2 A<br>24 V DC 2 A                                                   | 220 V AC 100 mA<br>5 V DC 100 mA |                                                                                                    |
|     | Malfunction monitor                                                                                                    | 240 V AC 1 A<br>24 V DC 1 A                                                   | 220 V AC 100 mA<br>5 V DC 100 mA |                                                                                                    |
|     | By-pass operation monitor<br>Operation monitor with delay function 2240 V AC 1 A<br>24 V DC 1 A220 V AC 100 mA5 V DC 100 mA                                                                                                    |                                                                               |                                  |                                                                                                    |
| 8   | When using the operation monitor, is the setting of the output signal correct?                                                                                                    |                                                                               |                                  | <ul> <li><when pz-60dr-e="" using=""></when></li> <li>Check the operation monitor setting from the function selection.<br/>(Refer to page C-70)</li> <li><when not="" pz-60dr-e="" using=""></when></li> <li>Check the setting of the operation monitor (SW5-2) on the Lossnay circuit board. (Refer to page C-74)</li> </ul> |
| 9   | When using the operation monitor with delay function, is the setting of the output signal correct?                                                                                                    |                                                                               |                                  | Check the settings of the TM4 (9),<br>(10) output setting (SW2-8), and the<br>TM3 (6), (7) output setting (SW5-6)<br>on the Lossnay circuit board.<br>(Refer to page C-74 and C-75)                                                                                                    |
| 10  | When PZ-60DR-E is not used, are the function selection switches (SW2, SW5) on the Lossnay circuit board set correctly?                                                                                                    |                                                                               |                                  | ) Set the switches correctly to correspond with the application. (Refer to page C-72)                                                                                                    |
| 11  | When PZ-60DR-E is used, is the function selection set correctly?                                                                                                    |                                                                               |                                  | Set it correctly to correspond with<br>the application.<br>(Refer to page C-78 to C-90)                                                                                                    |

System checklist (Table 1-2) When using PZ-60DR-E, PZ-41SLB-E, or interlocking with external devices (Table 1-2-1)

| No. | Error                                                                                                    | Cause                                                                                                    | Action                                                                                                    |
|-----|----------------------------------------------------------------------------------------------------|----------------------------------------------------------------------------------------------------|----------------------------------------------------------------------------------------------------|
| 1   | <ul> <li>Remote controller<br/>display does not<br/>appear.</li> <li>The power display<br/>" <sup>(*)</sup> " does not<br/>appear on the<br/>remote controller.</li> <li>The remote controller<br/>continues to display<br/>"H0".</li> </ul> | Power is not supplied to the Lossnay, or power that<br>does not follow specifications is used.                                                    | Check the power supply to the Lossnay. (Refer to Table 1-1-1)                                                                                                |
|     |                                                                                                    | When using only one Lossnay, the Main/Sub switch<br>(SW1) on the Lossnay circuit board is set to "Sub".                                           | Set the Main/Sub (SW1) switch to<br>"Main".                                                                                                    |
|     |                                                                                                    | O The overall wiring length of the transmission cable is<br>longer than specified (longer than 1,640 ft (500 m)).                                 | <ul> <li>Check the length of the transmission<br/>cable wiring.</li> </ul>                                                                                   |
|     |                                                                                                    | Is there a connection of 3 or more remote controllers,<br>or 16 or more Lossnay units?                                                            | Check the number of units connected.                                                                                                    |
|     |                                                                                                    | ○ The remote controller is connected to TB5 (terminal block for M-NET transmission cable).                                                        | $\bigcirc$ Connect the transmission cable to TM4 (1), (2) .                                                                                                  |
|     |                                                                                                    | <ul> <li>PZ-52SF-E (Lossnay remote controller for M-NET)<br/>is connected to the Lossnay remote controller.</li> </ul>                            | <ul> <li>Change to the PZ-60DR-E or<br/>PZ-41SLB-E remote controller.</li> </ul>                                                                             |
| 2   | Remote controller does not operate.                                                                                                    | When using multiple Lossnay units, the Main/Sub<br>switch (SW1) on the Lossnay circuit board of the<br>second or following unit is set to "Main." | <ul> <li>Set the Main/Sub switch (SW1)<br/>of the second and following<br/>Lossnay units to "Sub".</li> </ul>                                                |
|     | display)                                                                                                    | ○ The overall wiring length of the transmission cable is<br>longer than specified (longer than 1,640 ft (500 m)).                                 | <ul> <li>Check the length of the transmission<br/>cable wiring.</li> </ul>                                                                                   |
|     |                                                                                                    | <ul> <li>Multiple transmission cables are wired with multi<br/>core cables.</li> </ul>                                                            | <ul> <li>Using suitable cables, wire the<br/>transmission cables so that they<br/>are separated from one another.</li> </ul>                                 |
|     |                                                                                                    | O When two remote controllers are used, are PZ- 60DR-E<br>and PZ-41SLB-E being used together?                                                     | <ul> <li>Use the same type of remote<br/>controller.</li> </ul>                                                                                              |
| 3   | Interlock operation                                                                                                    | Is the specified power being supplied to the<br>Lossnay unit?                                                                                     | ○ Refer to Table 1-1-1.                                                                                                    |
|     | does not occur.                                                                                                    | Are the signal cables from the external devices wired according to regulations?                                                                   | ○ Refer to Table 1-1-3.                                                                                                    |
|     |                                                                                                    | O The type of external signal does not match the connected terminal unit (charged, uncharged, serial signal).                                     | <ul> <li>Check the type of external signal<br/>and the connections between the<br/>external signal and external control<br/>input terminal (TM2).</li> </ul> |
|     |                                                                                                    | ◯ The type of external signal does not match the                                                                                                  | ⊖ <when pz-60dr-e="" using=""></when>                                                                                                    |
|     |                                                                                                    | pulse input setting (level signal, pulse signal).                                                                                                 | Check the type of external signal<br>and verify the pulse input setting<br>from the function selection.                                                      |
|     |                                                                                                    |                                                                                                    | (Refer to page C-66)                                                                                                    |
|     |                                                                                                    |                                                                                                    | <when not="" pz-60dr-e="" using=""></when>                                                                                                    |
|     |                                                                                                    |                                                                                                    | Check the type of external signal<br>and the setting of the pulse input<br>switch (SW2-2) on the Lossnay<br>circuit board. (Refer to page<br>C-73).          |
|     |                                                                                                    | ◯ The external device signal is not being input.                                                                                                  | $\bigcirc$ Check the external device.                                                                                                    |
|     |                                                                                                    | <ul> <li>The external device and signal cable wiring is longer than specified.</li> <li>12 V DC. 24 V DC: Longer than limitations of </li> </ul>  | <ul> <li>Check the length of the signal cable wiring.</li> </ul>                                                                                             |
|     |                                                                                                    | external device<br>Uncharged a-contact: Longer than 1,640 ft (500 m)                                                                              |                                                                                                    |
|     |                                                                                                    | "DELAY OPERATION 'ON'" (PZ-60DR-E) or                                                                                                    | Check the Delay operation setting                                                                                                    |
|     |                                                                                                    | "Delay time" (PZ-41SLB-E) is set. (When using PZ-60DR-E, during the delay operation, LED1                                                         | with the remote controller<br>(PZ-60DR-E or PZ-41SLB-E).                                                                                                    |
|     |                                                                                                    | (green) on the Lossnay circuit board will lit.)                                                                                                   |                                                                                                    |

| No. | Error                                                          | Cause                                                                                                    | Action                                                                                                    |
|-----|----------------------------------------------------------------|----------------------------------------------------------------------------------------------------|----------------------------------------------------------------------------------------------------|
| 3   | Interlock operation<br>with external device<br>does not occur. | <ul> <li>The interlock mode is set to "ON Interlocked" or<br/>"OFF Interlocked" with the remote controller<br/>(PZ- 60DR-E).</li> <li>The interlock mode is set to "2" (ON Interlocked) or</li> </ul>                                     | <ul> <li>Check the Interlock mode setting with the remote controller (PZ- 60DR-E). (Refer to page C-78)</li> <li>Check the Interlock mode setting</li> </ul>                     |
|     |                                                                | "3" (OFF Interlocked) with PZ-41SLB-E.                                                                                                    | with the remote controller<br>(PZ- 41SLB-E). (Refer to page C-91)                                                                                                    |
|     |                                                                | <ul> <li>When not using PZ-60DR-E and PZ-41SLB-E, the<br/>delay setting switch (SW5-1) on the Lossnay circuit<br/>board is set to ON. (During the delay operation,<br/>LED1 (green) on the Lossnay circuit board will be lit.)</li> </ul> | <ul> <li>Check the setting of the delay setting<br/>switch (SW5-1) on the Lossnay<br/>circuit board. (Refer to page C-74)</li> <li>Check the setting of the interlock</li> </ul> |
|     |                                                                | ○ When not using PZ-60DR-E and PZ-41SLB-E, the interlock mode setting switches (SW5-7, SW5-8) on the Lossnay circuit board are set to "ON Interlocked"                                                                                    | mode setting switch (SW5-7,<br>SW5-8) on the Lossnay circuit<br>board. (Refer to page C-76)                                                                                      |
|     |                                                                | <ul> <li>When using multiple Lossnay units, the external control input signal is connected to a unit set to</li> </ul>                                                                                                    | <ul> <li>Connect the external control<br/>input signal to the Lossnay unit<br/>set to "Main."</li> </ul>                                                                         |
|     |                                                                | "Sub".<br>Remote/local switching (CN32) is used.                                                                                                    | <ul> <li>When interlocked with external<br/>devices, remote/local switching<br/>(CN32) cannot be used.</li> </ul>                                                                |
|     |                                                                |                                                                                                    |                                                                                                    |

Note: When two remote controllers are used, the combination of the PZ-60DR-E and PZ-41SLB-E cannot be used.

System checklist when using the M-NET (Table 1-2-2)

| No. | Error                                                                                                    | Cause                                                                                                    | Action                                                                                                    |
|-----|----------------------------------------------------------------------------------------------------|----------------------------------------------------------------------------------------------------|----------------------------------------------------------------------------------------------------|
| 1   | Lossnay does not interlock<br>with City Multi indoor unit.<br>(Lossnay cannot be                                                                          | <ul> <li>Lossnay is not set for interlock operation, or is<br/>set for interlock operation at the wrong<br/>address.</li> </ul>                                                                                             | <ul> <li>Check the Lossnay address, and<br/>set for an address corresponding<br/>to interlock operation.</li> </ul>                   |
|     | operated by the<br>ventilation button on the<br>ME remote controller,<br>MA remote controller or<br>MELANS.)                                              | <ul> <li>The length of the M-NET transmission cable wiring from the outdoor unit or the system's overall wiring length is longer than specified.</li> <li>(Longer than 656 ft (200 m) from the outdoor unit,</li> </ul>     | <ul> <li>Check the length of the transmission cable wiring.</li> <li>(Refer to page C-36.)</li> </ul>                                 |
|     | MELANO.)                                                                                                    | ○ PZ-41LSB-E is connected to Lossnay.                                                                                                    | <ul> <li>Change to PZ-60DR-E or PZ- 52SF-E<br/>remote controller.</li> <li>(PZ-41SLB-E cannot be used with<br/>the M-NET.)</li> </ul> |
| 2   | Cannot operate using<br>MELANS or the Lossnay<br>remote controller.                                                                                       | O The address that has been set for the group in<br>MELANS and the address for the Lossnay are<br>different.                                                                                                    | <ul> <li>Check the registered address in<br/>MELANS.</li> </ul>                                                                       |
|     |                                                                                                    | <ul> <li>The length of the M-NET transmission cable wiring from the power supply unit or the system's overall wiring length is longer than specified.</li> <li>(Longer than 656 ft (200 m) from the power supply</li> </ul> | <ul> <li>Check the length of the transmission cable wiring.</li> <li>(Refer to page C-36.)</li> </ul>                                 |
|     |                                                                                                    | ○ PZ-41LSB-E is connected to Lossnay.                                                                                                    | <ul> <li>Change to PZ-60DR-E or PZ- 52SF-E remote controller.</li> <li>(PZ-41SLB-E cannot be used with the M-NET.)</li> </ul>         |
| 3   | A Lossnay unit should<br>operate independently by<br>MELANS or the Lossnay<br>remote controller, but it<br>interlocks with different<br>City Multi units. | <ul> <li>It has been set for interlock operation with the<br/>City Multi units.</li> </ul>                                                                                                    | <ul> <li>Cancel the interlock operation<br/>setting.</li> </ul>                                                                       |

| No. | Error                                                                                                    | Cause                                                                                                    | Action                                                                                                    |
|-----|----------------------------------------------------------------------------------------------------|----------------------------------------------------------------------------------------------------|----------------------------------------------------------------------------------------------------|
| 4   | Cannot perform grou<br>settings for the Lossnay<br>using MELANS, ME<br>remote controller, or MA                                                                                                | <ul> <li>Power is not supplied to Lossnay, or power that does not follow specifications is used.</li> <li>The M-NET transmission cable is connected to TM4 ①, ②.</li> </ul>                                                                                                    | <ul> <li>Check the power supply to Lossnay and perform the registration again.</li> <li>Connect the transmission cable to TB5 (A), (B).</li> </ul>                                                                                                    |
|     | remote controller. (The<br>remote controller displays<br>"88" at the time of                                                                                                    | <ul> <li>The transmission cable is not properly connected<br/>to MELANS or City Multi.</li> </ul>                                                                                                    | <ul> <li>Check the transmission cable connection.</li> </ul>                                                                                                    |
|     | registration.)                                                                                                    | <ul> <li>The length of the transmission cable wiring is longer than specified (longer than maximum 656 ft (200 m) from the power supply unit, longer than 1,640 ft (500 m) between ends).</li> <li>Lossnay address setting (SA1, SA2) is wrong.</li> </ul>                                                                                                    | <ul> <li>Check the length of the transmission cable wiring. (Refer to page C-36.)</li> <li>Check the setting of the address setting switches (SA1, SA2) on the Lossnay circuit board.</li> </ul>                                                                                                    |
| 5   | When power is supplied<br>to the system, the Loss-<br>nay remote controller<br>PZ-52SF-E continues to<br>display "HO" and does<br>not start. (Group<br>registration information is<br>erased.) | <ul> <li>In a system connected to MELANS, the group setting was performed from the Lossnay remote controller PZ-52SF-E.</li> <li>The length of the transmission cable wiring is longer than specified (longer than maximum 656 ft (200 m) from the power supply unit, longer than 1,640 ft (500 m) between ends).</li> </ul>                                                                                                    | <ul> <li>In a system connected to MELANS, perform the group setting with the MELANS. (Do not perform the group setting with PZ-52SF-E.)</li> <li>Check the length of the transmission cable wiring. (Refer to page C-36.)</li> </ul>                                                                                                    |
| 6   | When power is supplied<br>to the system, the display<br>of PZ-52SF-E goes blank<br>and the system does not<br>start.                                                                           | <ul> <li>The restricted number of connected PZ-52SFE units have been exceeded.</li> <li>The length of the transmission cable wiring is longer than specified (longer than maximum 656 ft (200 m) from the power supply unit, longer than 1,640 ft (500 m) between ends).</li> </ul>                                                                                                    | <ul> <li>Check the restricted number of remote controller units when using the power supply unit. (Refer to page C-31.)</li> <li>Check the length of the transmission cable wiring. (Refer to page C-36.)</li> </ul>                                                                                                    |
| 7   | The power display " • "<br>does not appear on the<br>remote controller when<br>power is supplied to the<br>system.                                                                             | <ul> <li>When using the Lossnay units connected to indoor unit transmission cable side and Lossnay M-NET remote controllers:</li> <li>PZ-52SF-E is not correctly connected to the ransmission cables of the indoor units.</li> <li>The outdoor unit is not turned on.</li> <li>The length of transmission cable wiring from the outdoor units is longer than specified (longer than 656 ft (200 m)).</li> <li>When using a power supply unit</li> <li>The power supply unit is not turned on.</li> <li>The power supply unit is not turned on.</li> <li>The length of the M-NET transmission cable wiring from the power supply unit is longer than specified (longer than 656 ft (200 m)).</li> </ul> | <ol> <li>Check the transmission cable connection.</li> <li>Check the power of the outdoor unit.</li> <li>Check the length of the transmission cable wiring. (Refer to page C-31.)</li> <li>Connect the power supply unit with the transmission cable.</li> <li>Check the power of the power supply unit.</li> <li>Check the length of the transmission cable wiring. (Refer to page C-31.)</li> <li>Make connections within the transmission cable power supply units. (Refer to page C-31.)</li> <li>Make connections within the transmission cable power supply units. (Refer to page C-31.)</li> </ol> |

| No. | Error                                                                                                    | Cause                                                                                                    | Action                                                                                                    |
|-----|----------------------------------------------------------------------------------------------------|----------------------------------------------------------------------------------------------------|----------------------------------------------------------------------------------------------------|
| 8   | The remote controller<br>PZ-52SF-E continues to<br>blink "HO" when the<br>power is supplied to the<br>system. | <ul> <li>The specified power is not supplied to Lossnay.</li> <li>Group setting of the PZ-52SF-E address has not been performed with MELANS.</li> <li>Group setting has been performed with PZ- 52SF-E.</li> </ul> | <ul> <li>Check the power to Lossnay.</li> <li>Check the address registration of<br/>PZ-52SF-E with MELANS<br/>("HO" displays for 3 to 10 minutes<br/>when power is supplied to the<br/>system).</li> </ul>                                 |
|     |                                                                                                    | ○ The M-NET transmission cable is connected to<br>TM4 ①, ②.                                                                                                    | $\bigcirc$ Connect the transmission cable to TB5 (A),(B).                                                                                                    |
|     |                                                                                                    | ○ For a Lossnay individual system with no MELANS,<br>Lossnay registration has not been performed by                                                                                                    | Check the Lossnay registration<br>with PZ-52SF-E.                                                                                                    |
|     |                                                                                                    | Lossnay address setting (SA1, SA2) is wrong.                                                                                                    | and register them again.                                                                                                    |
|     |                                                                                                    | <ul> <li>Clossnay address setting (SA1, SA2) was changed.</li> <li>The transmission cable power supply restrictions<br/>have been exceeded.</li> </ul>                                                             | <ul> <li>Make connections within the<br/>transmission cable power supply<br/>restrictions of the outdoor units, or<br/>the power supply units.<br/>(Refer to page C-31.)</li> </ul>                                                        |
|     |                                                                                                    | <ul> <li>Group setting has not been performed after<br/>replacement of the circuit board.</li> </ul>                                                                                                    | ○ Perform group setting again.                                                                                                    |
| 9   | "LC 6608" appears on<br>the remote controller and<br>the Lossnay does not<br>operate.                         | <ul> <li>PZ-60DR-E is connected to the terminal block (TB5 (A)(B)) for the M-NET transmission cable.</li> <li>Rather than PZ-52SF-E, PZ-41SLB-E is connected to the M-NET transmission cable.</li> </ul>           | <ul> <li>When using PZ-60DR-E, connect to the terminal block (TM4 ①, ②) for the remote controller transmission cable.</li> <li>Change to PZ-60DR-E or PZ- 52SF-E remote controller. (PZ-41SLB-E cannot be used with the M-NET.)</li> </ul> |
| 10  | The operation from<br>MELANS and Lossnay<br>operation differ.                                                 | ○ PZ-41SLB-E is connected to Lossnay.                                                                                                    | <ul> <li>Change to PZ-60DR-E or</li> <li>PZ- 52SF-E remote controller.</li> <li>(PZ-41SLB-E cannot be used with the M-NET.)</li> </ul>                                                                                                    |
|     |                                                                                                    | <ul> <li>PZ-60DR-E is connected by crossover cable<br/>with multiple Lossnay units of a separate<br/>group.</li> </ul>                                                                                             | <ul> <li>Do not connect PZ-60DR-E with<br/>multiple Lossnay units of a<br/>separate group.</li> </ul>                                                                                                    |

Note: PZ-60DR-E and PZ-52SF-E cannot be used in the same group.

#### **10.2.2 Troubleshooting 2**

- •An error code displays on the remote controller.
- The LED on the Lossnay circuit board is blinking or lit up.

An error code displayed on the remote controller (PZ-60DR-E, PZ-41SLB-E, PZ-52SF-E) or the M-NET controller, and blinking or illumination of LED1 (green) or LED2 (red) on the circuit board shows the type of error. The LED blink interval is 0.25 seconds for both on and off. The display duration is approximately 5 seconds.

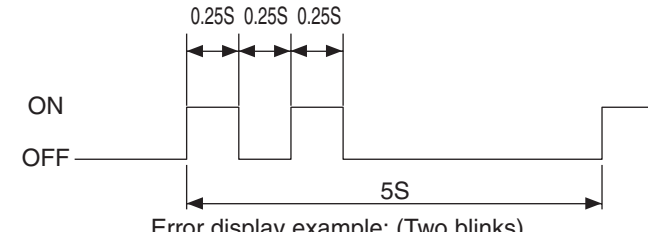

Error display example: (Two blinks)

Checklist of error codes displayed on the PZ-60DR-E (when not using M-NET) or PZ-41SLB-E, and LED dispjays (Table 2-1)

| Error code                    | LED1<br>(green) | LED2<br>(red) | Error                              | Cause                                                                                                    | Action                                                                                                    |
|-------------------------------|-----------------|---------------|------------------------------------|----------------------------------------------------------------------------------------------------|----------------------------------------------------------------------------------------------------|
| LC 6608                       |                 |               | Lossnay<br>communication<br>error  | When using multiple Lossnay units, the<br>Main/Sub setting has not been made<br>for the second unit and following units.         | <ul> <li>Turn off the main power supply and set<br/>the Main/Sub selection switch (SW1)<br/>(first unit to "Main", second and following<br/>units to "Sub").</li> </ul> |
|                               |                 |               |                                    | <ul> <li>Multiple transmission cables are wired<br/>using multi core cables.</li> </ul>                                          | <ul> <li>Using suitable cables, wire the<br/>transmission cables so that they are<br/>separated from one another.</li> </ul>                                            |
|                               |                 |               |                                    | <ul> <li>Transmission cable and power cable<br/>are too close.</li> </ul>                                                        | <ul> <li>Wire the transmission cable at least 2 inch<br/>(5 cm) away from the power supply cable.</li> </ul>                                                            |
|                               |                 |               |                                    | $\bigcirc$ Transmission cable is not securely connected.                                                                         | $\bigcirc$ Check the transmission cable connection.                                                                                                    |
|                               |                 |               |                                    | <ul> <li>The length of the transmission cable<br/>wiring is longer than specified<br/>(longer than 1,640 ft (500 m)).</li> </ul> | <ul> <li>Check the length of the transmission<br/>cable wiring.</li> </ul>                                                                                              |
| RC6608<br>SRC 6608            |                 |               | Communica<br>tion error<br>between | <ul> <li>Multiple transmission cables are wired<br/>using multi core cables.</li> </ul>                                          | <ul> <li>Using suitable cables, wire the<br/>transmission cables so that they are<br/>separated from one another.</li> </ul>                                            |
|                               |                 |               | remote<br>controllers              | <ul> <li>Transmission cable and power supply<br/>cable are too close.</li> </ul>                                                 | <ul> <li>Wire the transmission cable at least 2 inch<br/>(5 cm) away from the power supply cable.</li> </ul>                                                            |
|                               |                 |               | (when two                          | $\bigcirc$ Transmission cable is not securely connected.                                                                         | $\bigcirc$ Check the transmission cable connection.                                                                                                    |
|                               |                 |               | controllers<br>are<br>connected)   | <ul> <li>The length of the transmission cable<br/>wiring is longer than specified<br/>(longer than 1,640 ft (500 m)).</li> </ul> | <ul> <li>Check the length of the transmission<br/>cable wiring.</li> </ul>                                                                                              |
| RC 6201,6202<br>SRC 6201,6202 |                 |               | Remote<br>controller<br>error      | <ul> <li>The remote controller has broken<br/>down.</li> </ul>                                                                   | Replace the remote controller.                                                                                                    |
| LC 0900<br>SLC 0900           |                 |               | Lossnay<br>trial<br>operation      | <ul> <li>Trial operation switch on the Lossnay<br/>circuit board (SW2-1) is set to ON.</li> </ul>                                | <ul> <li>Check the trial operation switch.</li> <li>(Refer to page C-76)</li> </ul>                                                                                     |
| LC 3126<br>SLC 3126           | 8<br>blinks     |               | External device error              | When the TM3 6, 7 output setting<br>switch (SW5-6) is ON, the following<br>conditions are applied.                               | <ul> <li>When external devices are connected,<br/>check the external devices.</li> <li>When external devices are not</li> </ul>                                         |
|                               |                 |               |                                    | OA temperature is still 14°F (-10°C) or<br>lower, 60 minutes after the output started                                            | connected, check the TM3 <sup>(6)</sup> , <sup>(7)</sup> output setting switch (SW5-6). (Refer to page                                                                  |
|                               |                 |               |                                    | <ul> <li>OA temperature is 59°F (15°C) or higher<br/>within 15 minutes after the output started</li> </ul>                       | C-75)                                                                                                    |
|                               |                 |               |                                    | <ul> <li>OA temperature is 158°F (70°C) or<br/>higher</li> </ul>                                                                 |                                                                                                    |

| Error code                         | LED1<br>(green) | LED2<br>(red) | Error                                                                                    | Cause                                                                                                    | Action                                                                                                    |
|------------------------------------|-----------------|---------------|------------------------------------------------------------------------------------------|----------------------------------------------------------------------------------------------------|----------------------------------------------------------------------------------------------------|
| LC 3602<br>SLC 3602                | 3<br>blinks     |               | Damper<br>related<br>error                                                               | <ul> <li>Damper board operation is not correct.</li> <li>Connectors for the damper unit are not correctly connected.</li> <li>The switch (SW5-10) setting is incorrect.</li> </ul>                                                                                                    | <ul> <li>Remove the rod, and check whether the damper board can be moved manually.</li> <li>Check the connection of the lead wire connectors and the circuit connector.</li> <li>Check the switch (SW5-10) setting. (Refer to page C-72)<br/>LGH-F300 to F600 types: OFF<br/>LGH-1200 type: ON</li> </ul>                                                                                                    |
| LC 4116<br>SLC 4116                | 2<br>blinks     |               | Fan motor<br>operation<br>drive error<br>*1                                              | <ul> <li>The Lossnay fan does not stop due<br/>to a breakdown of the fan motor<br/>operation drive of the circuit board.</li> <li>Fan motor error</li> </ul>                                                                                                    | <ul> <li>Check and replace the circuit board.</li> <li>Check and replace the fan motor.</li> </ul>                                                                                                    |
| LC 5101<br>SLC 5101                | 4<br>blinks     |               | OA thermistor<br>related<br>error                                                        | <ul> <li>Connectors for the thermistor are not<br/>correctly connected.</li> </ul>                                                                                                    | Check the connection of the lead wire connectors and the circuit connectors.                                                                                                    |
| LC 5102<br>SLC 5102                | 5<br>blinks     |               | RA thermistor<br>related<br>error                                                        | <ul> <li>Connectors for the thermistor are not<br/>correctly connected.</li> </ul>                                                                                                    | Check the connection of the lead wire connectors and the circuit connectors.                                                                                                    |
|                                    | 9<br>blinks     | _             | Remote<br>controller<br>communication<br>error                                           | <ul> <li>No Lossnay unit is set to "Main".</li> <li>Multiple transmission cables are wired using multi core cables.</li> <li>Transmission cable and power supply cable are too close.</li> <li>Transmission cable is not securely connected.</li> <li>The length of the transmission cable wiring is longer than specified (longer than 1,640 ft (500 m)).</li> </ul> | <ul> <li>Turn off the main power, and set the Main/Sub selection switch (SW1). (Set the first unit to "Main" and the second and following units to "Sub")</li> <li>Using suitable cables, wire the transmission cables so that they are separated from one another.</li> <li>Wire the transmission cable at least 2 inch (5 cm) away from the power supply cable.</li> <li>Check the transmission cable connection.</li> <li>Check the length of the transmission cable wiring.</li> </ul> |
| "CLEANING"<br>"FILTER"<br>blinking |                 |               | Filter cleaning warn-<br>ing according to total<br>hours of operation                    | ○ It is time to clean the Lossnay air filter.                                                                                                    | <ul> <li>After cleaning the air filter, press the<br/>"FILTER" button of the remote control-<br/>ler two times.</li> </ul>                                                                                                    |
| "CLEANING"<br>"CORE"<br>blinking   |                 |               | Lossnay core cleaning<br>warning according to<br>total hours of operation<br>(PZ-60DR-E) | $\bigcirc$ It is time to clean the Lossnay core.                                                                                                    | <ul> <li>After cleaning the Lossnay core,<br/>press the "FILTER" button of the<br/>remote controller two times.</li> </ul>                                                                                                    |
| "PLEASE WAIT"<br>blinking          | blink-<br>ing   | _             | System is starting (PZ-60DR-E)                                                           | LED1 blinks at 1 second intervals during<br>starting operation (maximum of 45 seconds).                                                                                                    | $\bigcirc$ This is not an error.                                                                                                    |
| "HO" blinking                      | blink-<br>ing   | _             | System is starting (PZ-41SLB-E)                                                          | LED1 blinks at 1 second intervals during<br>starting operation (maximum of 45 seconds).                                                                                                    | ⊖ This is not an error.                                                                                                    |
|                                    | Lit             |               | In delay<br>operation                                                                    | <ul> <li>"DELAY OPERATION 'ON'" is set from<br/>PZ-60DR-E.</li> <li>Delay setting switch (SW5-1) on the<br/>Lossnay circuit board is set to ON.</li> </ul>                                                                                                    | <ul><li>This is not an error.</li><li>This is not an error.</li></ul>                                                                                                    |
|                                    | _               | Lit           | No M-NET connec-<br>tion information                                                     | C LED2 will be lit when M-NET is not used.                                                                                                    | $\bigcirc$ This is not an error.                                                                                                    |

Note: LC: "Main" Lossnay SLC: "Sub" Lossnay RC, SRC: remote controller (PZ-60DR-E or PZ-41SLB-E)

\*1 The LGH-F1200 type do not display errors.

Checklist of error codes displayed on PZ-60DR-E (when using M-NET), PZ-52SF-E or M-NET controllers, and LED displays(Table2-2)

| Error code                   | LED1<br>(green) | LED2<br>(red)    | Error                                                                                                    | Cause                                                                                                    | Action                                                                                                    |
|------------------------------|-----------------|------------------|----------------------------------------------------------------------------------------------------|----------------------------------------------------------------------------------------------------|----------------------------------------------------------------------------------------------------|
| 6600                         | _               | 6<br>blinks      | Multiple<br>address error                                                                                                    | <ul> <li>There is another unit with the same-<br/>address setting.</li> </ul>                                                                                                    | ○ Check the addresses of devices in the system.                                                                                                    |
| 6607<br>6608<br>0900<br>3126 |                 | 8<br>blinks      | No ACK error<br>*2<br>No answer<br>error<br>(M-NET<br>communi-<br>cation<br>error)<br>Lossnay trial<br>operation<br>External<br>device | <ul> <li>Power is not supplied to Lossnay.</li> <li>Lossnay address was changed.</li> <li>Multiple transmission cables are wired using multi core cables.</li> <li>Transmission cable is not securely connected.</li> <li>The length of the transmission cable wiring is longer than specified (longer than maximum extension 656 ft (200 m), longer than 1,640 ft (500 m) between ends).</li> <li>Trial operation switch on the Lossnay circuit board (SW2-1) is set to ON.</li> <li>When the TM3 (6), 7 output setting switch (SW5-6) is ON, the following</li> </ul> | <ul> <li>Check the power supply to Lossnay.</li> <li>Check the Lossnay address.</li> <li>Using suitable cables, wire the transmission cables so that they are separated from one another.</li> <li>Check the transmission cable connection.</li> <li>Check the length of the transmission cable wiring. (Refer to page C-36.)</li> <li>Check the trial operation switch. (Refer to page C-68)</li> <li>When external devices are connected, check the external devices.</li> </ul> |
|                              |                 |                  | error                                                                                                    | <ul> <li>OA temperature is still 14°F (-10°C) or lower, 60 minutes after the output started</li> <li>OA temperature is 59°F (15°C) or higher within 15 minutes after the output started</li> <li>OA temperature is 158°F (70°C) or higher</li> </ul>                                                                                                    | <ul> <li>When external devices are not<br/>connected, check the TM3 <sup>(6)</sup>, <sup>(7)</sup> out-<br/>put setting switch (SW5-6). (Refer to<br/>page C-75)</li> </ul>                                                                                                    |
| 3602                         | 3<br>blinks     |                  | Damper<br>related<br>error                                                                                                    | <ul> <li>Damper board operation is not correct.</li> <li>Connectors for the damper unit are not correctly connected.</li> <li>The switch (SW5-10) setting is incorrect.</li> </ul>                                                                                                    | <ul> <li>Remove the rod, and check whether the damper board can be moved manually.</li> <li>Check the connection of the lead wire connectors and the circuit connector.</li> <li>Check the switch (SW5-10) setting. (Refer to page C-72)<br/>LGH-F300 to F600 type: OFF<br/>LGH-F1200 type: ON</li> </ul>                                                                                                    |
| 4116                         | 2<br>blinks     |                  | Fan motor<br>operation<br>drive error<br>*1                                                                                            | <ul> <li>The Lossnay fan does not stop due to<br/>a breakdown of the fan motor opera-<br/>tion drive of the circuit board.</li> <li>Fan motor error</li> </ul>                                                                                                    | <ul> <li>Check and replace the circuit board.</li> <li>Check and replace the fan motor.</li> </ul>                                                                                                    |
| 5101                         | 4<br>blinks     |                  | OA thermistor<br>related<br>error                                                                                                    | <ul> <li>Connectors for the thermistor are not<br/>correctly connected.</li> </ul>                                                                                                    | Check the connection of the lead wire connectors and the circuit connectors.                                                                                                    |
| 5102                         | 5<br>blinks     |                  | RA thermistor<br>related<br>error                                                                                                    | <ul> <li>Connectors for the thermistor are not<br/>correctly connected.</li> </ul>                                                                                                    | Check the connection of the lead wire connectors and the circuit connectors.                                                                                                    |
| 6602<br>6604                 |                 | 1 to 4<br>blinks | communication<br>circuit<br>section<br>error                                                                                           | <ul> <li>Controller where error originally occurred is defective.</li> <li>Lossnay circuit board is defective.</li> </ul>                                                                                                    | <ul> <li>Check the controller where the error occurred.</li> <li>Replace the circuit board.</li> </ul>                                                                                                    |
| 6603                         |                 | 5<br>blinks      | Transmissi<br>on cable<br>error                                                                                                    | <ul> <li>Power is supplied to the same transmission cable from two or more power supply units.</li> <li>The power supply unit is connected to the TB3 side of the power supply expansion unit.</li> <li>The power supply unit is connected to the indoor and outdoor transmission cables.</li> </ul>                                                                                                    | Adjust the wiring of the power supply<br>unit.                                                                                                    |

| Error code                         | LED1<br>(green) | LED2<br>(red) | Error                                                                                    | Cause                                                                                                    | Action                                                                                                    |
|------------------------------------|-----------------|---------------|------------------------------------------------------------------------------------------|----------------------------------------------------------------------------------------------------|----------------------------------------------------------------------------------------------------|
| 6801                               | 9<br>blinks     |               | PZ-60DR-E<br>communi-<br>cation error                                                    | <ul> <li>When using multiple Lossnay units, the<br/>Main/Sub setting has not been made<br/>for the second unit and following units.</li> <li>Multiple transmission cables are wired</li> </ul> | <ul> <li>Turn off the main power supply and set the Main/Sub selection switch (SW1) (first unit to "Main", second and following units to "Sub").</li> <li>Using suitable cables, wire the</li> </ul> |
|                                    |                 |               |                                                                                          | using multi core cables.                                                                                                    | transmission cables so that they are separated from one another.                                                                                                    |
|                                    |                 |               |                                                                                          | <ul> <li>Transmission cable and power cable<br/>are too close.</li> </ul>                                                                                                    | ○ Wire the transmission cable at least<br>2 inch (5 cm) away from the power                                                                                                    |
|                                    |                 |               |                                                                                          | <ul> <li>Transmission cable is not securely<br/>connected.</li> </ul>                                                                                                    | Check the transmission cable                                                                                                    |
|                                    |                 |               |                                                                                          | <ul> <li>The length of the transmission cable<br/>wiring is longer than specified<br/>(longer than 1,640 ft (500 m)).</li> </ul>                                                               | <ul> <li>Check the length of the transmission cable wiring.</li> </ul>                                                                                                    |
| "CLEANING"<br>"FILTER"<br>blinking |                 |               | Filter cleaning<br>warning according<br>to total hours of<br>operation                   | $\bigcirc$ It is time to clean the Lossnay air filter.                                                                                                    | <ul> <li>After cleaning the air filter, press the<br/>"FILTER" button of the remote<br/>controller two times.</li> </ul>                                                                             |
| "CLEANING"<br>"CORE"<br>blinking   |                 |               | Lossnay core cleaning<br>warning according to<br>total hours of operation<br>(PZ-60DR-E) | $\bigcirc$ It is time to clean the Lossnay core.                                                                                                    | <ul> <li>After cleaning the Lossnay core,<br/>press the "FILTER" button of the<br/>remote controller two times.</li> </ul>                                                                           |
| "PLEASE WAIT"<br>blinking          | blinking        | _             | System is starting<br>(PZ-60DR-E)                                                        | LED1 blinks at 1 second intervals during<br>starting operation (maximum of 45 seconds).                                                                                                    | ○ This is not an error.                                                                                                    |
| "HO" blinking                      | blinking        | —             | System is starting (PZ-52SF-E)                                                           | LED1 blinks at 1 second intervals during<br>starting operation (maximum of 45 seconds).                                                                                                    | $\bigcirc$ This is not an error.                                                                                                    |
|                                    |                 | Lit           | No M-NET<br>connection<br>information                                                    | <ul> <li>The Lossnay units have not been set<br/>to group setting (registration).</li> </ul>                                                                                                   | Check the Lossnay address and<br>confirm that the group setting has<br>been made.                                                                                                    |
|                                    | Lit             |               | In delay operation                                                                       | ○ "DELAY OPERATION 'ON'" is set from PZ-60DR-E.                                                                                                    | ⊖ This is not an error.                                                                                                    |
|                                    |                 |               |                                                                                          | O Delay setting switch (SW5-1) on the<br>Lossnay circuit board is set to ON.                                                                                                    | $\bigcirc$ This is not an error.                                                                                                    |

Note: The "LC" characters that are displayed simultaneously with the error code indicate the Lossnay attributes in the M-NET device.

\*1 The LGH-F1200 type does not display errors.\*2 ACK: Acknowledgement signal from other communicating devices.

### **10.2.3** Troubleshooting **3** : The remote controller operation is disabled or irregular

Checklist for PZ-60DR-E or PZ-41SLB-E (Table 3-1)

| No. | Error                                                                            | Cause                                                                                                    | Action                                                                                                    |
|-----|----------------------------------------------------------------------------------|----------------------------------------------------------------------------------------------------|----------------------------------------------------------------------------------------------------|
| 1   | Nothing displays on the LCD.                                                     | <ul> <li>Transmission cable is connected to the wrong<br/>terminal block.</li> </ul>                                                                                                    | Check the transmission cable connection.<br>(TM4 ①, ② for the transmission cable<br>from the remote controller)                                                             |
|     |                                                                                  | ○ No Lossnay unit is set to "Main"                                                                                                    | <ul> <li>Turn off the main power supply and<br/>set the Main/Sub selection switch<br/>(SW1) (first unit to "Main", and second<br/>and following units to "Sub").</li> </ul> |
|     |                                                                                  | O Power is not supplied to Lossnay.                                                                                                    | $\bigcirc$ Check the power supply to Lossnay.                                                                                                    |
|     |                                                                                  | $\bigcirc$ Power that does not follow specifications is used.                                                                                                    | $\bigcirc$ Check the power supply.                                                                                                    |
|     |                                                                                  | $\bigcirc$ Transmission cable is not securely connected.                                                                                                    | $\bigcirc$ Check the transmission cable connection.                                                                                                    |
|     |                                                                                  | <ul> <li>The length of the transmission cable wiring is long-<br/>er than specified (longer than 1,640 ft (500 m)).</li> </ul>                                                                                                 | <ul> <li>Check the length of the transmission cable wiring.</li> </ul>                                                                                                    |
| 2   | Starts or stops, or the<br>display changes, by<br>itself                         | <ul> <li>Multiple transmission cables are wired using<br/>multi core cables.</li> </ul>                                                                                                    | <ul> <li>Using suitable cables, wire the<br/>transmission cables so that they<br/>are separated from one another</li> </ul>                                                 |
|     |                                                                                  | <ul> <li>Transmission cable and power supply cable are<br/>too close.</li> </ul>                                                                                                    | <ul> <li>Wire the transmission cable at<br/>least 2 inch (5 cm) away from the<br/>power supply cable.</li> </ul>                                                            |
| 3   | Displays an error code that is not in the check                                  | <ul> <li>Liquid crystal display characters on the remote<br/>controller are missing.</li> </ul>                                                                                                    | ○ Replace the remote controller.                                                                                                    |
|     | list.                                                                            | O Poor return action of the remote controller buttons.                                                                                                    | ○ Replace the remote controller.                                                                                                    |
| 4   | Cannot stop the Lossnay with the remote controller.                              | <ul> <li>Operation of the remote controller has been<br/>prohibited by MELANS.</li> </ul>                                                                                                    | ○ Check the setting of the MELANS.                                                                                                    |
|     | ("CENTRAL" is displayed)                                                         | <ul> <li>"INTERLOCK MODE" is set to "oUT" (external<br/>input given priority).</li> </ul>                                                                                                    | <ul> <li>Check the interlock mode setting.</li> <li>(Refer to page C-76)</li> </ul>                                                                                         |
|     |                                                                                  | <ul> <li>Remote/local switching (CN32) is set to<br/>"Remote."</li> </ul>                                                                                                    | <ul> <li>Check the remote/local switching<br/>(CN32). (Refer to page C-71)</li> </ul>                                                                                       |
| 5   | Cannot stop the Lossnay<br>with PZ-60DR-E. ("24HR<br>VENTILATION" is displayed). | 24-hour ventilation is set to "on" with PZ- 60DR-E<br>function selection                                                                                                    | Check the 24-hour ventilation setting<br>with the PZ-60DR-E function<br>selection. (Refer to page C-89)                                                                     |
| 6   | Cannot switch fan speed with the remote controller.                              | <ul> <li>High/Low/Extra Low fan speed switching external<br/>input (CN16) is ON.</li> </ul>                                                                                                    | <ul> <li>Check the High/Low/Extra Low<br/>fan speed switching input (CN16).<br/>(Refer to page C-70 and C-73)</li> </ul>                                                    |
|     |                                                                                  | O When using PZ-60DR-E, "POWER VENT<br>START" is set to "on" with the function selection<br>of the remote controller.                                                                                                    | <ul> <li>Check the setting of "power supply/<br/>exhaust when operation starts"<br/>with the PZ-60DR-E function<br/>selection. (Refer to page C-90)</li> </ul>              |
|     |                                                                                  | When not using PZ-60DR-E, the function selection<br>switch for "Power supply/exhaust when operation<br>starts" (SW2-3) on the Lossnay circuit board is set<br>to ON.                                                           | <ul> <li>Check the function selection<br/>switch (SW2-3).<br/>(Refer to page C-73)</li> </ul>                                                                               |
|     |                                                                                  | When using PZ-60DR-E, the supply fan speed<br>setting and the exhaust fan speed setting are set<br>to "L" with the function selection of the remote<br>controller.                                                             | Check the supply fan speed setting<br>and the exhaust fan speed setting<br>with the PZ-60DR-E function<br>selection. (Refer to page C-90)                                   |
|     |                                                                                  | <ul> <li>When not using PZ-60DR-E, the function selection<br/>switches for "Supply fan fixed at Low speed", and<br/>"Exhaust fan fixed at Low speed" (SW2-4, SW2-5)<br/>on the Lossnay circuit board are set to ON.</li> </ul> | <ul> <li>Check the function selection<br/>switches (SW2-4, SW2-5).</li> <li>(Refer to page C-73)</li> </ul>                                                                 |
|     |                                                                                  | <ul> <li>In a mixture of the LGH-F300 to F600 types and the LGH-F1200 type, the F1200 type is set to "Main".</li> <li>(Extra Low fan speed operation is not available.)</li> </ul>                                             | <ul> <li>Set the LGH-F300 to F600 types to<br/>"Main" and the LGH-F1200 type to "Sub".<br/>(Refer to page C-69)</li> </ul>                                                  |

| No. | Error                                                                                                    | Cause                                                                                                    | Action                                                                                                    |
|-----|----------------------------------------------------------------------------------------------------|----------------------------------------------------------------------------------------------------|----------------------------------------------------------------------------------------------------|
| 7   | The ventilation mode<br>cannot be switched with<br>the remote controller.                                               | <ul> <li>The by-pass ventilation switching external input<br/>(CN16) is set to ON.</li> </ul>                                                                                     | <ul> <li>Check the bypass ventilation<br/>switching input (CN16).<br/>(Refer to page C-70)</li> </ul>                                                                                                    |
| 8   | When the main power<br>supply is turned on, the<br>remote controller display<br>will indicate and Lossnay<br>will start | <ul> <li>When using PZ-60DR-E, "RECOVERY<br/>SETTING" is set to "on" or "AUTo" with the<br/>function selection of the remote controller.</li> </ul>                               | Check the power supply ON/OFF/<br>AUTO setting with the PZ-60DR-E<br>function selection.<br>(Refer to page C-90)                                                                                                    |
|     | wiii Start.                                                                                                    | When not using P2-60DR-E, the function<br>selection switch (SW2-6 or SW5-4) on the<br>Lossnay circuit board is set to ON.                                                         | Check the function selection switch<br>(SW2-6 or SW5-4). (Refer to page<br>C-73 and C-75)                                                                                                    |
|     |                                                                                                    | When using PZ-41SLB-E, the main power<br>supply was turned off during operation.                                                                                                  | ○ When using PZ-41SLB-E, the<br>operation prior to switching off the<br>power will return when the main<br>power supply is turned on. Switch off<br>the main power supply approximately<br>10 seconds after Lossnay stop with<br>the remote controller. |
| 9   | There is no power failure automatic return.                                                                             | O When using PZ-60DR-E, "RECOVERY<br>SETTING" is set to "oFF" with the function<br>selection of the remote controller.                                                            | <ul> <li>Check the power supply ON/OFF/<br/>AUTO setting with the PZ-60DR-E<br/>function selection. (Refer to page C-90)</li> </ul>                                                                                                    |
|     |                                                                                                    | When not using PZ-60DR-E, the function<br>selection switch (SW5-4) on the Lossnay circuit<br>board is set to ON.                                                                  | Check the function selection<br>switch (SW5-4) on the Lossnay<br>circuit board. (Refer to page C-75)                                                                                                    |
| 10  | The fan does not stop<br>even though the remote<br>controller is set to stop.                                           | <ul> <li>Operation monitor with delay function is set to<br/>ON. (Function selection switch SW2-8 or SW5-6<br/>is set to ON)</li> </ul>                                           | Check the function selection<br>switch (SW2-8 or SW5-6).<br>(Refer to page C-74 and C-75)                                                                                                    |
| 11  | When using PZ-60DR-E,<br>Lossnay starts or stops                                                                        | ○ Timer function has been set with PZ-60DR-E.                                                                                                    | <ul> <li>Check the timer function setting<br/>with PZ-60DR-E.</li> </ul>                                                                                                    |
|     | changes, by itself.                                                                                                    | "NIGHT PURGE" is set to "on" with PZ-60DR-E.                                                                                                    | Check the night purge setting of PZ-60DR-E. If enabled, this is not an error. (Refer to page C-90)                                                                                                    |
| 12  | When PZ-60DR-E is<br>used, Lossnay does not<br>operate in accordance<br>with the timer setting.                         | O When a different timer has been set with each<br>remote controller in a two remote controller system,<br>the resultant operation will not be in accordance<br>with the setting. | <ul> <li>Perform the timer setting with<br/>one remote controller only, and<br/>use the other remote controller<br/>as "(  Timer off indicator)".</li> </ul>                                                                                            |
| 13  | "CLEANING" "FILTER" /<br>"CLEANING" "CORE"<br>(PZ- 60DR-E), or "FIL-<br>TER" (PZ- 41SLB-E)                              | <ul> <li>The display is reset incorrectly.</li> <li>The remote controller has broken down.</li> </ul>                                                                             | <ul> <li>During Lossnay operation, press<br/>the "FILTER" button two times<br/>(within 3 seconds).</li> <li>Replace the remote controller.</li> </ul>                                                                                                   |
|     | continues to blink and the display cannot be reset.                                                                     |                                                                                                    |                                                                                                    |

Note: When two remote controllers are used, the combination of the PZ-60DR-E and PZ-41SLB-E cannot be used.

| No. | Error                        | Cause                                                                                              | Action                                                                                        |
|-----|------------------------------|----------------------------------------------------------------------------------------------------|-----------------------------------------------------------------------------------------------|
| 1   | Nothing displays on the LCD. | <ul> <li>Transmission cable is connected to the wrong<br/>terminal block.</li> </ul>               | ○ Check the transmission cable<br>connection (TB5 (A), (B) for M-NET<br>transmission cables). |
|     |                              | $\bigcirc$ There is no power supply unit (for Lossnay only systems).                               | $\bigcirc$ Install the power supply unit.                                                     |
|     |                              | $\bigcirc$ The power supply unit is not turned on.                                                 | $\bigcirc$ Check the power to the power supply unit.                                          |
|     |                              | $\bigcirc$ Transmission cable is not securely connected.                                           | $\bigcirc$ Check the transmission cable                                                       |
|     |                              | $\bigcirc$ Wiring length of the transmission cable from the                                        | connection.                                                                                   |
|     |                              | power supply unit or the outdoor unit is longer than specified (maximum extension 656 ft (200 m)). | Check the length of the transmission cable wiring. (Refer to page C-31.)                      |

#### Checklist for PZ-52SF-E (Table 3-2)

| No. | Error                                                | Cause                                                                                                    | Action                                                                                                    |
|-----|------------------------------------------------------|----------------------------------------------------------------------------------------------------|----------------------------------------------------------------------------------------------------|
| 2   | Continues to display<br>"HO" and does not start.     | <ul> <li>It is less than 10 minutes since the power was<br/>supplied to the system.</li> </ul>                                                                                                  | <ul> <li>After supplying power to the system,</li> <li>"HO" blinks for a maximum of about 10 minutes.</li> <li>(This is not an error.)</li> </ul>                  |
|     |                                                      | <ul> <li>Group setting (registration) has not been<br/>performed.</li> </ul>                                                                                                    | <ul> <li>Perform the group setting<br/>(registration). If using MELANS,<br/>register with the MELANS. If there<br/>is only PZ-52SF-E, register with it.</li> </ul> |
|     |                                                      | ○ The PZ-52SF-E address has not been registered in the group setting by MELANS.                                                                                                    | <ul> <li>Check the group setting with the<br/>MELANS.</li> </ul>                                                                                                   |
|     |                                                      | $\bigcirc$ Power supply to the Lossnay is not turned on.                                                                                                    | ○ Check the power supply to Lossnay.                                                                                                    |
|     |                                                      | <ul> <li>Power that does not follow specifications is<br/>used.</li> </ul>                                                                                                    | ○ Check the power supply.                                                                                                    |
|     |                                                      | <ul> <li>Transmission cable is connected to the wrong<br/>terminal of the Lossnay unit.</li> </ul>                                                                                              | ○ Check the transmission cable<br>connection (TB5 ⓐ, ⑧ for M-NET<br>transmission cables).                                                                          |
|     |                                                      | $\bigcirc$ Lossnay address was changed.                                                                                                    | ○ Check the Lossnay address.                                                                                                    |
|     |                                                      | ○ Lossnay circuit board was replaced.                                                                                                    | <ul> <li>If the circuit board has been<br/>replaced, perform the group settings<br/>again.</li> </ul>                                                              |
|     |                                                      | <ul> <li>The length of the transmission cable wiring is<br/>longer than specified (longer than maximum<br/>extension 656 ft (200 m), longer than 1,640 ft<br/>(500 m) between ends).</li> </ul> | <ul> <li>Check the length of the transmission<br/>cable wiring. (Refer to page C-36.)</li> </ul>                                                                   |
| 3   | Cannot register the<br>Lossnay with PZ-52SF-E        | O Power is not supplied to Lossnay.                                                                                                    | Check the power supply to Lossnay.                                                                                                    |
|     | or MELANS.                                           | <ul> <li>Power that does not follow specifications is<br/>used.</li> </ul>                                                                                                    | ○ Check the power supply.                                                                                                    |
|     |                                                      | <ul> <li>Transmission cable to the Lossnay is not<br/>connected.</li> </ul>                                                                                                    | <ul> <li>Check the transmission cable connection.</li> </ul>                                                                                                    |
|     |                                                      | <ul> <li>Transmission cable is connected to the wrong<br/>terminal of the Lossnay unit.</li> </ul>                                                                                              | ○ Check the transmission cable<br>connection (TB5 ⓐ, ⓑ for M-NET<br>transmission cables).                                                                          |
|     |                                                      | ○ Lossnay address was changed.                                                                                                    | ○ Check the Lossnay address.                                                                                                    |
|     |                                                      | <ul> <li>The length of the transmission cable wiring is<br/>longer than specified (longer than maximum<br/>extension 656 ft (200 m), longer than 1,640 ft<br/>(500 m) between ends).</li> </ul> | <ul> <li>Check the length of the<br/>transmission cable wiring. (Refer to<br/>page C-36.)</li> </ul>                                                               |
| 4   | Starts or stops, or the display changes, by itself.  | <ul> <li>The Lossnay unit is set for interlock operation<br/>with City Multi.</li> </ul>                                                                                                    | ○ Cancel the interlock mode setting.                                                                                                    |
| 5   | Displays an error code that is not in the checklist. | <ul> <li>Liquid crystal display characters on the remote<br/>controller are missing.</li> </ul>                                                                                                 | O Replace the remote controller.                                                                                                    |
| 6   | Cannot stop Lossnay with the remote controller.      | <ul> <li>Operation of the remote controller has been<br/>prohibited by MELANS.</li> </ul>                                                                                                    | ○ Check the settings of the MELANS.                                                                                                    |
|     | ("CENTRAL" is displayed)                             | <ul> <li>"INTERLOCK MODE" is set to "oUT" (external<br/>input given priority).</li> </ul>                                                                                                    | Check the interlock mode setting.<br>(Refer to page C-76)                                                                                                    |
|     |                                                      | <ul> <li>Remote/local switching (CN32) is set to<br/>"Remote."</li> </ul>                                                                                                    | Check the remote/local switching (CN32). (Refer to page C-71)                                                                                                    |

Note: PZ-60DR-E and PZ-52SF-E cannot be used in the same group.

### **10.2.4 Troubleshooting 4 : The Lossnay operation is disabled or irregular**

Lossnay checklist (Table 4)

| No. | Error                                                                     | Cause                                                                                                    | Action                                                                                                    |
|-----|---------------------------------------------------------------------------|----------------------------------------------------------------------------------------------------|----------------------------------------------------------------------------------------------------|
| 1   | The fan does not operate.<br>The fan does not operate<br>normally.        | <ul> <li>Connectors for the fan or connectors for the<br/>Lossnay circuit board section are not correctly<br/>connected.</li> </ul>                                                                                   | <ul> <li>Check the lead wire connectors<br/>and the Lossnay circuit board<br/>section connectors.</li> </ul>                                                                                                    |
|     |                                                                           | O Power is not supplied to the Lossnay, or power<br>that does not follow specifications is used.                                                                                                    | $\bigcirc$ Check the power supply.                                                                                                    |
|     |                                                                           | <ul> <li>When using M-NET, Lossnay group setting is not<br/>performed. (LED2 lights)</li> </ul>                                                                                                    | <ul> <li>Check the Lossnay address and<br/>the group setting. (LED2 lights<br/>when not using M-NET. This is not<br/>an error.)</li> </ul>                                                                                                    |
| 2   | Interlocked operation<br>with external devices<br>(air conditioners) does | <ul> <li>The type of external signal does not match the<br/>connected terminal block (charged, uncharged,<br/>M-Series and P-Series signal).</li> </ul>                                                               | <ul> <li>Check the external signal type<br/>and the external control input<br/>terminal (TM2) connection.</li> </ul>                                                                                                    |
|     | not occur.                                                                | The type of external signal does not match the pulse input setting (level signal, pulse signal).                                                                                                    | <ul> <li><when pz-60dr-e="" using=""></when></li> <li>Check the external signal type and the pulse input setting from the function selection.</li> <li><when not="" pz-60dr-e="" using=""></when></li> <li>Check the external signal type and the pulse input setting switch (SW2-2) on the Lossnay circuit board. (Refer to page C-73).</li> </ul> |
|     |                                                                           | $\bigcirc$ The external device signal is not being input.                                                                                                    | $\bigcirc$ Check the external device.                                                                                                    |
|     |                                                                           | <ul> <li>The external device and signal cable wiring is<br/>longer than specified.</li> </ul>                                                                                                    | <ul> <li>Check the wiring length of the signal cable.</li> </ul>                                                                                                    |
|     |                                                                           | 12 V DC, 24 V DC:Longer than limitations<br>of external deviceUncharged a-contact:Longer than 1,640 ft (500 m)M-Series and P-Series signal:Longer than 1,640 ft (500 m)                                               |                                                                                                    |
|     |                                                                           | The Delay operation is set with the function<br>selection of PZ-60DR-E or PZ-41SLB-E, or the<br>function selection switch (SW5-1) on the<br>Lossnay circuit board.                                                    | Check the delay operation setting<br>of PZ-60DR-E or PZ41SLB-E,<br>and the function selection switch<br>(SW5-1) on the Lossnay circuit<br>board. (Refer to page C-74)                                                                                                    |
|     |                                                                           | <ul> <li>The ON Interlocked or OFF Interlocked is set<br/>with the function selection of PZ-60DR-E or<br/>PZ- 41SLB-E, or the function selection switches<br/>(SW5-7, SW5-8) on the Lossnay circuit board.</li> </ul> | <ul> <li>Check the interlock mode setting<br/>of PZ-60DR-E, PZ41SLB-E, or<br/>the function selection switches<br/>(SW5-7, SW5-8) on the Lossnay<br/>circuit board. (Refer to page C-76)</li> </ul>                                                                                                    |
|     |                                                                           | <ul> <li>When using multiple Lossnay units, the external<br/>control input signal is connected to a "Sub"<br/>Lossnay.</li> </ul>                                                                                     | <ul> <li>Connect the external control input<br/>signal to the "Main" Lossnay.</li> </ul>                                                                                                    |
|     |                                                                           | In a group of multiple Lossnay units with M-NET,<br>the external control input signal is connected to<br>a Lossnay unit other than the one with the<br>smallest address.                                              | Connect the external control input<br>signal to the Lossnay unit with the<br>smallest address in the group.                                                                                                    |
|     |                                                                           | <ul> <li>There is a communication error with the remote<br/>controller or MELANS.</li> </ul>                                                                                                    | <ul> <li>Check the remote controller or<br/>MELANS.</li> </ul>                                                                                                    |
| 3   | Fan will not stop.                                                        | O Trial operation switch (SW2-1) on the Lossnay circuit board is set to ON.                                                                                                    | <ul> <li>Check the trial operation switch<br/>(SW2-1). (Refer to page C-76)</li> </ul>                                                                                                    |
|     |                                                                           | ○ The TM4 ⑨, ⑩ output setting switch (SW2-8) or<br>the TM3 ⑥, ⑦ output setting switch (SW5-6) on<br>the Lossnay circuit board is set to ON.                                                                           | <ul> <li>When SW2-8 or SW5-6 is ON, the<br/>fan will stop 3 minutes after OFF<br/>operation of the remote controller.<br/>(Refer to page C-74 and C-75)</li> </ul>                                                                                                    |

| No. | Error                                                                                                    | Cause                                                                                                    | Action                                                                                                    |
|-----|----------------------------------------------------------------------------------------------------|----------------------------------------------------------------------------------------------------|----------------------------------------------------------------------------------------------------|
| 4   | Lossnay operates when<br>the main power is turned<br>on.                                                                                                    | When using PZ-60DR-E, "RECOVERY SETTING"<br>is set to "on" or "AUTo" with the function selection<br>of the remote controller.                                                                                                    | Check the power supply ON/OFF/<br>AUTO setting with the PZ-60DR-E<br>function selection.<br>(Refer to page C-90)                                                                                                    |
|     |                                                                                                    | O When not using PZ-60DR-E, the function selection<br>switches (SW2-6 or SW5-4) on the Lossnay<br>circuit board are set to ON.                                                                                                    | <ul> <li>Check the function selection<br/>switches (SW2-6 or SW5-4)<br/>(Refer to page C-73 and C-75)</li> </ul>                                                                                                    |
|     |                                                                                                    | When using PZ-41SLB-E, the main power<br>supply was turned off during operation.                                                                                                    | When using PZ-41SLB-E, the<br>operation prior to switching off the<br>power will return when the main<br>power supply is turned on. Switch off<br>the main power supply approximately<br>10 seconds after Lossnay stop with<br>the remote controller. |
| 5   | Takes in air from out-<br>doors during interlocked<br>operation with a<br>M-Series or a P-Series<br>or a City Multi, but sup-<br>ply air fan does not stop<br>when defrosting. | O The outdoor air intake setting of the PAC indoor<br>unit or the PAC remote controller is not enabled.                                                                                                    | Set the outdoor air intake to "ON"<br>with the indoor unit or the PAC<br>remote controller.                                                                                                    |
| 6   | The supply air fan and<br>exhaust air fan both<br>periodically stop operating.                                                                                                 | In a system that Lossnay has duct connections<br>and interlocked with M-Series or P-Series or City<br>Multi indoor units, when "EA SETTING<br>DEFROST" is set to "oFF" with PZ-60DR-E, or<br>when the function selection switch (SW5-3) on<br>the Lossnay circuit board is ON, the fans will<br>stop during air conditioner defrosting. | <ul> <li>Check the exhaust operation<br/>setting for air conditioner<br/>defrosting with the PZ-60DR-E<br/>function selection, or the function<br/>selection switch (SW5-3). (Refer<br/>to page C-75 and C-90)</li> </ul>                             |
| 7   | Fan speed will not change.                                                                                                    | <ul> <li>High/Low/Extra Low fan speed switching external<br/>input (CN16) is ON.</li> </ul>                                                                                                    | <ul> <li>Check the High/Low/Extra Low<br/>fan speed switching input (CN16).<br/>(Refer to page C-62)</li> </ul>                                                                                                    |
|     |                                                                                                    | O When using PZ-60DR-E, "POWER VENT<br>START" is set to "on" with the function selection<br>of the remote controller.                                                                                                    | <ul> <li>Check the setting of "power<br/>supply/exhaust when operation<br/>starts" with the PZ-60DR-E function<br/>selection. (Refer to page C-90)</li> </ul>                                                                                         |
|     |                                                                                                    | When not using PZ-60DR-E, the function selection<br>switch for "Power supply/exhaust when operation<br>starts" (SW2-3) on the Lossnay circuit board is set<br>to ON.                                                                                                    | <ul> <li>Check the function selection<br/>switch (SW2-3).</li> <li>(Refer to page C-73)</li> </ul>                                                                                                    |
|     |                                                                                                    | When using PZ-60DR-E, the supply fan speed<br>setting and the exhaust fan speed setting are set<br>to "L" with the function selection of the remote<br>controller.                                                                                                    | <ul> <li>Check the supply fan speed setting<br/>and the exhaust fan speed setting<br/>with the PZ-60DR-E function<br/>selection. (Refer to page C-90)</li> </ul>                                                                                      |
|     |                                                                                                    | <ul> <li>When not using PZ-60DR-E, the function selection<br/>switches for "Supply fan fixed at Low speed", and<br/>"Exhaust fan fixed at Low speed" (SW2-4, SW2-5)<br/>on the Lossnay circuit board are set to ON.</li> </ul>                                                                                                    | <ul> <li>Check the function selection<br/>switches (SW2-4, SW2-5).</li> <li>(Refer to page C-73)</li> </ul>                                                                                                    |
|     |                                                                                                    | O Trial operation switch (SW2-1) on the Lossnay<br>circuit board is set to ON.                                                                                                    | <ul> <li>Check the trial operation switch<br/>(SW2-1). (Refer to page C-76)</li> </ul>                                                                                                    |
|     |                                                                                                    | <ul> <li>In a mixture of the LGH-F300 to F600 types and<br/>the LGH-F1200 type, the F1200 type is set to<br/>"Main". (Extra Low fan speed operation is not<br/>available.)</li> </ul>                                                                                                    | <ul> <li>Set the LGH-F300 to F600 types<br/>to "Main" and the LGH-F1200 type<br/>to "Sub".</li> <li>(Refer to page C-69)</li> </ul>                                                                                                    |

| No. | Error                                                                                 | Cause                                                                                                    | Action                                                                                                    |
|-----|---------------------------------------------------------------------------------------|----------------------------------------------------------------------------------------------------|----------------------------------------------------------------------------------------------------|
| 8   | The damper board does not operate.                                                    | ○ The outdoor air temperature is 46°F (8°C) or lower.                                                                                                    | Check the outdoor air tempera-<br>ture.                                                                                                    |
|     |                                                                                       | <ul> <li>The by-pass ventilation switching external input<br/>(CN16) is set to ON.</li> </ul>                                                                                                    | <ul> <li>Check the by-pass ventilation<br/>switching input (CN16). (Refer to<br/>page C-70)</li> </ul>                                                                                                    |
|     |                                                                                       | ○ During the night purge operation                                                                                                    | <ul> <li>○ Check the display of the PZ- 60DR-E.</li> <li>(" ☑ " is displayed)</li> </ul>                                                                                                    |
|     |                                                                                       | ○ Damper board operation is not correct.                                                                                                    | <ul> <li>Remove the rod, and check<br/>whether the damper board can be<br/>moved manually.</li> </ul>                                                                                                    |
|     |                                                                                       | <ul> <li>Connectors for the thermistor are not correctly<br/>connected.</li> </ul>                                                                                                    | <ul> <li>Check the connections of the lead<br/>wire connectors and the circuit<br/>connectors.</li> </ul>                                                                                                    |
|     |                                                                                       | <ul> <li>Connectors for the damper are not correctly<br/>connected.</li> </ul>                                                                                                    | <ul> <li>Check the connections of the lead<br/>wire connectors and the circuit<br/>connectors.</li> </ul>                                                                                                    |
|     |                                                                                       | <ul> <li>The trial operation switch (SW2-1) on the<br/>Lossnay circuit board is turned ON.</li> </ul>                                                                                                    | <ul> <li>Check the trial operation switch<br/>(SW2-1) on the Lossnay circuit<br/>board. (Refer to page C-76)</li> </ul>                                                                                                    |
| 9   | Operation monitor output<br>is OFF during operation.                                  | ○ When the "OPERATION MONITOR" is set to "2"<br>with the PZ-60DR-E function selection, or when<br>the function selection switch (SW5-2) on the<br>Lossnay circuit board is ON, because there is<br>operation monitor output interlocked with the air<br>supply fan, the operation monitor output will<br>turn OFF when the outdoor temperature is - 10°C<br>or less, or at the time of air conditioner<br>defrosting. | <ul> <li>Check the operation monitor<br/>output setting with the<br/>PZ-60DR-E function selection, or<br/>the function selection switch<br/>(SW5-2) on the Lossnay circuit<br/>board.<br/>(Refer to page C-72 and C-90)</li> </ul>                                                                                              |
| 10  | Delay operation does not<br>work even though Delay<br>operation is set.               | ○ Pulse input setting is set to ON.                                                                                                    | <ul> <li><when pz-60dr-e="" using=""><br/>Check the pulse input setting from<br/>the function selection.<br/>(Refer to page C-90)</when></li> <li><when not="" pz-60dr-e="" using=""><br/>Check the setting of the pulse<br/>input switch (SW2-2) on the<br/>Lossnay circuit board.<br/>(Refer to page C-73).</when></li> </ul> |
| 11  | Night purge operation<br>does not work even<br>though Night purge<br>opeation is set. | <ul> <li>The night purge conditions have not been satisfied.</li> <li>Lossnay has been started or stopped during the display of "  (Night purge)".</li> <li>Night purge operation will not be performed when "CENTRAL" is displayed.</li> </ul>                                                                                                    | <ul> <li>Check whether these are the night purge operation conditions.<br/>(Refer to page C-82 and C-90)</li> <li>When Lossnay has been started or stopped during the display of " , ", the night purge operation will not be performed until 1:00 of the next day.</li> </ul>                                                  |
| 12  | The fan does not stop<br>even though the remote<br>controller is set to stop.         | <ul> <li>Operation monitor with delay function is set.<br/>(Function selection switch (SW2-8 or SW5-6) is<br/>set to ON)</li> </ul>                                                                                                    | <ul> <li>Check the setting of the function<br/>selection switch (SW2-8 or SW5- 6).</li> <li>The fan will stop 3 minutes<br/>after the remote controller OFF<br/>operation. (Refer to page C-74<br/>and C-75)</li> </ul>                                                                                                    |
| 13  | The damper board does not operate correctly.                                          | ○ The switch (SW5-10) setting is incorrect.                                                                                                    | <ul> <li>Check the switch (SW5-10) setting.</li> <li>LGH-F300 to F600 types: OFF</li> <li>LGH-F1200 type: ON</li> <li>(Refer to page C-72)</li> </ul>                                                                                                    |

It is normal in the following cases.

| No. | Error                                                                                                    | Cause                                                                                                    |
|-----|----------------------------------------------------------------------------------------------------|----------------------------------------------------------------------------------------------------|
| 1   | Immediately after turning on<br>the main power, LED1 (green)<br>on the Lossnay circuit board<br>blinks.                                                                                                    | LED1 blinks at 1 second intervals during starting operation (maximum of 45 seconds).                                                                                                    |
| 2   | LED1 (green) on the Lossnay circuit board is lit.                                                                                                    | LED1 will be lit during the delay operation when the delay operation setting is enabled.                                                                                                    |
| 3   | LED2 (red) on the Lossnay circuit board is lit.                                                                                                    | LED2 will be lit when M-NET is not used.                                                                                                    |
| 4   | When PZ-60DR-E is used, the operation will not be in accordance with the setting of the function selection switch on the Lossnay circuit board.                                                                                                    | As for the Lossnay function selection, the function selection setting by PZ-60DR-E will have priority.                                                                                                    |
| 5   | When PZ-60DR-E is used,<br>button operations of the<br>remote controller will result in                                                                                                    | <ul><li>"NOT AVAILABLE" will be displayed in the following circumstances:</li><li>When the ""Extra Low" fan speed" button has been operated with the LGH-F1200 type connected.</li></ul>                                                                                                    |
|     | a display of "NOT AVAILABLE"                                                                                                    | • When the "timer menu" button or the "timer on/off" button has been operated with timer function set to "TIMER MODE OFF".                                                                                                    |
|     |                                                                                                    | • When the operation lock setting (i.e., pressing "FILTER" and "ON/OFF" buttons at the same time) has been performed with the "LOCKING FUNCTION" is set to "oFF".                                                                                                    |
| 6   | Button operations are not<br>accepted immediately when<br>the function selection mode or<br>the maintenance mode is<br>entered from the normal dis-<br>play of PZ-60DR-E, or when<br>returning to the normal display<br>from the function selection<br>mode or the maintenance<br>mode. | Button operations may not be accepted immediately depending on communication processing.<br>When an operation has not been accepted, perform the operation after several seconds have passed.                                                                                                    |
| 7   | "24 HR VENTILATION" is not<br>displayed on the PZ-60DR-E<br>function selection.                                                                                                    | This is not displayed because the LGH-F1200 type do not have a 24 hour ventilation function.                                                                                                    |
| 8   | When two PZ-60DR-E remote<br>controllers are used, "24HR<br>VENTILATION", "LOSSNAY<br>FUNCTION", and "INTERLOCK<br>SETTING" of the<br>function selection mode can be<br>set only from one of the remote<br>controllers.                                                                 | When two remote controllers are used, "24 HR VENTILATION," "LOSNNAY<br>FUNCTION," and "INTERLOCK SETTING" can be set only with the "Main" remote<br>controller. The "Main" and "Sub" remote controller will be determined automatically by<br>communication when the main unit power is turned on. The remote controller on<br>which "24HR VENTILATION," "LOSSNAY FUNCTION," and "INTERLOCK SETTING"<br>are displayed is the "Main" remote controller. |
| 9   | Even when the clock use setting<br>is set to "on" with PZ- 60DR-E,<br>the day of the week and time<br>are not displayed.                                                                                                    | When "SIMPLE TIMER" has been set with the timer function setting, the day of the week and time are not displayed.                                                                                                    |
| 10  | When two PZ-60DR-E remote controllers are used, the display of the day of the week and time differs.                                                                                                    | When a remote controller has been replaced or added, the day of the week and time display will not match; therefore, perform a day of the week and time setting with either one of the remote controllers.                                                                                                    |

| No. | Error                                                                                                    | Cause                                                                                                    |  |  |  |
|-----|----------------------------------------------------------------------------------------------------|----------------------------------------------------------------------------------------------------|--|--|--|
| 11  | When PZ-60DR-E is used,                                                                                                    | Timer operation does not work in the following circumstances:                                                                                                    |  |  |  |
|     | thetimer operation does not work.                                                                                                    | When the timer function is set to OFF.                                                                                                    |  |  |  |
|     |                                                                                                    | <ul> <li>During the day of the week and time setting / During function selection / During<br/>timer setting</li> </ul>                                                                                                    |  |  |  |
|     |                                                                                                    | When "CENTRAL" is displayed.                                                                                                    |  |  |  |
| 12  | When PZ-41SLB-E is used,<br>the operation will not be in<br>accordance with the setting of<br>the function selection switch<br>on the Lossnay circuit board. | The settings will be disabled for switches (SW2-6, SW5-1, SW5-4, SW5-5, SW5-7, and SW5-8).                                                                                                    |  |  |  |
| 13  | When PZ-60DR-E is used,<br>" <u>דְּטַאָּב</u> ּדְּיָסַאַ ("Locked" indicator)"                                                                               | In the following circumstances "FUNGTION ("Locked" indicator)" is displayed, and the applicable function button cannot be operated.                                                                                                    |  |  |  |
|     | is displayed, and the remote controller cannot be operated.                                                                                                  | <ul> <li>The operation lock is enabled. (Buttons other than the "ON/OFF" button, or all<br/>buttons)</li> </ul>                                                                                                    |  |  |  |
|     |                                                                                                    | <ul> <li>When operating with the High / Low / Extra Low fan speed switching input ("Fan<br/>Speed Adjustment" button, and "Extra Low fan speed" button)</li> </ul>                                                                                                    |  |  |  |
|     |                                                                                                    | <ul> <li>When operating with the by-pass ventilation switching input. ("Function selector"<br/>button)</li> </ul>                                                                                                    |  |  |  |
|     |                                                                                                    | During the night purge operation. ("Function selector" button)                                                                                                    |  |  |  |
|     |                                                                                                    | • When two remote controllers are used, one of the remote controllers is set to the function selection mode or the maintenance mode. (All buttons)                                                                                                    |  |  |  |
| 14  | The supply air fan periodically stops operating.                                                                                                    | • When the outdoor temperature is -10°C or lower, the fan is periodically stopped for approximately 10 minutes to prevent freezing of the Lossnay core. (Cold region specifications)                                                                                               |  |  |  |
|     |                                                                                                    | • When the Lossnay unit has duct connections and interlocked with M-Series or P-Series or City Multi indoor units, the fan will stop during air conditioner defrosting.                                                                                                    |  |  |  |
| 15  | The Lossnay unit starts by itself at night.                                                                                                    | When the night purge setting is set to "on," the night purge operation will be per-<br>formed at nighttime.                                                                                                    |  |  |  |
| 16  | Night purge operation does<br>not work even though Night<br>purge operation is set.                                                                          | The night purge operation will not be performed in the following circumstances:                                                                                                    |  |  |  |
|     |                                                                                                    | The night purge conditions have not been satisfied.                                                                                                    |  |  |  |
|     |                                                                                                    | • Lossnay has been started or stopped during the display of " (Night purge)".                                                                                                    |  |  |  |
|     |                                                                                                    | • Night purge operation will not be performed when "CENTRAL" is displayed.                                                                                                    |  |  |  |
| 17  | Damper board does not oper-<br>ate.                                                                                                    | When switching the ventilation mode with the remote controller, a maximum delay of 30 seconds will be generated depending on the timing.                                                                                                    |  |  |  |
| 18  | Delay operation does not work<br>even though Delay operation<br>is set.                                                                                      | • Delay operation will not start until 2 hours after the Lossnay stopped.                                                                                                    |  |  |  |
|     |                                                                                                    | <ul> <li>When the pulse input setting is set to "on," delay operation will not start.</li> </ul>                                                                                                    |  |  |  |
|     |                                                                                                    | • When using PZ-60DR-E and PZ-41SLB-E, operation will be according to the setting of the remote controller.                                                                                                    |  |  |  |
| 19  | Operation monitor output will<br>not be output until several<br>seconds after the fan started<br>operation.                                                  | When the TM4 $(9)$ , $(10)$ output setting is set to operation monitor with delay function 1 (SW2-8 is ON), the operation monitor will be output 10 seconds after the fan started operation.                                                                                       |  |  |  |
| 20  | After operation has been<br>stopped with the remote con-<br>troller, the fan continues to run<br>for a while.                                                | When the TM4 (9), (10) output setting is set to operation monitor with delay function 1 (SW2-8 is ON), or when the TM3 (6), (7) output setting is set to operation monitor with delay function 2 (SW5-6 is ON), the fan will stop 3 minutes after stop with the remote controller. |  |  |  |

## **11. Installation Method**

## **11.1 Electrical Installation**

With this product, the wiring installation method will vary according to the design of the system.

- Perform electrical installation to meet local electrical regulations.
- \* Always use double insulated PVC cable for the transmission cables.
- \* Wiring work must be performed by qualified professionals.
- \* All supply circuits must be disconnected before obtaining access to the terminal devices.

#### **11.1.1 Names of components in control box**

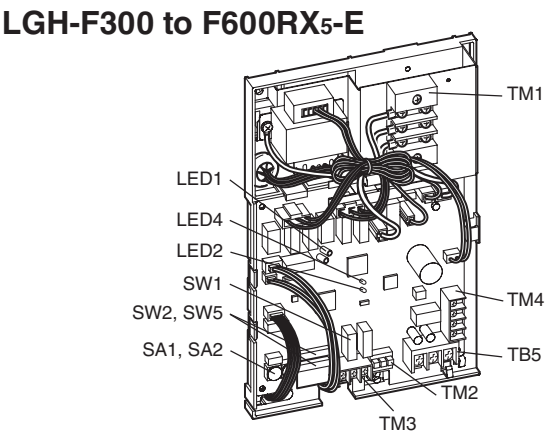

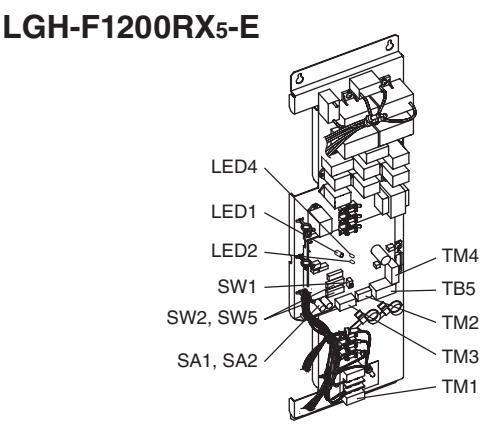

#### **11.1.2 Wire connection diagram**

- \* Connect the wires shown as thick lines.
- \* Be sure to connect the ground wire.
- \* A power supply isolator must be installed when wiring power supply to unit.
- \* Always use a single pole isolator for the main switch power connection.

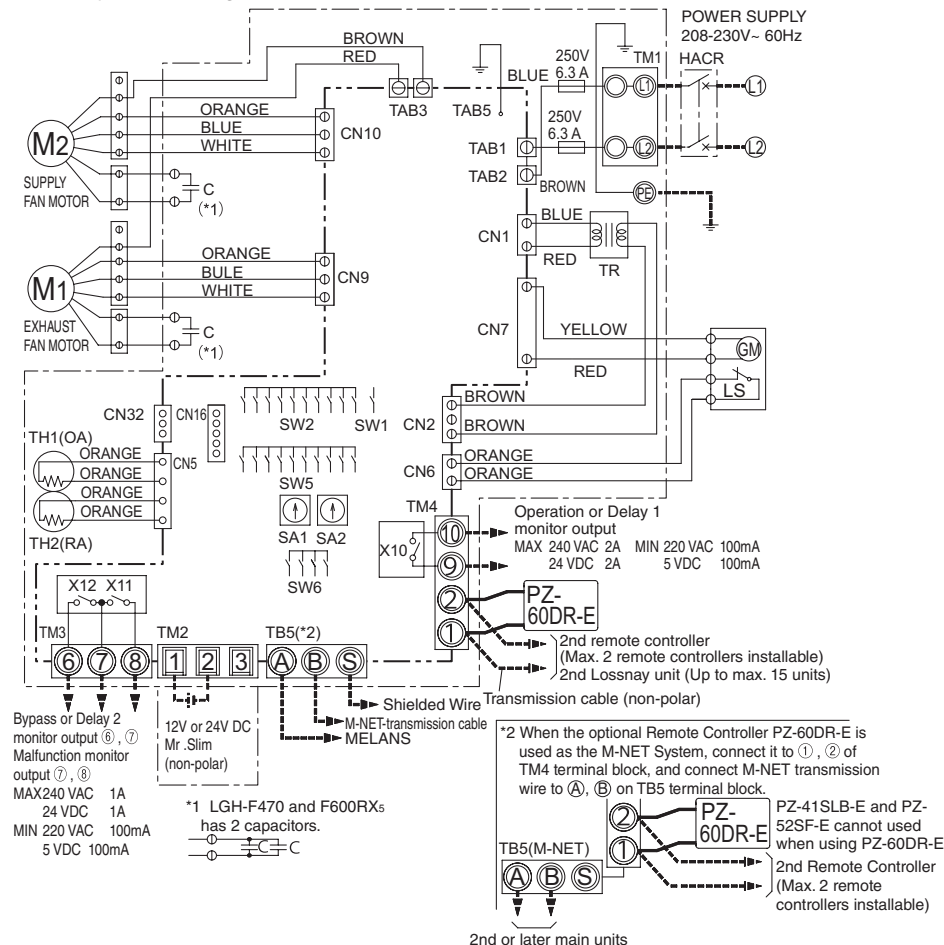

| Definition of symbols             |                                               |  |  |  |  |
|-----------------------------------|-----------------------------------------------|--|--|--|--|
| M1:                               | Motor for exhaust fan                         |  |  |  |  |
| M2:                               | Motor for supply fan                          |  |  |  |  |
| C:                                | Capacitor                                     |  |  |  |  |
| GM:                               | Motor for Bypass movement                     |  |  |  |  |
| LS:                               | Micro switch                                  |  |  |  |  |
| TH1:                              | Thermistor for outside air                    |  |  |  |  |
| TH2:                              | Thermistor for return air                     |  |  |  |  |
| SW1:                              | Switch (Main/sub change)                      |  |  |  |  |
| SW2, 5                            | : Switch (Function selection)                 |  |  |  |  |
| TM1:                              | Terminal block (Power supply)                 |  |  |  |  |
| TM2:                              | Terminal block (External control input)       |  |  |  |  |
| TM3:                              | Terminal block (Monitor output)               |  |  |  |  |
| TM4:                              | Terminal block                                |  |  |  |  |
|                                   | (Transmission cable and monitor output)       |  |  |  |  |
| TB5:                              | Terminal block (M-NET Transmission            |  |  |  |  |
| TAD1 TAD2-                        | Copportor (Power supply)                      |  |  |  |  |
| TRJI, IADZ.                       | Control circuit transformer                   |  |  |  |  |
| X10·                              | Belay contact                                 |  |  |  |  |
| X10.<br>X11.                      | Relay contact                                 |  |  |  |  |
| X12.                              | Relay contact                                 |  |  |  |  |
| CN12.                             | Connector (Transformer primary)               |  |  |  |  |
| CN2                               | Connector (Transformer secondary)             |  |  |  |  |
| CN5                               | Connector (Thermistor)                        |  |  |  |  |
| CN6                               | Connector (Micro switch)                      |  |  |  |  |
| CN7                               | Connector (Motor for bypass operation)        |  |  |  |  |
| TAB3                              | Tab connector (Fan motor)                     |  |  |  |  |
| TAB5                              | Tab connector (Fan motor)                     |  |  |  |  |
| CN9                               | Connector (Fan motor)                         |  |  |  |  |
| CN10                              | Connector (Fan motor)                         |  |  |  |  |
| CN16:                             | Connector (High/Low/Extra Low/BY-PASS switch) |  |  |  |  |
| CN32:                             | Connector (Remote control selection)          |  |  |  |  |
| SA1:                              | Address setting rotary switch (10 digit)      |  |  |  |  |
| SA2:                              | Address setting rotary switch (1 digit)       |  |  |  |  |
| LED1:                             | Inspection indicator lamp                     |  |  |  |  |
| LED2:                             | Inspection indicator lamp                     |  |  |  |  |
| LED4: Power supply indicator lamp |                                               |  |  |  |  |
| SYMBOL O 🔲 : Terminal block       |                                               |  |  |  |  |
| ① : Connector                     |                                               |  |  |  |  |
|                                   | Image: Board insertion connector or           |  |  |  |  |
|                                   | fastening connector of control                |  |  |  |  |
|                                   | board.                                        |  |  |  |  |

#### 11.1.3 Wire connection diagram ----- Model LGH-F1200 RX5

- \* Connect the wires shown as thick lines.
- \* Be sure to connect the ground wire.
- \* A power supply isolator must be installed when wiring power supply to unit.
- \* Always use a single pole isolator for the main switch power connection.

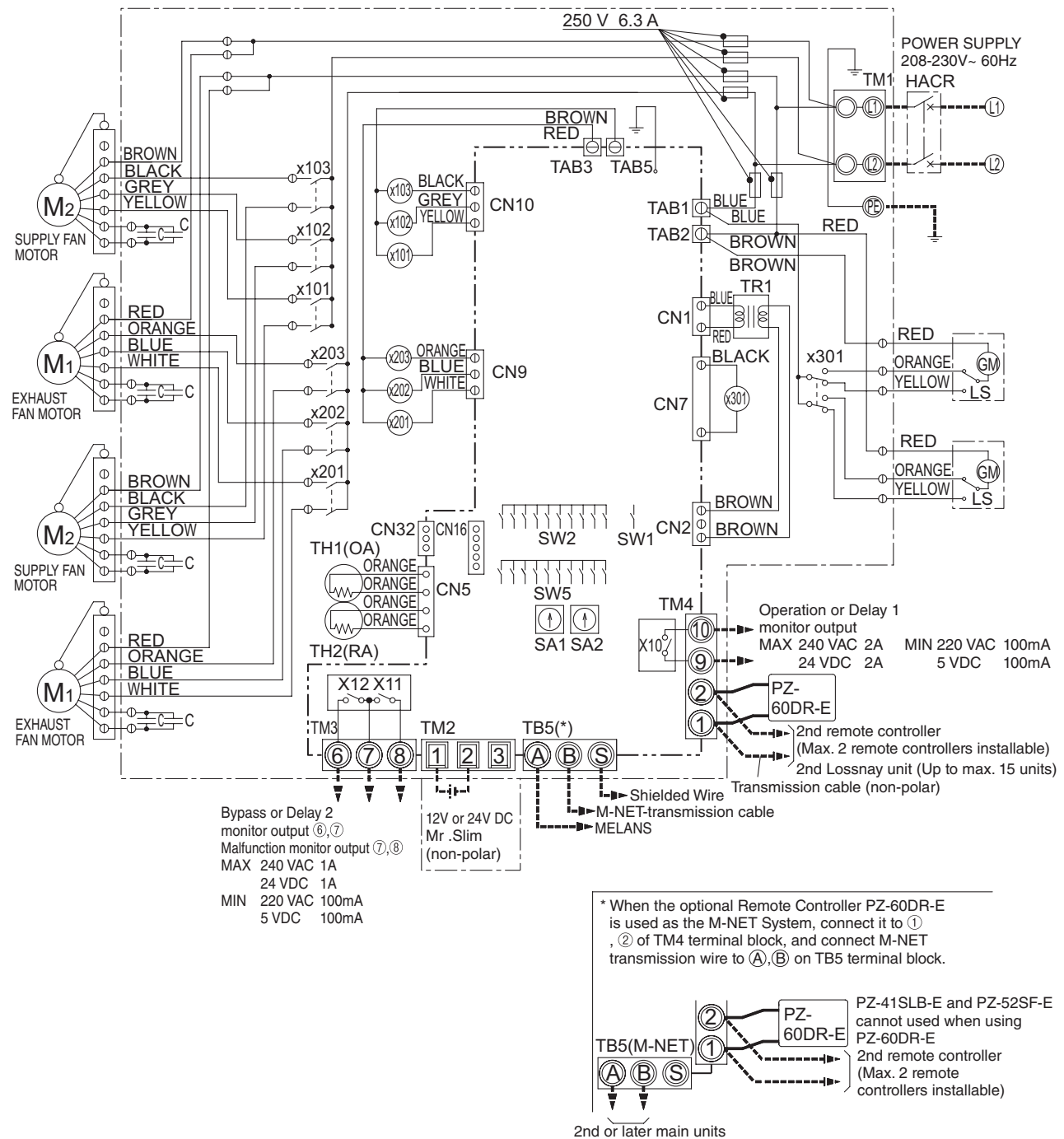

| 2nd | or | later | main | u |
|-----|----|-------|------|---|
|     |    |       |      |   |

|      | Definition of symbols                   |                                                   |                                               |  |  |  |
|------|-----------------------------------------|---------------------------------------------------|-----------------------------------------------|--|--|--|
| M1:  | Motor for exhaust fan                   | TM4: Terminal block                               | TAB3: Tab connector (Fan motor)               |  |  |  |
| M2:  | Motor for supply fan                    | (Transmission cable and monitor output)           | TAB5: Tab connector (Fan motor)               |  |  |  |
| C:   | Capacitor                               | TB5: Terminal block (M-NET Transmission cable)    | CN9: Connector (Fan motor)                    |  |  |  |
| GM:  | Motor for Bypass movement               | TAB1, TAB2: Connector (Power supply)              | CN10: Connector (Fan motor)                   |  |  |  |
| LS:  | Micro switch                            | TR1: Control circuit transformer                  | CN16: Connector (High/Low/BY-PASS switch)     |  |  |  |
| TH1: | Thermistor for outside air              | X10, X11, X12: Relay contact                      | CN32: Connector (Remote control selection)    |  |  |  |
| TH2: | Thermistor for return air               | X101, X102, X103: Relay Supply fan speed control  | SA1: Address setting rotary switch (10 digit) |  |  |  |
| SW1: | Switch (Main/sub change)                | X201, X202, X203: Relay Exhaust fan speed control | SA2: Address setting rotary switch (1 digit)  |  |  |  |
| SW2, | 5: Switch (Function selection)          | X301: Relay Motor for Bypass movement             | SYMBOL 🔘 🔲 : Terminal block                   |  |  |  |
| TM1: | Terminal block (Power supply)           | CN1: Connector (Transformer primary)              | D : Connector                                 |  |  |  |
| TM2: | Terminal block (External control input) | CN2: Connector (Transformer secondary)            | Image: Board insertion connector or           |  |  |  |
| TM3: | Terminal block (Monitor output)         | CN5: Connector (Thermistor)                       | fastening connector of control board.         |  |  |  |
|      |                                         | CN7: Connector (Motor for Bynass operation)       |                                               |  |  |  |

## **11.2 Connecting the power supply cable**

#### 1. Remove the screws and the control box cover

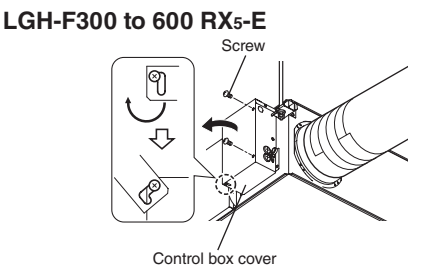

LGH-F1200 RX5-E

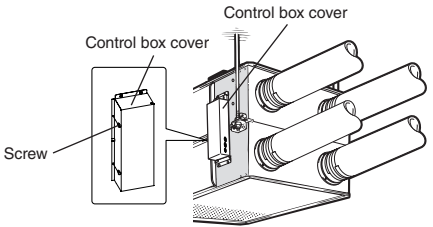

#### 2. Connecting the power supply cable and transmission cable

#### LGH-F300 to 600 RX5-E

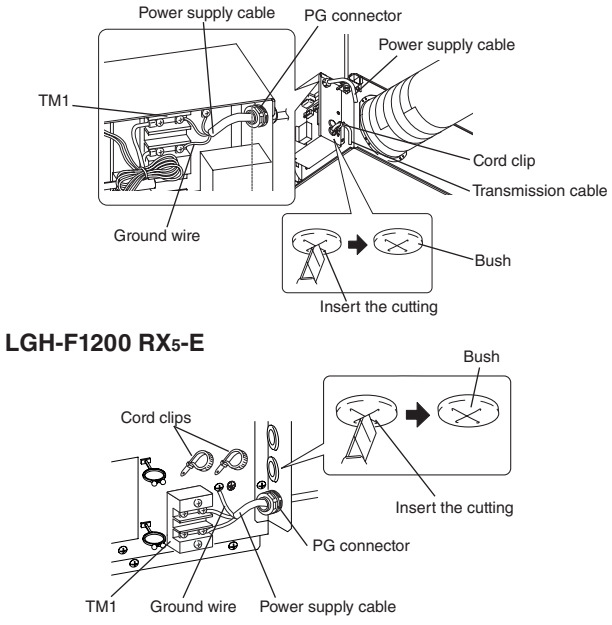

Pass the power cable through the bush\* and connect to the TM1 terminal block using the round terminals. Connect the ground wire to the ground terminal and secure tightening the bush. (\*: for PG connector or the like)

#### **CAUTION:**

- Always separate the power supply cable and transmission cable by 2 inch (5 cm) or more to prevent malfunctioning of the unit.
- If the length of the stripped power cables wires is too long, the conductors may touch and short out.
- Power supply cable size : AWG 15 (1.5mm<sup>2</sup>) or more.
- (1) Tighten the ground wire and transmission cables to the terminal block.
- (2) Secure the transmission cables using the cord clips.

Upon completion of the wiring connections, replace the control box cover.

## **11.3 System configuration**

The following system configuration can be created. Connect the necessary parts.

- 1. When connecting with remote controller (PZ-60DR-E, PZ-41SLB-E).
- 2. When interlocked with indoor unit of air conditioner or other external device including other manufactures.
- 3. When interlocking with a pulse output device.
- 4 When operating multiple Lossnay units.
- 5. When take malfunction monitor output, or take By-pass operation monitor output.
- 6. When connect to an Electrically operated damper, or take operation monitor output.
- 7. When switching High / Low / Extra-Low speed externally (when CO2 sensor or other device is connected).
- 8. When switching By-pass externally.
- 9. When using the remote/local switching and the ON/OFF input (level signal)
- 10. When connecting to the City Multi, Lossnay remote controller (PZ-52SF-E) or Mitsubishi Electric Air conditioner Network System (MELANS).

#### CAUTION:

• When connecting external devices (electrically operated damper, lamp, monitoring unit, etc.) using output signals of the Lossnay unit, make sure to install safety equipment for the external devices. (It could cause fire, damage, etc. without safety equipment.)

#### 1. With remote controller (PZ-60DR-E, PZ-41SLB-E)

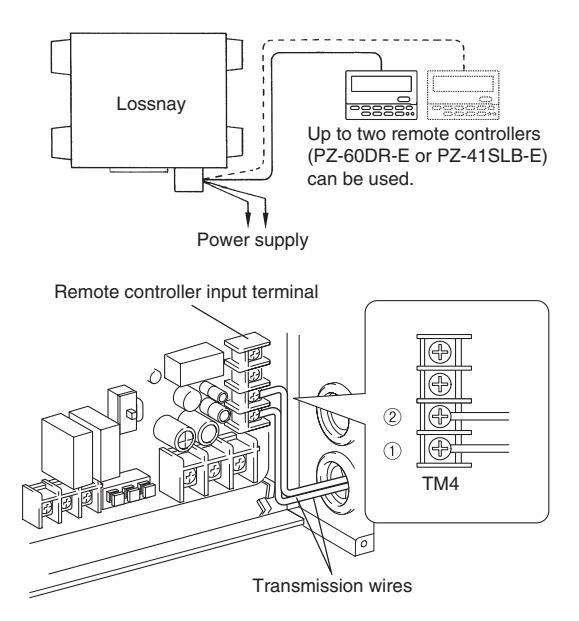

\* When controlling Lossnay units with the central control, connect wires according to 10 (Refer to C-71).

Securely connect the transmission cable (PVC insulated PVC jacketed and either between AWG 22 ( $\emptyset$  0.65) and AWG 16 ( $\emptyset$  1.2), or between AWG 22 (0.3 mm<sup>2</sup>) and AWG 16 (1.25 mm<sup>2</sup>) in cross section) from the remote controller to 1 and 2 of the input terminal block (TM4). (No polarity)

• If there are two remote controllers, connect them in the same way.

#### Note:

- Don't tighten screws of terminal block with a torque larger than 0.5 Nm. It could damage the PCB.
- Number of transmission wires which can be connected to single input terminal is up to 4 wires for AWG 22 (Ø 0.65) PVC wire or AWG 22 (0.3 mm<sup>2</sup>) stranded wire. It is up to 2 wires for any other wires.
- PZ-41SLB-E cannot be used when MELANS centralized control of the Lossnay is used.
- PZ-60DR-E and PZ-41SLB-E cannot be installed simultaneously.

#### 2. With indoor unit of air conditioner or other external device including other manufactures

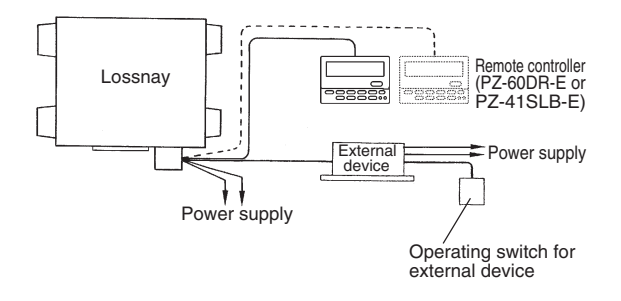

(1) Connect the output signal cable from the external device to the input terminal block (TM2) of the external controller.

#### **CAUTION:**

- The connection may vary according to the output signal type of the external unit.
- Don't tighten screws of terminal block with a torque larger than 0.055 lbf-in (0.5 Nm). It could damage the PCB.
- (2) Confirm that the pulse input switch (SW2-2) is set to "OFF". (Set to "OFF" at time of shipment.)

Using Mitsubishi M-Series or P-Series air conditioner with MA Remote controller

It is possible to interlock the operation between LGH, M-Series, and P-Series by connecting TM2 - 1and 2 (Lossnay side) and CN2L (M-Series or P-Series side).

Following table shows the Lossnay operation conjunction with M-Series or P-Series operation.

|                         | Lossnay Supply duct                                                   | M-Series or P-Series<br>indoor unit setting<br>(MA Remote<br>controller setting) |             | Lossnay LGH Unit setting                                    |                                | Lossnay operation with<br>M-Series or P-Series              |
|-------------------------|-----------------------------------------------------------------------|----------------------------------------------------------------------------------|-------------|-------------------------------------------------------------|--------------------------------|-------------------------------------------------------------|
| Function                | connection to the Indoor<br>unit.                                     | Lossnay<br>Connectivity<br>(Fresh Air Intake)                                    |             | Exhaust fan operation<br>when Defrosting Air<br>conditioner |                                | During M-Series or<br>P-Series defrost<br>operation         |
|                         |                                                                       | Mode No.                                                                         | Setting No. | Dip SW Setting                                              |                                |                                                             |
|                         | Not connected<br>(Factory setting)                                    |                                                                                  | 1           | -                                                           | _                              | N/A                                                         |
| Lossnay<br>Connectivity | Connected<br>(indoor unit is not equipped<br>with outdoor air intake) | 03                                                                               | 2           | Lossnav                                                     | OFF<br>(Factory Setting)<br>ON | Lossnay keep the fans on.                                   |
|                         | Connected<br>(indoor unit is not equipped<br>with outdoor air intake) |                                                                                  | 3           | SW5-3                                                       | OFF<br>(Factory Setting)       | Lossnay stop the<br>supply fan.<br>Lossnay stop both of the |
|                         |                                                                       |                                                                                  |             |                                                             | ON                             | supply fan and Exhaust fan.                                 |

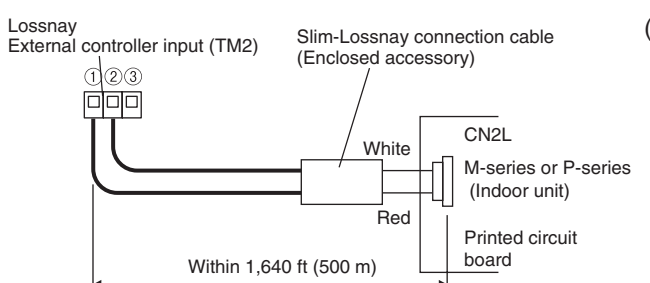

- (1)Connect the interlocking cable connector side to CN2L on the circuit board for the indoor M-Series or P-Series unit, then connect the lead wire side to the ① and ② of the input terminal block (TM2) for the Lossnay external controller input. (No polarity)
  - Always separate the power supply cable and the M-Series or P-Series Lossnay connection cable by 2 inch (5 cm) or more to prevent the unit from malfunctioning.
  - The Slim-Lossnay connection cable is 10 inch (0.25 m) long. When wiring, extend it as far as necessary.

#### Note:

- The Lossnay remote controller (PZ-60DR-E, PZ-41SLB-E) cannot be used with this system.
- Use MA remote controller of M-Series or P-Series for switching Lossnay ON/OFF or the fan speed.
- The ventilation mode is "automatic ventilation".
- The M-Series or P-SeriesLossnay connection cable may be extended to a maximum length of 1,640 ft (500 m). (Extension cable specifications are as detailed below) Ensure that all connections are secure and that the appropriate insulation is provided. Use extension cable sheathed PVC cable or cable AWG 20(0.5 mm<sup>2</sup>) to AWG 17(1.0 mm<sup>2</sup>).

Lossnav Remote controller (Main) (PZ-60DR-E or PZ-41SLB-E) Power Power Main Sub supply supply Operating switch for external device (Factory setting: main) ossnay (Sub) First Lossnav Power TM4 supply Connect to remote controller (PZ-60DR-E or PZ-41SLB-E) Lossnay (Sub) Second TM4 Connect Power to third supply MAX 15 units Transmission cable Lossnay

(2)Multiple Lossnay units connection

Connect from Lossnay unit 1(First Lossnay unit) to Lossnay unit 2, and from unit 2 to unit 3 and so on up to 15 units by TM4 1 and 2. Change the setting on the main /sub switch(SW1) on the second and subsequent Lossnay units to sub.

#### External device has a charged operating signal of 12 VDC or 24 VDC

Lossnay External control input (TM2)

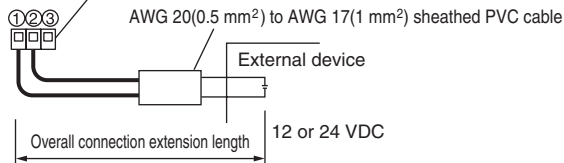

• Connect the operating signal (wire) from the external device via the remote output to ① and ② on the external control input terminal block (TM2). (No polarity)

(Follow the operation manual for the external equipment.)

External device has an uncharged a-contact signal

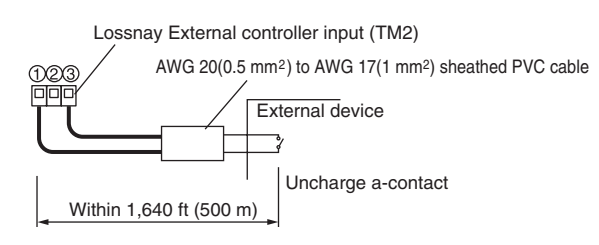

 Connect the operating signal (wire) from the external device via the remote output to ① and ③ on the external control input terminal block (TM2).

#### CAUTION:

• If an optocoupler or any other type of polar coupler is used at the uncharged a-contact, connect the positive side to ③ and the negative side to ①.

#### 3.Interlocking with a pulse output device

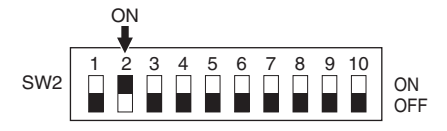

- Move the pulse input switch [SW2-2] to the ON position. (Refer to function settings 1 (Refer to C-73) "Settings for pulse input".)
- (2) Connect the pulse output device (i.e., building management system) to the external control input terminal block [TM2].
  - A pulse width of at least 200 msec will be needed.
  - When using PZ-60DR-E, it can be set also from the remote controller.

Connecting methods vary depending on the types of pulse signal

Refer to Section 2 (Refer to C-67) "When the external device has a charged operation signal of 12 VDC or 24 VDC" or "When the external device has an uncharged a-contact signal".

#### 4.Operating multiple Lossnay units

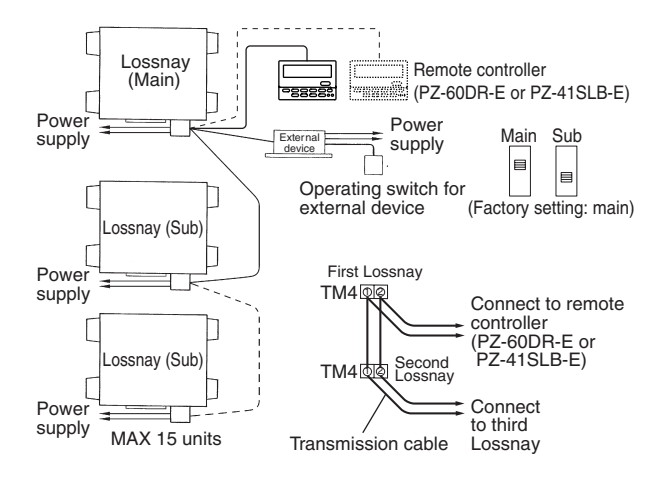

- (1) Connect from Lossnay Unit 1 to Lossnay Unit 2, and from Unit 2 to Unit 3 and so on up to a maximum of 15 units using a transmission cable (PVC insulated PVC jacketed and either between AWG 22(Ø 0.65) and AWG 16(Ø 1.2), or between AWG 22(0.3 mm<sup>2</sup>) and AWG 16(1.25 mm<sup>2</sup>) in cross section).
- (2) Change the setting on the main/sub switch (SW1) on the second and subsequent Lossnay units to "Sub".

#### CAUTION:

• Don't tighten screws of terminal block with a torque larger than 0.055 lbf-in (0.5 Nm). It could damage the PCB.

#### Note:

- Up to four AWG 22(0.3 mm<sup>2</sup>) stranded wires or AWG 22(Ø 0.65) PVC wires can be connected to one input terminal.
- For other types of wire, up to two can be connected.
- The operation signal and pulse signal can be connected to the external device of the main Lossnay only.
- · Connect the power to each respective Lossnay unit.
- When the LGH-F1200RX<sub>5</sub>-E type is connected, they operate at low fan speed even if extra low fan speed is selected.

#### 5. Taking Malfunction monitor output, or taking By-pass operation monitor output

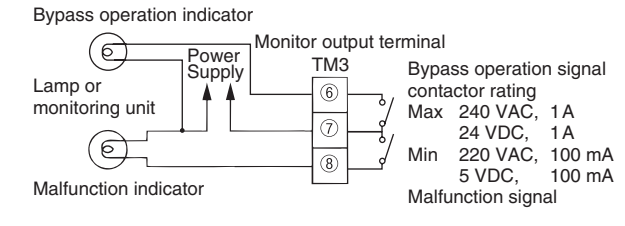

Connect to 6 and 7, or 7 and 8 of the monitor output terminal block (TM3) with reference to the wire connection diagram.

#### Note:

• Don't tighten screws of terminal block with a torque larger than 0.055 lbf-in (0.5 Nm). It could damage the PCB.

By-pass or Delay 2 monitor output with delay function 2 can be possible.

(Refer to function settings 13 (Refer to C-75) "Setting for TM3 (67)")

#### 6.Connecting to an Electrically operated damper, or taking Operation monitor output

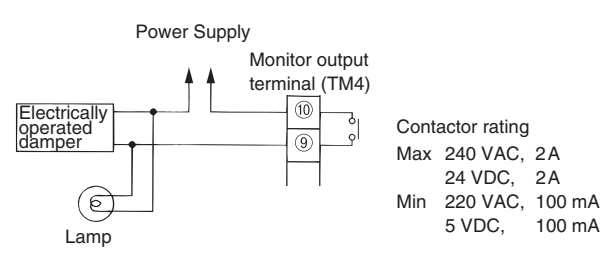

Connect the power supply cable from the Electrically operated damper to 9 and 10 of the monitor output terminal block (TM4) with reference to the wire connection diagram.

Operation monitor output with delay function 1 can be possible. (Refer to function settings 6 (Refer to C-74) "Setting for TM4 O(0)")

#### Note:

- Don't tighten screws of terminal block with a torque larger than 0.055 lbf·in (0.5 Nm).
   External Signal Response Time Level Signal Max. 7 sec.
   Pulse Signal Max. 200 msec
   It could damage the PCB.
- Response times to external input signals are as shown in the following table.

#### 7.Switching High/Low/Extra-Low fan speed externally (when CO2 sensor or other equipment is connected)

Using marketed CO<sub>2</sub> sensor, etc., make connection by inserting the optional remote display adaptor (PAC-SA88HA-E) in the connector CN16 (High/Low selector) as shown by the figure.

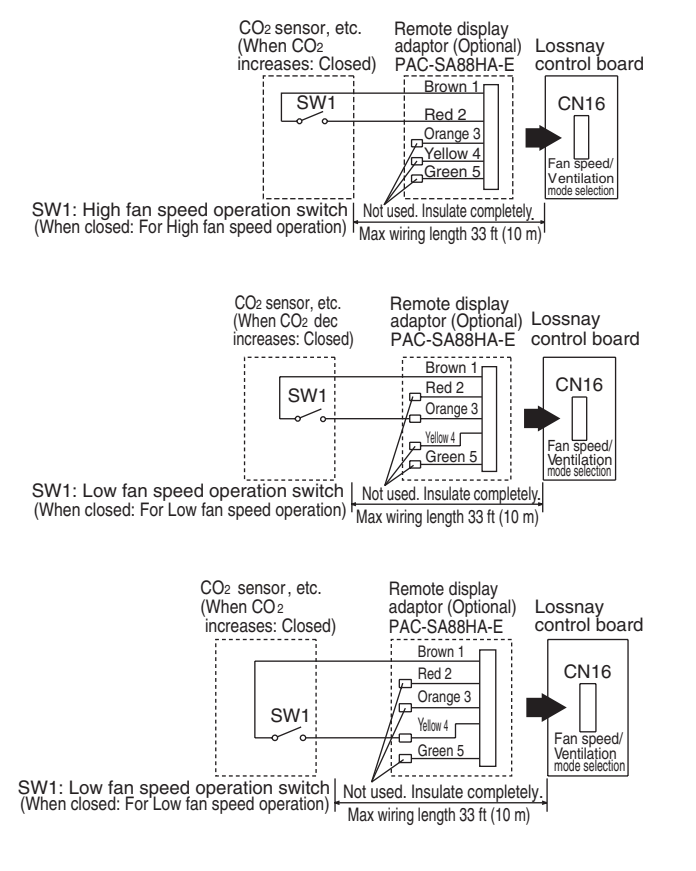

#### 8.Switching By-pass externally

Forcing High fan speed externally

When SW1 is "ON", fan speed of the Lossnay will be set to "High"(Extra-High) regardless of the remote control setting. Use this in such a way that it ventilates at Low or Extra-Low fan speed normally, and when the external sensor detects contamination of indoor air, it changes to High (Extra High) fan speed operation.

Forcing Low fan speed externally

When SW1 is "ON", fan speed of the Lossnay will be set to "Low" regardless of the remote control setting.

Use this in such a way that it ventilates at High fan speed normally, and when the external sensor detect that the indoor air contamination is low, it changes to Low fan speed operation.

Forcing Extra-Low fan speed externally

When SW1 is "ON", fan speed of the Lossnay will be set to "Extra-Low" regardless of the remote control setting.

Use this in such a way that it ventilates at High fan speed normally, and when the external sensor detects that the indoor air contamination is low, it changes to Extra-Low fan speed operation.

\* For the LGH-F1200RX₅-E type, fan speed of the Lossnay will be "Low".

Establish the wire connection by inserting the optional remote display adaptor (PAC-SA88HA-E) in the connector CN16 (Ventilation mode selector).

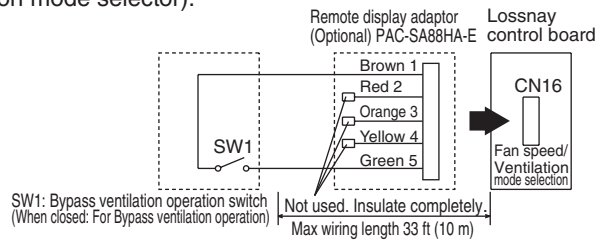

With SW1 is "ON", the ventilation mode of Lossnay is changed to the By-pass ventilation regardless of the setting on the remote controller.

\* When the outdoor air temperature drops lower than 46°F (8°C), it changes to the heat exchanger ventilation. (Display of the remote controller does not change.)

#### 9. Using the remote/local switching and the ON/OFF input (level signal)

The remoto controller (PZ-41SLB-E) cannot be used.

Insert the optional remote ON/OFF adaptor (PAC-SE55RA-E) in CN32 on the Lossnay control PCB.

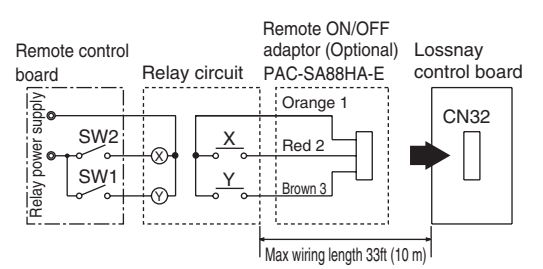

- SW1: When this is ON, Lossnay cannot turn ON/OFF by the Remote Controller (PZ-60DR-E, PZ-52SF-E).
- SW2: When SW1 is ON, Lossnay can be turned ON by setting SW2 at ON or turned OFF by setting SW2 at OFF.
- SW1: Remote/local selector switch
- SW2: ON/OFF switch
- X, Y: Relay (Contactor rating DC 1 mA)

#### 10.Connecting to the City Multi, Lossnay remote controller (PZ-52SF-E) or Mitsubishi Electric Air-Conditioner Network System (MELANS)

\* If centralized control is performed according the wire connection shown in this section, the remote controller (PZ-41SLB-E) cannot be used.

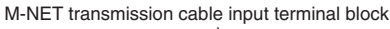

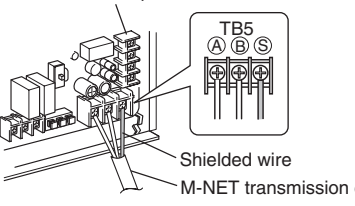

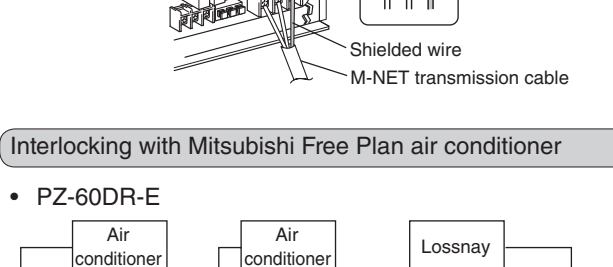

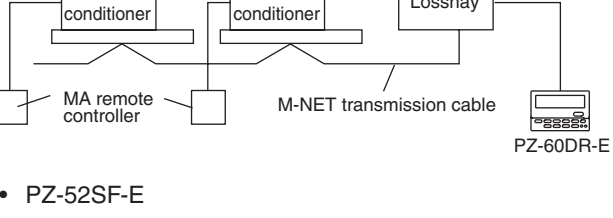

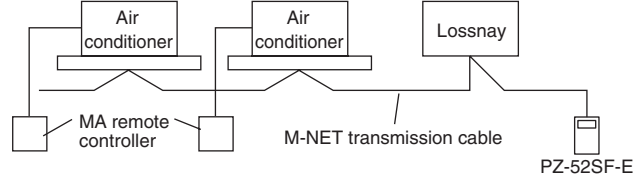

Connecting to PZ-60DR-E and MELANS

• Connect the power feeding unit.

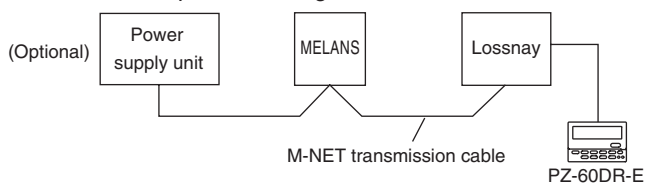

\* Limit the total length of transmission wires no longer than 1,640 ft (500 m). Limit the wiring length between Lossnay and the power supply unit (Optional) or the outdoor unit no longer than 656 ft (200 m).

- One shielded wire is connected to TB5 S on the PCB on terminal. Address setting is required. (Refer to function setting section C-72.)
  - M-NET transmission cable: Connect any of the City Multi indoor unit, or Mitsubishi Electric Air conditioner Network System (MELANS) - to the Lossnay.
- Connecting positions are different for the Remote Controller PZ-60DR-E and PZ-52SF-E.

#### PZ-60DR-E:

Connect to TM4 ①, ② on the PCB. (Refer to C-67) "When connecting with Remote Controller (PZ-60DR-E)".)

#### PZ-52SF-E:

Connect to TB5 (A), (B) on the same terminal block as for the M-NET transmission wires.

Securely connect the M-NET transmission wires to TB5 (A) (No-Polar)

Type: (Shielded wire, CVVS/CPEVS)

Wire diameter: AWG 16 (1.25 mm<sup>2</sup>) to AWG 14 (2.0 mm<sup>2</sup>)

#### CAUTION:

- Don't tighten screws on the terminal block with a torque larger than 0.055 lbf.in (0.5 Nm). It may damage the PCB.
- Always use shielded wires only for the M-NET transmission wires, and finish the shield properly.

## **11.4 Function settings**

Address setting is required when connecting to City Multi, Lossnay remote controller (PZ-52SF-E) and MELANS.

#### 11.4.1 Setting the address

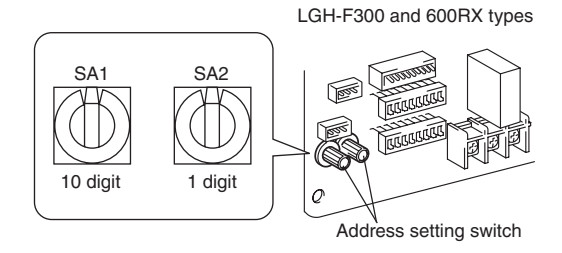

\* When the address number has been changed, the data in the memory is automatically reset.

Use the following procedure when setting the address for dedicated Lossnay.

(The method in determining the addresses will depend on the existing system. Refer to the appropriate technical documents for details.)

- (1) Remove the control box cover.
- (2) Use a flatblade screwdriver to turn the address setting switch on the circuit board.
  - SA1 indicates the 10 digit and SA2 indicates the 1 digit.
  - The factory setting is "00"

### 11.4.2 Changing the function selection switches (SW-2 and 5)

Set the selection switches (SW-2 and 5) to perform the appropriate function.

The function marked (\*) above can be set also from the remote controller (PZ-60DR-E). If the function is switched later using the remote controller, it operates according to the setting on the remote controller.

|    | (SW2) |                                                  |    | (SW5) |                                                  |
|----|-------|--------------------------------------------------|----|-------|--------------------------------------------------|
| 1  |       | Trial operation                                  | 1  |       | Delay setting *                                  |
| 2  |       | Pulse input setting *                            | 2  |       | Operation monitor output *                       |
| 3  |       | Power supply/exhaust when operation starts *     | 3  |       | Exhaust fan stop during defrosting *             |
| 4  |       | SA fan fixed at Low speed *                      | 4  |       | AUTO restoration after power failure *           |
| 5  |       | EA fan fixed at Low speed *                      | 5  |       | Filter maintenance indication setting *          |
| 6  |       | Power supply ON/OFF *                            | 6  |       | Setting for TM3 6 7 output                       |
| 7  |       | By-pass ventilation priority at Automatic mode * | 7  |       | Interleal made cotting *                         |
| 8  |       | Setting for TM4 910 output                       | 8  |       | Interlock mode setting                           |
| 9  |       | Supply Extra High/High *                         | 9  |       | Exhaust fan stop at outdoor air lower than -15°C |
| 10 |       | Exhaust Extra High/High *                        | 10 |       | Not used OFF: LGH-F300 to F600RX5-E              |
|    |       |                                                  |    |       | ON ∶LGH-F1200RX₅-E                               |

- 1. Settings for pulse input
- 2. Switching to power supply/exhaust when operation starts
- 3. Switching to the multi ventilation mode
- 4. Power supply ON/OFF function (cannot be set when PZ-41SLB-E is used)
- 5. By-pass automatic ventilation priority setting \*
- 6. Setting for TM4 (9)(10) output
- 7. Extra High/High switch setting
- 8. Set for delay operation at heating or cooling start-up
- 9. Operation output monitor
- 10. Exhaust fan stop during defrosting, exhaust fan Low speed operation at outdoor air lower than 5°F (-15°C)
- 11. Settings for automatic recovery following power supply interruption (cannot be set when PZ-41SLB-E is used)
- 12. Settings for filter cleaning (cannot be set when PZ-41SLB-E is used)
- 13. Setting for TM3 67 output
- 14. Settings for interlock mode
- 15. Exhaust fan stop at outdoor air lower than 5°F (-15°C) \*
# 1. Settings for pulse input

Set as shown when connecting the pulse signal equipment from a building maintenance system to an external input.

| OFF ON |     | ON | Mode                               |             |
|--------|-----|----|------------------------------------|-------------|
|        | SW2 | 2  | 2 No pulse input (factory setting) |             |
|        |     | 2  |                                    | Pulse input |

### 2. Switching to power supply/exhaust when operation starts

This sets the fan to run forcibly for 30 minutes when operation starts to ventilate the indoor area. After 30 minutes, the system switches to enable fan speed adjustment from the remote controller. Use this setting if the indoor air is contaminated at night when the system is shut down and you desire to ventilate the indoor area quickly when operation is started in the morning.

|     | OFF OI | Operation                                                   |
|-----|--------|-------------------------------------------------------------|
| SW2 | 3      | Normal (factory setting)                                    |
|     | 3      | Runs the fan forcibly for 30 minutes when operation starts. |

## 3. Switching to the multi ventilation mode

This sets the ventilation system to in the case that ventilation balance in accordance with the use environment and installation location is selected. There are four possible setting modes.

|       | OFF ON | Mode                                          | Operation                                                                                                    |
|-------|--------|-----------------------------------------------|----------------------------------------------------------------------------------------------------|
|       | 4      | Power Ventilation<br>Normal (factory setting) | The fan speed alternates between the High (Extra high) and Low instead of the remote controller setting.                                                                          |
| 014/0 | 4 5    | Power Supply                                  | Runs the exhaust fan (EA) at Low speed constantly.<br>Alternates the supply fan (SA) speed between the High<br>(Extra high) and Low.                                              |
| SW2   | 4      | Power Exhaust                                 | Runs the supply fan (SA) at Low speed constantly.<br>Alternates the exhaust fan (EA) speed between the High<br>(Extra high) and Low.                                              |
|       | 4      | Power Save<br>Ventilation                     | Runs the supply fan (SA) and exhaust fan (EA) at Low<br>speed constantly.<br>Switches to the Power Save Ventilation setting regardless<br>of the remote controller's High or Low. |

\* When using the Remote Controller (PZ-60DR-E), operation of the Extra Low fan speed button initiates the Extra Low fan speed operation both at the supply (SA) and exhaust (EA) sides. Independent operation of the supply (SA) or exhaust (EA) side is prohibited when it is set at the Extra Low fan speed.

## 4. Power supply ON/OFF function (cannot be set when PZ-41SLB-E is used)

Controls stop and start operation by turning the power supply (208-230 V) for Lossnay on and off.

|     | OFF ON | Mode                     | Operation                                                                     |
|-----|--------|--------------------------|-------------------------------------------------------------------------------|
| SW2 | 6      | OFF<br>(factory setting) | Stop and start is performed according to SW5-4 settings when the power is on. |
|     | 6      | ON                       | Operation possible by turning power on and off.                               |

# 5. By-pass automatic ventilation priority setting

Two thermistors in the Lossnay unit detect the indoor (RA) and outdoor (OA) air temperatures and automatically select the "Lossnay ventilation" or "By-pass ventilation". With this mode, however, priority is given to the "By-pass ventilation". \* This setting reflects to the night purge operation condition.

|     | OFF O | Operation                                                                                                    |
|-----|-------|----------------------------------------------------------------------------------------------------|
| SW2 | 7     | When outdoor temperature (OA) is 82.4°F (28°C) or higher within 24 hours, then By-pass ventilation starts by the comparison OA and RA temperature. The lowest RA temperature of By-pass operation is 75.2°F (24°C) (factory setting) When the night purge is set by the remote controller PZ- 60DR-E, night purge operation starts at a temperature of 82.4°F (28°C) (within 24 hours).                                           |
|     | 7     | When outdoor temperature (OA) is $62.6^{\circ}F$ ( $17^{\circ}C$ ) or higher within 24 hours, then By-pass ventilation starts by the comparison OA and RA temperature. The lowest RA temperature of By-pass operation is $66.2^{\circ}F$ ( $19^{\circ}C$ ) When the night purge is set by the remote controller PZ- 60DR-E, night purge operation starts at a temperature of $62.6^{\circ}F$ ( $17^{\circ}C$ ) (within 24 hours). |

## 6. Setting for TM4 910 output

|     | OFF | ON | Operation                                                                                                    |
|-----|-----|----|----------------------------------------------------------------------------------------------------|
|     | 8   |    | Operation monitor output<br>Corresponds to operation mode output (TM490) based on SW5-2 setting. (factory setting)                                                                                                    |
| SW2 | 8   |    | <ul> <li>Operation monitor output with delay function 1</li> <li>Corresponds to operation mode output (TM4910) supply fan with following function.</li> <li>Starts the output (TM4910) 10 seconds after supply fan operates.</li> <li>Lossnay continues to operate for 3minutes after stopping the output (TM4910)</li> <li>Caution : Fan may be operating after turn off the switch of the remote controller.</li> </ul> |

# 7. Extra High/High switch setting

Select this function when increased air volume is required or when the duct piping is longer.

|     | OFF ON | Operation                                       |
|-----|--------|-------------------------------------------------|
|     | 9      | Supply fan (SA) - High fixed (factory setting)  |
| SW2 | 9      | Supply fan (SA) - Extra High fixed              |
|     | 10     | Exhaust fan (EA) - High fixed (factory setting) |
|     | 10     | Exhaust fan (EA) - Extra High fixed             |

# 8. Set for delay operation at heating or cooling start-up

Delays Lossnay operation for 30 minutes when City Multi or M-Series or P-Series starts operating or when a external device starts operating. (If the PZ-41SLB-E is used, set it at the remote control.)

|     | OFF ON | Mode                                                                                |
|-----|--------|-------------------------------------------------------------------------------------|
| SW5 | 1      | No operation delay (factory setting)                                                |
|     | 1      | Operation delay of 30 minutes<br>* This function is invalid within 2 hours' restart |

## 9. Operation output monitor

This setting is available when SW2-8 is OFF.

|     | OFF | ON | Mode                                                                                                    |
|-----|-----|----|----------------------------------------------------------------------------------------------------|
| SW5 | 2   |    | Corresponds to operation mode output (TM4900)<br>exhaust fan (factory setting)                                                                                                    |
|     | 2   |    | Corresponds to operation mode output (TM490) supply fan<br>(The operation monitor output is off when the supply fan is stopped for operation in<br>cold regions or during the City Multi or M-Series or P-Series defrost mode.) |

# 10.Exhaust fan stop during defrosting, exhaust fan Low speed operation at outdoor air lower than 5°F (-15°C)

Sets the operation of the exhaust fan (when the air supply fan is stopped) during defrosting of the air conditioner when M-Series or P-Series or City Multi indoor unit is connected to a duct.

When the outdoor air is lower than 5°F (-15°C), stop the operation of exhaust fan. (OA stop operation at cold region)

|     | OFF OI | Operation                                                                                  |
|-----|--------|--------------------------------------------------------------------------------------------|
| SW5 | 3      | Exhaust fan operation (factory setting)                                                    |
|     | 3      | Exhaust fan stop, exhaust fan operation at Low speed at outdoor air lower than 5°F (-15°C) |

# 11.Settings automatic recovery following power supply interruption (cannot be set when PZ-41SLB-E is used)

Sets for automatic recovery following power supply interruption.

| SW5 | OFF ON | Mode                                    | Operation                                           |
|-----|--------|-----------------------------------------|-----------------------------------------------------|
|     | 4      | No automatic recovery (factory setting) | Stop after recovery                                 |
|     | 4      | Automatic recovery                      | Recover to operate in mode used before power outage |

## 12.Settings filter cleaning (cannot be set when PZ-41SLB-E is used)

Set the schedule for filter cleaning based on the estimated concentration of dust in the air. Factory setting is unlimited. \* When using PZ-60DR-E, it is also possible to indicate the cleaning cycle of filter (3,000 hours).

|     | OFF ON | Maintenance time                                                       |
|-----|--------|------------------------------------------------------------------------|
| SW5 | 5      | Unlimited (No "FILTER" display on remote controller) (factory setting) |
|     | 5      | 3000 hours                                                             |

## CAUTION:

• When the setting for the cumulative operation time of the Lossnay is exceeded, the filter cleaning display will appear on the indoor unit remote controller or the Lossnay remote controller. After cleaning the filter, the filter cleaning display can be reset. Refer to the operating instructions for the remote controller.

# 13.Setting for TM3 67 output

|     | OFF | ON | Operation                                                                                                    |
|-----|-----|----|----------------------------------------------------------------------------------------------------|
|     | 6   |    | By-pass ventilation operation monitor output.<br>Corresponds to operation mode output (TM3 <sup>©</sup> (7)) of By-pass damper. (factory setting)                               |
|     |     |    | Operation monitor output with delay function 2. Corresponds to operation mode output (TM3 $\textcircled{O}$ ) supply fan with following function.                               |
|     |     |    | • Start the output (TM3 $$ $$ ) 10 seconds after supply fan operates but also when the thermistor for outside air (TH1) detect 23°F (-5°C) or lower.                            |
| SW5 | 6   |    | <ul> <li>Stop the output (TM3 67), when thermistor for outside air (TH1) detects a temperature higher than 59°F (15°C) or stop the supply fan or malfunction of TH1.</li> </ul> |
|     |     | _  | • Lossnay continues to operate for 3 minutes, after stopping the output (TM3 6))                                                                                                |
|     |     |    | • Error code is shown on the remote controller and stop the output in case of followings.                                                                                       |
|     |     |    | 1) TH1 detects higher than 59°F (15°C) within 15 minutes after the output starts.                                                                                               |
|     |     |    | 2) TH1 detects 14°F (-10°C) or lower, 60 minutes after the output starts.                                                                                                    |
|     |     |    | 3) TH1 detects continuously 158°F (70°C) or higher for more than 1 minute.                                                                                                    |
|     |     |    | Caution: Fan may be operating after turn off the switch of the remote controller.                                                                                               |

# 14.Settings interlock mode

These settings indicate how Lossnay should operate when external devices are started or stopped. (For PZ-41SLB-E, set it at the remote control.)

|     | OFF ON                                    | Mode                                  | Operation                                                                                                    |  |
|-----|-------------------------------------------|---------------------------------------|----------------------------------------------------------------------------------------------------|--|
| SW5 | 7                                         | On/Off interlock<br>(factory setting) | The Lossnay will start and stop according to the operation<br>of the external devices. Subsequent operation will be<br>possible using the remote controller for the Lossnay or<br>MELANS.               |  |
|     | 7                                         | On interlock                          | The Lossnay will operate whenever external devices are in operation. Lossnay stop operation will be possible using its remote controller or MELANS.                                                     |  |
|     | 7 Off interlock                           |                                       | The Lossnay will stop whenever external devices are stopped. Lossnay start operation is possible using its remote controller or MELANS.                                                                 |  |
|     | 7   External input given     8   priority |                                       | The Lossnay will start and stop according to the operation<br>of the external devices. Control via the Lossnay remote<br>controller or MELANS is only be possible when external<br>devices are stopped. |  |

# 15.Exhaust fan stop at outdoor air lower than 5°F (-15°C)

Set the exhaust fan operation when the outdoor air is lower than 5°F (-15°C). (Suction stop operation at cold region)

|     | OFF ON Operation |                                                                 |  |  |  |
|-----|------------------|-----------------------------------------------------------------|--|--|--|
| SW5 | 9                | Supply fan stop, exhaust fan normal operation (factory setting) |  |  |  |
|     | 9                | Supply fan stop, exhaust fan stop                               |  |  |  |

# **11.5 Trial operation**

After the system has been installed and before the ceiling panel is installed, make sure that wires are properly connected, then test the system's operation, refer to operation manual for the remote controller.

# 11.5.1 Trial operation using the remote controllers (PZ-60DR-E, PZ-41SLB-E and PZ-52SF-E)

Follow the procedure shown in the operation manual for the remote controller functions:

- (1) Start operation.
- (2) Fan speed selection.
- (3) Function selection.
- (4) Stop operation.

# **11.5.2 Stand-alone Lossnay trial operation**

- (1) Supply power to the Lossnay trial operation.
- (2) Turn the trial operation switch (SW2-1) "ON."
  - Operation will start with the "High" setting and with By-pass ventilation operating. (This will take approximately 1 minute after the power is turned on.)
- (3) Confirm that the By-pass damper plate in the Lossnay unit is operated.
- (4) Turn the trial operation switch (SW2-1) "Off."

|     | OFF ON | Operation                                                                                                    |
|-----|--------|----------------------------------------------------------------------------------------------------|
| SW2 | 1      | Power will be supplied to the motor for the Lossnay fan and operation will be performed<br>at the "High" setting. Power will be supplied to the motor for the Lossnay By-pass and<br>operation of the damper plate will be performed. (Approximately 1 minute) |

# **11.5.3 Complete system trial operation**

■ Interlock system containing an indoor unit and/or external device

- Use the remote controller for the indoor unit or the operating switches for the external device and confirm that the indoor unit and Lossnay are interlocked.
- If delay time has been set, check that the Lossnay operates after the delay time has passed.
- If MELANS System
  - Use MELANS to confirm the operation of the Lossnay.

# **11.5.4 Trouble occurs during trial operation**

| Symptom                                                                                                    |                                                                                                    |                                                                                                    | ly                                                                                                    |                                                                                       |                                                                                     |  |
|----------------------------------------------------------------------------------------------------|----------------------------------------------------------------------------------------------------|----------------------------------------------------------------------------------------------------|----------------------------------------------------------------------------------------------------|---------------------------------------------------------------------------------------|-------------------------------------------------------------------------------------|--|
| Will not operate even when<br>the operation switch for the<br>remote controller (PZ-60DR-E,<br>PZ-41SLB-E) and/or operation<br>switch for the Lossnay remote<br>controller (PZ-52SFE) is<br>pressed.<br>"HO" flashes in remote controller<br>for Lossnay (PZ-52SF-E).<br>When using M-NET, the operation<br>switch of Remote Controller<br>(PZ- 60DR-E), Lossnay remote<br>controller (PZ-52SF-E) or<br>MELANS is dead. | <ul> <li>Check the power supply. (The specified power supply is single-phase 208-230V ~ 60Hz.)</li> <li>Check for a short circuit or disconnection in the transmission cable. (Check that the voltage between terminals in the transmission cables is 9 to 15 VDC for the PZ-60DR-E or PZ-41SLB-E and 20 to 30 VDC for the PZ-52SF-E.)</li> <li>Check that the there is 5 cm or more separating the transmission cable from the power supply cable and any other transmission cables.</li> <li>Run the Lossnay independently using the trial operation switch (SW2-1) and check if it runs.         <ul> <li>Lossnay runs → Check the signal lines</li> <li>Lossnay doesn't run → Check the power supply</li> </ul> </li> <li>Check if there are three or more remote controller connected (PZ-60DR-E or PZ-41SLB-E). (The maximum is two.)</li> <li>Perform the registration operation using the remote controller for the Lossnay (PZ-52SF-E) or MELANS. (Refer to the installation instructions.)</li> <li>Check the power supply. (Specified power supply: single-phase 208-230V, wire AWG 14 (ø1.6), switch capacity</li> <li>Check if the power supply unit is connected or not, and if the power is supplied or not (For a system with Lossnay only, it is necessary to install the power supply unit.)</li> <li>Check the transmission wire for short-circuit or broken wire (Check if DC 20 - 30 V is detected between the terminals of transmission wire).</li> <li>Check if a clearance of 2 inch (5 cm) is secured between the transmission wire and the power cable and other transmission wires.</li> <li>Run Lossnay independently to see if it operates properly or not.</li> </ul> |                                                                                                    |                                                                                                    |                                                                                       |                                                                                     |  |
|                                                                                                    |                                                                                                    | Lossnay o<br>Lossnay d                                                                                                    | $\begin{array}{rcl} \mbox{perates} & \rightarrow & \mbox{Inspect the transmission wire} \\ \mbox{oesn't operate} & \rightarrow & \mbox{Check the power supply} \end{array}$ | _                                                                                     |                                                                                     |  |
| Does not operate even when<br>the operation switch for<br>remote controller for Lossnay<br>(PZ-52SF-E) or MELANS is<br>pressed.                                                                                                    | • Cl                                                                                                    | Check whethe                                                                                                    | er or not there is a power supply unit and that the pow<br>unit is required.)                                                                                               | ⊿<br>/er has been turned on. (On s                                                    | ystems with Lossnay only, a                                                         |  |
| Indoor unit or external device                                                                                                    | • C                                                                                                    | heck if the p                                                                                                    | ulse input switch (SW2-2) is off. (Can be set from PZ-                                                                                                    | -60DR-E)                                                                              |                                                                                     |  |
| does not interlock.                                                                                                    | <ul> <li>Cl<br/>dc</li> <li>Cl<br/>In</li> </ul>                                                                                                    | <ul> <li>Check the overall cable length between the indoor unit or external device and Lossnay. (Refer to technical publication or other documents.)</li> <li>Check the connections at the external control input terminal block (TM2).</li> </ul> |                                                                                                    |                                                                                       |                                                                                     |  |
|                                                                                                    | In<br>In                                                                                                    | n case of unc<br>n case of M-s                                                                                                    | charged a-contact output device: Connect to external series or P-series (A control or K control): Connect to                                                                | control input terminals ① and external control input termina                          | ③.<br>s ① and ②.                                                                    |  |
|                                                                                                    | • Pe                                                                                                    | erform the renstallation ins                                                                                                    | egistration operation using the remote control for the<br>structions for the indoor unit or MELANS.)                                                                        | air conditioner or MELANS.                                                            | (Refer to remote controller                                                         |  |
|                                                                                                    | • CI                                                                                                    | heck if the d                                                                                                    | elay has been set.                                                                                                    |                                                                                       |                                                                                     |  |
|                                                                                                    | • Ci                                                                                                    | ther docume                                                                                                    | nts.)                                                                                                    | ernal device and Lossnay. (He                                                         |                                                                                     |  |
|                                                                                                    | • Ci                                                                                                    | neck if trans                                                                                                    | mission cable from the external device has come off                                                                                                    | or the external control input te                                                      | rminal. not interlock.                                                              |  |
|                                                                                                    |                                                                                                    | Charged 1                                                                                                    | 2 or 24 VDC output device                                                                                                    | 12 or 24 VDC                                                                          | 0 VDC                                                                               |  |
|                                                                                                    |                                                                                                    | Uncharged                                                                                                    | d a-contact output device                                                                                                    | Resistance: 0 Ω                                                                       | Unlimited resistance Ω                                                              |  |
|                                                                                                    |                                                                                                    | M-Series                                                                                                    | or P-Series                                                                                                    | 2 to 6 VDC (pulse signal)                                                             | 2 to 6 VDC (pulse signal)                                                           |  |
|                                                                                                    | • In<br>is                                                                                                    | the case of r<br>set on the M                                                                                                    | multiple units, check if the Main/Sub selection switch on aster setting, and check if the Main/Sub selection switch                                                         | the Lossnay unit connected to<br>on other Lossnay units are se                        | the external control input terminal to Sub.                                         |  |
| Lossnay does not stop.                                                                                                    | • C                                                                                                    | heck that the                                                                                                    | e trial operation switch (SW2-1) is set to off.                                                                                                    |                                                                                       |                                                                                     |  |
| The inspection indicator lamp                                                                                                    |                                                                                                    | 2 flashes                                                                                                    | Fault on Lossnav circuit                                                                                                    |                                                                                       |                                                                                     |  |
| (LED 1 Green) in the control                                                                                                    |                                                                                                    | 3 flashes                                                                                                    | Fault on Damper devices                                                                                                    |                                                                                       |                                                                                     |  |
| box flashes.                                                                                                    |                                                                                                    | 4 flashes                                                                                                    | Fault on Lossnay thermostat (OA side)                                                                                                    | Turn the power off and co                                                             | ntact your dealer immediately.                                                      |  |
|                                                                                                    |                                                                                                    | 5 flashes                                                                                                    | Fault on Lossnay thermostat (RA side)                                                                                                    |                                                                                       | ,,                                                                                  |  |
|                                                                                                    |                                                                                                    | 8 flashes                                                                                                    | Improper OA temperature (outside the range)                                                                                                    |                                                                                       |                                                                                     |  |
|                                                                                                    |                                                                                                    | On                                                                                                    | Operating                                                                                                    | Unless the Remote Contro<br>controller switch (PZ-41SL<br>extinguishes (operation sto | ller (PZ-60DR-E) or remote<br>B-E, etc) is used, the lamp<br>ops) 30 minutes later. |  |
| The inspection indicator lamp<br>(LED 2 Red ) in the control                                                                                                    |                                                                                                    | 1 to 8<br>flashes                                                                                                    | Error in M-NET communication                                                                                                    | Turn the power off and cor                                                            | tact your dealer immediately.                                                       |  |
| box flashes.                                                                                                    |                                                                                                    | ON                                                                                                    | Registration operation has not been performed.                                                                                                    | Use the controller to perfe                                                           | orm the registration.                                                               |  |

• When an inspection number blinks on the remote controller, follow the procedures shown in the installation and operating manuals provided.

• If the remote controller is not used, operate after about 45 seconds after turning off the power for the Lossnay power.

# **12.** Lossnay Remote Controller (PZ-60DR-E)

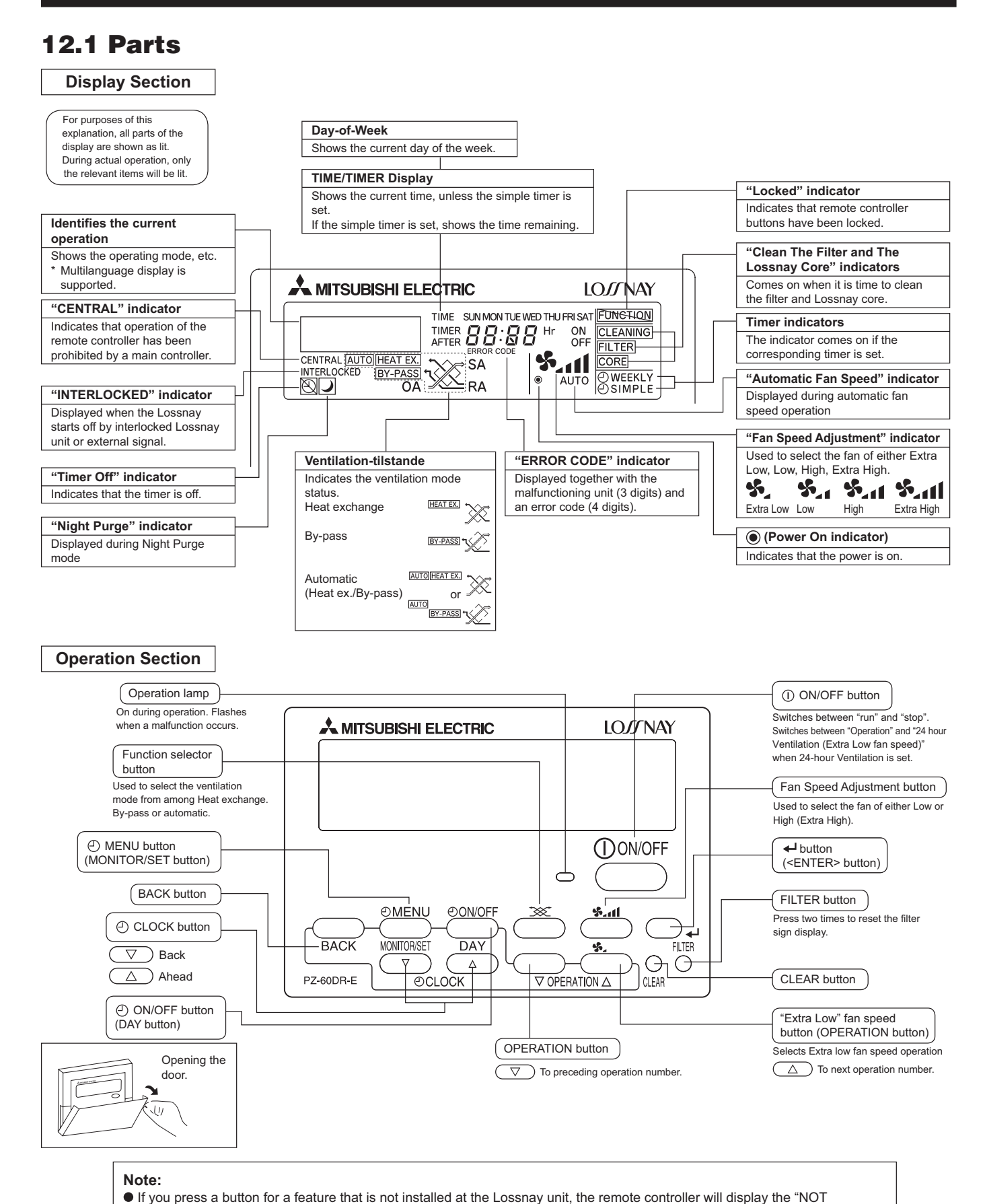

AVAILABLE" message. If you are using the remote controller to drive multiple Lossnay units, this message will appear only if the feature is not present at the main unit.

# 12.2 Setting the Day of the Week and Time

■ Use this screen to change the current day of the week and time setting. Note:

The day and time will not appear if clock use has been disabled or the simple timer has activated at Function Selection of remote controller.

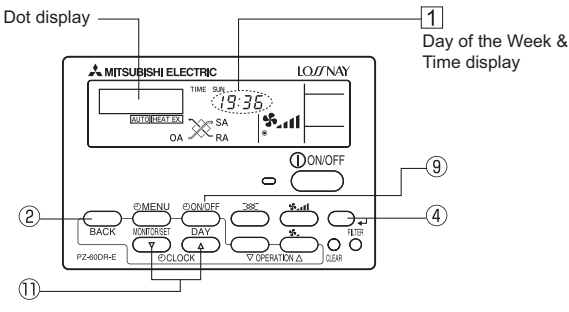

### <How to Set the Day of the Week and Time>

3 Day of the Week Setting

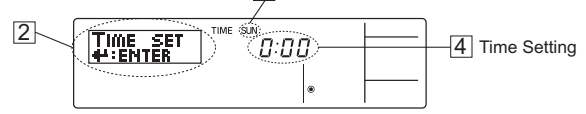

- Press the ∇ or △ [① CLOCK] button ① to show display ②.
   Press the [① ON/OFF (DAY)] button ⑨ to set the day.
- Press the [<sup>(2)</sup> ON/OFF (DAY)] button (9) to set the day.
   \* Each press advances the day shown at (3): SUN→MON→...→FRI→SAT
- Press the appropriate [① CLOCK] button ① as necessary to set the time.
   \* As you hold the button down, the time (at ④) will increment first in minute intervals, then in 10-minute intervals, and then in 1-hour intervals.
- 4. After making the appropriate settings at Steps 2 and 3, press the ← button ④ to lock in the values.

### Note:

Your new entries at Steps 2 and 3 will be cancelled if you press the BACK button 2 before pressing the  $\bigstar$  button 3.

 Press the BACK button ② to complete the setting procedure. This will return the display to the standard control screen, where ① will now show the newly set day and time.
 \* To change the time or day of the week, start from Step 1 above.

#### Note:

If you are using two remote controllers, setting the time and day of the week in one remote controller will cause the new setting to be applied to the other as well.

# **12.3 Using the Remote Controller**

### Typical System Setup

In either case, up to two remote controllers can be used. Two remote controller operation

 When two individual remote controllers have been installed, the most recent control signals will be given priority.

### Independent operation of the Lossnay unit:

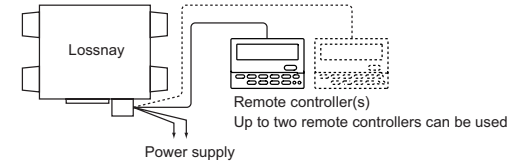

### Interlocked operation with an air conditioners, etc.:

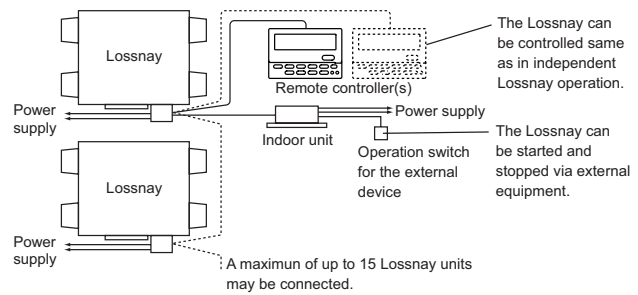

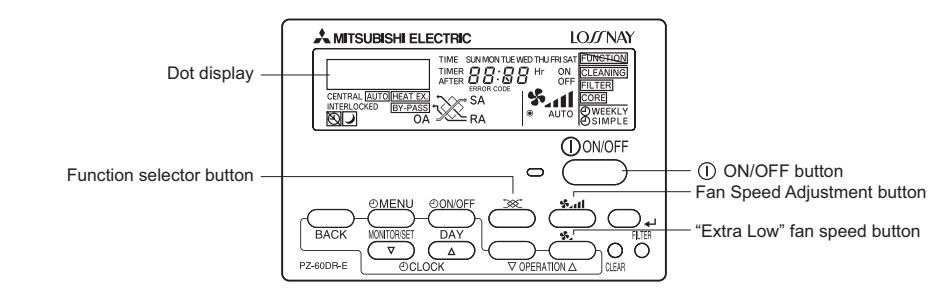

| Operation                                                     | Button           | Display items                       | Sequence                                                                                                    |
|---------------------------------------------------------------|------------------|-------------------------------------|----------------------------------------------------------------------------------------------------|
| 1. Starting the Lossnay unit                                  | P Operation lamp | ۲<br>۳<br>High"                     | Press the [① ON/OFF] button and confirm that the Operation lamp turns on.                                                                                                    |
| 2. Setting the ventilation mode                               |                  | HEAT EX." non-automatic             | Press the Function selector button: Each time it is pressed, the corresponding display will change in accordance with the sequence [HEAT EX.] (non-automatic)> [BY-PASS] (non automatic)> [AUTO].                                                                                                    |
| 3. Selecting the fan speed                                    | sall             | S. S. II<br>©<br>"Low" "Extra High" | Press the Fan Speed Adjustment button to select either Low or High (Extra High) fan speed. High and Extra-High can be selectable by initial setting.                                                                                                    |
| <ol> <li>Selecting the Extra Low fan<br/>speed*1*2</li> </ol> | <b>*</b> -       | ی<br>۱<br>Extra Low"                | Press the "Extra Low" fan speed button.<br>Extra low operation will begin. Pressing the Fan Speed Adjustment button will cause the<br>fan speed to revert to its original speed (before the Extra low mode began).<br>Pressing the Extra Low fan speed button again will return operation to Extra low mode. |
| 5. Stopping the Lossnay unit                                  | ON/OFF           | ۲                                   | Press the [① ON/OFF] button.* $^{2}$<br>(Press the [① ON/OFF] button to turn off the Operation lamp.)                                                                                                    |

\*1 If you press a button for a feature that is not installed at the Lossnay unit, the remote controller will display the "NOT AVAILABLE" message.

\*<sup>2</sup> If set to "24-hour Ventilation", pressing the [① ON/OFF] button will cause this to be displayed in the dot display "24HR VENTILATION", and the operation will switch to Extra low fan speed mode. To stop operation, press the [① ON/OFF] button twice within 3 seconds, or press and hold the [① ON/OFF] button for 5 seconds.

### **Function Selector**

| Ventilation mode | Display       |
|------------------|---------------|
| AUTO             | AUTO HEAT EX. |
| HEAT EX.         | HEAT EX.      |
| BY-PASS          | BY-PASS 5     |

<-- Display will change automatically depending on environmental circumstances

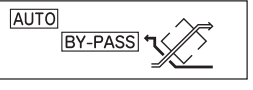

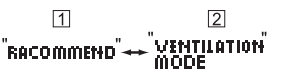

\* If either "HEAT EX." or "BY-PASS" is selected and ① and ② blink alternately at an interval of five seconds in the dot display, it is recommended to select "AUTO". (The display blinks for a maximum of 10 minutes.)

### Using the Timer

This section explains how to set and use the timer. You can use Function Selection of remote controller to select which of three types of timer to use: ① Weekly timer, ② Simple timer

For information about how to set the Function Selection of remote controller, refer to section "Installation Manual", item [5]-3 (2).

#### Note:

- Weekly Timer and Simple Timer cannot be used at the same time.
- If two remote controllers are connected to one machine or group and the timer is used, set the timer only in one remote controller, and set "Timer disabled" in the other. The
  system will not operate correctly if two different timers are set in the two remote controllers.

### ① Using the Weekly Timer

- The weekly timer can be used to set up to eight operations for each day of the week.
  - Each operation may consist of any of the following: ON/OFF time together with fan speed setting, or ON/OFF time only, or fan speed setting only.
- When the current time reaches a time set at this timer, the Lossnay unit carries out the action set by the timer.
- Time setting resolution for this timer is 1 minute.

#### Examples

|   | 8:0 | 0 9:       | :00           | 12:0 | 0 13              | :00 |      | 17:0 | 00        | 20:0 | 0 22: | 00         |
|---|-----|------------|---------------|------|-------------------|-----|------|------|-----------|------|-------|------------|
| 0 | ÐL  | • •<br>.ow | 1)<br>1) High | 21   | <b>∢</b> →<br>_ow | 3   | High | •    | ∙<br>④Low | (5)  | Extra | ∙<br>6Stop |

#### Note:

- \*1. The weekly timer will not operate when any of the following conditions is in effect.
- The timer feature is off; the user is in the process of setting a function; the user is in the process of setting the timer; the user is in the process of setting the current day of the week or time; the system is under central control. (System will not carry out operations (unit on, unit off setting) that are prohibited during these conditions.)
- \*2. The Weekly timer may be used if the clock use setting is ON (use clock) in Function Selection.

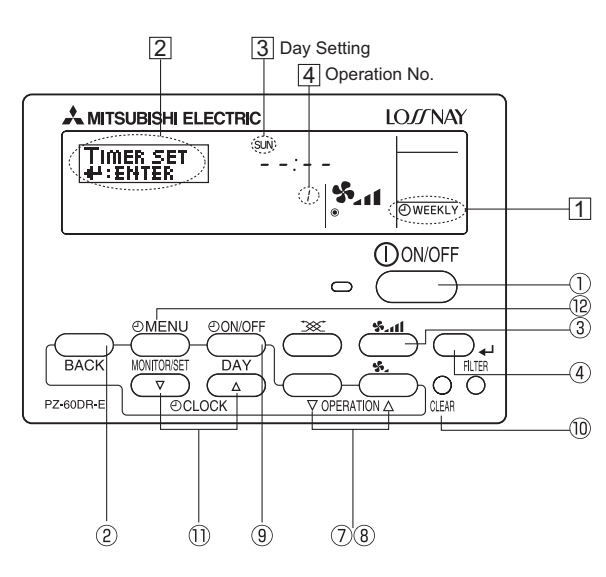

#### <How to Set the Weekly Timer>

- 1. Be sure that you are at a standard control screen, and that the weekly timer indicator ① is shown in the display.
- 2. Press the [① MENU] button ⑫, so that the "TIMER SET" appears on the screen (at [2]). (Note that each press of the button toggles the display between "TIMER SET" and "TIMER MONITOR".)
- 3. Press the [④ ON/OFF (DAY)] button ⑨ to set the day. Each press advances the display at ③ to the next setting, in the following sequence: "SUN MON TUE WED THU FRI SAT" → "SUN" → ... → "FRI" → "SAT" → "SUN MON TUE WED THU FRI SAT"...
- Press the 
   \[
   \Phi A OPERATION buttons ( (?) or (8)) as necessary to select the appropriate operation number (1 to 8) ④.
  - \* Your inputs at Steps 3 and 4 will select one of the cells from the matrix illustrated below.

(The remote controller display at left shows how the display would appear when setting Operation 1 for Sunday to the values indicated below.)

#### Setup Matrix

| Op No. | Sunday | Monday |        | Saturday | <operation 1="" settings<="" td=""></operation> |
|--------|--------|--------|--------|----------|-------------------------------------------------|
|        | • 9:00 |        |        |          | Start the Lossnav                               |
| INO. I | • High |        |        |          | unit at 9:00, with fan                          |
|        | •10:00 | •10:00 | •10:00 | •10:00   | [                                               |
| No. 2  | •OFF   | •OFF   | •OFF   | •OFF     | Operation 2 settings<br>for evenu days          |
|        |        |        |        |          | Turn off the Lossnay                            |
| No. 8  |        |        |        |          | unit at 10:00.                                  |

#### Note:

By setting the day to "Sun Mon Tue Wed Thu Fri Sat", you can set the same operation to be carried out at the same time every day.

(Example: Operation 2 above, which is the same for all days of the week.)

#### <How to set the Weekly Timer>

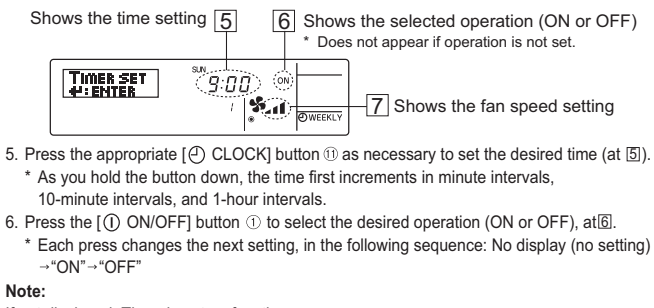

If not displayed, Timer is not on function.

- 7. Press the Fan Speed Adjustment button (3) to set the fan speed (at [7]).
  - \* Setting sequence for each press: No display (no setting)
  - →Extra High→High→Low→Extra Low→No display.

#### Note:

If not displayed, system is operating at the current set fan speed. (other than Extra Low)

Speed will not be displayed for Lossnay without extra low fan speed.

- 8. To clear the currently set values for the selected operation, press and quickly release the CLEAR button 0 once.
- \* The displayed time setting will change to "----", and the On/Off and fan speed settings will all disappear. (To clear all weekly timer settings at once, hold down the CLEAR button <sup>(1)</sup>/<sub>0</sub> for two seconds or more. The display will begin flashing, indicating that all settings have been cleared.)

- 9. After making the appropriate settings at Steps 5, 6, 7. and 8, press the ← button 4 to lock in the values.
  - \* "TIMER SET" indicator flashes three times.

### Note:

Your new entries will be cancelled if you press the BACK button O before pressing the  $\bigstar$  button O. If you have set two or more different operations for exactly the same time, only the operation with the highest Operation No. will be carried out.

- Repeat Steps 3 to 9 as necessary to fill as many of the available cells as you wish.
   Press the BACK button (2) to return to the standard control screen and complete the setting procedure.
- To activate the timer, press the [O ON/OFF] button<sup>®</sup>, the "Timer Off" indication disappears from the screen. <u>Be sure that the "Timer Off" (at <sup>1</sup></u>) indication is no longer displayed.

\* If there are no timer settings, the "Timer Off" (at 10) indication will flash on the screen.

# 8 9 Timer Settings

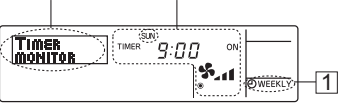

- 1. Be sure that the weekly timer indicator is visible on the screen (at  $\square$ ).
- 2. Press the [ → MENU] button <sup>®</sup> so that "TIMER MONITOR" is indicated on the screen (at <sup>®</sup>).
- Press the [④ ON/OFF (DAY)] button 
   It is to select the day you wish to view (at 3).
- 4. Press the 
   \[
   \] or 
   \[
   \] OPERATION buttons (
   \[
   \] or 
   \[
   \] operation shown on the display (at 
   \[
   \]).
   \* Each press will advance to the next timer operation, in order of time setting
- 5. Press the BACK Button () to close the monitor and return to the standard control screen.

### <To Turn Off the Weekly Timer>

Press the [ $\bigcirc$  ON/OFF] button  $\circledast$  for the "Timer Off" indication to appears at  $\overline{\square}$ .

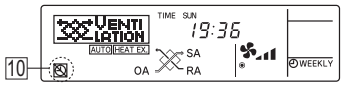

### <To Turn On the Weekly Timer>

Press the [ O ON/OFF] button O for the "Timer Off" indication (at II ) to goes dark.

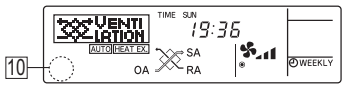

### 2 Using the Simple Timer

- You can set the simple timer in three ways.
  - Start time only: The Lossnay unit starts when the set time has elapsed.
  - Stop time only: The Lossnay unit stops when the set time has elapsed.
- Start & stop times: The Lossnay unit starts and stops at the respective elapsed times.
- The simple timer (start and stop) can be set only once within a 72 hours period. The time setting is made in hour increments.
- When a 24-hour Ventilation setting is specified (Extra low operation set by pressing the [① ON/OFF] button while running), when the timer expires the system will go to Extra low operation instead of stopping.

#### Note:

- \*1. Weekly Timer/Simple Timer cannot be used at the same time.
- \*2. The simple timer will not operate when any of the following conditions is in effect: The timer is off; the user is in the process of selecting a function; the user is in the process of setting the timer; the system is under central control. (Under these conditions, On/Off operation is prohibited.)
- \*3. When using a simple timer, the time will not be displayed on the screen, even if the clock use setting is ON (use clock).

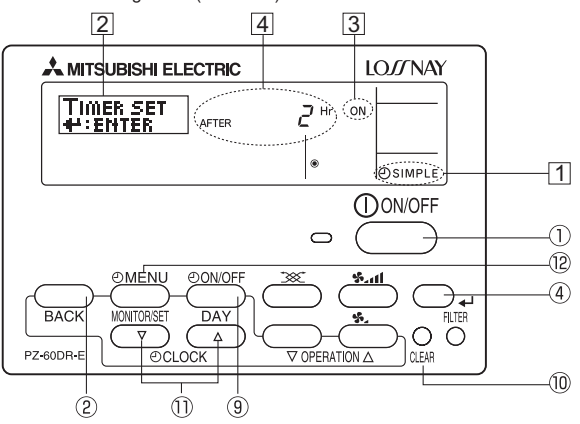

#### <How to Set the Simple Timer>

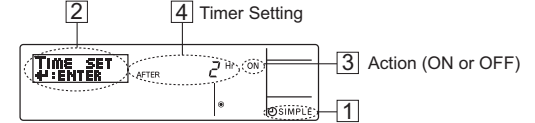

1. Be sure that you are at a standard control screen, and that the simple timer indicator is visible in the display (at  $\square$ ).

When something other than the Simple Timer is displayed, set it to SIMPLE TIMER using the function selection of remote controller, refer to section "Installation Manual" [5. Function selection [3] Mode selection (2) Timer function setting].

- Press the [① MENU] button<sup>(1)</sup>, for the "TIMER SET" to appear on the screen (at [2]). (Note: Each press of the button toggles the display between "TIMER SET" and "TIMER MONITOR".)
- 3. Press the [① ON/OFF] button ① to display the current ON or OFF simple timer setting. Press the button once to display the time remaining to ON, and press again to display the time remaining to OFF. (The ON/OFF indication appears at ③).
  - "ON" timer: The Lossnay unit will start operation when the specified number of hours has elapsed.
  - "OFF" timer: The Lossnay unit will stop operation when the specified number of hours has elapsed.
- 4. With "ON" or "OFF" showing at ③: Press the appropriate [④ CLOCK] button ⑪ to set the hours to ON (if "ON" is displayed) or the hours to OFF (if
  - "OFF" is displayed) at 4. • Available Range: 1 to 72 hours
- Pressing and holding the button will fast-forward the display.
- . To set both the ON and OFF times, repeat Steps 3 and 4.
- \* Note : ON and OFF times cannot be set to the same value.
- To clear the current ON or OFF setting: Display the ON or OFF setting (see step 3) and press the CLEAR button <sup>(1)</sup>/<sub>(0)</sub> for the time setting clears to "—" at <sup>(4)</sup>. (If you want to use only an ON setting or only an OFF setting, be sure that the setting you will not use is shown as "—".)
- 7. After completing steps 3 to 6 above, press the ← button ④ to lock in the value. \* "TIMER SET" indicator will flash three times.

#### Note:

Your new settings will be cancelled if you press the BACK button 2 before pressing the  $\checkmark$  button 3 .

- 8. Press the BACK button 2 to return to the standard control screen.
- Press the [O ON/OFF] button (1) to start the timer countdown. When the timer is running, the timer value will be displayed. <u>Be sure that the timer value is</u> <u>visible and appropriate.</u>

### <Viewing the Current Simple Timer Settings>

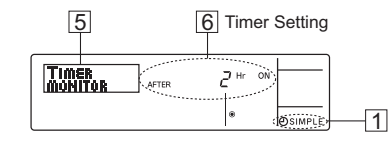

- 1. Be sure that the simple timer indicator is visible on the screen (at  $\square$ ).
- 2. Press the [① MENU] button ⑫ so that the "TIMER MONITOR" appears on the screen (at ⑤).
- If the ON or OFF simple timer is running, the current timer value will appear at 6.
- If ON and OFF values have both been set, the two values appear alternately.
- 3. Press the BACK button 0 to close the monitor display and return to the standard control screen.

### <To Turn Off the Simple Timer>

Press the [ ON/OFF] button () timer setting will not appear (at ()).

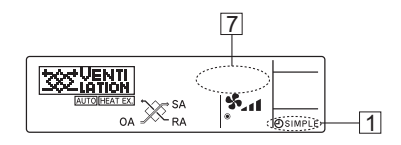

### <To Turn On the Simple Timer>

Press the [ ON/OFF] button (9) timer setting will appear at [2].

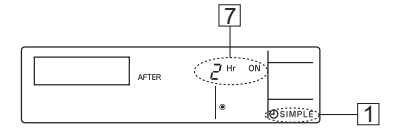

### Examples

Operation and display at the simple timmer for ON and OFF time:

#### Example 1: Start the timer, with ON time set sooner than OFF time ON Setting: 3 hours OFF Setting: 7 hours 3 " AFTER At Timer Start Display shows the timer's ON setting (hours remaining to ON). OSIMPLE Display changes to show the timer's OFF setting (hours At 3 hours after 332 LATION Ч <sup>н</sup>г ETER remaining to OFF). timer start 5.1 SA The time displayed is OFF setting (7 hours) - ON setting (3 hours) = 4 hours. At 7 hours after The Lossnay unit goes off, and timer stop will remain off until someone IMPLE restarts it. Example 2: Start the timer, with OFF time is sooner than ON time ON Setting: 5 hours OFF Setting: 2 hours 2 " AFTER Display shows the timer's OFF At Timer Start 5.1 од 🎊 setting (hours remaining to OFF). - DA Display changes to show the At 2 hours after timer's ON setting (hours 3 Hr ON timer start remaining to ON). The time displayed is ON setting SIMPLE (5 hours) - OFF setting (2 hours) = 3 hours.

### Using the Night Purge

SA

Night purge operation is used in the summer to automatically ventilate a room at night while the air conditioner is stopped, to discharge accumulated heat and reduce the air conditioning load the next morning.

timer start

5.11

ØSIM

At 5 hours after The Lossnav unit comes on, and

turns it off.

will continue to run until someone

If Night purge is enabled per the "Installation Manual" [5. Function Selection [5] (8)], night purge operation will be performed based on the flowchart shown at right.

From 1:00 A.M. to 6:00 A.M, "Night Purge" indicator is shown on the screen (at 1).

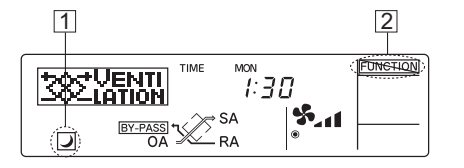

- The fan speed will revert to the last setting before the Lossnay unit was stopped
- Night purge operation is terminated in any of the following conditions (1) to (4), and is not resumed until the start conditions of the next day are reached.
- Between 6:00 and 0:59
- ② When the operation is stopped between 1:00 and 6:00 with a deluxe remote controller or system controller
- When the operation is switched on or off between 1:00 and 6:00 by a 3 scheduled timer (Weekly timer)
- 4 When the operation is switched on or off between 1:00 and 6:00 by an air conditioner, an external control input or a remote input

### Note:

- · Night purge can be performed when the clock use setting is ON (use clock) in Function Selection
- · The Function Selector is not available to use during Night purge operation.("Locked" 2 will blink.)
- · Night Purge is not available to use with the Simple timer
- Night purge settings can be checked in the Function Selection mode.
- · When more than one Lossnay units are running, the temperature is measured by the main Lossnay.
- · Night purge is not performed when "CENTRAL" is displayed.
- Do not use the night purge function if fog or heavy rain is expected. Rain water may enter the unit during the night.

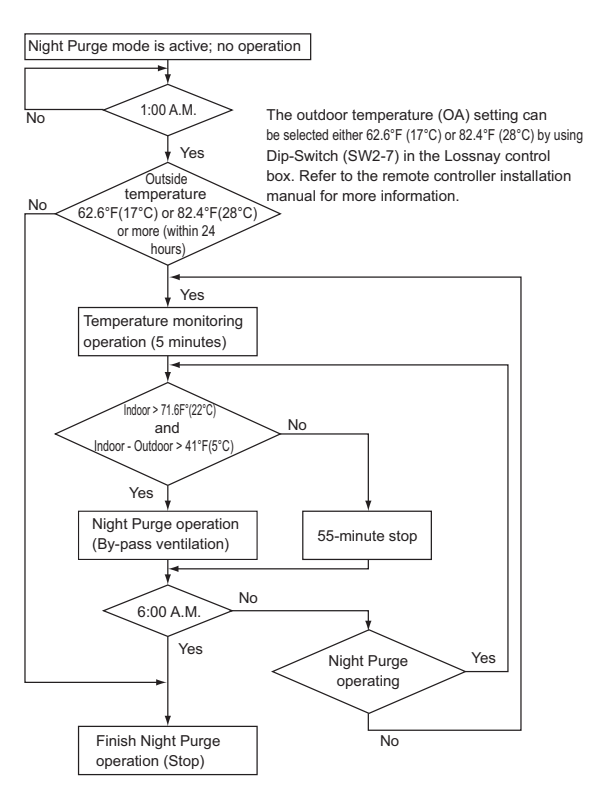

### Using the operation lock

Locking the remote controller buttons (Operation Lock)

If you wish, you can lock the remote controller buttons. You can use the Function Selection of remote controller to select which type of lock to use. (For information about selecting the lock type, see section "Installation Manual" [5. Function Selection [2] (1)]

Two lock types are available.

- ① Lock All buttons: Locks all of the buttons on the remote controller.
- 2 Lock All Except [1] ON/OFF] button:

button.

#### Note:

The "Locked" indicator appears on the screen to indicate that buttons are currently locked.

"Locked" will be displayed when operation is locked via Function Selection. In addition,"Locked" will be displayed during Night purge; external fan speed adjustment input (automatic fan speed); fan speed and function selector adjustment input; Function Selection mode when using two remote controllers; and also in maintenance mode.

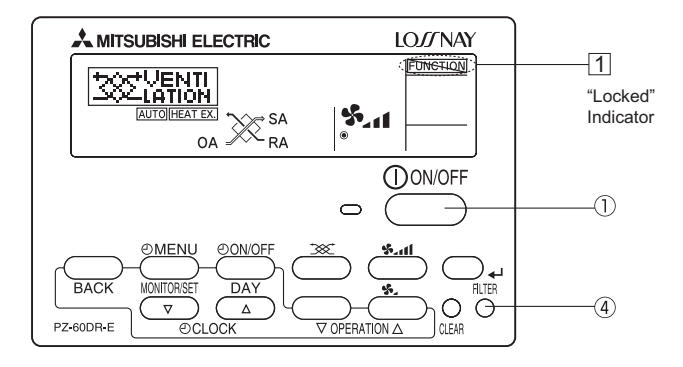

#### <How to Lock the buttons>

- 1. While holding down the FILTER button (4), press and hold down the [(1) ON/OFF] button 1) for 2 seconds. The "Locked" indication appears on the screen (at 1), indicating that the lock is now engaged.
- \* If locking has been disabled in Function Selection of remote controller, the screen will display "NOT AVAILABLE" message when you press the buttons as described below.

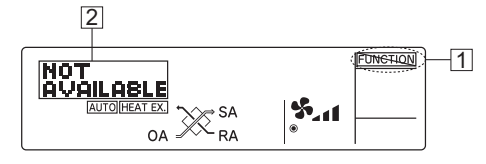

 If you press a locked button, the "Locked" indication (at ①) will blink on the display.

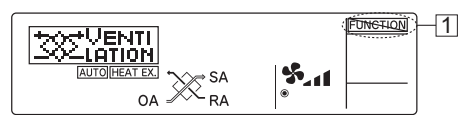

### <How to Unlock the buttons>

1. While holding down the FILTER button ④, press and hold down the [① ON/OFF] button ① for 2 seconds—so that the "Locked" indication disappears from the screen (at ①).

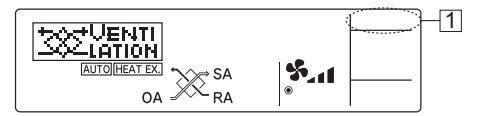

### **Centrally Controlled**

"CENTRAL" will be displayed when operation is locked in the centralized controller or REMOTE is ON in Remote Input, and also during the external interlocking priority mode (during interlocking, when the interlocking mode is "External Signal Priority.") The following operations are locked:

Clear Filter (only when the operation is prohibited by the centralized controller)
ON/OFF (including timer operation)

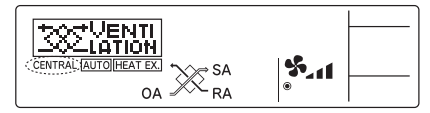

#### Note:

May also be individually restricted.

### When interlocked with external device

The Lossnay unit can be started and stopped by external equipment.

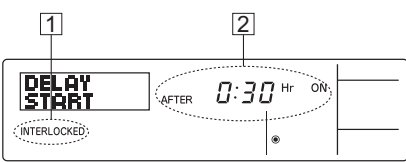

# **12.5 Servicing**

### <Flashing Error Codes>

### **Basic System**

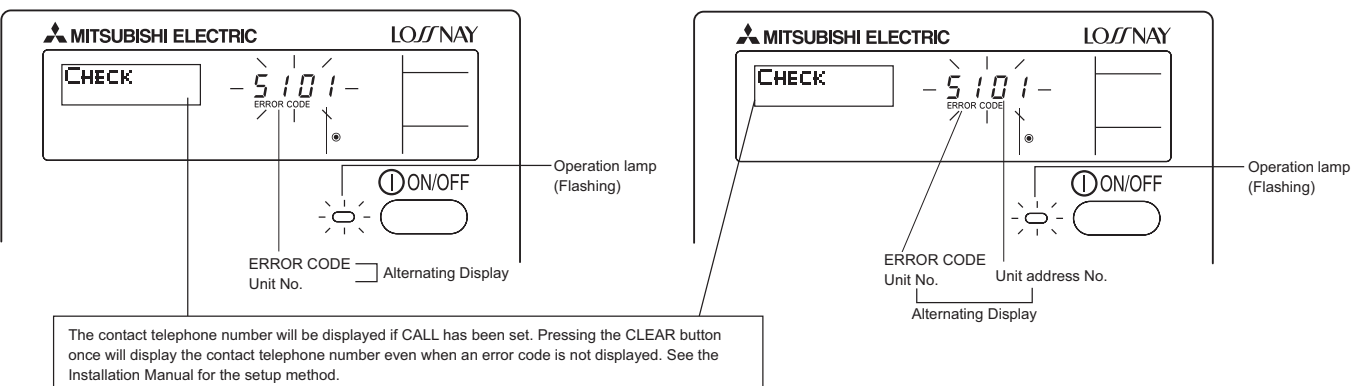

M-NET System

• If the Operation lamp and error code are both flashing: This means that the Lossnay unit is out of order and operation has been stopped (and cannot resume). Take note of the indicated unit number and error code, then switch off the power to the Lossnay unit and call your dealer or servicer.

Timer mode is cancelled when the Lossnay unit is started by external device while the operation start timer has been set, or when the Lossnay unit is stopped by external device while the operation stop timer has been set.

• External device interlocking is given priority over timer setting.

If delayed operation is set for the Lossnay unit, the interlocking start time will be "After 0:30 hours" [2]. (Operation will start after 30 minutes, and thereafter the time display will decrement each minute.)

**To set Ventilation mode, Fan Speed Selection, Timer Operation Lock** Settings are the same as for a single Lossnay unit. (see page C-79.)

# **12.4 Care and Maintenance**

|                                                                                                    | Button                                                                                                    | Display            | Sequence                                                                                                    |  |
|----------------------------------------------------------------------------------------------------|----------------------------------------------------------------------------------------------------|--------------------|----------------------------------------------------------------------------------------------------|--|
| Cleaning of the<br>Lossnay unit's<br>filter*<br>(i.e., resetting the<br>total Lossnay-unit<br>operating time) | FILTER                                                                                                    | CLEANING<br>FILTER | Clean the air filter. Press the FILTER<br>button twice and confirm that the<br>"FILTER" "CLEANING" display turns<br>off.<br>(Displayed after every 3,000 hours of<br>cumulative operation time.)          |  |
| Cleaning the<br>Lossnay core*                                                                                 | FILTER                                                                                                    | CLEANING<br>CORE   | Clean the Lossnay core. Press the<br>FILTER button twice and confirm that<br>the CORE" "CLEANING" display<br>turns off. (Displayed after every<br>6,000 hours of cumulative Lossnay<br>ventilation time.) |  |
| Cleaning the remote controller                                                                                | To remove dirt from the remote controller's display window,<br>use a mild detergent on slightly damp cloth, and wipe with a dry<br>cloth to remove any detergent residue.<br>Do not use solvents as below.<br>• Paint thinner, alcohol, benzene, gasoline, kerosene, spray<br>cleaner, cleaning alkali, etc. |                    |                                                                                                    |  |

• Clean, check and replace according to the Operation Manual provided with the Lossnay unit.

\* Factory default setting is for no remote controller.

# **12.6 Installation Method**

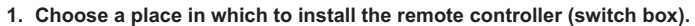

Be sure to observe the following steps:

(2) Parts which must be supplied on site. · Switch box for two units

• Thin-copper wiring pipe

· Lock nut and bushing

· Surface raceways

(1) When installing on either the switch box or the wall, allow extra space around the remote controller as shown in the figure at the right.

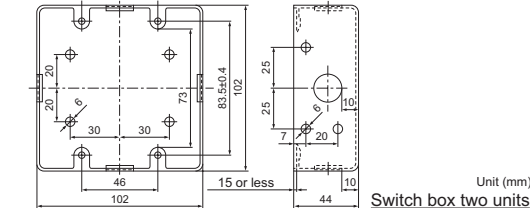

### Construction precautions

- Do not connect a wire exceeding the specified thickness to the terminal block. (This can lead to damage.)
- Do not run together with other wiring in a wiring conduit. (This can cause communication errors.)
- Do not connect multiple communication lines using a single multicore cable. (This can cause communication errors.)

pipe with putty.

• The total length of the communication line must be 1,640 ft (500 m) or less. (This can cause communication errors.)

### 2. Seal the remote controller cord with putty in order to prevent the possible entry of dew, water droplets, cockroaches, other insects, etc.

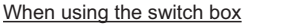

. When installing on the switch box, seal the

- When installing directly on the wall
- . When opening a hole using a drill for the remote controller cord (or when taking the cord out connections between the switch box and wiring of the back of the remote controller), seal the hole with putty.

Unit (mm)

. When routing the cord via the portion cut off from the upper cover, similarly seal that portion with putty. When taking the remote controller cord from back of the controller, use surface raceways.

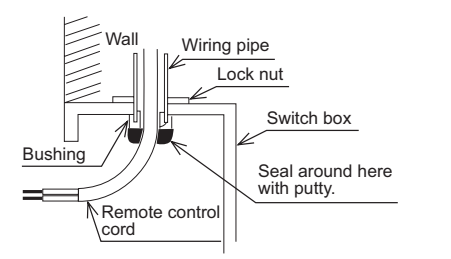

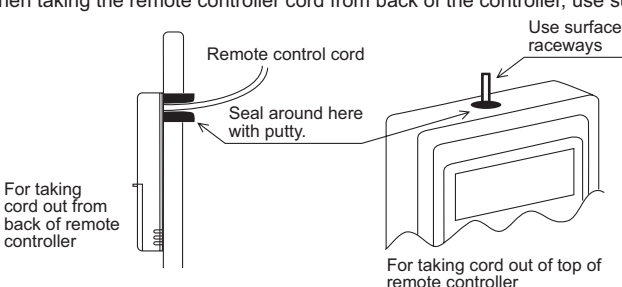

### 3. Remove the remote controller cover.

Insert a flathead screwdriver into one of the open slots and move the screwdriver in the arrow direction.

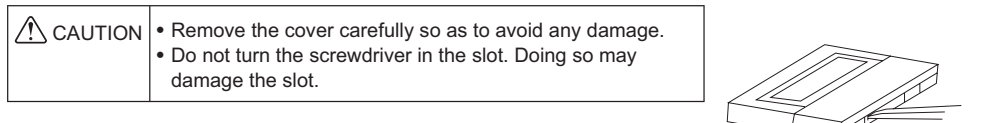

### 4. Install the lower case on the switch box or directly on the wall.

When using the switch box

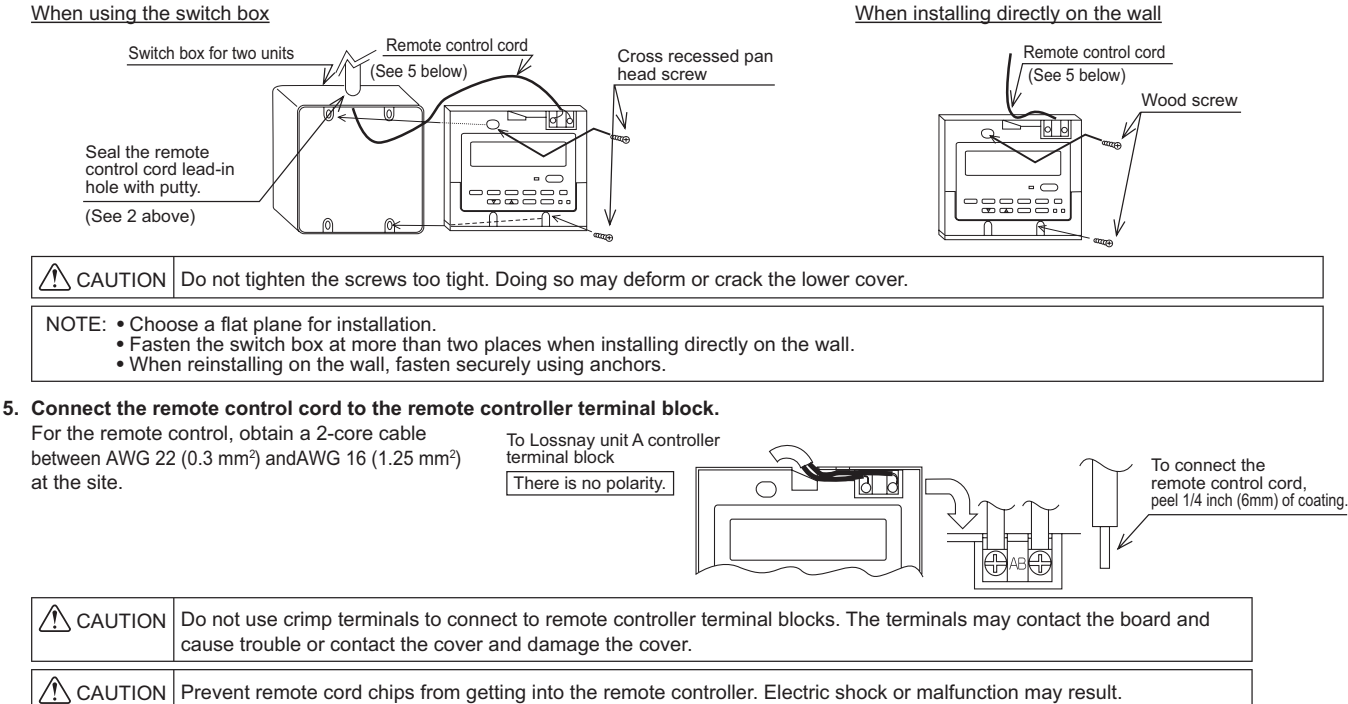

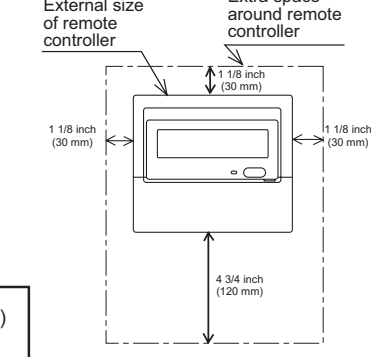

External size

Extra space

### 6. Wiring hole for installing directly on the wall (or open wiring)

- Cut off the shaded area from the upper cover using a knife, nippers, etc.
- Take out the remote control cord connected to the terminal block via this portion.
- 7. Install the cover to the remote controller.

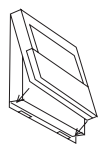

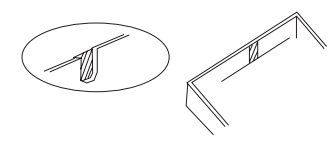

First, hook the cover to the two upper claws and then fit it to the remote controller.

CAUTION Press the cover until it snaps shut. If not, it may fall off.

NOTE: A protection sheet is stuck to the operation section. Peel off this protection sheet before use.

# **12.7 Trial Operation**

| Operation                                                                | Button              | Display Items                           | Sequence                                                                                                    |
|--------------------------------------------------------------------------|---------------------|-----------------------------------------|----------------------------------------------------------------------------------------------------|
| 1. Starting the Lossnay unit                                             | 9<br>Operation lamp | €<br>●<br>"High"                        | Press the [① ON/OFF] button and confirm that the Operation lamp turns on.                                                                                                    |
| 2. Setting the ventilation mode                                          | Č                   | HEAT EX." non-automatic                 | Press the Function selector button: At every pushing button, display shows as below.<br>[HEAT EX.] (non-automatic)> [BY-PASS]<br>(non-automatic)> [AUTO].                                                                                                    |
| 3. Selecting the fan speed                                               | ्रमा                | الله الله الله الله الله الله الله الله | Press the Fan Speed Adjustment button to select either Low or High (Extra High) fan speed. High and Extra-High can be selectable by initial setting.                                                                                                    |
| <ol> <li>Selecting the Extra Low fan<br/>speed<sup>*1*2</sup></li> </ol> | <b>*</b> _          | €<br>⊛<br>"Extra Low"                   | Press the "Extra Low" fan speed button.<br>Extra low operation will start. Pressing the Fan Speed Adjustment button will cause<br>the fan speed to revert to its original speed (before the Extra low mode began).<br>Pressing the Extra Low fan speed button again will return operation to Extra low mode. |
| 5. Stopping the Lossnay unit                                             | Operation lamp      | ۲                                       | Press the [ $(1)$ ON/OFF] button.* <sup>2</sup><br>(Press the [ $(1)$ ON/OFF] button to turn off the Operation lamp.)                                                                                                    |

\*1 If you press a button for a feature that is not installed at the Lossnay unit, the remote controller will display the "NOT AVAILABLE" message.

\*2 If set to "24-hour Ventilation", pressing the [① ON/OFF] button will cause this to be displayed in the dot display "24HR VENTILATION", and the operation will switch to Extra low fan speed mode. To stop operation, press the [① ON/OFF] button twice within 3 seconds, or press and hold the [① ON/OFF] button for 5 seconds.

### If error code is displayed, refer to the following table.

| Error code                   | Cause                                                                                                    | Action                                                                                                    |
|------------------------------|----------------------------------------------------------------------------------------------------|----------------------------------------------------------------------------------------------------|
| 0900                         | The SW2 trial-operation switch from the Lossnay controll box is On.                                                                                          | Turn off the trial-operation switch.                                                                                                    |
|                              | If two or more Lossnay units are used together, "6608" may<br>indicate that the correct setting has not been performed using<br>the main/sub switches.       | Turn off the power supply and use the main/sub switches to<br>specify one Lossnay unit as the main and the others as sub.<br>Turn the power supply back on. Note : All Lossnay units are<br>set as "main" in default. |
|                              | If two remote controllers are used together, "6608" may indicate that one of the controllers is not connected.                                               | Turn off the power supply, connect the remote controller, then turn<br>the power supply back on.                                                                                                    |
| 6608                         | If two remote controllers are used together, "6608"<br>may indicate that both of these controllers are not set<br>automatically when the power is turned on. | Turn off the power supply, then turn it back on.                                                                                                    |
|                              | Multiple transmission cables are wired with multi core cables.                                                                                               | For the applied transmission cable, wire the transmission cables away from the other transmission cable.                                                                                                    |
|                              | Communication error (M-NET side)                                                                                                    |                                                                                                    |
| 4116                         | A circuit error has occurred in the Lossnay unit.                                                                                                    |                                                                                                    |
| 3126                         | Temperature error (OA side).                                                                                                    |                                                                                                    |
| 5101                         | An error has occurred in the Lossnay thermistor (OA side).                                                                                                   |                                                                                                    |
| 5102                         | An error has occurred in the Lossnay thermistor (RA side).                                                                                                   |                                                                                                    |
| 3602                         | An error has occurred in the damper motor.                                                                                                    | I urn off the power supply and contact the distributor.                                                                                                    |
| 6600                         | Multiple address error (M-NET side)                                                                                                    |                                                                                                    |
| 6602<br>6603<br>6606<br>6607 | Communication error (M-NET side)                                                                                                    |                                                                                                    |

# **12.8 Function Selection**

### Function selection of remote controller

The setting of the following remote controller functions can be changed using the remote controller function selection mode. Change the setting when needed.

| Item 1                                                          | Item 2                                                                                            | Item 3 (Setting content)                                                                        |                                                                                                    |
|-----------------------------------------------------------------|---------------------------------------------------------------------------------------------------|-------------------------------------------------------------------------------------------------|----------------------------------------------------------------------------------------------------|
| [1] Change Language<br>("CHANGE LANGUAGE")                      | Language setting to display                                                                       |                                                                                                 | Display in multiple languages is possible.                                                                 |
| [2] Function limit                                              | (1) Operation function limit setting (operation lock)<br>("LOCKING FUNCTION")                     | Setting the range of operation limit (operation lock)                                           |                                                                                                    |
| SELECTION")                                                     | (2) 24-hour ventilation setting* <sup>2*6</sup><br>("24HR VENTILATION")                           | Sets whether the [① ON/OFF] button stops operation completely or initiates Extra low operation. |                                                                                                    |
| [3] Mode selection<br>("MODE SELECTION")                        | (1) Use of clock setting*3<br>("CLOCK")                                                           |                                                                                                 | Setting the use or non-use of clock function                                                               |
|                                                                 | (2) Timer function setting<br>("WEEKLY TIMER")                                                    |                                                                                                 | Setting the timer type                                                                                     |
|                                                                 | (3) Contact number setting for error situation<br>("CALL.")                                       |                                                                                                 | Contact number display in case of error<br>Setting the telephone number                                    |
| [4] Display change<br>("DISP MODE SETTING")                     | (1) Filter cleaning setting<br>("MAINTENANCE SIGN")                                               | (SW5-5)* <sup>5</sup>                                                                           | Set the schedule for "FILTER" indicator to appear after 3000-hour use, or no indication                    |
|                                                                 | (2) Lossnay cores cleaning setting<br>("MAINTENANCE SIGN")                                        |                                                                                                 | Set the schedule for "CORE" indicator to appear after 6000-hour use, or no indication                      |
|                                                                 | (3) SA (Supply Air) Temperature display setting<br>("TEMPERATURE DISP")                           |                                                                                                 | Sets whether the SA (Supply Air) Temperature (Calculated value) display or not.                            |
|                                                                 | (4) OA (Outdoor Air) Temperature display setting<br>("TEMPERATURE DISP")                          |                                                                                                 | Sets whether the OA (Outdoor Air) Temperature (measured at the sensor in the LOSSNAY unit) display or not. |
|                                                                 | (5) RA (Room Air) Temperature display setting<br>("TEMPERATURE DISP")                             |                                                                                                 | Sets whether the RA (Room Air) Temperature (measured at the sensor in the LOSSNAY unit) display or not.    |
|                                                                 | (6) Temperature cxchange efficiency setting<br>("EXCHANGE EFFICIENCY")                            |                                                                                                 | Sets whether the temperature exchange efficiency.                                                          |
| [5] Installation settings <sup>*1</sup><br>("LOSSNAY FUNCTION") | (1) Supply fan speed setting<br>("SA SETTING")                                                    | (SW2-4,9)*5                                                                                     | Sets Extra High/High fan speed selection , and Multi Ventilation modes                                     |
|                                                                 | (2) Exhaust fan speed setting<br>("EA SETTING")                                                   | (SW2-5,10)*5                                                                                    | Sets Extra High/High fan speed selection , and Multi Ventilation modes                                     |
|                                                                 | (3) Power supply/exhaust when operation starts<br>("POWER VENT START")                            | (SW2-3)*5                                                                                       | Switching to power supply/exhaust when<br>operation starts                                                 |
|                                                                 | (4) Subordinate Lossnay settings*4<br>(" <b>SUB</b> SET")                                         |                                                                                                 | Enable/disable subordinate Lossnay unit supply and exhaust fan speed settings.                             |
|                                                                 | (5) Power supply ON/OFF/AUTO<br>("RECOVERY SETTING")                                              | (SW2-6)* <sup>5</sup><br>(SW5-4)* <sup>5</sup>                                                  | Controls stop and start operation by turning the power supply (208-230 V) for the Lossnay on and off.      |
|                                                                 | (6) Operation monitor output selection<br>("OPERATION MONITOR")                                   | (SW5-2)*5                                                                                       | Sets whether the operation monitor will apply to the exhaust fan or the supply fan.                        |
|                                                                 | (7) Exhaust fan speed selection for cold region<br>intermittent operation ("EA SETTING INTERMIT") | (SW5-9)*5                                                                                       | Sets exhaust fan speed for cold region intermittent operation.                                             |
|                                                                 | (8) Night purge setting* <sup>3</sup><br>("NIGHT PURGE")                                          |                                                                                                 | Enables/disables Night purge.                                                                              |
|                                                                 | (9) By-pass automatic ventilation priority setting<br>("BY-PASS SETTING")                         | (SW2-7)* <sup>5</sup>                                                                           | Selects the auto ventilation adjustment (AUTO) pattern.                                                    |
| [6] Interlocking settings*1<br>("INTERLOCK SETTING")            | (1) Interlock mode setting<br>("INTERLOCK MODE")                                                  | (SW5-7,8)* <sup>5</sup>                                                                         | These settings indicate how Lossnay should operate when external devices are started or stopped.           |
|                                                                 | (2) Pulse input setting<br>("INPUT SIGNAL")                                                       | (SW2-2)*5                                                                                       | Set when pulse signal equipment is connected to an external input.                                         |
|                                                                 | (3) Delayed operation settings<br>("DELAY OPERATION")                                             | (SW5-1)*5                                                                                       | Setting for delay (of operation at startup of heating or cooling)                                          |
|                                                                 | (4) Exhaust operation settings for air conditioner defrosting ("EA SETTING DEFROST")              | (SW5-3)*5                                                                                       | Stopping exhaust fan when defrosting air<br>conditioner                                                    |

[5] Installation settings and [6] Interlocking settings are selection modes that allow overriding of Lossnay unit Dip switches settings via remote controllers.

\*1 When a remote controller is set to factory setting, the system operates according to the main unit Dip switch settings. When the remote controller settings are changed from the defaults, the system operates according to those settings. (The main unit switch settings are overridden.)

\*2 If two remote controllers are used, these settings can be performed only for the "main" remote controller. These settings will be skipped for the "sub" remote controller and may not be modified. The designation of main and sub remote controller and are determined automatically upon main unit power-up. The remote controller for which [5] and [6] are displayed in the Function Selection mode is the main remote controller.

\*3 Clock use must be set for Weekly timer and Night purge operation.

\*4 Applies only to the following functions:

- [Supply fan], [Exhaust fan], [Start up power supply and exhaust]
- \*5 Indicates Dip switches in the Lossnay control box.

\*6 For the Lossnay models without those functions, those setting items will be non-display

### NOTE

When the functions of the Lossnay unit were changed by function selection after installation, always indicate the set contents by entering  $\bigcirc$  or other mark in the appropriate check field of the tables shown in page Page C-89 and C-90. (Settings may be lost if the remote montroller alfunctions.) When replacing a remote controller, specify the same settings as before the replacement.

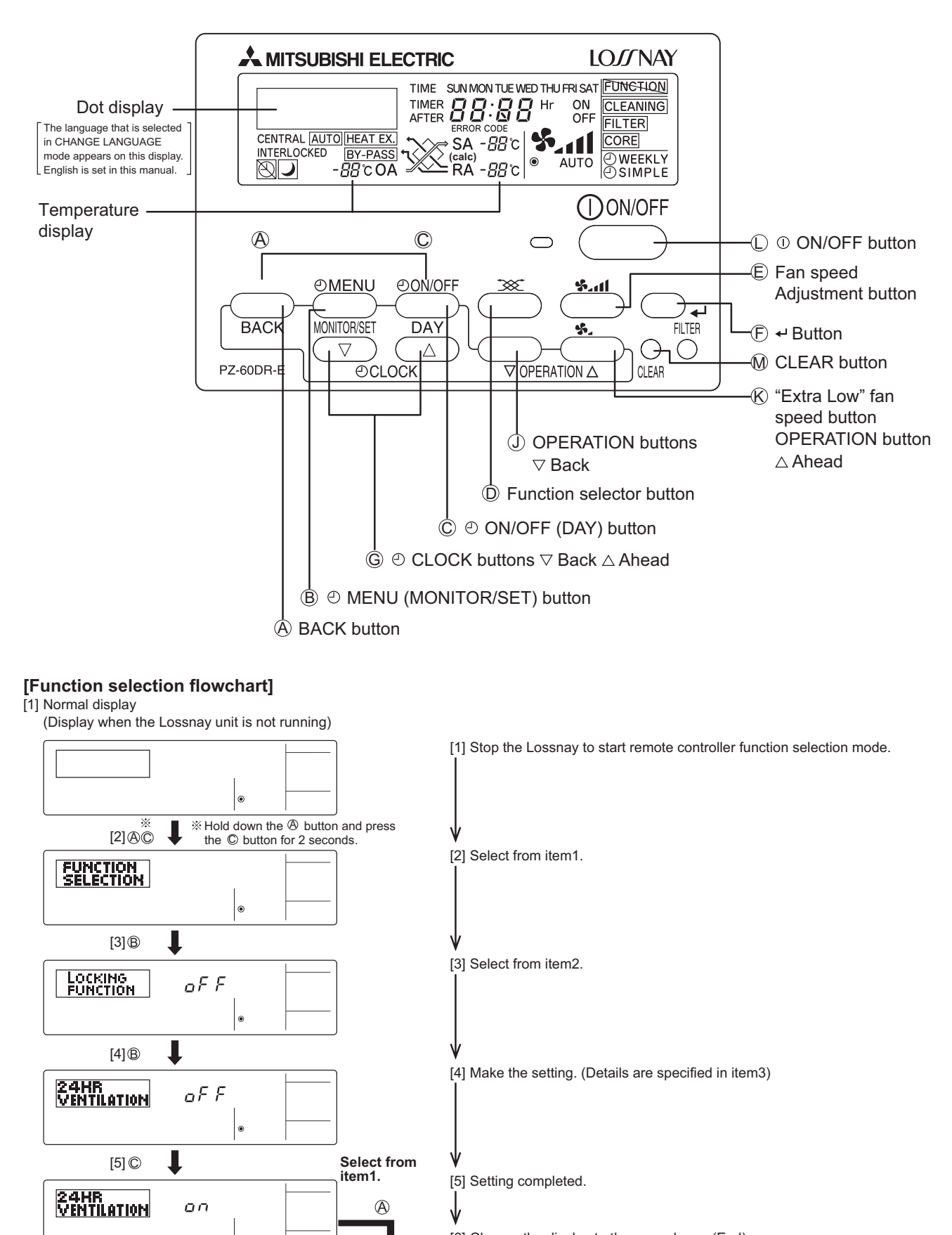

۲

[6]@©

or

% Hold down the @ button

and press the  $\mathbb{C}$  button for 2 seconds.

- If the remote controller Function Selection mode is entered during timer operation, the timer operation will be cancelled. Set timer operation after completing the remote controller Function Selection mode.
- When using two remote controllers, if one remote controller is set to remote controller Function Selection mode, "FUNCTION" will be displayed in the other remote controller and its operation will be disabled.
- Button response may at times be slow due to communication processing; this is not a malfunction.

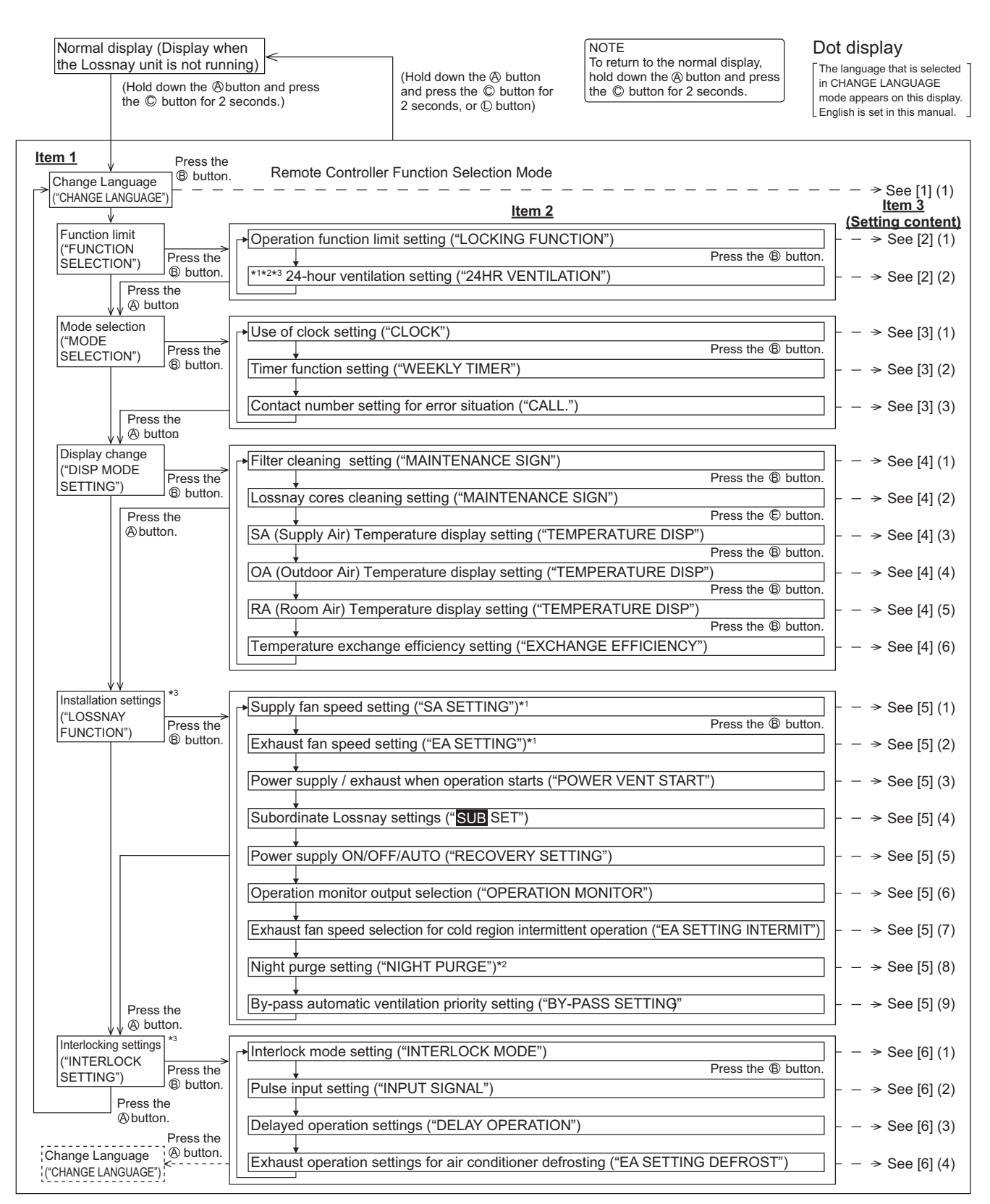

\*1 For the Lossnay models without those functions, those setting items will be nondisplay.

\*2 Those settings can be disabled depending on the other setting conditions.

\*3 When two remote controllers are used, the settings will be displayed only in the main remote controller.

### [1] Change Language

The language that appears on the dot display can be selected. • Press the [① MENU] button to change the language.

Japanese ( $\pm\pi$ ンゴ) (ja), English (en), German (de), Spanish (es), Russian (ru), Italian (it), Chinese (zh), French (fr)

### [2] Function limit

 Operation function limit setting (operation lock) To switch the setting, press the [O ON/OFF] button.

|  | Dot display         | Display | Function                                      | Check |
|--|---------------------|---------|-----------------------------------------------|-------|
|  | LOCKING<br>FUNCTION | oFF     | Operation lock setting is not made.           |       |
|  |                     |         | (Factory setting)                             |       |
|  |                     | no1     | Operation lock setting is made on all buttons |       |
|  |                     |         | other than the [① ON/OFF] button.             |       |
|  |                     |         | Operation lock setting is made on all         |       |
|  |                     | noz     | buttons.                                      |       |

\* To make the operation lock setting valid on the normal screen, it is necessary to press buttons (Press and hold down the FILTER and [④ ON/OFF] buttons at the same time for 2 seconds.) on the normal display after the above setting is made.
\* The same operation is used to cancel the lock.

### (2) 24-hour ventilation setting

Sets whether to stop operation completely or initiate Extra low operation by pressing the  $[\bigcirc$  ON/OFF] button during operation. 24 hour Ventilation cannot be set when the pulse input setting is ON in the interlocking settings.

To switch the setting, press the [ ON/OFF] button.

| Dot display   | Display | Function                                      | Check |
|---------------|---------|-----------------------------------------------|-------|
|               | oFF     | Pressing the [① ON/OFF] button during         |       |
|               |         | operation stops operation. (Factory setting)  |       |
| 0.0 UD        |         | Pressing the [① ON/OFF] button during         |       |
| VENTION       |         | operation initiates Extra low operation.      |       |
| V LITTLE HINT | on      | Pressing the [① ON/OFF] button twice          |       |
|               |         | within three seconds, or pressing and         |       |
|               |         | holding it for five seconds, stops operation. |       |

\* When 24-hour Ventilation is set to on, "24HR VENTILATION" will be displayed in the dot display during Extra low operation. The supply fan will stop and the exhaust fan will perform low notch operation if the system enters cold region intermittent mode during 24 hours operation.

\* For the Lossnay models without those functions, those setting items will be non-display.

### [3] Mode selection

(1) Use of clock setting

To switch the setting, press the [ ON/OFF] button.

| Dot display | Display | Function                           | Check |
|-------------|---------|------------------------------------|-------|
|             | oFF     | The clock function cannot be used. |       |
| CLUCK       |         | The clock function can be used.    |       |
|             | on      | (Factory setting)                  |       |

\* Set to ON to enable Weekly timer and Night purge.

#### (2) Timer function setting

Selects whether to use a Weekly timer, Simple timer, or not to use any timer.

To switch the setting, press the [ ON/OFF] button.

| Dot display       | Function                                                                                                    | Check |
|-------------------|----------------------------------------------------------------------------------------------------|-------|
| WEEKLY<br>TIMER   | The weekly timer can be used. (Factory setting)<br>When the use of clock setting is OFF, the "WEEKLY<br>TIMER" cannot be used. |       |
| SIMPLE<br>TIMER   | The simple timer can be used.                                                                                                  |       |
| TIMER MODE<br>OFF | The timer mode cannot be used.                                                                                                 |       |

(3) Contact number setting for error situation

To switch the setting, press the [ ON/OFF] button.

| Dot display | Function                                             |  |
|-------------|------------------------------------------------------|--|
| CALL OFF    | The set contact numbers are not displayed in case of |  |
|             | error. (Factory setting)                             |  |
| CALLOIZO    | The set contact numbers are displayed in case of     |  |
| XXXXXXXX    | error.                                               |  |

\* Setting the contact numbers

To set the contact numbers, follow the following procedures.

Move the flashing cursor to set numbers. Press the OPERATION buttons to move the cursor to the right (left). Press the [① CLOCK] buttons to set the numbers. Pressing the CLEAR button will clear the set number.

### [4] Display change

(1) Filter cleaning setting

Set to OFF to disable Filter maintenance display. To switch the setting, press the [④ ON/OFF] button.

| Dot display | Display | Other indicators   | Function                                                              | Check |
|-------------|---------|--------------------|-----------------------------------------------------------------------|-------|
| MAINTENAN-  | on      | CLEANING<br>FILTER | With maintenance sign<br>(cumulative operation<br>time : 3000 hours)* |       |
| SE SIGN     | oFF     | CLEANING<br>FILTER | No maintenance sign<br>(Factory setting)                              |       |

\* For Extra low fan speed, half of the actual operation time is added to the normal cumulative time.

(2) Lossnay cores cleaning setting

Set to ON to enable Lossnay core maintenance display To switch the setting, press the [① ON/OFF] button.

| Dot display | Display | Other indicators | Function                                                             | Check |
|-------------|---------|------------------|----------------------------------------------------------------------|-------|
| MAINTENAN-  | on      | CLEANING<br>CORE | With maintenance sign<br>(cumulative operation<br>time: 6000 hours)* |       |
| SE SIGN     | oFF     | CLEANING<br>CORE | No maintenance sign<br>(Factory setting)                             |       |

\* For Extra low fan speed, half of the actual operation time is added to the normal cumulative time.

(3) SA Temperature Display Setting

Set whether or not to display the SA temperature. Press the [ O ON/OFF] button to switch between the following settings.

| Dot display | Display | Other indicators | Function                                   | Check |
|-------------|---------|------------------|--------------------------------------------|-------|
| TEMPERA-    | on      | SA               | Temperature displayed<br>(factory setting) |       |
| IONE DISP   | oFF     | SA               | Temperature not displayed                  |       |
|             |         |                  |                                            |       |

\* The indicated temperature is the value of the Lossnay set as the main unit.
\* During By-pass operation, the SA temperature is not indicated even if display is set to ON.

### (4) OA Temperature Display Setting

Set whether or not to display the OA temperature. Press the [④ ON/OFF] button to switch between the following settings.

| Dot display | Display | Other indicators | Function                                   | Check |
|-------------|---------|------------------|--------------------------------------------|-------|
|             | on      | OA               | Temperature displayed<br>(factory setting) |       |
| IONE DISP   | oFF     | OA               | Temperature not displayed                  |       |

The indicated temperature is the measured OA intake temperature in the Lossnay unit set as the main unit. The indicated OA temperature may differ from the actual OA temperature.

#### (5) RA Temperature Display Setting

Set whether or not to display the RA temperature. Press the [ ① ON/OFF] button to switch between the following settings.

| Dot display           | Display | Other indicators | Function                                   | Check |
|-----------------------|---------|------------------|--------------------------------------------|-------|
| TEMPERA-<br>TURE DISP | on      | RA               | Temperature displayed<br>(factory setting) |       |
|                       | oFF     | RA               | Temperature not displayed                  |       |

\* The indicated temperature is the measured RA intake temperature in the Lossnay unit set

as the main unit. The indicated RA temperature may differ from the actual RA temperature. \* During By-pass operation, the RA temperature is not indicated even if display is set to ON.

(6) Exchange Efficiency Correction

Correct the exchange efficiency for calculating the SA temperature (calculated value). Use the [ G CLOCK buttons  $\bigtriangledown$  Back] to chage the value by -1%, and use the [ G CLOCK buttons  $\bigtriangleup$  Ahead] to change the value by +1%. \* Setting range: 30 to 99%

| Dot display            | Display | Function               | Check |
|------------------------|---------|------------------------|-------|
| EXCHANGE<br>EFFICIENCY | 30~99   | Factory setting: 70(%) |       |

### [5] How to Display the Temperature

Each press of the Return button switches between the display and non-display of the OA/RA inlet temperature\*<sup>1</sup> and heat-exchanged SA temperature (calculated value)\*<sup>2</sup>. (the temperature is not displayed when the temperature display setting is set to OFF.)

| Ventilation mode | Operation section | Display(example)                       |
|------------------|-------------------|----------------------------------------|
| HEAT EX.         | BACK              | HEATEX.<br>/ ∐°COA SA 2 /°C<br>RA 25°c |
| BY-PASS          | BACK              | BY-PASS SA                             |

\*1 The temperatures displayed on the remote controller are the temperatures detected at the inlet port of the product main unit, and may differ from the actual OA temperature and RA temperature.

- \*2 The calculated value for standard exchange efficiency is displayed, so the indicated temperature may differ from the actual SA temperature. If you want to display a value that is closer to the actual temperature, perform exchange efficiency correction.
- During By-pass operation, the temperature is not displayed for the RA and SA (calculated value). Note

If a temperature display setting is set to OFF (not displayed) in the switch display settings of the remote controller function selector, the temperature for that location is not displayed.

- If the temperature sensor detection temperature becomes 104°F(40°C) or more or 14°F(-10°C) or less, the indications for both RA and OA become "- -", and the indication for SA also becomes "- -"
- If an error occurs, the correct temperature may not be displayed.

### [5] Installation settings

(1) Supply fan speed setting (SW2-4,9) Set supply to Extra High/High fan speed notch selection or Low fixed (multi ventilation mode).

To switch the setting, press the [ ON/OFF] button.

|  | Dot display   | Display | Function                                                | Check |
|--|---------------|---------|---------------------------------------------------------|-------|
|  | SA<br>SETTING | SH : L  | Used at "Extra High" and "Low" fan speed                |       |
|  |               | H:L     | Used at "High" and "Low" fan speed<br>(Factory setting) |       |
|  |               | L       | Fixed at "Low" fan speed (multi ventilation mode)       |       |

(2) Exhaust fan speed setting (SW2-5.10) Set exhaust to Extra High/High fan speed notch selection or Low fixed (multi ventilation mode).

To switch the setting, press the [ ON/OFF] button.

| Dot display   | Display | Function                                                | Check |
|---------------|---------|---------------------------------------------------------|-------|
| EA<br>SETTING | SH : L  | Used at "Extra High" and "Low" fan speed                |       |
|               | H:L     | Used at "High" and "Low" fan speed<br>(Factory setting) |       |
|               | L       | Fixed at "Low" fan speed (multi ventilation mode)       |       |

(3) Power supply / exhaust when operation starts (SW2-3) Set whether or not to perform power exhaust (30 minutes of fixed High (Extra High) fan speed) at start-up. When set to 24-hour Ventilation, pressing the [① ON/OFF] button stops and re-starts operation. To switch the setting, press the [ ON/OFF] button.

| Dot display         | Display | Function                                                                                                    | Check |
|---------------------|---------|----------------------------------------------------------------------------------------------------|-------|
|                     | oFF     | Normal (Factory setting)                                                                                                    |       |
| POWER VENT<br>START | on      | Power supply / exhaust is performed at<br>start-up (After 30 minutes, the system<br>switches to enable fan speed adjustment<br>from the remote controller) |       |

\* If power supply / exhaust is performed at start-up, the notch can be changed with the Fan speed Adjustment button.

(4) Subordinate Lossnay settings

Enables/disables usage of the supply and exhaust fan speed [5] (1) to (3) above] remote controller settings for the subordinate Lossnay. If set to "dIP", only the main Lossnay will operate at the remote controller fan speed settings. The subordinate Lossnay will operate using the main unit Dip switch settings.

To switch the setting, press the [ ON/OFF] button.

| Dot display | Display | Function                                                                                                 | Check |
|-------------|---------|----------------------------------------------------------------------------------------------------|-------|
| डगड         | RC      | Enables function settings for the<br>subordinate Lossnay via the remote<br>controller. (Factory setting) |       |
| SET SET     | dIP     | Disables function settings for the<br>subordinate Lossnay via the remote<br>controller.                  |       |

(5) Power supply ON/OFF/AUTO (SW2-6) (SW5-4) Controls stop and start operation by turning the power supply (208-230V) for the Lossnay on and off.

To switch the setting, press the [ ON/OFF] button.

| Dot display         | Display | Function                                | Check |
|---------------------|---------|-----------------------------------------|-------|
| RECOVERY<br>SETTING | oFF     | Stop when the power is ON               |       |
|                     |         | (Factory setting)                       |       |
|                     | on      | Start when the power is ON              |       |
|                     |         | Resume at the same operation mode (stop |       |
|                     | AULO    | or start) before power off              |       |

(6) Operation monitor output selection (SW5-2) Selects whether the operation monitor output will apply to the exhaust fan (duing operation) or the supply fan. To switch the setting, press the [ ON/OFF] button.

| Dot display | Display | Function                                                            | Check |
|-------------|---------|---------------------------------------------------------------------|-------|
| OPERATION   | 1       | Corresponds to opertation mode output exhaust fan (Factory setting) |       |
| MONITOR     | 2       | Corresponds to operation mode output<br>supply fan                  |       |

(7) Exhaust fan speed selection for cold region intermittent operation (SW5-9)

Selects the exhaust fan speed during cold region intermittent operation. To switch the setting, press the [ ON/OFF] button.

| Dot display | Display | Function                                                                | Check |
|-------------|---------|-------------------------------------------------------------------------|-------|
| EA SETTING  | oFF     | Exhaust fan stops.                                                      |       |
|             | Lo      | Exhaust fan operates at "Low" (fixed) fan speed.                        |       |
|             | on      | Exhaust fan operates normally (with no notch Change). (Factory setting) |       |

### (8) Night purge setting

Night purge operation is used in the summer to automatically ventilate a room at night while the air conditioner is stopped, to discharge accumulated heat and thereby reduce the air conditioning load the next morning. Enables or disables Night purge operation. To switch the setting, press the [ ) ON/OFF] button.

| Dot display    | Display | Function                      | Check |
|----------------|---------|-------------------------------|-------|
| NIGHT<br>PURGE | oFF     | Night purge mode is inactive. |       |
|                |         | (Factory setting)             |       |
|                | on      | Night purge mode is active.   |       |

\* See page 14 of the Operation Manual for details on Night purge.

\* Night purge cannot be used with the Simple timer.

(9) By-pass automatic ventilation priority setting (SW2-7) Selects the AUTO ventilation adjustment (AUTO) pattern.

| To switch the s | etting, p | ress the [O ON/OFF] button. |
|-----------------|-----------|-----------------------------|
| Det diaplay     | Disalari  | E un attain                 |

| Dot display | Display | Function                            | Спеск |
|-------------|---------|-------------------------------------|-------|
| BYPASS      | 1       | Normal (Factory setting)*1          |       |
| SÉTTING     | 2       | Outdoor air cooling priority mode*2 |       |
|             |         |                                     |       |

\*1 When the night purge is set by the remote controller, night purge operation starts at a temperature of 82°F (28°C) (within 24 hours).

\*2 When the night purge is set by the remote controller, night purge operation starts at a temperature of 63°F (17°C) (within 24 hours).

### [6] Interlocking settings

(1) Interlock mode setting (SW5-78) These settings indicate how Lossnay should operate when external devices are started or stopped. To switch the setting, press the [ ON/OFF] button.

| Dot display       | Display | Function                           | Check |
|-------------------|---------|------------------------------------|-------|
| INTERLOCK<br>MODE | onoF    | ON/OFF interlock (Factory setting) |       |
|                   | on      | ON interlock                       |       |
|                   | oFF     | OFF interlock                      |       |
|                   | οUΓ*    | External input given priority      |       |

\* External input signal priority cannot be set when the pulse input setting is ON.

(2) Pulse input setting (SW2-2) Set as shown when connecting the pulse signal equipment from a building maintenance system to an external input. To switch the setting, press the [ ON/OFF] button.

Function Dot display Display Check No pulse input (Factory setting) INPUT oFF SIGNAL Pulse input on

24-hour Ventilation cannot be set when the pulse input setting is ON.

(3) Delayed operation settings (SW5-1) Selects whether or not to perform delayed operation when either an air conditioner or external equipment is running. To switch the setting, press the [ ) ON/OFF] button.

| Dot display | Display | Function                             | Check |
|-------------|---------|--------------------------------------|-------|
| DELAY       | oFF     | No operation delay (Factory setting) |       |
| OPERATION   | on      | Operation delay of 30 minutes        |       |

\* Delayed operation cannot be used when the pulse input setting is ON.

(4) Exhaust operation settings for air conditioner defrosting (SW5-3) Set the operation of the exhaust fan (with the air supply fan is stopped) during Mitsubishi air conditioner defrost mode when the Lossnav unit is connected to the air conditioner with a duct. To switch the setting, press the [ ON/OFF] button.

| Dot display | Display | Function                    | Check |
|-------------|---------|-----------------------------|-------|
| EA SETTING  | oFF     | Stop                        |       |
| DEFROST     | on      | Operation (Factory setting) |       |

# **13. Lossnay Remote Controller (PZ-41SLB-E)**

# **Operation**

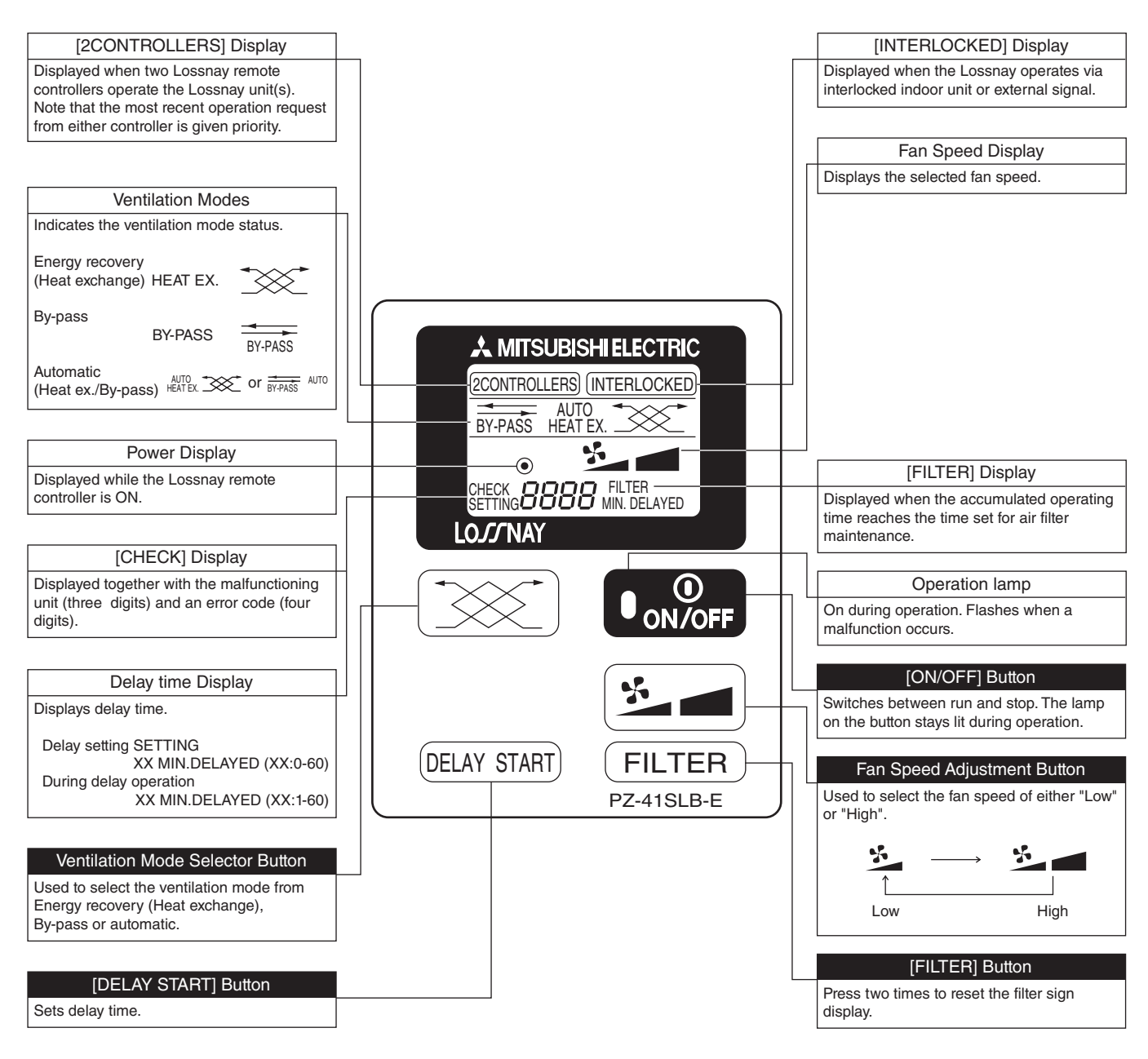

## Note:

• When power is restored after an outage or when the breaker for an electric junction box is reset, all modes will return to the condition before the supply of power was interrupted.

(For details, refer to the PZ-41SLB-E Instruction Book and Installation Manual or LGH-F-RX3 Technical Manual.)

# 14. Lossnay M-NET Remote Controller (PZ-52SF-E)

# **Operation**

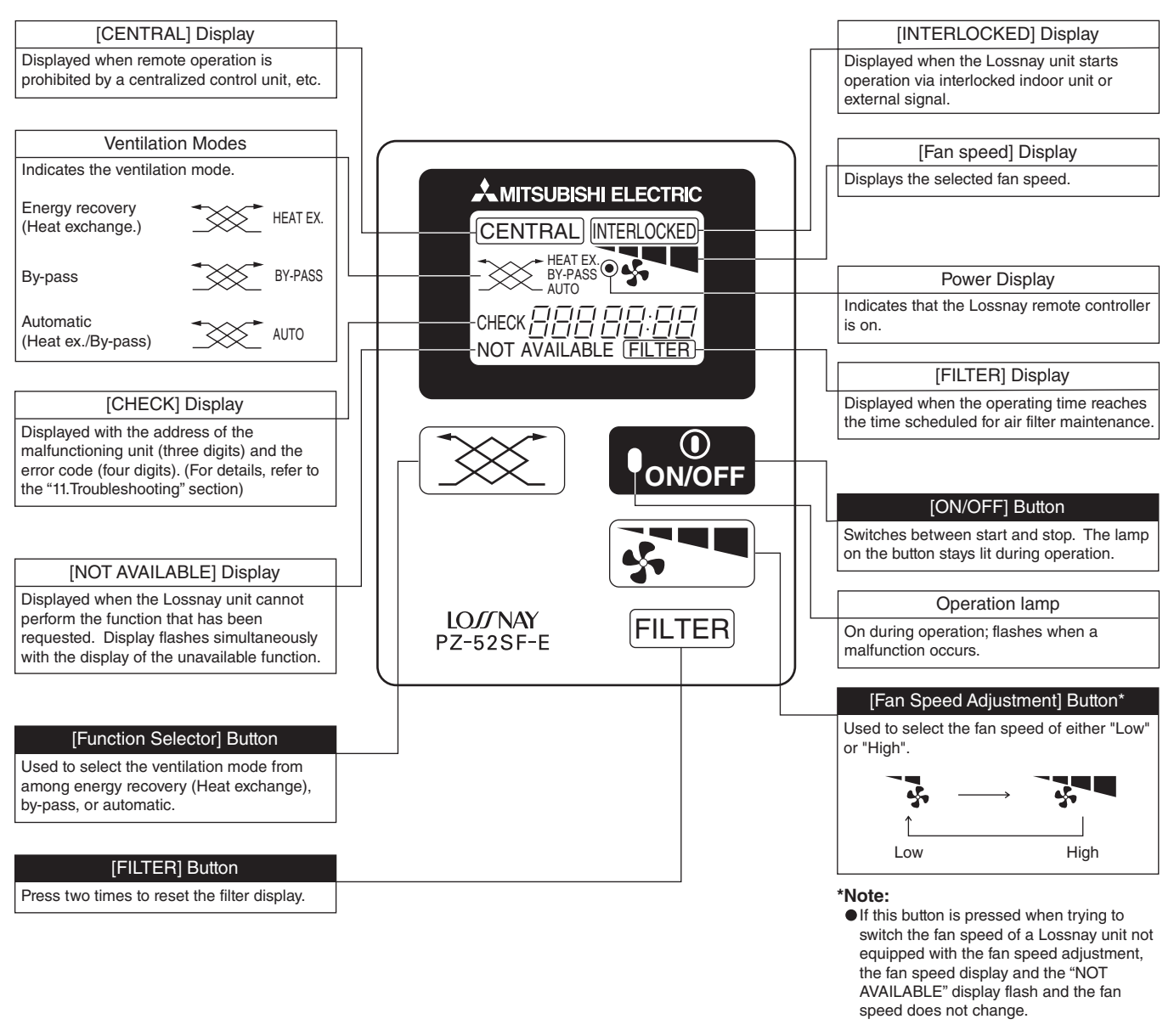

(For details, refer to the PZ-52SF-E Instruction Book and Installation Manual or LGH-F-RX3 Technical Manual.)

# PZ-52SF-E remote controller cannot be used on Lossnay units set for interlocked operation with M-Series or P-Series units.

# **15. Appendix**

# **15.1 Centralized Controller (AG-150A)**

# 15.1.1 Adjusting Indoor Unit Operations

The setting for the control of air conditioning units (general equipments, PWFY) and the permit/prohibit setting from the local remote controller are made on this screen.

\* The screen will show the status of the units at the time the screen is opened, any change that may take place after the screen is opened will not be reflected.

\* The changes made on the screen will not be reflected until the OK button is pressed.

(1) Air conditioning unit group

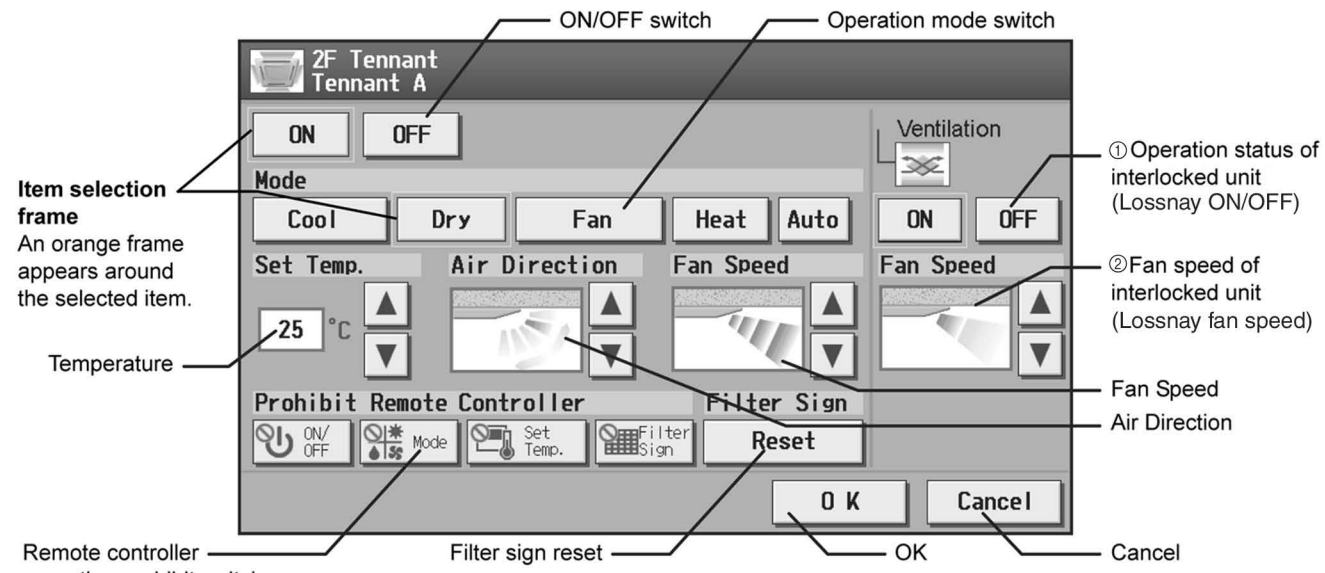

operation prohibit switch

|   | Function               | Operation method                                                   | Display                                                           |
|---|------------------------|--------------------------------------------------------------------|-------------------------------------------------------------------|
| 1 | Ventilation ON/<br>OFF | Select the ON/OFF status for the interlocked unit.                 | An orange frame will appear around the selected operation status. |
| 2 | Ventilation Fan speed  | Set the fan speed with<br>the Up/Down arrows<br>below "Fan Speed". | 2-speed model: → → ····                                           |
|   |                        |                                                                    | (Low) (High)                                                      |
|   |                        |                                                                    | (Fan speed setting is not available on some indoor units.)        |

\* For details on other function settings, refer to the manual for the AG-150A.

### (2) Ventilation equipment (LOSSNAY) group

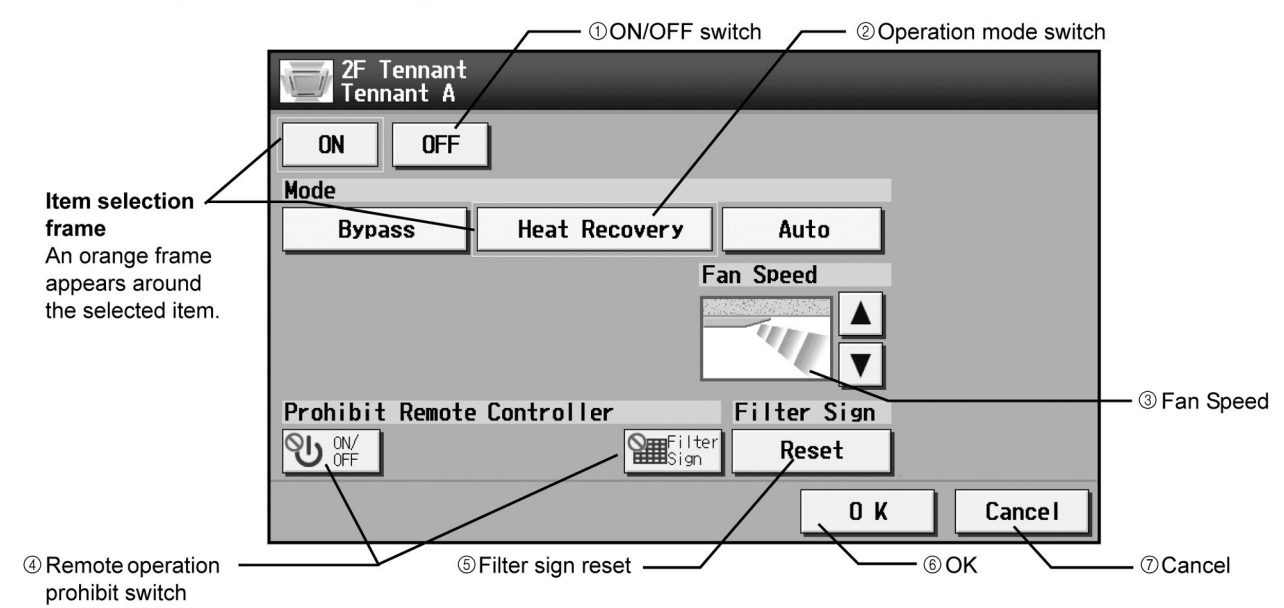

|   | Function                   | Operation method                                                               |                                                                                                    | Dis                                                     | play                       |                      |  |  |  |  |  |
|---|----------------------------|--------------------------------------------------------------------------------|----------------------------------------------------------------------------------------------------|---------------------------------------------------------|----------------------------|----------------------|--|--|--|--|--|
| 1 | ON/OFF                     | Select the operation status (ON or OFF).                                       | An orange frame will                                                                                                    | An orange frame will appear around the selected button. |                            |                      |  |  |  |  |  |
| 2 | MODE                       | Select the desired<br>operation mode from<br>one of the icons below<br>"Mode". | An orange frame will appear around the selected mode.                                                                                           |                                                         |                            |                      |  |  |  |  |  |
| 3 | Fan speed                  | Use the Up/Down<br>arrows below "Fun<br>Speed" to set the fan<br>speed.        | 2-speed model: →                                                                                                    | (Low) (Hig                                              | $\rightarrow$              |                      |  |  |  |  |  |
| 4 | Remote Prohibit controller | Press the button that<br>corresponds to the                                    | Pressing of each button toggles through the following three options:<br>Retention of current status $\rightarrow$ Permit $\rightarrow$ Prohibit |                                                         |                            |                      |  |  |  |  |  |
|   |                            | setting to permit or<br>prohibit the operation                                 |                                                                                                    | Retention of<br>current status                          | Permit                     | Prohibit             |  |  |  |  |  |
|   |                            | from the remote<br>controller. The functions                                   | ON/OFF                                                                                                    | С<br>С                                                  | ዑ                          | ©U                   |  |  |  |  |  |
|   |                            | are as follows: ON/OFF<br>and filter sign reset.                               | Filter sign reset                                                                                                    |                                                         |                            |                      |  |  |  |  |  |
| 5 | Filter sign reset          | Press "Reset" under<br>"Filter Sign".                                          | Filter cleaning warnin                                                                                                    | g sign will be cleared                                  | I. (Cumulative operat      | tion time is reset.) |  |  |  |  |  |
| 6 | ОК                         | Press the OK button to reflect the change.                                     | Pressing the OK butto<br>screen (Floor layout o                                                                                                 | on saves the setting a<br>or Block display).            | and takes the screen       | back to the previous |  |  |  |  |  |
|   | Cancel                     | Press the Cancel button to cancel the change.                                  | Pressing the Cancel<br>previous screen (Floo                                                                                                    | button cancels the ch<br>or layout or Block disp        | ange and takes the solay). | screen back to the   |  |  |  |  |  |

## 15.1.2 Group Setting

Touch the [Groups] tab in the screen that appears when [Initial Settings] on the menu bar in the setting change window is touched to open the group setting window and set and register the group names for the air conditioning units or general equipment to be connected to AG-150A. Note: If the user logs in as a building manager, some of the operations may be prohibited.

- Note: If the system is connected to the TG-2000A, make all settings and changes from the TG-2000A so that the data in TG-2000A and AG-150A will match.
- Note: A contact on the genera interface device is regarded as one unit. The number of units that can be connected to AG-150A is up to 50.
- Note: Air-conditioners and general equipment cannot be in the same group.
- Note: Remote controllers or system controllers cannot be connected to general equipment.

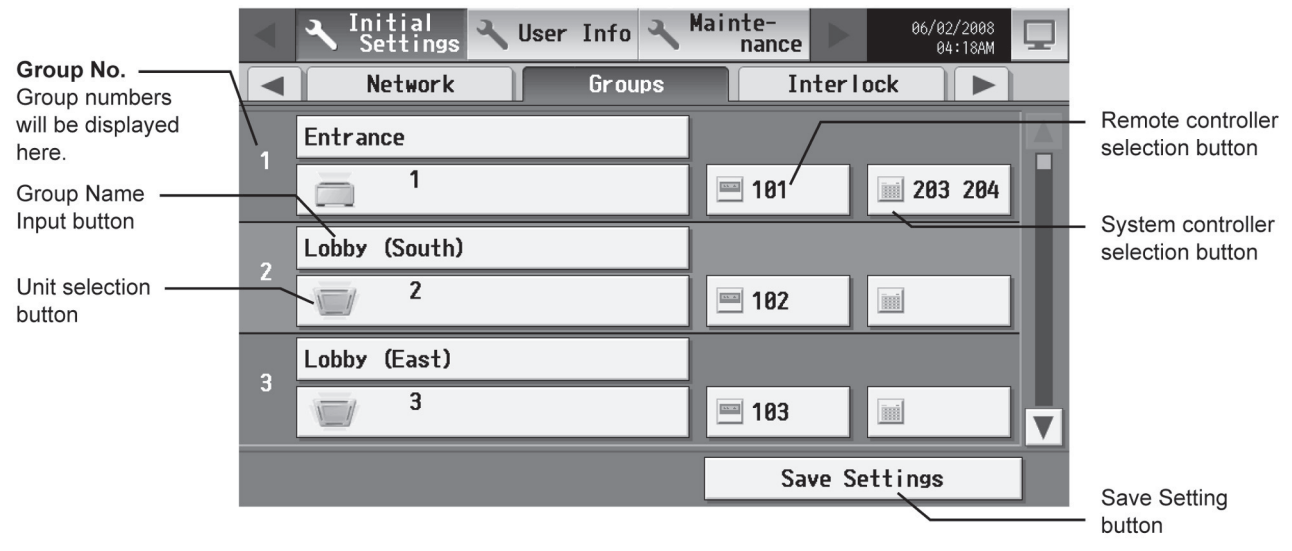

### 1) Setting the Group Name

Press the Group name input button, and enter the group name on the keyboard that appears in 20 characters or less. Note: The following characters cannot be used in the group name: < > & " '

### 2) Registering air conditioner units in the group

(1) To register air conditioning units, select the unit selection button of the group to which the air conditioning units will be assigned. Touch the model selection button on the window that appears to display air conditioning units. (To register a ventilation device call up "LOSSNAY", and to register a water heater call up "Hot water supply" on the screen.) Then touch the numbers that are assigned to the units to register. An orange frame will appear around the units that are selected.

Touch again to deselect the selected item (no orange frame).

Press the [OK] button to save the changes, or touch the [Cancel] button to go back to the previous screen without saving any changes.

Note: A maximum of 16 air conditioner units can be registered in one group.

Note: To change the registered units to air-conditioners in the group in which general equipment is registered, disconnect the general equipment first.

Note: Only the same type of equipment (e.g., only the air conditioning units) can be registered to each group.

| Model selection | Group1 Entrance    | - Unit selection |    |    |    |    |    |    |    |      |        |  |
|-----------------|--------------------|------------------|----|----|----|----|----|----|----|------|--------|--|
| button          | Model Unit Address |                  |    |    |    |    |    |    |    |      | button |  |
|                 | Air-conditioners   | 1                | 2  | 3  | 4  | 5  | 6  | 7  | 8  | 9    | 10     |  |
| Icon selection  | Icon               | 11               | 12 | 13 | 14 | 15 | 16 | 17 | 18 | 19   | 20     |  |
| button .        |                    | 21               | 22 | 23 | 24 | 25 | 26 | 27 | 28 | 29   | 30     |  |
|                 |                    | 31               | 32 | 33 | 34 | 35 | 36 | 37 | 38 | 39   | 40     |  |
|                 |                    | 41               | 42 | 43 | 44 | 45 | 46 | 47 | 48 | 49   | 50     |  |
|                 |                    |                  |    |    |    |    |    |    |    |      |        |  |
|                 |                    |                  |    |    |    |    |    |    |    |      |        |  |
|                 |                    |                  |    |    |    | ļ  | 0  | IK |    | Canc | el     |  |

(2) To change the icons, touch the icon selection button, and select the desired icon from the ones that appear.

|                                                                                    | Group1 Entrance |
|------------------------------------------------------------------------------------|-----------------|
| Item selection frame<br>An orange frame<br>appears around the<br>selected unit(s). |                 |
|                                                                                    | OK Cancel       |

(3) To register a remote controller to a group, touch the remote controller selection button to bring up the remote controller selection window, and then touch the numbers that are assigned to the units to resister. An orange frame will appear around the selected items. Touch again to deselect the selected items. Touch again to deselect the selected items. Touch again to deselect the selected item (no orange frame). Press the [OK] button to save the changes, or touch the [Cancel] button to go back to the previous screen without saving any changes. Note: A maximum of 2 remote controllers can be registered in one group.

Note: MA remote controllers do not need to be registered to a group.

- \* Only one remote controller can be connected to a system to which three system controllers are connected. No remote controllers can be connected to a system to which four system controllers are connected. (The maximum connectable number is four including system controllers.)
- \* The remote controllers that are registered to another group will be grayed out and not available for selection.

|   | A Initial A Hear Info A Mainte- 06/02/2008 |   |
|---|--------------------------------------------|---|
|   | Group1 Entrance                            | _ |
|   | Remote Controller                          |   |
| 1 | 181 102 103 104 105 106 107 108 109 110 🔺  | F |
|   | 111 112 113 114 115 116 117 118 119 120    |   |
| 2 | 121 122 123 124 125 126 127 128 129 130    |   |
|   | 131 132 133 134 135 136 137 138 139 140    |   |
|   | 141 142 143 144 145 146 147 148 149 158    |   |
| 3 |                                            |   |
|   | OK Cancel                                  | Ľ |
|   | JAAC DETTINAS                              | 1 |

- (4) To register a system controller to a group, touch the system controller selection button to bring up the system controller selection window, and then touch the numbers that are assigned to the unit to resister. An orange frame will appear around the selected items. Touch again to deselect the selected item (no orange frame). Press the [OK] button to save the changes, or touch the [Cancel] button to go back to the previous screen without saving any changes. Note: The combined number of system controllers and remote controls cannot exceed four.
  - Note: K-transmission converters do not need to be registered.

|   | a  | Iniț | ial   | a     | lleor | Inf | <u> </u> | Maiı | nte- |     |      | 06/02/20 | 88 |
|---|----|------|-------|-------|-------|-----|----------|------|------|-----|------|----------|----|
|   | Gr | oup1 | Entra | nce   | -     | -   | -        | -    | -    | -   | -    |          |    |
|   |    | Syst | tem C | ontro | oller |     |          |      |      |     |      |          |    |
| 1 |    | 0    | 201   | 202   | 203   | 204 | 205      | 206  | 207  | 208 | 209  | 210      |    |
|   |    |      | 211   | 212   | 213   | 214 | 215      | 216  | 217  | 218 | 219  | 220      |    |
| 2 |    |      | 221   | 222   | 223   | 224 | 225      | 226  | 227  | 228 | 229  | 230      |    |
|   |    |      | 231   | 232   | 233   | 234 | 235      | 236  | 237  | 238 | 239  | 240      |    |
| 2 |    |      | 241   | 242   | 243   | 244 | 245      | 246  | 247  | 248 | 249  | 250      |    |
| 3 |    |      | _     |       |       |     |          |      |      |     |      |          |    |
|   |    |      |       |       |       |     |          |      | 0    | <   |      | Cancel   |    |
|   |    |      |       |       |       |     |          |      | 3    | ave | Jett | 11132    |    |

- (5) Press [Save setting] on the group setting window to save the settings.
- \* When changes are made to the settings, it will take a few minutes for the screen to return to the Main menu.

### 3) Registering general equipment in the group

- (1) To register general equipment, touch the unit selection button of the group to set. Select [General equipment (via PAC-YG66DCA)] on the window that appears to bring up the general equipment registration window. Next, touch the unit number of the general interface (PAC-YG66DCA) that is connected to the general equipment to be registered. (A yellow green frame will appear around the selected items.) Select the contact number to which the general equipment is connected, and touch the number assigned to another unit to register the first selected item to the group (The yellow green frame will change to an orange frame.) The item with a yellow green frame is the currently selected unit, and the ones with an orange frame are the units that are already registered to a group. To cancel the connection, select the unit number and touch the selected contact number to deselect it (no orange frame). Press the [OK] button to save the changes, or touch the [Cancel] button to go back to the previous screen without saving any changes. Note: A maximum of 16 general equipment can be registered in one group.
  - Note: A maximum of 16 general equipment can be registered in one group.
  - Note: To change the registered units to general equipment in the group in which air-conditioners are registered, disconnect the air conditioners first.

Note: Only general equipments can be registered to the same group (no air conditioning units, LOSSNAY units, or PWFY).

| Item selection frame —<br>A yellow-green frame<br>will appear around the | Group1 Entrance<br>Model               | Unit | Add | ress  |    |    |    |    |    | _    |    | Unit selection   |
|--------------------------------------------------------------------------|----------------------------------------|------|-----|-------|----|----|----|----|----|------|----|------------------|
| currently selected unit<br>address(es).                                  | General Equipment<br>(via PAC-YG66DCA) | 1    | 2   | 3     | 4  | 5  | 6  | 7  |    | 9    | 10 |                  |
| An orange frame will                                                     | Icon                                   | 11   | 12  | 13    | 14 | 15 | 16 | 17 | 18 | 19   | 20 |                  |
| appear around the                                                        |                                        | 21   | 22  | 23    | 24 | 25 | 26 | 27 | 28 | 29   | 30 |                  |
|                                                                          | Allow Uperations                       | 31   | 32  | 33    | 34 | 35 | 36 | 37 | 38 | 39   | 40 |                  |
| General equipment —                                                      | In batch and on<br>/individual group   | 41   | 42  | 43    | 44 | 45 | 46 | 47 | 48 | 49   | 50 | Contact point    |
| operation setting                                                        | Monitor                                | Cont | act | Point | s  | _  | _  |    |    |      |    | selection button |
| Caparal aquinment                                                        | /Output status                         | 1    | 2   | 3     | 4  | 5  | 6  |    |    |      |    |                  |
| display setting button                                                   |                                        |      |     |       |    | [  | C  | )K |    | Canc | el |                  |

(2) To change the icons, touch the icon selection button, and select the desired icon from the ones that appear.

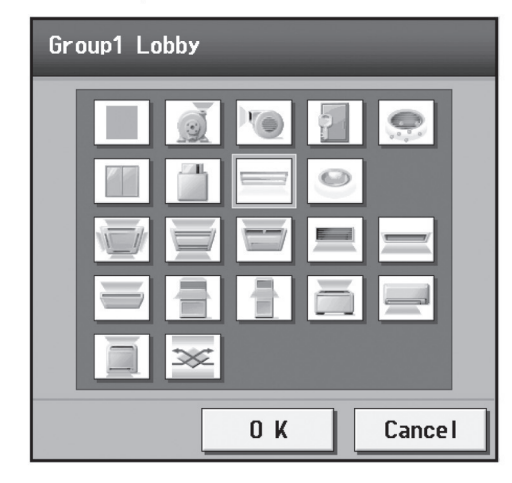

(3) In the [Allow Operation] section, select whether to enable or disable the ON/OFF operation on the Web browser or on the TG-2000A operation screen. Select [In batch and on individual group] to enable only when the collective operation is performed. Select [On individual group] to enable in each group. Select [No operation (Monitor only)] to disable.

|                                                  | Operations                       |
|--------------------------------------------------|----------------------------------|
| General equipment<br>operation setting<br>button | In batch and on individual group |

(4) In the [Monitor] section, select whether to display I/P to or from the general equipment on the monitor screen.

|                                                    | Monitor |        |  |
|----------------------------------------------------|---------|--------|--|
| General equipment ———<br>display setting<br>button | Output  | status |  |

(5) Press the [Save setting] on the group setting window to save the settings.

### 15.1.3 Interlocked Setting

To interlock the ON/OFF operation of LOSSNAY and indoor units, touch [Interlock] on the window that appears when [Initial Settings] on the menu bar in the setting change window is touched, and make the interlock settings.

Note: If the user logs in as a building manager, the operations may be prohibited.

Note: If the system is connected to the TG-2000A, make all settings and changes from the TG-2000A so that the data in TG-2000A and AG-150A will match.

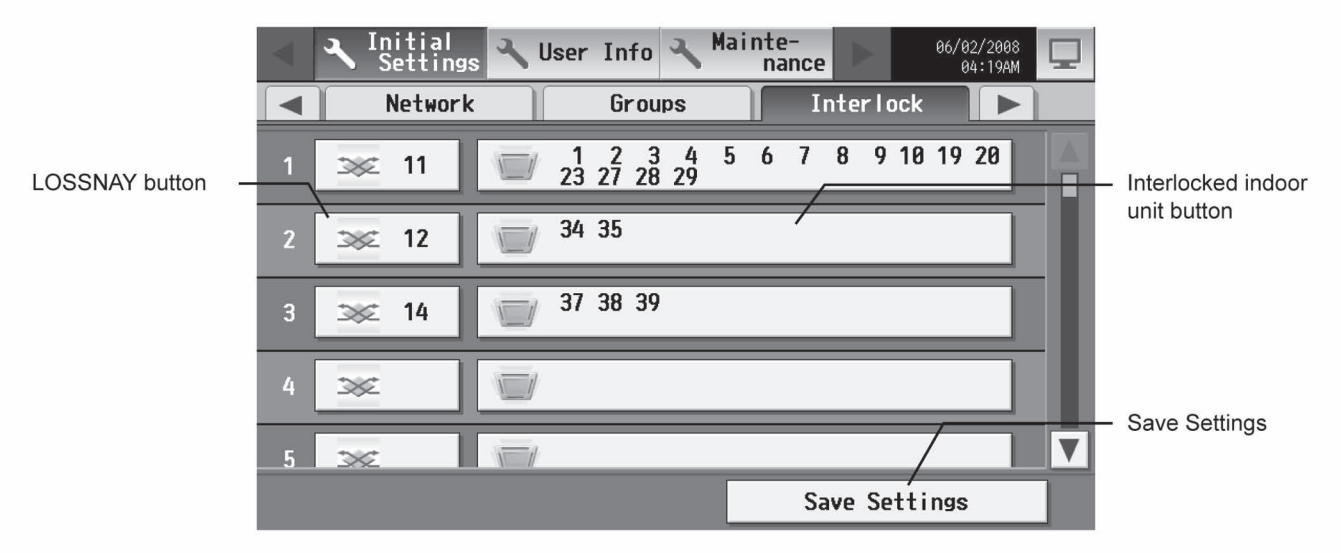

(1) To make the interlock setting for a LOSSNAY, first, touch the LOSSNAY button to bring up the LOSSNAY selection window. Touch the number assigned to the unit to be registered to select it. An orange frame will appear around the selected items. Touch again to deselect the selected items. Touch again to deselect the selected item (no orange frame). Press the [OK] button to save the changes, or touch the [Cancel] button to go back to the previous screen without saving any changes.

| $\triangleleft$ | 🧕 Iniția |       | L He  | or T | nfo | a M | ainte | <u></u> | -  | 06/02/2008 |   |
|-----------------|----------|-------|-------|------|-----|-----|-------|---------|----|------------|---|
|                 |          | -     |       |      |     |     |       |         |    | _          |   |
| 1               | Inter    | locke | d LOS | SNAY |     |     |       |         |    |            |   |
|                 | 1        | 2     | 3     | 4    | 5   | 6   | 7     | 8       | 9  | 10         |   |
| 2               | 11       | 12    | 13    | 14   | 15  | 16  | 17    | 18      | 19 | 20         |   |
| 3               | 21       | 22    | 23    | 24   | 25  | 26  | 27    | 28      | 29 | 30         | · |
|                 | 31       | 32    | 33    | 34   | 35  | 36  | 37    | 38      | 39 | 40         |   |
| 4               | 41       | 42    | 43    | 44   | 45  | 46  | 47    | 48      | 49 | 50         |   |
|                 |          |       |       |      |     |     |       |         | _  |            |   |
| _ 5             |          |       |       |      |     |     |       | OK      |    | Cancel     |   |
|                 |          |       |       |      |     |     |       | Jav     | e  | LLINGS     |   |

(2) Touch the Interlocked indoor unit button to bring up the interlocked indoor unit selection window, and touch the number assigned to the unit to register. An orange frame will appear around the selected items. Touch again to deselect the selected items. Touch again to deselect the selected item (no orange frame). Press the [OK] button to save the changes, or touch the [Cancel] button to go back to the previous screen without saving any changes.

Note: A maximum of 16 indoor units can be registered to operate with one ventilator.

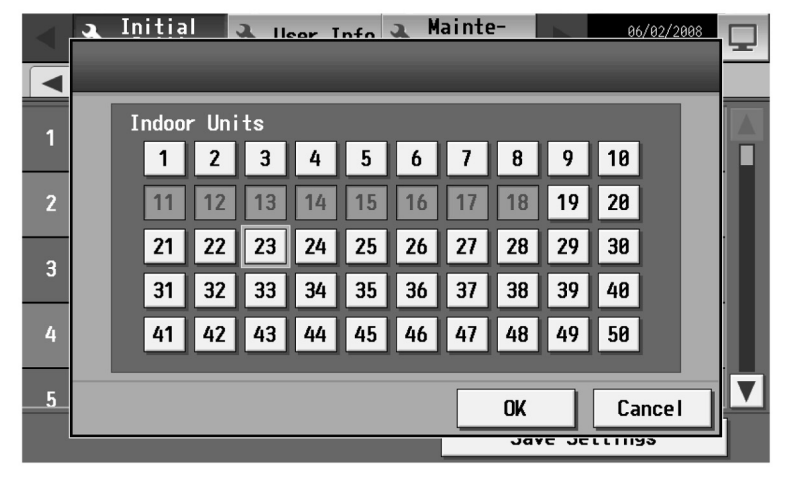

(3) Press the [Save setting] on the LOSSNAY interlock setting window to save the settings.

\* When changes are made to the settings, it will take a few minutes for the screen to return to the Main menu.

# **15.2 Remote Controllers for M-Series or P-Series indoor units**

### MA remote controller (PAR-21MAA)

Without Lossnay interlock and indicators.

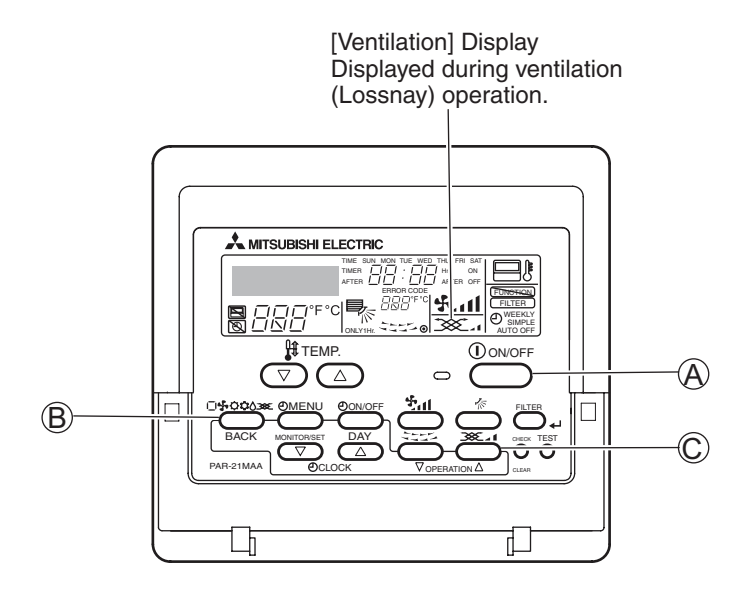

# **15.2.1 Method for operating Lossnay with A-control remote controller (when interlocked with M-Series or P-Series)**

### When operating Lossnay separately

- Press the "ON/OFF" button (a).
- - Use this function when only ventilation is necessary and there isn't a need for heating or cooling.
  - The 🗀 does not display when the unit is not interlocked with a ventilation unit.

## When changing Lossnay fan speed

• Press the "Ventilation" button ©.

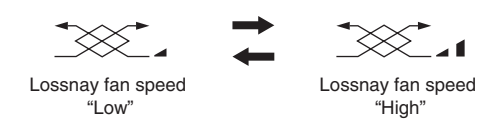

• The setting changes each time the button is pressed.

## When running interlocked ventilation operation

- Press the "ON/OFF" button (a).
  - If there is an interlocked Lossnay unit, it will start operating automatically.
- Press the "Ventilation" button ©.
   The Learney for ane of each to bligh or L
  - The Lossnay fan speed can be set to High or Low.

# **15.2.2 Function Selection**

Perform only when change is necessary with M-Series or P-Series indoor unit.

(Cannot be performed with CITY MULTI control system.)

Set the functions of each indoor unit from the remote controller as required (See Table 1 for a list of functions).

Table 1. Function List (For a detailed description of the factory settings and mode of each indoor unit, refer to the indoor unit installation manual.)

| Function                        | Settings                                                               | Mode number | Setting number | Check | Unit address number             |
|---------------------------------|------------------------------------------------------------------------|-------------|----------------|-------|---------------------------------|
| Power failure automatic         | Not available                                                          | 01          | 1              |       | Unit address number 00          |
| recovery                        | Available (Wait for approximately four minutes after power is restored | ) 01        | 2              |       |                                 |
| Measuring<br>Indoor temperature | Operating average                                                      | 02          | 1              |       |                                 |
|                                 | Set by indoor unit's remote controller                                 | 02          | 2              |       |                                 |
|                                 | Remote controller's internal sensor                                    | 02          | 3              |       | These items are set for all in- |
| LOSSNAY connectivity            | Not Supported (factory setting)                                        | 03          | 1              |       | door units.                     |
|                                 | Supported (indoor unit is not equipped with outdoor-air intake         | ) 03        | 2              |       |                                 |
|                                 | Supported (indoor unit is equipped with outdoor-air intake)            | 03          | 3              |       |                                 |
| Power voltage                   | 240 V                                                                  | 04          | 1              |       |                                 |
|                                 | 220 V, 230 V                                                           | 04          | 2              |       |                                 |
| AUTO mode                       | Energy-saving cycle automatically enabled                              | 05          | 1              |       |                                 |
|                                 | Energy-saving cycle automatically disabled                             | 05          | 2              |       |                                 |
| Filter sign                     | 100 Hr                                                                 | 07          | 1              |       | Unit address number 01 to 04 or |
|                                 | 2500 Hr                                                                | 07          | 2              |       | AL                              |
|                                 | No filter sign indicator                                               | 07          | 3              |       |                                 |
| Fan speed                       | Quiet Standard                                                         | 08          | 1              |       |                                 |
|                                 | Standard High ceiling (1) } PL(H)(A)-P·AA type                         | 08          | 2              |       |                                 |
|                                 | High ceiling High ceiling 2                                            | 08          | 3              |       |                                 |
| Number of air outlets           | Four directions                                                        | 09          | 1              |       |                                 |
|                                 | Three directions                                                       | 09          | 2              |       |                                 |
|                                 | Two directions                                                         | 09          | 3              |       | These items are set for each    |
| Installed options               | Not supported                                                          | 10          | 1              |       | indoor unit.                    |
| (highperformance filter)        | Supported                                                              | 10          | 2              |       |                                 |
| Up/down vane setting            | No vanes                                                               | 11          | 1              |       |                                 |
|                                 | Equipped with vanes (No. 1 set)                                        | 11          | 2              |       |                                 |
|                                 | Equipped with vanes (No. 2 set)                                        | 11          | 3              |       |                                 |
| Energy-saving air flow          | Disabled                                                               | 12          | 1              |       |                                 |
| (Heating mode)                  | Enabled                                                                | 12          | 2              |       |                                 |
| Humidifier                      | Not supported                                                          | 13          | 1              |       | 7                               |
| (Direct Add-on type)            | Supported                                                              | 13          | 2              |       | 7                               |

NOTE: If indoor unit functions were changed after installation was complete, always indicate the set contents by entering  $\bigcirc$  or other mark in the appropriate check field of Table 1.

[Function selection workflow]

The following is an example of "Room temperature detection position" of Table 1. (For the actual setting procedure, see [Setting procedure] ① to ⑩.)

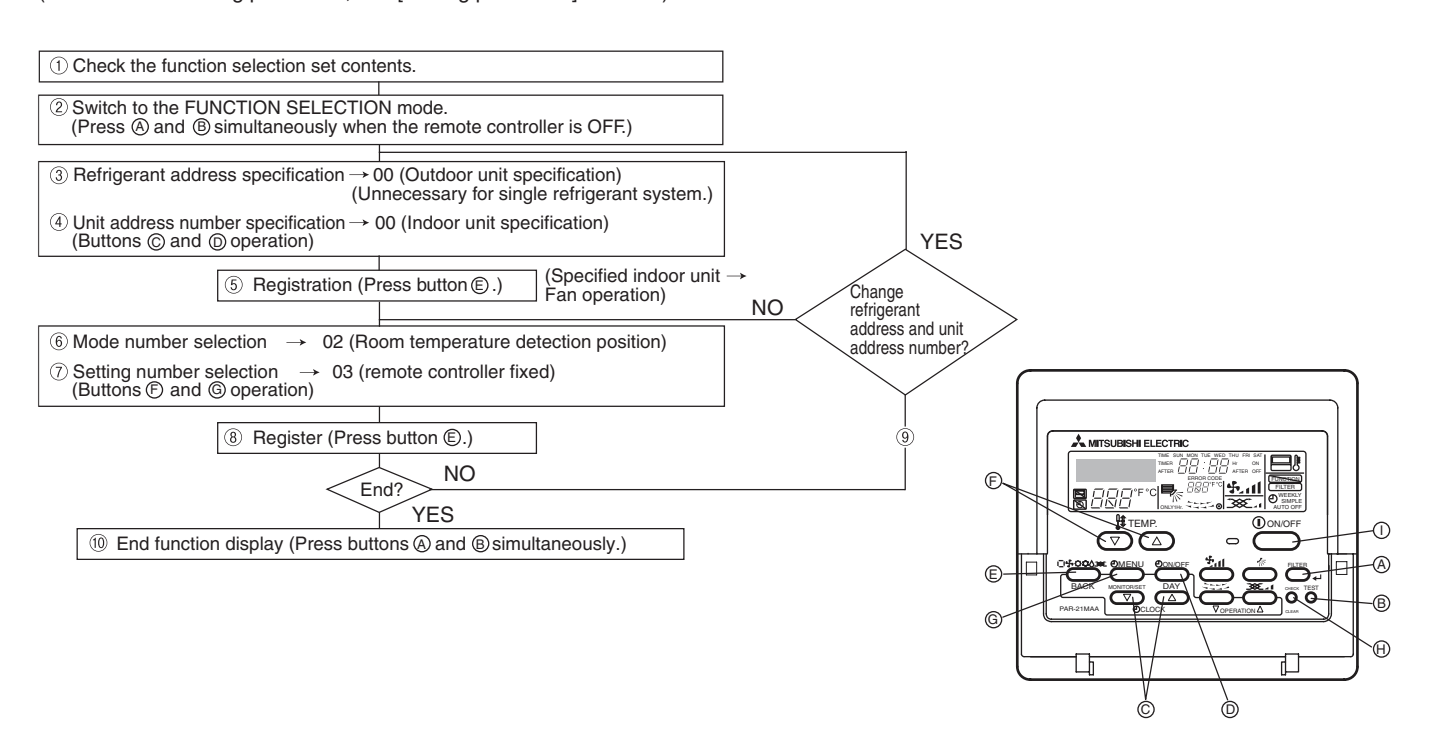

### [Procedure] (Set only when change is necessary.)

| <ol> <li>Check the settings of each mode. When the mode settings were change<br/>Check the settings as described in steps 2 to 7 and change the setting based on the er</li> </ol>                                                                                                    | ed by function selection, the functions of that mode also change.<br>ntries in the Table 1 function seledion. For factory settings, see the indoor unit installation manual.                                                                                                    |
|----------------------------------------------------------------------------------------------------|----------------------------------------------------------------------------------------------------|
| <ul> <li>2 Set the remote controller to OFF.</li> <li>Press and hold down the (A) [FILTER] and (B) [TEST] buttons simultaneously for at least two seconds.</li> <li>"FUNCTION" blinks for a while, then the remote controller display changes to the display shown below.</li> </ul>           | ③ Set the outdoor unit refrigerant address number.<br>When the © [TIMER SET (▽) and (△)] buttons are pressed,<br>the refrigerant address number decreases and increases between 00 and 15.<br>Set it to the refrigerant address number that has function you want to select.<br>(This step is unnecessary for a single refrigerant system.)                                                                                                    |
| Refrigerant address display                                                                                                    |                                                                                                    |
| * If the remote controller turns OFF after the "FUNCTION" and room temp<br>error in the communication. verify that there are no sources of electron                                                                                                    | perature displays " $BB$ " have flashed for two seconds, there probably is an ic noise near the transmission line.                                                                                                    |
| NOTE: If you make a mistake during operation, end function selection                                                                                                    | by step $\textcircled{0}$ and repeat selection from step $\textcircled{2}$ .                                                                                                    |
| ④ Set the indoor unit address number.<br>Press the <sup>①</sup> [Timer selection] button. The unit address number<br>display "" flashes.                                                                                                    | When the $\bigcirc$ [TIMER SET ( $\bigtriangledown$ ) and ( $\triangle$ )] buttons are pressed, the unit address number changes in 00 $\rightarrow$ 01 $\rightarrow$ 02 $\rightarrow$ 03 $\rightarrow$ 04 $\rightarrow$ AL order. Set it to the unit address number of the indoor unit whose functions you want to set.                                                                                                    |
|                                                                                                    |                                                                                                    |
| <ul> <li>* When setting mode 1 to 3, set the unit address number to "00".</li> <li>* When setting modes 7 to 11:</li> <li>- When setting for each indoor unit, set the unit address number to "01-<br/>when batch setting for all indoor units, set the unit address number to "11-</li> </ul> | 04".<br>"Al "                                                                                                    |
|                                                                                                    |                                                                                                    |
| (5) Refrigerant address and unit address number registration<br>Press the (E) [Mode selection] button. The refrigerant address and<br>unit address number are registered.<br>The mode number display "" will flash                                                                             | When registered via the (E) [Mode selection] button, the registered indoor unit begins fan operation. When you want to know the location of the indoor units of the unit address number whose functions were selected, check here. When the unit address number is 00 or AL, all the indoor units of the selected refrigerent address perform the fan operation.                                                                                                    |
|                                                                                                    | Ex) When refrigerant address 00, unit address number = 02 registered<br>Befrigerant address 00                                                                                                    |
| * When " $BB$ " flashes at the room temperature display, the selected                                                                                                    |                                                                                                    |
| refrigerant address is not in the system.                                                                                                    |                                                                                                    |
| flashes with the refrigerant address display, the selected unit address                                                                                                    |                                                                                                    |
| number does not exist. Reset the refrigerant address and unit ad-                                                                                                    | Indoor unit Indoor unit Indoor Unit address Unit address |
| dress number by repeating steps $\textcircled{2}$ and $\textcircled{3}$ .                                                                                                    |                                                                                                    |
|                                                                                                    | Registration                                                                                                    |
|                                                                                                    | Remote Controller                                                                                                    |
|                                                                                                    | * If different refrigerant systems are grouped and an indoor unit other<br>than the specified refrigerant address performs the fan operation, the                                                                                                    |
|                                                                                                    | refrigerant address set here is probably duplicated.                                                                                                    |
|                                                                                                    | Recheck the refrigerant address at the outdoor unit rotary switches.                                                                                                    |
| 6 Mode number selection                                                                                                    |                                                                                                    |
| Select the mode number you want to set with the $\bigcirc$ [TEMP. ( $\bigtriangledown$ ) and                                                                                                    | $(\triangle)$ ] buttons. (Only mode numbers that can be switched are able to be selected.)                                                                                                    |
| Mode number display                                                                                                    |                                                                                                    |
|                                                                                                    |                                                                                                    |
| Mode number 02 = Room                                                                                                    | temperature detection position                                                                                                    |
| ⑦ Select the functions of the selected mode<br>When the ⑤ [Timer selection] button is pressed, the current set-<br>ting number flashes. Use this to check the currently set contents.                                                                                                    | Select the setting number using the $\textcircled{P}$ [TEMP. $(\bigtriangledown)$ and $(\bigtriangleup)]$ buttons.                                                                                                    |
| Setting number display                                                                                                    |                                                                                                    |
| Setting number 1 = Simultaneous operation of indoor units                                                                                                    | Setting number 3 = Remote controller built-in sensor                                                                                                    |
| When the (E) [Mode selection] button is pressed, the mode number ar<br>and setting number change to a steady light and setting ends.                                                                                                    | nd setting number flash and registration begins. The flashing mode number                                                                                                    |
|                                                                                                    |                                                                                                    |
| * When "" appears at the mode number, setting number displays, and " communication. Verify that there are no sources of electronic noise near                                                                                                    | $\ensuremath{\textit{BB}}$ " flashes at the room temperature display, here is probably an error in the r the transmission line.                                                                                                    |
| (         (e) To select more functions, repeat steps ③ to ⑧.         (f) End function selection.     Press and hold down the                                                                                                    | neously for at least two seconds.                                                                                                    |
| I ne function selection display will disappear and the remote controller                                                                                                    | r returns to the air conditioner off display.                                                                                                    |
|                                                                                                    |                                                                                                    |
| * Do not operate the air conditioner from the remote controller for 30 second                                                                                                    | onds after function selection is complete.                                                                                                    |
| NOTE: When the functions of an indoor unit were changed by function by entering () or other mark in the appropriate field of Table 1                                                                                                    | selection after installation is complete, always indicate the set contents function selection.                                                                                                    |

# **15.3 ME Remote Controller (PAR-F27MEA)**

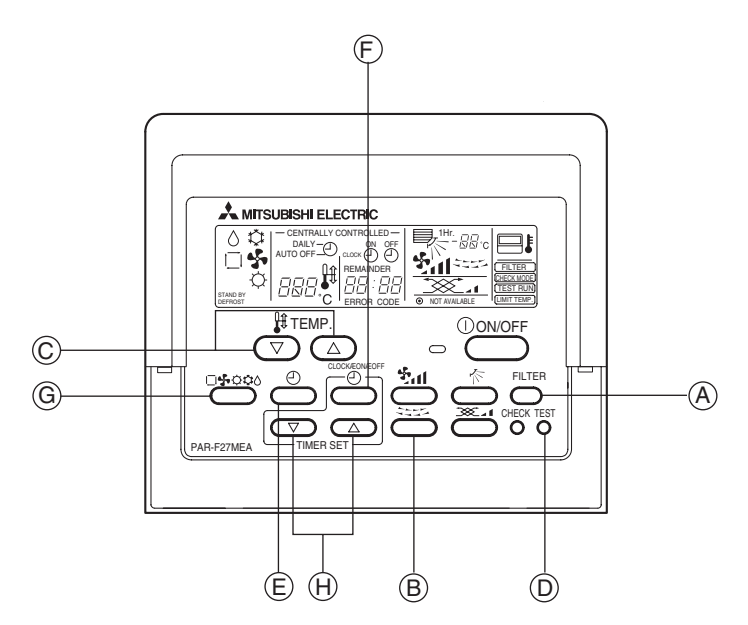

# 15.3.1 Operating Lossnay with ME remote Controller (When Interlocked with City Multi Indoor Unit)

Operation method is same as A-control remote controller. Refer to page C-100.

# 15.3.2 Initial registration mode

Register the address of the indoor unit with the remote controller.

- ① Stop the remote controller by pressing the [ON/OFF] button.
- If the indoor unit is not registered, "HO" appears in the room temperature display. Follow step 2.
- ② Display "INDOOR UNIT ADDRESS NO."
  - Press and hold down the [FILTER] button (shown as (A)) and the "Louver" button (shown as (B)) simultaneously for two seconds.

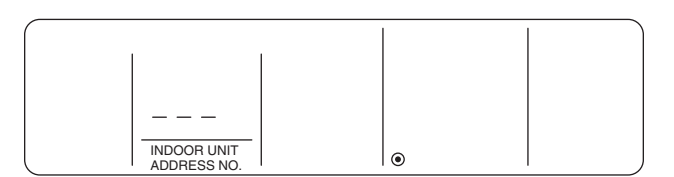

# **15.3.3 Interlocked registration**

③ Display the "OA UNIT ADDRESS NO."

Press the "Operation mode" button (shown as (a)).
 Press once again to return to "INDOOR UNIT ADDRESS NO." shown in Step (2).

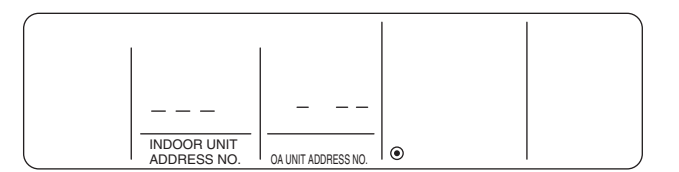

Both "INDOOR UNIT ADDRESS NO." and "OA UNIT ADDRESS NO." will appear simultaneously.

- Use the address of the indoor unit to be interlocked.
- Use the ▲ and ▼ [TIMER SET] buttons (shown as ⊕) to select the address of the Lossnay unit to be registered.

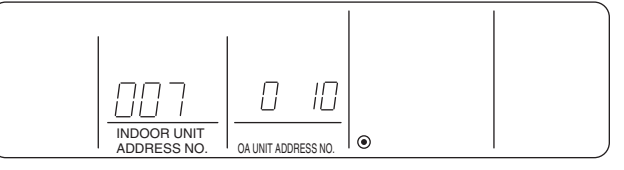

④ To register the interlocked operation of the Lossnay unit and the indoor unit.

• Use the [TEST RUN] buttons (shown as ()) to register the interlock between the Lossnay indicated in "OA UNIT ADDRESS NO." and the indoor unit indicated in "INDOOR UNIT ADDRESS NO."

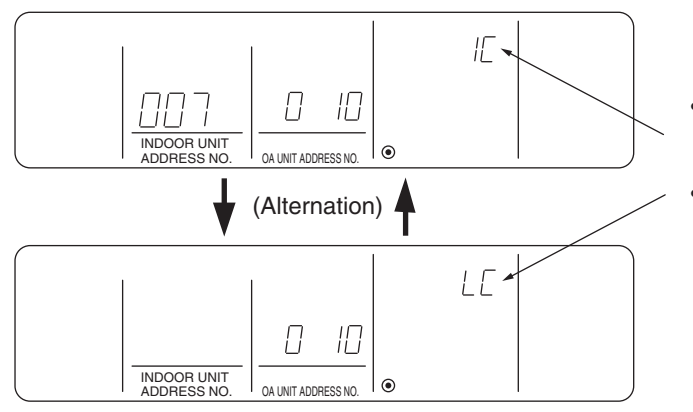

- When registration has been completed successfully, the display alternates between the two displays shown in the figure.
- If there is an error in the registration, " 🔠 " will flash to indicate the number of the unit.

- 5 To return to the normal operation mode.
  - Press and hold down both the [FILTER] button (shown as (A)) and the "Louver" button (shown as (B)) at the same time. The function returns the unit to the normal operation mode. (OFF)

### Note:

- Set the indoor unit to the smallest address number in a group followed by the Lossnay unit. If this is not performed, the Lossnay unit will not operate.
- If there are multiple indoor units to be interlocked with the Lossnay unit, perform Steps ③ and ④ above for each.

# **15.3.4 Searching for interlocked registered units**

6 Display the indoor unit address number at "OA UNIT ADDRESS NO."

• Press the "Operation mode" button (shown as (G)).

Press once again to return to "INDOOR UNIT ADDRESS NO." shown in Step 2.

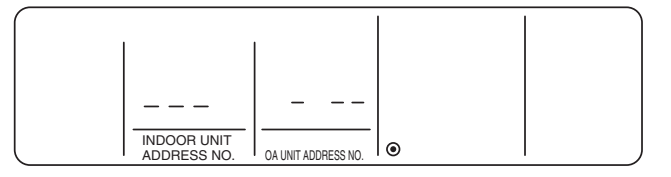

⑦ Use the ▲ and ▼ [TIMER SET] buttons (shown as ⊕) to select the address of the indoor unit to be registered.

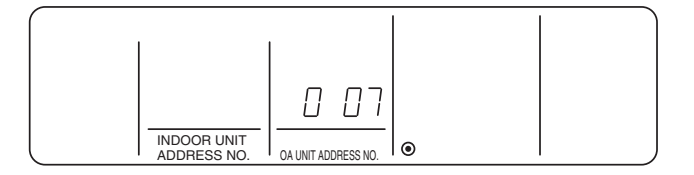

⑧ Press the "Timer/continuous" button (shown as (E)) to alternate between the two displays.

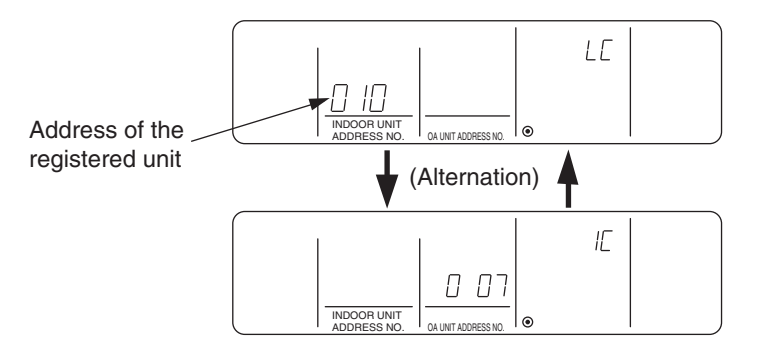

(9) Press the "Timer/continuous" button (shown as (E)) again. The display will now alternate between the registered unit and the address of the next registered unit. (Display is the same as in step (8).)

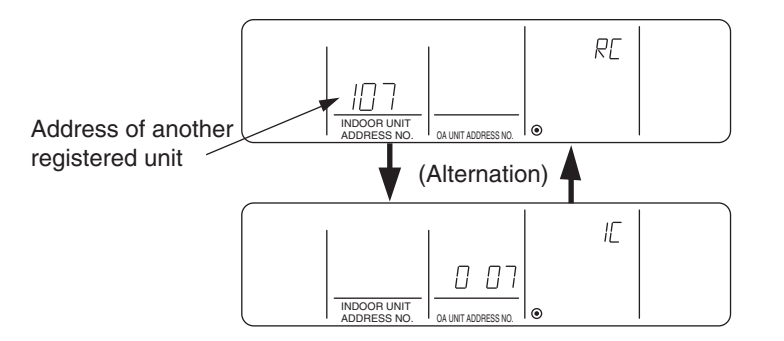

10 To return to the normal operation mode.

Press and hold down the [FILTER] button (shown as (A)) and the "Louver" button (shown as (B)) simultaneously to return the unit to the normal operation mode (OFF).

# 15.3.5 Deleting linked unit entries

① From the initial registration mode display, perform an address search for linked units. Display the addresses of the Lossnay units to be deleted. Press the "Time conversion" button (shown as (F)) twice to delete these units, which are displayed according to their address number with the indoor unit.

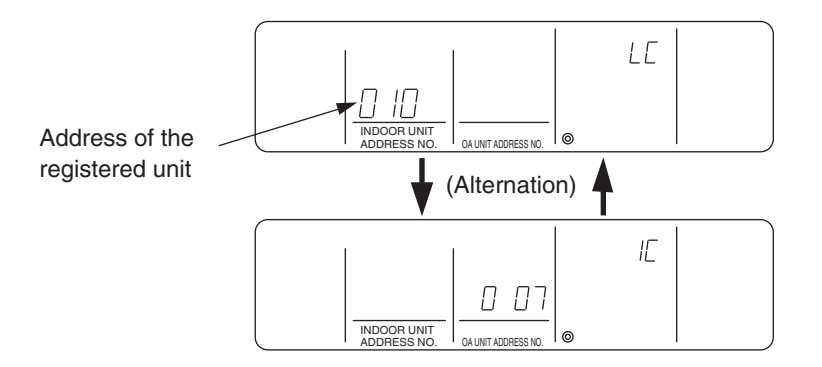

When the above is displayed, press the "Time conversion" button (shown as (F)) twice.

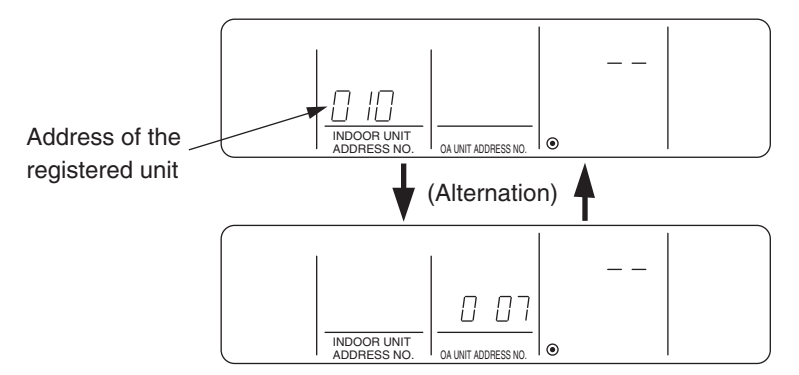

If there is a transmission error, the properties will flash as " 🔠 ". Check the wiring and the address, then perform step 🕕 again.

12 To return to the normal operation mode.

Press and hold down the [FILTER] button (shown as (A)) and the "Louver" button (shown as (B)) simultaneously to return the unit to the normal operation mode (OFF).